# pgAdmin 4 Documentation

Release 1.3

The pgAdmin Development Team

Jul 25, 2019

# CONTENTS

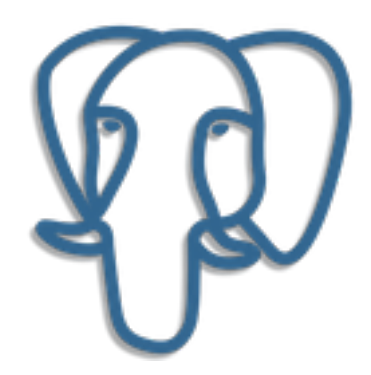

Welcome to pgAdmin 4. pgAdmin is the leading Open Source management tool for Postgres, the world's most advanced Open Source database. pgAdmin 4 is designed to meet the needs of both novice and experienced Postgres users alike, providing a powerful graphical interface that simplifies the creation, maintenance and use of database objects.

Contents:

#### CHAPTER

### **GETTING STARTED**

Pre-compiled and configured installation packages for pgAdmin 4 are available for a number of desktop environments; we recommend using an installer whenever possible. A standard installation using the pgAdmin installer is a server deployment.

In a Server Deployment, the pgAdmin application is deployed behind a webserver or with the WSGI interface. If you install pgAdmin in server mode, you will be prompted to provide a role name and pgAdmin password when you initially connect to pgAdmin. The first role registered with pgAdmin will be an administrative user; the administrative role can use the pgAdmin *User Management* dialog to create and manage additional pgAdmin user accounts. When a user authenticates with pgAdmin, the pgAdmin tree control displays the server definitions associated with that login role.

Contents:

### **1.1 Server Deployment**

pgAdmin may be deployed as a web application by configuring the app to run in server mode and then deploying it either behind a webserver running as a reverse proxy, or using the WSGI interface.

The following instructions demonstrate how pgAdmin may be run as a WSGI application under Apache HTTP, using mod\_wsgi.

### 1.1.1 Requirements

**Important**: Some components of pgAdmin require the ability to maintain affinity between client sessions and a specific database connection (for example, the Query Tool in which the user might run a BEGIN command followed by a number of DML SQL statements, and then a COMMIT). pgAdmin has been designed with built-in connection management to handle this, however it requires that only a single Python process is used because it is not easily possible to maintain affinity between a client session and one of multiple WSGI worker processes.

On Windows systems, the Apache HTTP server uses a single process, multi-threaded architecture. WSGI applications run in embedded mode, which means that only a single process will be present on this platform in all cases.

On Unix systems, the Apache HTTP server typically uses a multi-process, single threaded architecture (this is dependent on the MPM that is chosen at compile time). If embedded mode is chosen for the WSGI application, then there will be one Python environment for each Apache process, each with it's own connection manager which will lead to loss of connection affinity. Therefore one should use mod\_wsgi's daemon mode, configured to use a single process. This will launch a single instance of the WSGI application which is utilised by all the Apache worker processes.

Whilst it is true that this is a potential performance bottleneck, in reality pgAdmin is not a web application that's ever likely to see heavy traffic unlike a busy website, so in practice should not be an issue.

Future versions of pgAdmin may introduce a shared connection manager process to overcome this limitation, however that is a significant amount of work for little practical gain.

### 1.1.2 Configuration

In order to configure pgAdmin to run in server mode, it is first necessary to configure the Python code to run in multi-user mode, and then to configure the web server to find and execute the code.

Note that there are multiple configuration files that are read at startup by pgAdmin. These are as follows:

- config.py: This is the main configuration file, and should not be modified. It can be used as a reference for configuration settings, that may be overridden in one of the following files.
- config\_distro.py: This file is read after config.py and is intended for packagers to change any settings that are required for their pgAdmin distribution. This may typically include certain paths and file locations.
- config\_local.py: This file is read after config\_distro.py and is intended for end users to change any default or packaging specific settings that they may wish to adjust to meet local preferences or standards.

#### Python

In order to configure the Python code, follow these steps:

- 1. Create a config\_local.py file alongside the existing config.py file.
- 2. Edit config\_local.py and add the following setting:

SERVER\_MODE = True

3. In most cases, the default file locations are setup for running in desktop mode. Add settings similar to the following to config\_local.py to use paths suitable for server mode.

*NOTE:* You must ensure the directories specified are writeable by the user that the web server processes will be running as, e.g. apache or www-data.

```
LOG_FILE = '/var/log/pgadmin4/pgadmin4.log'
SQLITE_PATH = '/var/lib/pgadmin4/pgadmin4.db'
SESSION_DB_PATH = '/var/lib/pgadmin4/sessions'
STORAGE_DIR = '/var/lib/pgadmin4/storage'
```

4. Run the following command to create the configuration database:

# python setup.py

5. Change the ownership of the configuration database to the user that the web server processes will run as, for example, assuming that the web server runs as user www-data in group www-data, and that the SQLite path is /var/lib/pgadmin4/pgadmin4.db:

```
# chown www-data:www-data /var/lib/pgadmin4/pgadmin4.db
```

#### Apache HTTPD Configuration (Windows)

Once Apache HTTP has been configured to support mod\_wsgi, the pgAdmin application may be configured similarly to the example below:

```
<VirtualHost *>
ServerName pgadmin.example.com
WSGIScriptAlias / "C:\Program Files\pgAdmin4\web\pgAdmin4.wsgi"
<Directory "C:\Program Files\pgAdmin4\web">
Order deny,allos
Allow from all
</Directory>
</VirtualHost>
```

#### Apache HTTPD Configuration (Linux/Unix)

Once Apache HTTP has been configured to support mod\_wsgi, the pgAdmin application may be configured similarly to the example below:

Note: If you're using Apache HTTPD 2.4 or later, replace the lines:

```
Order deny,allow
Allow from all
```

with:

Require **all** granted

Adjust as needed to suit your access control requirements.

# 1.2 The pgAdmin Login Dialog

Use the *pgAdmin Login* dialog to log in to pgAdmin:

| pgAdmin 4 Login          |  |  |  |  |  |  |
|--------------------------|--|--|--|--|--|--|
| Email Address            |  |  |  |  |  |  |
| Email Address            |  |  |  |  |  |  |
| Password                 |  |  |  |  |  |  |
|                          |  |  |  |  |  |  |
| Login                    |  |  |  |  |  |  |
| Forgotten your password? |  |  |  |  |  |  |
|                          |  |  |  |  |  |  |

Use the fields in the *pgAdmin Login* dialog to authenticate your connection:

- 1. Provide the email address associated with your account in the Email Address field.
- 2. Provide your password in the Password field.
- 3. Click the *Login* button to securely log into pgAdmin.

#### **Recovering a Lost Password**

If you cannot supply your password, click the Forgotten your password? button to launch a password recovery utility.

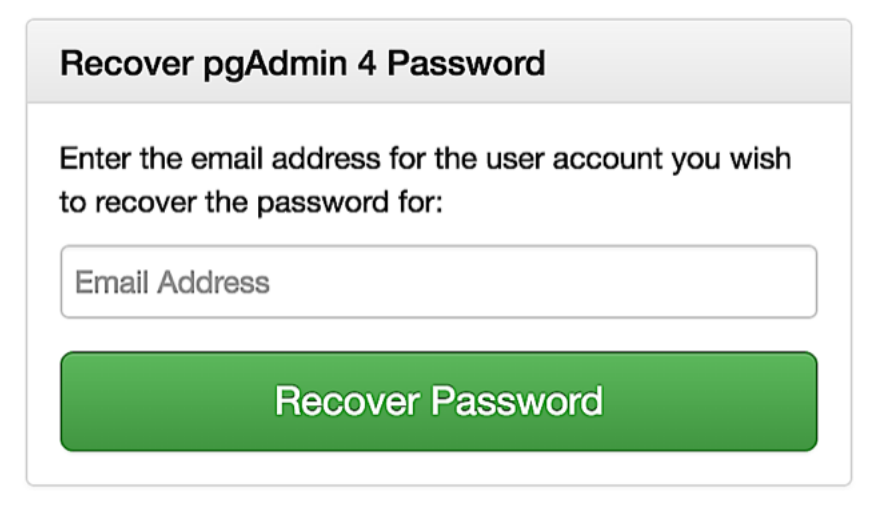

- 1. Provide the email address associated with your account in the Email Address field.
- 2. Click the *Recover Password* button to initiate recovery. An email, with directions on how to reset a password, will be sent to the address entered in the *Email Address* field.

If you have forgotten the email associated with your account, please contact your administrator.

# 1.3 The User Management Dialog

When invoking pgAdmin in desktop mode, a password is randomly generated, and then ignored. If you install pgAdmin in server mode, you will be prompted for an administrator email and password for the pgAdmin client.

When you authenticate with pgAdmin, the server definitions associated with that login role are made available in the tree control. An administrative user can use the *User Management* dialog to

- add or delete pgAdmin roles
- · assign privileges
- manage the password associated with a role

| User M | lanagement |      |        |                        | 2                |
|--------|------------|------|--------|------------------------|------------------|
|        |            |      | Qa     | liceclerk@enterprisedb | × ADD            |
|        | Email      | Role | Active | New password           | Confirm password |
| Û      |            |      | Yes    |                        |                  |
|        |            |      |        |                        |                  |
|        |            |      |        |                        |                  |
|        |            |      |        |                        |                  |
|        |            |      |        |                        |                  |
|        |            |      |        |                        |                  |
|        |            |      |        |                        |                  |
|        |            |      |        |                        |                  |
| 2      |            |      |        |                        |                  |
| ſ      |            |      |        |                        | × Close          |

Use the *Filter by email* search field to find a user; enter a user's email address to find a user. If the user exists, the *User Management* table will display the user's current information.

To add a user, click Add to add new role.

| User Ma | nagement |           |        |              | 2                |  |  |  |  |
|---------|----------|-----------|--------|--------------|------------------|--|--|--|--|
|         |          | Q alice 🗙 |        |              |                  |  |  |  |  |
|         | Email    | Role      | Active | New password | Confirm password |  |  |  |  |
| Û       |          |           | Yes    |              |                  |  |  |  |  |
|         |          |           |        |              |                  |  |  |  |  |
|         |          |           |        |              |                  |  |  |  |  |
|         |          |           |        |              |                  |  |  |  |  |
|         |          |           |        |              |                  |  |  |  |  |
|         |          |           |        |              |                  |  |  |  |  |
|         |          |           |        |              |                  |  |  |  |  |
|         |          |           |        |              |                  |  |  |  |  |
| ?       |          |           |        |              | X Close          |  |  |  |  |

Provide information about the new pgAdmin role in the row:

• Click in the *Email* field, and provide an email address for the user; this address will be used to recover the

password associated with the role should the password be lost.

- Use the drop-down listbox next to Role to select whether a user is an Administrator or a User.
  - Select Administrator if the user will have administrative privileges within the pgAdmin client.
  - Select User to create a non-administrative user account.
- Move the *Active* switch to the *No* position if the account is not currently active; the default is *Yes*. Use this switch to disable account activity without deleting an account.
- Use the New password field to provide the password associated with the user specified in the Email field.
- Re-enter the password in the Confirm password field.

To discard a user, and revoke access to pgAdmin, click the trash icon to the left of the row and confirm deletion in the *Delete user*? dialog.

Users with the *Administrator* role are able to add, edit and remove pgAdmin users, but otherwise have the same capabilities as those with the *User* role.

- Click the *Help* button (?) to access online help.
- Click the *Close* button to save work. You will be prompted to return to the dialog if your selections cannot be saved.

In a Desktop Deployment, the pgAdmin application is configured to use the desktop runtime environment to host and display the program on a supported platform. Typically, users will install a pre-built package to run pgAdmin in desktop mode, but a manual desktop deployment can be installed and though it is more difficult to setup, it may be useful for developers interested in understanding how pgAdmin works.

Contents:

### 1.4 Desktop Deployment

pgAdmin may be deployed as a desktop application by configuring the application to run in desktop mode and then utilising the desktop runtime to host and display the program on a supported Windows, Mac OS X or Linux installation.

Note: Pre-compiled and configured installation packages are available for a number of platforms. These packages should be used by end-users whereever possible - the following information is useful for the maintainers of those packages and users interested in understanding how pgAdmin works.

### 1.4.1 Configuration

In order to configure pgAdmin to run in desktop mode, it is first necessary to configure the Python code to run in single-user mode, and then to configure the runtime to find and execute the code.

Note that there are multiple configuration files that are read at startup by pgAdmin. These are as follows:

- config.py: This is the main configuration file, and should not be modified. It can be used as a reference for configuration settings, that may be overridden in one of the following files.
- config\_distro.py: This file is read after config.py and is intended for packagers to change any settings that are required for their pgAdmin distribution. This may typically include certain paths and file locations.
- config\_local.py: This file is read after config\_distro.py and is intended for end users to change any default or packaging specific settings that they may wish to adjust to meet local preferences or standards.

#### Python

In order to configure the Python code, follow these steps:

- 1. Ensure that any existing configuration database (pgadmin4.db) is moved out of the way in the web/ directory containing the pgAdmin Python code.
- 2. Create a config\_local.py file alongside the existing config.py file.
- 3. Edit config\_local.py and add the following setting:

```
SERVER_MODE = False
```

4. Run the following command to create the configuration database:

```
$ python setup.py
```

Alternatively, you can simply run pgAdmin4.py at this point or aat a later time, and pgadmin4.db will be created automatically at first run.

#### **Runtime**

When executed, the runtime will automatically try to execute the pgAdmin Python application. If execution fails, it will prompt you to adjust the Python Path to include the directories containing the pgAdmin code as well as any additional Python dependencies. You can enter a list of paths by separating them with a semi-colon character, for example:

The configuration settings are stored using the QSettings class in Qt, which will use an INI file on Unix systems, a plist file on Mac OS X, and the registry on Windows. The Python Path setting is stored in the PythonPath key.

The pgAdmin 4 client features a highly-customizable display that features drag-and-drop panels that you can arrange to make the best use of your desktop environment.

The tree control provides an elegant overview of the managed servers, and the objects that reside on each server. Rightclick on a node within the tree control to access context-sensitive menus that provide quick access to management tasks for the selected object.

The tabbed browser provide quick access to statistical information about each object in the tree control, and pgAdmin tools and utilities (such as the Query tool and the debugger). pgAdmin opens additional feature tabs each time you access the extended functionality offered by pgAdmin tools; you can open, close, and re-arrange feature tabs as needed.

Use the *Preferences* dialog to customize the content and colors of the pgAdmin display. To open the *Preferences* dialog, select *Preferences* from the *File* menu.

*Help* buttons in the lower-left corner of each dialog will open the online help for the dialog. You can access additional Postgres help by navigating through the *Help* menu, and selecting the name of the resource that you wish to open.

Contents:

### 1.5 The pgAdmin 4 Client

pgAdmin 4 supports all PostgreSQL features, from writing simple SQL queries to developing complex databases. It is designed to query an active database (in real-time), allowing you to stay current with modifications and implementations.

Features of pgAdmin 4 include:

- auto-detection and support for objects discovered at run-time
- a live SQL query tool with direct data editing
- support for administrative queries
- a syntax-highlighting SQL editor
- · redesigned graphical interfaces
- · powerful management dialogs and tools for common tasks
- · responsive, context-sensitive behavior
- · supportive error messages
- · helpful hints
- online help and information about using pgAdmin dialogs and tools.

When pgAdmin opens, the interface features a menu bar and a window divided into two panes: the *Browser* tree control in the left pane, and a tabbed browser in the right pane.

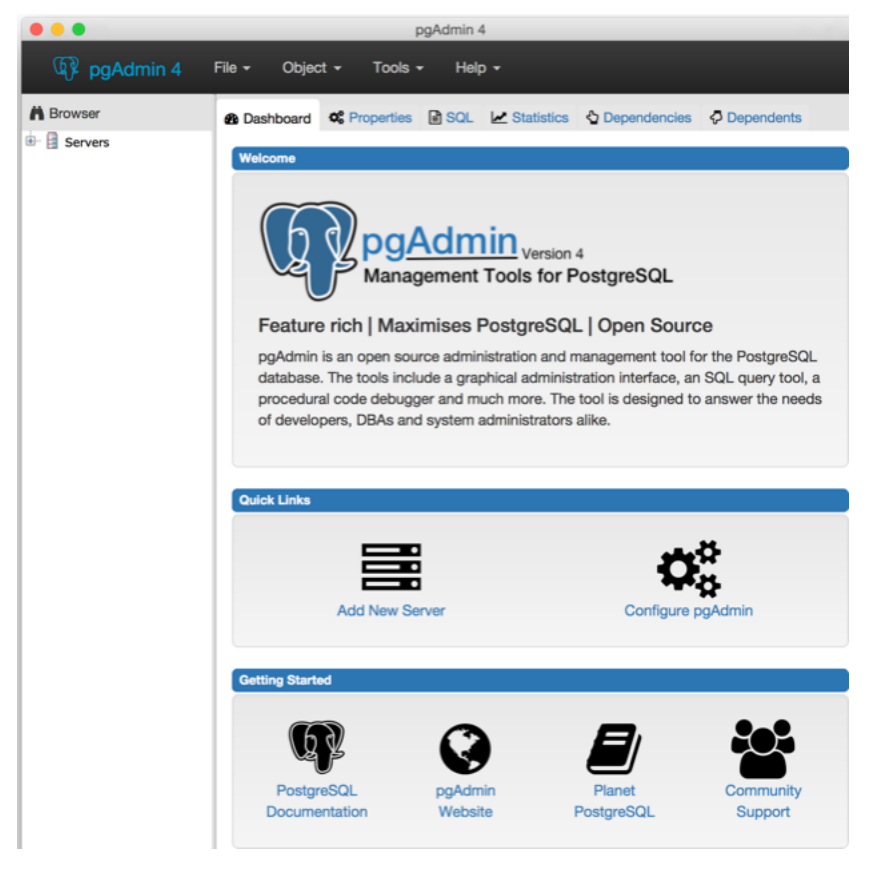

Select an icon from the Quick Links panel on the Dashboard tab to:

- Click the Add New Server button to open the Create Server dialog to add a new server definition.
- Click the *Configure pgAdmin* button to open the *Preferences dialog* to customize your pgAdmin client.

Links in the *Getting Started* panel open a new browser tab that provide useful information for Postgres users:

- Click the *PostgreSQL Documentation* link to navigate to the *Documentation* page for the PostgreSQL opensource project; once at the project site, you can review the manuals for the currently supported versions of the PostgreSQL server.
- Click the *pgAdmin Website* link to navigate to the pgAdmin project website. The pgAdmin site features news about recent pgAdmin releases and other project information.
- Click the *Planet PostgreSQL* link to navigate to the blog aggregator for Postgres related blogs.
- Click the *Community Support* link to navigate to the *Community* page at the PostgreSQL open-source project site; this page provides information about obtaining support for PostgreSQL features.

## 1.6 The pgAdmin Menu Bar

The pgAdmin menu bar provides drop-down menus for access to options, commands, and utilities. The menu bar displays the following selections: *File*, *Object*, Tools\*, and *Help*. Selections may be grayed out which indicates they are disabled for the object currently selected in the *pgAdmin* tree control.

#### The File Menu

| pgAdmin 4 | File 🗸   | Object 🗸   | Tools - | Help 🗸 |
|-----------|----------|------------|---------|--------|
|           | Change   | e Password |         |        |
|           | t⊐ Reset | Layout     |         |        |

Use the *File* menu to access the following options:

| Option          | Action                                                                             |
|-----------------|------------------------------------------------------------------------------------|
| Change Password | Click to open the Change Password dialog to change your password.                  |
| Preferences     | Click to open the <i>Preferences</i> dialog to to customize your pgAdmin settings. |
| Reset Layout    | If you have modified the workspace, click to restore the default layout.           |

#### The Object Menu

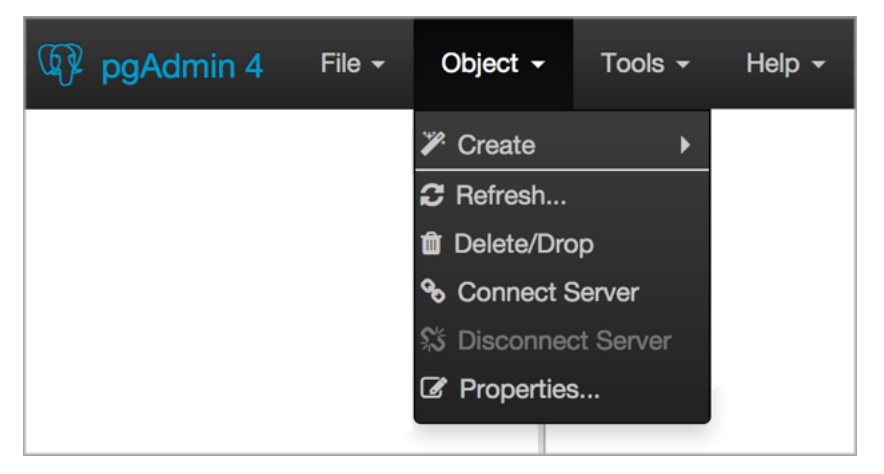

The Object menu is context-sensitive. Use the Object menu to access the following options (in alphabetical order):

| Option      | Action                                                                                                    |
|-------------|----------------------------------------------------------------------------------------------------|
| Connect     | Click to open the Connect to Server dialog to establish a connection with a server.                                |
| Server      |                                                                                                    |
| Create      | Click Create to access a context menu that provides context-sensitive selections. Your selection                   |
|             | opens a <i>Create</i> dialog for creating a new object.                                                            |
| Delete/Drop | Click to delete the currently selected object from the server.                                                     |
| Disconnect  | Click to refresh the currently selected object.                                                                    |
| Server      |                                                                                                    |
| Drop Cas-   | Click to delete the currently selected object and all dependent objects from the server.                           |
| cade        |                                                                                                    |
| Proper-     | Click to review or modify the currently selected object's properties.                                              |
| ties        |                                                                                                    |
| Refresh     | Click to refresh the currently selected object.                                                                    |
| Scripts     | Click to open the <i>Query tool</i> to edit or view the selected script from the flyout menu.                      |
| Trigger(s)  | Click to <i>Disable</i> or <i>Enable</i> trigger(s) for the currently selected table. Options are displayed on the |
|             | flyout menu.                                                                                                    |
| Truncate    | Click to remove all rows from a table ( <i>Truncate</i> ) or to remove all rows from a table and its child         |
|             | tables (Truncate Cascade). Options are displayed on the flyout menu.                                               |
| View Data   | Click to access a context menu that provides several options for viewing data (see below).                         |

#### The Tools Menu

| 🕼 pgAdmin 4    | File 🗸 | Object 👻 | Tools -                                                                                                    | Help <del>-</del>             |  |
|----------------|--------|----------|----------------------------------------------------------------------------------------------------|-------------------------------|--|
| ুদ্দ pgAdmin 4 | File • | Object - | <ul> <li>Query Tool</li> <li>Reload Configuration</li> <li>Pause Replay of WAL</li> <li>Resume Replay of WAL</li> <li>Add Named Restore Point</li> <li>Import/Export</li> <li>Maintenance</li> </ul> |                               |  |
|                |        |          | <ul> <li>Backup (</li> <li>Backup (</li> <li>Restore</li> <li>Grant Wiz</li> </ul>                                                                                                    | Globals<br>Server<br><br>zard |  |

Use the *Tools* menu to access the following options (in alphabetical order):

| Option                                                                                                    | Action                                                                                                    |
|----------------------------------------------------------------------------------------------------|----------------------------------------------------------------------------------------------------|
| Add named restore                                                                                                    | Click to open the Add named restore point dialog to take a point-in-time snapshot of the                                                                                                    |
| point                                                                                                    | current server state.                                                                                                    |
| Backup                                                                                                    | Click to open the <i>Backup</i> dialog to backup database objects.                                                                                                    |
| Backup Globals                                                                                                    | Click to open the Backup Globals dialog to backup cluster objects.                                                                                                    |
| Backup Server                                                                                                    | Click to open the Backup Server dialog to backup a server.                                                                                                    |
| Grant Wizard                                                                                                    | Click to access the Grant Wizard tool.                                                                                                    |
| Import/Export                                                                                                    | Click to open the Import/Export data dialog to import or export data from a table.                                                                                                    |
| Maintenance                                                                                                    | Click to open the Maintenance dialog to VACUUM, ANALYZE, REINDEX, or CLUS-                                                                                                    |
|                                                                                                    | TER.                                                                                                    |
| Pause replay of                                                                                                    | Click to pause the replay of the WAL log                                                                                                    |
| Tuuse repiuy oj                                                                                                    | check to pause the replay of the WAL log.                                                                                                    |
| WAL                                                                                                    | Click to pause the replay of the Will log.                                                                                                    |
| WAL<br>Query tool                                                                                                    | Click to open the <i>Query tool</i> for the currently selected object.                                                                                                    |
| ValueQuery toolReloadConfigura-                                                                                           | Click to open the <i>Query tool</i> for the currently selected object.<br>Click to update configuration files without restarting the server.                                                                                                    |
| Query tool       Reload     Configura-<br>tion                                                                            | Click to open the <i>Query tool</i> for the currently selected object.<br>Click to update configuration files without restarting the server.                                                                                                    |
| Plane     Peptage     Og       WAL     Query tool     Reload     Configura-tion       Restore     Restore                 | Click to open the <i>Query tool</i> for the currently selected object.<br>Click to update configuration files without restarting the server.<br>Click to access the <i>Restore</i> dialog to restore database files from a backup.                                               |
| Pause reputy of         WAL         Query tool         Reload Configura-<br>tion         Restore         Resume replay of | Click to open the <i>Query tool</i> for the currently selected object.<br>Click to update configuration files without restarting the server.<br>Click to access the <i>Restore</i> dialog to restore database files from a backup.<br>Click to resume the replay of the WAL log. |

#### The Help Menu

| 🕼 pgAdmin 4 | File 🗕 | Object - | Tools - | Help 🗸           |             |
|-------------|--------|----------|---------|------------------|-------------|
|             |        |          |         | ? Online H       | lelp        |
|             |        |          |         | 🖸 pgAdm          | in Website  |
|             |        |          |         | C Postgre        | SQL Website |
|             |        |          |         | <li>About p</li> | gAdmin 4    |
|             |        |          |         |                  |             |

Use the options on the *Help* menu to access online help documents, or to review information about the pgAdmin installation (in alphabetical order):

| Option  | Action                                                                                                |
|---------|----------------------------------------------------------------------------------------------------|
| About   | Click to open a window where you will find information about pgAdmin; this includes the current       |
| pgAdmin | version and the current user.                                                                         |
| 4       |                                                                                                    |
| Online  | Click to open documentation support for using pgAdmin utilities, tools and dialogs. Navigate (in the  |
| Help    | newly opened tab?) help documents in the left browser pane or use the search bar to specify a topic.  |
| pgAdmin | Click to open the <i>pgAdmin.org</i> website in a browser window.                                     |
| Website |                                                                                                    |
| Post-   | Click to access the PostgreSQL core documentation hosted at the PostgreSQL site. The site also offers |
| greSQL  | guides, tutorials, and resources.                                                                     |
| Website |                                                                                                    |

# 1.7 The pgAdmin Tabbed Browser

The right pane of the pgAdmin window features a collection of tabs that display information about the object currently selected in the pgAdmin tree control in the left window.

Permanent tabs are named *Dashboard*, \**Properties*, *SQL*, *Statistics*, *Dependencies* and *Dependents*; each tab may be repositioned as a floating window. Select a tab to access information about the highlighted object in the tree control.

| Dashboard      | et Properties 🕞 Sc | X. 🗠 Statistics 🔕 | Dependencies Ø Dependents |                         |                                         |            |
|----------------|--------------------|-------------------|---------------------------|-------------------------|-----------------------------------------|------------|
| Server session | •                  |                   |                           | Transactions per second |                                         |            |
| 30.0           |                    |                   |                           | 10.0                    |                                         |            |
| 25.0 de        |                    |                   |                           | 8.0 Holtacks            | A                                       | . A        |
| 20.0           |                    |                   |                           | 6.0                     |                                         |            |
| 10.0           |                    |                   |                           | 4.0                     | - • • • • • • • • • • • • • • • • • • • | //_        |
| 5.0            |                    |                   |                           | 2.0                     | · V                                     | V          |
| 0.0            |                    |                   |                           | 0.0                     |                                         |            |
| Tuples In      |                    |                   | Tuples out                |                         | Block VO                                |            |
| 1.00           |                    |                   | 2000                      |                         | 800                                     |            |
| Update         |                    |                   | 1500 Returned             |                         | ecc Hits                                |            |
| Deletes        |                    |                   |                           |                         |                                         |            |
| 0.50           |                    |                   | 1000                      |                         | 400                                     |            |
|                |                    |                   | 500                       |                         | 200                                     |            |
| 0.00           |                    |                   |                           |                         |                                         |            |
|                |                    |                   |                           |                         |                                         |            |
| Server acomp   |                    |                   |                           |                         |                                         |            |
| Sessions       | Locks Prepared     | Transactions Cor  | ingunation                |                         |                                         |            |
|                |                    |                   |                           |                         | ۵,                                      |            |
| Process I      | D Database         | User              | Application name          | Client address          | s Backend start                         | State      |
| 22812          | postgres           | enterprisedb      | pgAdmin 4 - DB:postgres   | 192.168.2.232           | 2016-06-15 07:51:14.071255-07           | ide        |
| 22813          | edb                | enterprisedb      | pgAdmin 4 - D8:edb        | 182.168.2.232           | 2016-06-15 07:51:14.102961-07           | ide        |
| 22814          | ecb                | enterprisedb      | pgAdmin 4 - CONN:8501415  | 192.168.2.232           | 2016-06-15 07:51:14.115602-07           | ide        |
| 22815          | ecb                | enterprisedb      | pgAdmin 4 - CONN:4634176  | 192.168.2.232           | 2016-06-15 07:51:14.127803-07           | ide        |
| 22816          | 000                | enterprisedb      | pgAdmin 4 - CONN-4097149  | 192.168.2.232           | 2016-06-15 07:51:14.150842-07           | ide<br>ide |
| 22818          | 600                | enterprisedo      | pakinia 4 - CONV-898117   | 182,198,2,232           | 2016-06-15 07:51:14 177934-07           | ide .      |
| 22819          | edb                | enterprisedb      | polidmin 4 - CONN-4859102 | 182,168,2,232           | 2016-06-15 07:51:14.205299-07           | ide        |
| 22820          | edb                | enterprisedb      | pgAdmin 4 - CONN:1227835  | 192, 168, 2, 232        | 2016-06-15 07:51:14.216063-07           | ide        |
| 22821          | edb                | enterprisedb      | pgAdmin 4 - CONN:8734412  | 192.168.2.232           | 2016-06-15 07:51:14.225815-07           | ide        |
| 22822          | ecb                | enterprisedb      | pgAdmin 4 - CONN:9706324  | 192.168.2.232           | 2016-06-15 07:51:14.255663-07           | ide        |
| 22823          | edb                | enterprisedb      | pgAdmin 4 - CONN:2374448  | 192.168.2.232           | 2016-06-15 07:51:14.266551-07           | ide        |
| 22824          | edb                | enterprisedb      | pgAdmin 4 - CONN:5753833  | 192.168.2.232           | 2016-06-15 07:51:14.277037-07           | ide        |
| 22825          | edb                | enterprisedb      | pgAdmin 4 - CONN:1769004  | 192.168.2.232           | 2016-06-15 07:51:14.306109-07           | ide        |
| 22826          | edb                | enterprisedb      | pgAdmin 4 - D8:edb        | 192.168.2.232           | 2016-06-15 07:51:14.3164-07             | active     |
| 22827          | postgres           | enterprisedb      | pgAdmin 4 - D8:postgres   | 192.168.2.232           | 2016-06-15 07:51:14.327-07              | ide        |
| 22828          | edb                | enterprisedb      | pgAdmin 4 - CONN:9529941  | 192.168.2.232           | 2016-06-15 07:51:14.355169-07           | ide        |
| 22829          | edb                | enterprisedb      | pgAdmin 4 - CONN:7522714  | 192.168.2.232           | 2016-06-15 07:51:14.364965-07           | ide        |
| 22830          | ecb                | enterprisedb      | pgAdmini 4 - CONN:2200043 | 192.168.2.232           | 2016-06-15 07:51:14.375118-07           | ide        |
| 22631          | 000                | enterprisedo      | pg-amin 4 - CONV-2020473  | 192.100.2.232           | 2010-00-10 07:51:14.405138-07           | ide .      |
| 22833          | edb                | enterprisedb      | pgAdmin 4 - CONN 6923850  | 192,168,2,232           | 2016-06-15 07:51:14.426599-07           | ide        |
|                |                    |                   |                           |                         |                                         |            |

The Dashboard tab provides a graphical analysis of the usage statistics for the selected server or database:

- The Server sessions or Database sessions graph displays the interactions with the server or database.
- The *Transactions per second* graph displays the commits, rollbacks, and total transactions per second that are taking place on the server or database.
- The Tuples In graph displays the number of tuples inserted, updated, and deleted on the server or database.
- The *Tuples out* graph displays the number of tuples fetched and returned from the server or database.
- The *Block I/O* graph displays the number of blocks read from the filesystem or fetched from the buffer cache (but not the operating system's file system cache) for the server or database.

The *Server activity* panel displays information about sessions, locks, prepared transactions and configuration. The information is presented in context-sensitive tables.

Click the Properties tab to continue.

| Dashboard                   | <b>o</b> o Pr | roperties  | SQL                                          | . Z Statistics                                   | Dependencies               | Dependents    |  |  |
|-----------------------------|---------------|------------|----------------------------------------------|--------------------------------------------------|----------------------------|---------------|--|--|
| Name                        |               | Own        | er                                           | Comment                                          |                            |               |  |  |
| adminpack                   |               | enterprise | db                                           | administrative functions for PostgreSQL          |                            |               |  |  |
| edb_dblink_libpq            |               | enterprise | db                                           | EnterpriseDB Foreign Data Wrapper for PostgreSQL |                            |               |  |  |
| edb_dblink_oci enterprisedb |               |            | EnterpriseDB Foreign Data Wrapper for Oracle |                                                  |                            |               |  |  |
| edbspl                      |               | enterprise | db                                           | EDB-SPL procedu                                  | DB-SPL procedural language |               |  |  |
| pldbgapi                    |               | enterprise | db                                           | server-side suppor                               | t for debugging PL/pg      | SQL functions |  |  |
| plpgsql                     |               | enterprise | db                                           | PL/pgSQL proced                                  | ural language              |               |  |  |

Review properties on expandable windows specific to the *Object* selected. If multiple boxes are displayed, you can click the arrow to the left on the blue bar at the top of each box:

- Point the arrow to the right to contract the box.
- Point the arrow down to expand the window.

| A Dashboard S Properties SQL | tistics 👌 Dependencies 🗘 Dependents     |
|------------------------------|-----------------------------------------|
| C i                          |                                         |
| ▼ General                    |                                         |
| Name                         | adminpack                               |
| OID                          | 16445                                   |
| Owner                        | A enterprisedb ▼                        |
| Comment                      | administrative functions for PostgreSQL |
|                              |                                         |
|                              |                                         |
|                              | · · · · · · · · · · · · · · · · · · ·   |
| Denniuon                     |                                         |
| Schema                       | Select from the list                    |
| Relocatable?                 | No                                      |
| Version                      | 1.0 🔹                                   |

Click the *Edit* icon in the toolbar under the browser tabs to launch a dialog.

| Das | hboard | <b>¢</b> <sup>‡</sup> Properties | SQL | Statistics |
|-----|--------|----------------------------------|-----|------------|
| ľ   | i      |                                  |     |            |

If you change properties in the opened dialog, save your work. The Properties tab updates to show recent modifica-

tions.

Click the SQL tab to continue.

```
SQL
Dashboard School Properties
                                Z Statistics 🗘 Dependencies 🖓 Dependents
 1
   -- Language: edbspl
 2
 3
   -- DROP LANGUAGE edbspl
 4
 5
   CREATE TRUSTED PROCEDURAL LANGUAGE edbspl
       HANDLER spl_call_handler
 6
 7
       INLINE spl_inline_handler
 8
       VALIDATOR spl_validator;
 9
10 ALTER LANGUAGE edbspl
11
       OWNER TO enterprisedb;
12
```

The SQL pane on the *SQL* tab contains an SQL script that creates the highlighted object, and if applicable, a (commented out) SQL statement that will *DROP* the selected object. You can copy the SQL statements to an editor of your choice using cut & paste shortcuts.

Click the Statistics tab to continue.

| e Das   | hboard of    | Properties | 🗟 SQL 🛃 Statistics 🔕          | Dependencies 🛛 🗢 Dep   | endents                               |          |                                            |                               |                       |
|---------|--------------|------------|-------------------------------|------------------------|---------------------------------------|----------|--------------------------------------------|-------------------------------|-----------------------|
| PID     | User         | Database   | Backend start                 | Client                 | Application                           | Welting? | Query                                      | Query start                   | Xact start            |
| 23,788  | enterprisedb | edb        | 2016-06-15 11:51:44.998078-07 | ::1/128:43825          | psql.bin                              | False    | select * from pg_settings where name = 'ar | 2016-06-15 11:52:40.841684-07 |                       |
| 53,854  | enterprisedb | edb        | 2016-06-21 01:19:12.353253-07 | 192.168.2.232/32:64931 | pgAdmin 4 - CONN:8501415              | False    | SELECT old as id, rolname as name, rolsup  | 2016-06-21 01:19:12.368365-07 |                       |
| 53,855  | enterprisedb | edb        | 2016-06-21 01:19:12.405102-07 | 192.168.2.232/32:64932 | pgAdmin 4 - D8:edb                    | False    | SELECT old as id, roiname as name, roisup  | 2016-06-21 01:19:12.417353-07 |                       |
| 53,856  | enterprisedb | postgres   | 2016-06-21 01:19:12.427563-07 | 192.168.2.232/32:64933 | pgAdmin 4 - D8:postgres               | False    | SELECT old as id, roiname as name, roisup  | 2016-06-21 01:19:12:436442-07 |                       |
| 53,857  | enterprisedb | edb        | 2016-06-21 01:19:12.454226-07 | 192.168.2.232/32:64934 | pgAdmin 4 - CONN:4634176              | False    | SELECT old as id, roiname as name, roisup  | 2016-06-21 01:19:12.462238-07 |                       |
| 53,858  | enterprisedb | edb        | 2016-06-21 01:19:12.469502-07 | 192.168.2.232/32:64935 | pgAdmin 4 - CONN:4097149              | False    | SELECT old as id, rolname as name, rolsup  | 2016-06-21 01:19:12:47952-07  |                       |
| 53,859  | enterprisedb | edb        | 2016-06-21 01:19:12.488318-07 | 192.168.2.232/32:64936 | pgAdmin 4 - CONN:6545757              | False    | SELECT oid as id, roiname as name, roisup  | 2016-06-21 01:19:12.497443-07 |                       |
| 53,860  | enterprisedb | edb        | 2016-06-21 01:19:12.507725-07 | 192.168.2.232/32:64937 | pgAdmin 4 - CONN:4998117              | False    | SELECT old as id, rolname as name, rolsup  | 2016-06-21 01:19:12:513059-07 |                       |
| 53,861  | enterprisedb | edb        | 2016-06-21 01:19:12.518113-07 | 192.168.2.232/32:64938 | pgAdmin 4 - CONN:4859102              | False    | SELECT old as id, rolname as name, rolsup  | 2016-06-21 01:19:12.522255-07 |                       |
| 53,862  | enterprisedb | edb        | 2016-06-21 01:19:12.526217-07 | 192.168.2.232/32:64939 | pgAdmin 4 - CONN:1227835              | False    | SELECT old as id, rolname as name, rolsup  | 2016-06-21 01:19:12:5303-07   |                       |
| 53,863  | enterprisedb | edb        | 2016-06-21 01:19:12.535874-07 | 192.168.2.232/32:64940 | pgAdmin 4 - CONN:8734412              | False    | SELECT old as id, rolname as name, rolsup  | 2016-06-21 01:19:12:54036-07  |                       |
| 53,864  | enterprisedb | edb        | 2016-06-21 01:19:12.545091-07 | 192.168.2.232/32:64941 | pgAdmin 4 - CONN:9706324              | False    | SELECT old as id, roiname as name, roisup  | 2016-06-21 01:19:12:549643-07 |                       |
| 53,865  | enterprisedb | ecib       | 2016-06-21 01:19:12.554255-07 | 192.168.2.232/32:64942 | pgAdmin 4 - CONN:2374448              | False    | SELECT oid as id, roiname as name, roisup  | 2016-06-21 01:19:12.558571-07 |                       |
| 53,866  | enterprisedb | edb        | 2016-06-21 01:19:12.563123-07 | 192.168.2.232/32:64943 | pgAdmin 4 - CONN:5753833              | False    | SELECT oid as id, roiname as name, roisup  | 2016-06-21 01:19:12:567563-07 |                       |
| 53,867  | enterprisedb | edb        | 2016-06-21 01:19:12.571808-07 | 192.168.2.232/32:64944 | pgAdmin 4 - CONN:1769004              | False    | SELECT oid as id, roiname as name, roisup  | 2016-06-21 01:19:12.576172-07 |                       |
| 53,868  | enterprisedb | edb        | 2016-06-21 01:19:12.580684-07 | 192.168.2.232/32:64945 | pgAdmin 4 - D8:edb                    | False    | SELECT pid AS "PID", usename AS "User"     | 2016-06-21 03:32:13.325309-07 | 2016-06-21 03:32:13.3 |
| 53,869  | enterprisedb | postgres   | 2016-06-21 01:19:12.590545-07 | 192.168.2.232/32:64946 | pgAdmin 4 - DB:postgres               | False    | SELECT old as id, rolname as name, rolsup  | 2016-06-21 01:19:12.596124-07 |                       |
| 53,870  | enterprisedb | edb        | 2016-06-21 01:19:12.600558-07 | 192.168.2.232/32:64947 | pgAdmin 4 - CONN:9529941              | False    | SELECT old as id, rolname as name, rolsup  | 2016-06-21 01:19:12.605151-07 |                       |
| 53,871  | enterprisedb | edb        | 2016-06-21 01:19:12.609732-07 | 192.168.2.232/32:64948 | pgAdmin 4 - OONN:7522714              | False    | SELECT old as id, rolname as name, rolsup  | 2016-06-21 01:19:12.614255-07 |                       |
| 53,872  | enterprisedb | ecib       | 2016-06-21 01:19:12.619066-07 | 192.168.2.232/32:64949 | pgAdmin 4 - CONN:2200043              | False    | SELECT old as id, rolname as name, rolsup  | 2016-06-21 01:19:12.62345-07  |                       |
| 53,873  | enterprisedb | ecib       | 2016-06-21 01:19:12.627779-07 | 192.168.2.232/32:64950 | pgAdmin 4 - CONN:9290473              | False    | SELECT oid as id, roiname as name, roisup  | 2016-06-21 01:19:12:631999-07 |                       |
| 53,874  | enterprisedb | edb        | 2016-06-21 01:19:12.636649-07 | 192.168.2.232/32:64951 | pgAdmin 4 - CONN:8369408              | False    | SELECT old as id, rolname as name, rolsup  | 2016-06-21 01:19:12:641125-07 |                       |
| 53,875  | enterprisedb | edb        | 2016-06-21 01:19:12.64537-07  | 192.168.2.232/32:64952 | pgAdmin 4 - CONN:6823850              | False    | SELECT oid as id, roiname as name, roisup  | 2016-06-21 01:19:12.650041-07 |                       |
| 53,876  | enterprisedb | edb        | 2016-06-21 01:19:12.654561-07 | 192.168.2.232/32:64953 | pgAdmin 4 - CONN:7592318              | False    | SELECT old as id, rolname as name, rolsup  | 2016-06-21 01:19:12.658857-07 |                       |
| 53,877  | enterprisedb | edb        | 2016-06-21 01:19:12.66317-07  | 192.168.2.232/32:64954 | pgAdmin 4 - CONN:9950060              | False    | SELECT old as id, rolname as name, rolsup  | 2016-06-21 01:19:12.667771-07 |                       |
| 53,878  | enterprisedb | edb        | 2016-06-21 01:19:12.672273-07 | 192.168.2.232/32:64955 | pgAdmin 4 - CONN:1364793              | False    | SELECT old as id, rolname as name, rolsup  | 2016-06-21 01:19:12.676675-07 |                       |
| 53,879  | enterprisedb | edb        | 2016-06-21 01:19:12.681226-07 | 192.168.2.232/32:64956 | pgAdmin 4 - CONN:7967211              | False    | SELECT old as id, roiname as name, roisup  | 2016-06-21 01:19:12.685532-07 |                       |
| 122,153 | enterprisedb | edb        | 2016-06-09 13:12:29.592514-07 | ::1/128:43517          | Postgres Enterprise Manager - Browser | False    | SELECT risp.oid, risp.xmin, rispname AS p  | 2016-06-13 09:02:42:613372-07 |                       |
| 126,117 | enterprisedb | edb        | 2016-06-10 06:28:20.317236-07 | ::1/128:43553          | psql.bin                              | False    | select name, value FROM pg_settings;       | 2016-06-14 03:41:00.912528-07 |                       |

The *Statistics* tab displays the statistics gathered for each object on the tree control; the statistics displayed in the table vary by the type of object that is selected. Click a column heading to sort the table by the data displayed in the column; click again to reverse the sort order. The following table lists some of the statistics that are available:

| Panel                 | Description                                                                                     |
|-----------------------|-------------------------------------------------------------------------------------------------|
| PID                   | The process ID associated with the row.                                                         |
| User                  | The name of the user that owns the object.                                                      |
| Database              | displays the database name.                                                                     |
| Backends              | displays the number of current connections to the database.                                     |
| Backend start         | The start time of the backend process.                                                          |
| Xact Committed        | displays the number of transactions committed to the database within the last week.             |
| Xact Rolled Back      | displays the number of transactions rolled back within the last week.                           |
| Blocks Read           | displays the number of blocks read from memory (in megabytes) within the last week.             |
| Blocks Hit            | displays the number of blocks hit in the cache (in megabytes) within the last week.             |
| Tuples Returned       | displays the number of tuples returned within the last week.                                    |
| Tuples Fetched        | displays the number of tuples fetched within the last week.                                     |
| Tuples Inserted       | displays the number of tuples inserted into the database within the last week.                  |
| Tuples Updated        | displays the number of tuples updated in the database within the last week.                     |
| Tuples Deleted        | displays the number of tuples deleted from the database within the last week.                   |
| Last statistics reset | displays the time of the last statistics reset for the database.                                |
| Tablespace con-       | displays the number of queries canceled because of recovery conflict with dropped ta-           |
| flicts                | blespaces in database.                                                                          |
| Lock conflicts        | displays the number of queries canceled because of recovery conflict with locks in database.    |
| Snapshot conflicts    | displays the number of queries canceled because of recovery conflict with old snapshots in      |
|                       | database.                                                                                       |
| Bufferpin conflicts   | displays the number of queries canceled because of recovery conflict with pinned buffers in     |
|                       | database.                                                                                       |
| Temporary files       | displays the total number of temporary files, including those used by the statistics collector. |
| Size of temporary     | displays the size of the temporary files.                                                       |
| files                 |                                                                                                 |
| Deadlocks             | displays the number of queries canceled because of a recovery conflict with deadlocks in        |
|                       | database.                                                                                       |
| Block read time       | displays the number of milliseconds required to read the blocks read.                           |
| Block write time      | displays the number of milliseconds required to write the blocks read.                          |
| Size                  | displays the size (in megabytes) of the selected database.                                      |

Click the *Dependencies* tab to continue.

| Dashboard | <b>o</b> : Properties | SQL                               | Mathematics | Dependencies | Dependents |  |  |  |
|-----------|-----------------------|-----------------------------------|-------------|--------------|------------|--|--|--|
| Туре      |                       |                                   | Restriction |              |            |  |  |  |
| Domain    | information_so        | information_schema.character_data |             |              |            |  |  |  |
| Domain    | information_so        | information_schema.sql_identifier |             |              |            |  |  |  |
| Schema    | information_so        | hema                              | normal      |              |            |  |  |  |

The *Dependencies* tab displays the objects on which the currently selected object depends. If a dependency is dropped, the object currently selected in the pgAdmin tree control will be affected. To ensure the integrity of the entire database structure, the database server makes sure that you do not accidentally drop objects that other objects depend on; you must use DROP CASCADE to remove an object with a dependency.

The Dependencies table displays the following information:

- The *Type* field specifies the parent object type.
- The *Name* field specifies the identifying name of the parent object.
- The Restriction field describes the dependency relationship between the currently selected object and the parent.
  - If the field is *auto*, the selected object can be dropped separately from the parent object, and will be dropped if the parent object is dropped.
  - If the field is *internal*, the selected object was created during the creation of the parent object, and will be dropped if the parent object is dropped.
  - If the field is *normal*, the selected object can be dropped without dropping the parent object.
  - If the field is *blank*, the selected object is required by the system, and cannot be dropped.

Click the Dependents tab to continue.

| Dashbo | ard  | • Properties     | Dependents |                |               |  |            |   |
|--------|------|------------------|------------|----------------|---------------|--|------------|---|
| Туре   |      |                  |            | Name           |               |  | Restrictio | n |
| Туре   | info | ormation_schema. | internal   |                |               |  |            |   |
| Rule   | _RE  | ETURN ON inform  | ation_sche | mapg_foreign_c | data_wrappers |  | internal   |   |
| Rule   | _RE  | ETURN ON inform  | ation_sche | mapg_foreign_o | data_wrappers |  | normal     |   |
| Rule   | _RE  | ETURN ON inform  |            | normal         |               |  |            |   |
| Rule   | _RE  | ETURN ON inform  |            | normal         |               |  |            |   |

The *Dependents* tab displays a table of objects that depend on the object currently selected in the *pgAdmin* browser. A dependent object can be dropped without affecting the object currently selected in the *pgAdmin* tree control.

- The *Type* field specifies the dependent object type.
- The Name field specifies the identifying name for the dependent object.
- The Database field specifies the database in which the object resides.

#### Feature Tabs

Additional *feature tabs* will open in the *pgAdmin* tabbed browser when you access the extended functionality offered by pgAdmin tools. For example, if you select the *Query tool* from *Tools* in the menu bar, pgAdmin will open the Query tool on a tab labeled *Query-1*. These feature tabs are not permanent and you can close them when you are finished using the tool. Like permanent tabs, these tabs may be repositioned.

| 🚯 Da   | shboa  | rd   | OS Pro | perties | 8      | SQL   | <mark>⊮</mark> s | tatistics | 🟠 Dep | ende | ncies | ø | Depend | dents | • | Query-1 | Query-2 | Query-3 | × |
|--------|--------|------|--------|---------|--------|-------|------------------|-----------|-------|------|-------|---|--------|-------|---|---------|---------|---------|---|
| Ð      | 8      | *    | ළු     | ю       | +      | ۲     |                  | No limi   | t 🗵   | +    | -     |   | ß      | -     | * |         |         |         |   |
| postgr | es on  | post | gres@F | Postgre | SQL 9. | 6     |                  |           |       |      |       |   |        |       |   |         |         |         |   |
| 1      |        |      |        |         |        |       |                  |           |       |      |       |   |        |       |   |         |         |         |   |
|        |        |      |        |         |        |       |                  |           |       |      |       |   |        |       |   |         |         |         |   |
|        |        |      |        |         |        |       |                  |           |       |      |       |   |        |       |   |         |         |         |   |
|        |        | _    |        |         |        |       |                  |           |       |      |       |   |        |       |   |         |         |         |   |
| Data ( | Dutput | E    | xplain | Mess    | ages   | Histo | ory              |           |       |      |       |   |        |       |   |         |         |         |   |
|        |        |      |        |         |        |       |                  |           |       |      |       |   |        |       |   |         |         |         |   |

# **1.8 The pgAdmin Tree Control**

The left pane of the main window displays a tree control (the *pgAdmin* tree control) that provides access to the objects that reside on a server.

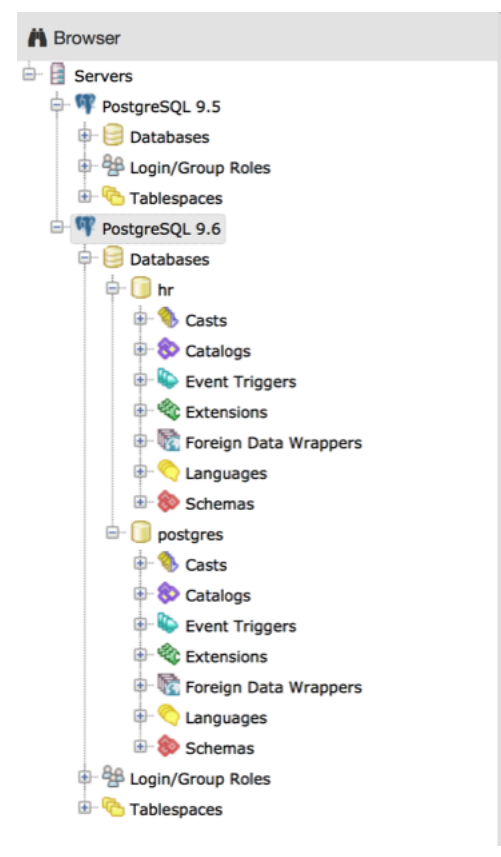

You can expand nodes in the tree control to view the database objects that reside on a selected server. The tree control expands to display a hierarchical view:

- Use the plus sign (+) to the left of a node to expand a segment of the tree control.
- Click the minus sign (-) to the left of a node to close that node.

Access context-sensitive menus by right-clicking on a node of the tree control to perform common tasks. Menus display options that include one or more of the following selections (options appear in alphabetical order):

| Option          | Action                                                                                          |
|-----------------|-------------------------------------------------------------------------------------------------|
| Add named re-   | Click to create and enter the name of a restore point.                                          |
| store point     |                                                                                                 |
| Backup          | Click to open the <i>Backup</i> dialog to backup database objects.                              |
| Backup Glob-    | Click to open the Backup Globals dialog to backup cluster objects.                              |
| als             |                                                                                                 |
| Backup          | Click to open the Backup Server dialog to backup a server.                                      |
| Server          |                                                                                                 |
| Connect         | Click to open the Connect to Server dialog to establish a connection with a server.             |
| Server          |                                                                                                 |
| Create          | Click to access a context menu that provides context-sensitive selections. Your selection opens |
|                 | a Create dialog for creating a new object.                                                      |
| CREATE Script   | Click to open the <i>Query tool</i> to edit or view the CREATE script.                          |
| Debugging       | Click through to open the Debug tool or to select Set breakpoint to stop or pause a script      |
|                 | execution.                                                                                      |
| Delete/Drop     | Click to delete the currently selected object from the server.                                  |
| Disconnect      | Click to terminate a database connection.                                                       |
| Database        |                                                                                                 |
| Disconnect      | Click to refresh the currently selected object.                                                 |
| Server          |                                                                                                 |
| Drop Cascade    | Click to delete the currently selected object and all dependent objects from the server.        |
| Debugging       | Click to access the <i>Debugger</i> tool.                                                       |
| Grant Wizard    | Click to access the Grant Wizard tool.                                                          |
| Maintenance     | Click to open the <i>Maintenance</i> dialog to VACUUM, ANALYZE, REINDEX, or CLUSTER.            |
| Properties      | Click to review or modify the currently selected object's properties.                           |
| Refresh         | Click to refresh the currently selected object.                                                 |
| Reload Configu- | Click to update configuration files without restarting the server.                              |
| ration          |                                                                                                 |
| Restore         | Click to access the <i>Restore</i> dialog to restore database files from a backup.              |
| View Data       | Use the View Data option to access the data stored in a selected table with the Data Output tab |
|                 | of the Query Tool.                                                                              |

The context-sensitive menus associated with *Tables* and nested *Table* nodes provides additional display options (options appear in alphabetical order):

| Option              | Action                                                                                 |
|---------------------|----------------------------------------------------------------------------------------|
| Import/Export       | Click open the Import/Export dialog to import data to or export data from the selected |
|                     | table.                                                                                 |
| Reset Statistics    | Click to reset statistics for the selected table.                                      |
| Scripts             | Click to open the Query tool to edit or view the selected script from the flyout menu. |
| Truncate            | Click to remove all rows from a table.                                                 |
| Truncate Cascade    | Click to remove all rows from a table and its child tables.                            |
| View First 100 Rows | Click to access a data grid that displays the first 100 rows of the selected table.    |
| View Last 100 Rows  | Click to access a data grid that displays the last 100 rows of the selected table.     |
| View All Rows       | Click to access a a data grid that displays all rows of the selected table.            |
| View Filtered       | Click to access the Data Filter popup to apply a filter to a set of data.              |
| Rows                |                                                                                        |

## 1.9 pgAdmin Preferences

pgAdmin 4 has a selection of configuration options (*Preferences*) that you can use to customize your pgAdmin client. To open the *Preferences* dialog, select *Preferences* from the *File* menu.

| Preferences |
|-------------|
| Browser     |
| Dashboards  |
| 🖶 Paths     |
| SQL Editor  |
| Storage     |
|             |
|             |
|             |
|             |
|             |
| ?           |

The left pane of the *Preferences* dialog displays a tree control; each node of the tree control provides access to options that are related to the selected node.

- Use the plus sign (+) to the left of a node to expand a segment of the tree control.
- Click the minus sign (-) to the left of a node to close that node.

Expand the Browser node of the tree control to personalize your workspace.

| Preferences                                                                                                    |                        |       |      | 7 2 ×    |
|----------------------------------------------------------------------------------------------------|------------------------|-------|------|----------|
| <ul> <li>Browser</li> <li>Display<br/>Nodes</li> <li>Dashboards</li> <li>Paths</li> <li>SQL Editor</li> <li>Storage</li> </ul> | Show system<br>objects | False |      |          |
| ?                                                                                                    |                        |       | 🖺 ок | X Cancel |

Use the options on the *Display* dialog to specify general display preferences:

Move the Show system objects switch to the True position to display system objects in the pgAdmin tree control. This

option instructs pgAdmin to display objects such as system schemas (e.g. pg\_temp\*) and system columns (e.g. xmin, ctid) in the tree control.

Use the options on the *Nodes* dialog to select the object types that will be displayed in the *pgAdmin* tree control.

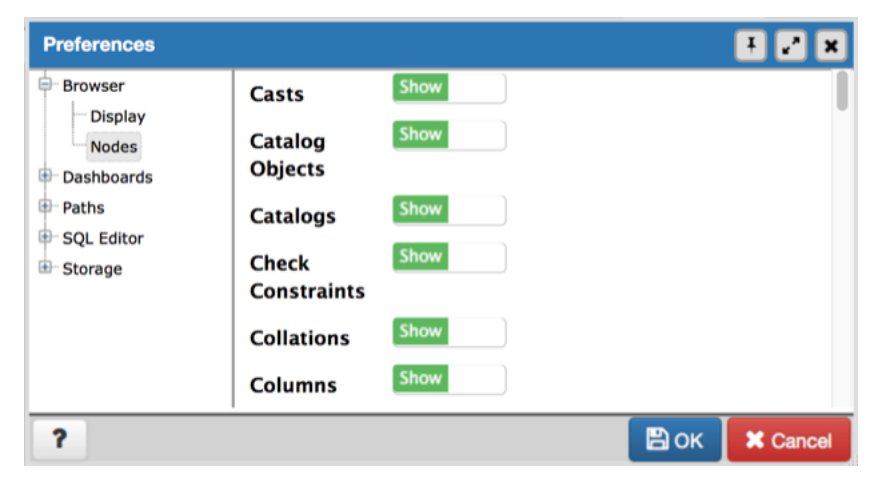

The right pane of the *Preferences* dialog displays a list of database objects. Slide the switch located next to each object to *Show* or *Hide* the database object. When querying system catalogs, you can reduce the number of object types displayed to increase speed.

Expand the **Dashboards** node to specify your graphing preferences.

| Preferences           |                         |                                                   |
|-----------------------|-------------------------|---------------------------------------------------|
| Browser<br>Dashboards | Block I/O<br>statistics | 1<br>The number of seconds between graph samples. |
| Paths<br>SQL Editor   | Session                 | 1                                                 |
| - Storage             | refresh rate            | The number of seconds between graph samples.      |
|                       | Transaction             | 1                                                 |
|                       | refresh rate            | The number of seconds between graph samples.      |
|                       | Tuples in               | 1                                                 |
|                       | refresh rate            | The number of seconds between graph samples.      |
|                       | Tuples out              | 1                                                 |
|                       | refresh rate            | The number of seconds between graph samples.      |

Use the options on the *Graphs* dialog specify a refresh rate for statistics, transaction throughput and tuples. The rate you specify will affect a corresponding graph on the *Dashboard* tab of the *pgAdmin* tabbed browser.

Expand the Paths node to specify the locations of supporting files.

| Preferences                                                                                                    |                                                                    | E 2 X                                                                                      |
|----------------------------------------------------------------------------------------------------|--------------------------------------------------------------------|--------------------------------------------------------------------------------------------|
| <ul> <li>Browser</li> <li>Dashboards</li> <li>Paths</li> <li>Binary paths</li> <li>Help</li> <li>SQL Editor</li> <li>Storage</li> </ul> | EDB Advanced<br>Server Binary<br>Path<br>PostgreSQL<br>Binary Path | Path to the EDB Advanced Server binary utilities. Path to the PostgreSQL binary utilities. |
| ?                                                                                                    |                                                                    | 🖹 OK 🔰 🗙 Cancel                                                                            |

Use the fields in the *Binary paths* node to specify paths to the PostgreSQL binary utilities and EnterpriseDB Postgres Advanced Server binary utilities.

| Preferences                                                               |                  |                                                                                                    |             | - 2 ×    |  |
|---------------------------------------------------------------------------|------------------|----------------------------------------------------------------------------------------------------|-------------|----------|--|
| Browser     Dashboards                                                    | EDB Advanced     | http://www.enterprisedb.com/docs/e                                                                                     | n/\$VERSI   | ON\$/pg/ |  |
| Dashboards     Paths     Binary paths     Help     SQL Editor     Storage | Server Help Path | Path to the EDB Advanced Server documentation.<br>\$VERSION\$ will be replaced with the major.minor version<br>number. |             |          |  |
|                                                                           | Path             | Path to the PostgreSQL documentation. \$VERSION                                                                        | N\$ will be |          |  |
| ?                                                                         |                  | replaced with the major.minor version                                                                                  | number.     | X Cancel |  |

Use the *Help* dialog to customize links to support documentation.

- Use the *EDB Advanced Server Help Path* to find a link path for EnterpriseDB Postgres Advanced Server documentation on the company website. This link is editable: substitute the applicable PostgreSQL version number for *\$VERSION\$*, or provide an alternate link path.
- Use the *PostgreSQL Help Path* to find a link path to the current set of PostgreSQL core documentation. This link is editable: substitute the applicable PostgreSQL version number for *\$VERSION\$*, or provide an alternate link path.

Expand the **SQL Editor** node to specify your preferences for the SQL Editor tool.

| Preferences                                                                  |                           | I 2 X                                                                                                    |
|------------------------------------------------------------------------------|---------------------------|----------------------------------------------------------------------------------------------------|
| Browser                                                                      | Items per<br>page in grid | 50                                                                                                    |
| Paths     SQL Editor     Display     Explain Options     Options     Storage |                           | The number of rows to display per page in the results grid. Value should be between 50 and 2000.                                                                                                    |
|                                                                              | notifier<br>timeout       | <b>5</b><br>The length of time to display the query info<br>notifier after execution has completed. A value<br>of -1 disables the notifier and a value of 0<br>displays it until clicked. Values greater than 1<br>display the notifier for the number of seconds<br>specified. |
| ?                                                                            |                           | 🖺 OK 🛛 🗶 Cancel                                                                                                    |

Use the Display dialog to specify your preferences for the SQL Editor display.

• Use the *Query info notifier timeout* to control the behaviour of the notifier that is displayed when query execution completes. A value of -1 will disable the notifier, and a value of 0 will display it until clicked. If a positive value above zero is specified, the notifier will be displayed for the specified number of seconds. The default is 5.

| Preferences            |         |       |      | F 🛃 🗙    |
|------------------------|---------|-------|------|----------|
| Browser                | Buffers | False |      |          |
| Paths                  | Costs   | False |      |          |
| SQL Editor     Display | Timing  | False |      |          |
| Explain Options        | Verbose | False |      |          |
| Options                |         |       |      |          |
| Storage                |         |       |      |          |
|                        |         |       |      |          |
| ?                      |         |       | 🖪 ок | X Cancel |

Use the options on the Explain Options dialog to specify the level of detail included in a graphical EXPLAIN.

- Move the *Buffers* switch to the *True* position to include information on buffer usage.
- Move the *Costs* switch to the *True* position to include information on the estimated startup and total cost of each plan, as well as the estimated number of rows and the estimated width of each row.
- Move the *Timing* switch to the *True* position to include actual startup time and time spent in each node in the output.
- Move the Verbose switch to the True position to display additional information regarding the plan.

| Preferences                                                                                                    |                                      |               |     | Ŧ 🛃 🗙    |
|----------------------------------------------------------------------------------------------------|--------------------------------------|---------------|-----|----------|
| <ul> <li>Browser</li> <li>Dashboards</li> <li>Paths</li> <li>SQL Editor</li> <li>Display</li> <li>Explain Options</li> <li>Options</li> </ul> | Auto-<br>Commit<br>Auto-<br>Rollback | True<br>False |     |          |
| ?                                                                                                    |                                      |               | Вок | X Cancel |

Use the options in the Options dialog to manage modifications to a SQL statement.

- Move the Auto-Commit switch to the True position to commit a SQL statement upon completion.
- Move the *Auto-Rollback* switch to the *True* to rollback a SQL statement to the beginning of the statement or to a prior rollback.

Expand the Storage node to specify a maximum file size for uploads.

| Preferences                                                                                                    |                                    |    |      | Ŧ 2 ×    |
|----------------------------------------------------------------------------------------------------|------------------------------------|----|------|----------|
| <ul> <li>Browser</li> <li>Dashboards</li> <li>Paths</li> <li>SQL Editor</li> <li>Storage</li> <li>Options</li> </ul> | Maximum file<br>upload<br>size(MB) | 50 |      |          |
| ?                                                                                                    |                                    |    | 🖺 ок | X Cancel |

Use the *Maximum file upload size(MB)* in the *Options* node of the **Storage** node to specify the maximum file size for an upload.

### **1.10 Keyboard Shortcuts**

Keyboard shortcuts are provided in pgAdmin to allow easy access to specific functions.

#### **Desktop Runtime**

When running in the Desktop Runtime, the following keyboard shortcuts are available:

| Shortcut (Windows/Linux) | Shortcut (Mac) | Function                              |
|--------------------------|----------------|---------------------------------------|
| Alt+Shift+A              | Option+Shift+A | Display the runtime's About box       |
| Alt+Shift+P              | Option+Shift+U | Open the runtime preferences dialogue |
| Alt+Shift+U              | Option+Shift+U | Open an arbitrary URL                 |
| Ctrl+Q                   | Cmd+Q          | Quit                                  |
| Ctrl+Plus                | Cmd+Plus       | Zoom in                               |
| Ctrl+Minus               | Cmd+Minus      | Zoom out                              |

#### **SQL Editors**

When using the syntax-highlighting SQL editors, the following shortcuts are available:

| Shortcut (Windows/Linux) | Shortcut (Mac)   | Function                            |
|--------------------------|------------------|-------------------------------------|
| Alt+Left                 | Option+Left      | Move to the beginning of the line   |
| Alt+Right                | Option+Right     | Move to the end of the line         |
| Ctrl+Alt+Left            | Cmd+Option+Left  | Move left one word                  |
| Ctrl+Alt+Right           | Cmd+Option+Right | Move right one word                 |
| Ctrl+A                   | Cmd+A            | Select all                          |
| Ctrl+C                   | Cmd+C            | Copy selected text to the clipboard |
| Ctrl+R                   | Cmd+R            | Redo last edit un-done              |
| Ctrl+V                   | Cmd+V            | Paste text from the clipboard       |
| Ctrl+Z                   | Cmd+Z            | Undo last edit                      |
| Ctrl+Plus                | Cmd+Plus         | Zoom in                             |
| Ctrl+Minus               | Cmd+Minus        | Zoom out                            |

#### **Query Tool**

When using the Query Tool, the following shortcuts are available:

| Shortcut (Windows/Linux) | Shortcut (Mac)     | Function                  |
|--------------------------|--------------------|---------------------------|
| F5                       | F5                 | Execute query             |
| F7                       | F7                 | EXPLAIN query             |
| Shift+F7                 | Shift+F7           | EXPLAIN ANALYZE query     |
| F8                       | F8                 | Execute query to CSV file |
| Alt+G                    | Alt+G              | Jump (to line:column)     |
| Ctrl+Space               | Ctrl+Space         | Auto-complete             |
| Ctrl+F                   | Cmd+F              | Find                      |
| Ctrl+G                   | Cmd+G              | Find next                 |
| Shift+Ctrl+G             | Shift+Cmd+G        | Find previous             |
| Shift+Ctrl+F             | Shift+Cmd+F        | Replace                   |
| Shift+Ctrl+R             | Shift+Cmd+Option+F | Replace all               |

Before using pgAdmin to manage objects that reside on a server, you must define a connection to the server; for more information please see *Connecting to a Server*:

Contents:

### 1.11 Connecting to a Server

Before you can use the pgAdmin client to manage the objects that reside on your Postgres server, you must define a connection to the server. You can (optionally) use the *Server Group* dialog to create server groups to organize the server connections within the tree control for easier management. To open the *Server Group* dialog, right-click on the *Servers* node of the tree control, and select *Server Group* from the *Create* menu.

Contents:

### 1.11.1 The Server Group Dialog

Use the *Server Group* dialog to add a new server group. Assign servers to server groups to simplify management of multiple servers. Server groups are displayed as part of the *pgAdmin* tree control.

| Crea    | te - Server Group |                       | ×   |
|---------|-------------------|-----------------------|-----|
| General |                   |                       |     |
| Name    |                   |                       |     |
|         |                   |                       |     |
|         |                   |                       |     |
| i       | ?                 | 🖺 Save 🗶 Cancel 🚱 Res | set |

Use the *Name* field on the *Server Group* dialog to specify a name that will identify the server group in the *pgAdmin* tree control.

- Click the *Save* button to save work.
- Click the Cancel button to exit without saving work.

• Click the *Reset* button to restore configuration parameters.

To create server connections in a server group, right click on the named server group and select the *Create* option to open the *Create* - *Server* dialog.

Use the fields on the *Server* dialog to define the connection properties for each new server that you wish to manage with pgAdmin. To open the *Server* dialog, right-click on the *Servers* node of the tree control, and select *Server* from the *Create* menu.

Contents:

### 1.11.2 The Server Dialog

Use the *Server* dialog to describe a connection to a server. Note: you must ensure the pg\_hba.conf file of the server from which you are connecting allows connections from the host of the client.

The Server dialog organizes the connection of a server through the following dialog tabs: General, and Connection.

| 🚺 Crea  | te - Server |                 | ×       |
|---------|-------------|-----------------|---------|
| General | Connection  |                 |         |
| Name    |             |                 |         |
| Server  | group       | Servers         | •       |
| Conne   | ct now?     | V               |         |
| Comm    | ents        |                 |         |
|         |             |                 |         |
|         |             |                 |         |
|         | _           |                 |         |
| i       | ?           | 🕒 Save 🗶 Cancel | 🛟 Reset |

Use the fields in the General tab to identify the server:

- Use the *Name* field to add a descriptive name for the server; the name specified will be displayed in the *pgAdmin* tree control of the client.
- Use the drop-down list box in the *Server group* field to specify the *pgAdmin* tree control parent node for the server.
- Uncheck the checkbox next to *Connect now*? to instruct pgAdmin not to attempt a connection upon completion of the dialog. The default enables connection.
- Provide a comment about the server in the *Comments* field.

Click the *Connection* tab to continue.

| Create - Server         | ×                       |
|-------------------------|-------------------------|
| General Connection      |                         |
| Host<br>name/address    |                         |
| Port                    | 5432                    |
| Maintenance<br>database | postgres                |
| User name               | postgres                |
| Password                |                         |
| Save password?          |                         |
| Role                    |                         |
| SSL mode                | Prefer                  |
|                         |                         |
| i ?                     | 🖺 Save 🗶 Cancel 🛟 Reset |

Use the fields in the Connection tab to configure a connection:

- Specify the IP address of the server host, or the fully qualified domain name in the *Host name/address* field. On Unix based systems, the address field may be left blank to use the default PostgreSQL Unix Domain Socket on the local machine, or may be set to an alternate path containing a PostgreSQL socket. If you enter a path, the path must begin with a "/".
- Enter the listener port number of the server host in the *Port* field. The default is 5432.
- Use the *Maintenance database* field to specify the name of the initial database to which the client will connect. If you will be using pgAgent or adminpack objects, the pgAgent schema and adminpack objects should be installed on that database.
- Use the User name field to specify the name of a role that will be used when authenticating with the server.
- Use the *Password* field to provide a password that will be supplied when authenticating with the server.
- Check the box next to Save password to instruct pgAdmin to save the password for future use.
- Use the *Role* field to specify the name of a role that has privileges that will be conveyed to the client after authentication with the server. This selection allows you to connect as one role, and then assume the permissions of this specified role after the connection is established. Note that the connecting role must be a member of the role specified.
- Use the drop-down list box in the SSL field to select the type of SSL connection the server should use. For more information about using SSL encryption, see Section 31.18 of the Postgres documentation:

http://www.postgresql.org/docs/9.5/static/libpq-ssl.html

- Click the Save button to save work.
- Click the Cancel button to exit without saving work.
- Click the Reset button to restore configuration parameters.

After defining a server connection, right-click on the server name, and select *Connect to server* to authenticate with the server, and start using pgAdmin to manage objects that reside on the server.

Contents:

### 1.11.3 Connect to server

Use the *Connect to Server* dialog to authenticate with a defined server and access the objects stored on the server through the pgAdmin tree control. To access the dialog, right click on the server name in the *pgAdmin* tree control, and select *Connect Server*... from the context menu.

| Connect to Server                                                                          |               | ×    |
|--------------------------------------------------------------------------------------------|---------------|------|
| Please enter the password for the user 'postgres' to connect the server – "PostgreSQL 9.6" |               |      |
| Password                                                                                   |               |      |
|                                                                                            | Save Password |      |
|                                                                                            | ОК Са         | ncel |

Provide authentication information for the selected server:

- Use the *Password* field to provide the password of the user that is associated with the defined server.
- Check the box next to *Save Password* to instruct the server to save the password for future connections; if you save the password, you will not be prompted when reconnecting to the database server with this server definition.

The pgAdmin client displays a message in a green status bar in the lower right corner when the server connects successfully.

If you receive an error message while attempting a connection, verify that your network is allowing the pgAdmin host and the host of the database server to communicate. For detailed information about a specific error message, please see the *Connection Error* help page.

To review or modify connection details, right-click on the name of the server, and select *Properties*... from the context menu.

#### **1.11.4 Connection error**

When connecting to a PostgreSQL server, you may get an error message. If you encounter an error message, please review the message carefully; each error message attempts to incorporate the information you'll need to resolve the problem. For more details about specific errors, please locate the error message in the list below:

#### Connection to the server has been lost

| timeout                                 | ×  |
|-----------------------------------------|----|
| Connection to the server has been lost. |    |
|                                         | ОК |

This error message indicates that the connection attempt has taken longer than the specified threshold; there may be a problem with the connection properties provided on the *Server* dialog, network connectivity issues, or the server may not be running.

could not connect to Server: Connection refused

| Connect to Serve                 | 7                                                                                                    | ×         |
|----------------------------------|----------------------------------------------------------------------------------------------------|-----------|
| could not conn<br>"192.168.2.248 | ect to server: Connection refused Is the server running on hos<br>" and accepting TCP/IP connections on port 5444? | t         |
| Please enter the                 | e password for the user 'enterprisedb' to connect the serv                                                         | er - "hr" |
| Password                         |                                                                                                    |           |
|                                  | Save Password                                                                                                    |           |
|                                  |                                                                                                    |           |
|                                  | ОК                                                                                                    | Cancel    |

#### If pgAdmin displays this message, there are two possible reasons for this:

- the database server isn't running simply start it.
- the server isn't configured to accept TCP/IP requests on the address shown.

For security reasons, a PostgreSQL server "out of the box" doesn't listen on TCP/IP ports. Instead, it must be enabled to listen for TCP/IP requests. This can be done by adding **tcpip = true** to the postgresql.conf file for Versions 7.3.x and 7.4.x, or **listen\_addresses='\*'** for Version 8.0.x and above; this will make the server accept connections on any IP interface.

For further information, please refer to the PostgreSQL documentation about runtime configuration.

#### FATAL: no pg\_hba.conf entry

| nnect to Serve                    | r                                                                            |
|-----------------------------------|------------------------------------------------------------------------------|
| FATAL: no pg<br>database "po      | _hba.conf entry for host "188.188.8.8", user "postgres",<br>stgres", SSL off |
| Please enter to<br>'linux_standb' | ne password for the user 'postgres' to connect the server -<br>/"            |
| Password                          |                                                                              |
|                                   |                                                                              |
|                                   | Save Password                                                                |

If pgAdmin displays this message when connecting, your server can be contacted correctly over the network, but is not configured to accept your connection. Your client has not been detected as a legal user for the database.

To connect to a server, the pg\_hba.conf file on the database server must be configured to accept connections from the host of the pgAdmin client. Modify the pg\_hba.conf file on the database server host, and add an entry in the form:

- host template1 postgres 192.168.0.0/24 md5 for an IPV4 network
- host template1 postgres ::ffff:192.168.0.0/120 md5 for an IPV6 network

For more information, please refer to the PostgreSQL documentation about client authentication.

#### FATAL: password authentication failed

| Connect to Serve                            | r                                                                  | ×    |
|---------------------------------------------|--------------------------------------------------------------------|------|
| FATAL: passv                                | vord authentication failed for user "postgres"                     |      |
| Please enter t<br>"PostgreSQL S<br>Password | he password for the user 'postgres' to connect the server –<br>.6" |      |
|                                             | Save Password                                                      |      |
|                                             | ОКСа                                                               | ncel |

• The *password authentication failed for user* error message indicates there may be a problem with the password you entered. Retry the password to confirm you entered it correctly. If the error message returns, make sure that you have the correct password, that you are authorized to access the server, and that the access has been correctly configured in the server's postgresql.conf configuration file.
CHAPTER

## MANAGING CLUSTER LEVEL OBJECTS

Some object definitions reside at the cluster level; pgAdmin 4 provides dialogs that allow you to create these objects, manage them, and control their relationships to each other. To access a dialog that allows you to create a database object, right-click on the object type in the pgAdmin tree control, and select the *Create* option for that object. For example, to create a new database, right-click on the *Databases* node, and select *Create Database...* 

Contents:

### 2.1 The Database Dialog

Use the *Database* dialog to define or modify a database. To create a database, you must be a database superuser or have the CREATE privilege.

The *Database* dialog organizes the development of a database through the following dialog tabs: *General*, *Definition*, *Security*, and *Parameters*. The *SQL* tab displays the SQL code generated by dialog selections.

| 🧻 Crea  | ite - Databa | se                      | ĸ |
|---------|--------------|-------------------------|---|
| General | Definition   | Security Parameters SQL |   |
| Databa  | se           |                         | ] |
| Owner   |              | Se postgres             |   |
| Comme   | ent          |                         | ] |
|         |              |                         |   |
|         |              |                         |   |
|         |              |                         | _ |
| i       | ?            | 🖺 Save 🗶 Cancel 🗳 Rese  |   |

Use the fields in the General tab to identify the database:

- Use the *Database* field to add a descriptive name for the database. The name will be displayed in the *pgAdmin* tree control.
- Select the owner of the database from the drop-down listbox in the Owner field.
- Store notes about the database in the *Comment* field.

Click the Definition tab to continue.

| 🧻 Create - Databa  | se                      | ×          |
|--------------------|-------------------------|------------|
| General Definition | Security Parameters SQL |            |
| Encoding           | UTF8                    | <b>x</b> * |
| Template           | Select from the list    | •          |
| Tablespace         | Select from the list    | •          |
| Collation          | Select from the list    | •          |
| Character type     | Select from the list    | •          |
| Connection limit   | -1                      |            |
|                    |                         |            |
| i ?                | 🕒 Save 🗶 Cancel         | 🕉 Reset    |

Use the *Definition* tab to set properties for the database:

- Select a character set from the drop-down listbox in the *Encoding* field. The default is UTF8.
- Select a template from the drop-down listbox in the *Template* field. If you do not specify a template, the database will use template1.
- Select a tablespace from the drop-down listbox in the *Tablespace* field. The selected tablespace will be the default tablespace used to contain database objects.
- Select the collation order from the drop-down listbox in the Collation field.
- Select the character classification from the drop-down listbox in the *Character Type* field. This affects the categorization of characters, e.g. lower, upper and digit. The default, or a blank field, uses the character classification of the template database.
- Specify a connection limit in the *Connection Limit* field to configure the maximum number of connection requests. The default value (-1) allows unlimited connections to the database.

Click the Security tab to continue.

| Create - Database |            |          |       |       |     |               |              |  |  |
|-------------------|------------|----------|-------|-------|-----|---------------|--------------|--|--|
| General           | Definition | Security | Param | eters | SQL |               |              |  |  |
| Privileg          | es         |          |       |       |     |               | ÷            |  |  |
|                   | Gra        | ntee     |       |       |     | Privileges    | Grantor      |  |  |
| Security          | y Labels   |          |       |       |     |               | ÷            |  |  |
|                   | Provider   |          |       |       |     | Security Labe | l j          |  |  |
|                   |            |          |       |       |     |               |              |  |  |
| i ?               |            |          |       |       |     | 🖺 Save  🗙 Ca  | ncel 🚯 Reset |  |  |

Use the Security tab to assign privileges and define security labels.

Use the *Privileges* panel to assign privileges to a role. Click the *Add* icon (+) to set privileges for database objects:

- Select the name of the role from the drop-down listbox in the Grantee field.
- Click inside the *Privileges* field. Check the boxes to the left of one or more privileges to grant the selected privilege to the specified user.

• Select the name of the role from the drop-down listbox in the *Grantor* field. The default grantor is the owner of the database.

Click add to set additional privileges; to discard a privilege, click the trash icon to the left of the row and confirm deletion in the *Delete Row* popup.

Use the *Security Labels* panel to define security labels applied to the database. Click the *Add* icon (+) to add each security label selection:

- Specify a security label provider in the *Provider* field. The named provider must be loaded and must consent to the proposed labeling operation.
- Specify a a security label in the *Security Label* field. The meaning of a given label is at the discretion of the label provider. PostgreSQL places no restrictions on whether or how a label provider must interpret security labels; it merely provides a mechanism for storing them.

To discard a security label, click the trash icon to the left of the row and confirm deletion in the Delete Row popup.

Click the Parameters tab to continue.

| Create - Database |            |          |            |       |        |              |       |
|-------------------|------------|----------|------------|-------|--------|--------------|-------|
| General           | Definition | Security | Parameters | SQL   |        |              |       |
| Parame            | ters       |          |            |       |        |              | ÷     |
|                   | Name       |          |            | Value |        | Role         |       |
|                   |            |          |            |       |        |              |       |
| i                 | ?          |          |            |       | 🖹 Save | 🗙 Cancel 😽 R | leset |

Use the Parameters tab to set parameters for the database. Click the Add icon (+) to add each parameter:

- Use the drop-down listbox in the Name field to select a parameter.
- Use the *Value* field to set a value for the parameter.
- Use the drop-down listbox next to *Role* to select a role to which the parameter setting specified will apply.

Follow these steps to add additional parameter value definitions; to discard a parameter, click the trash icon to the left of the row and confirm deletion in the *Delete Row* popup.

#### Click the SQL tab to continue.

Your entries in the *Database* dialog generate a SQL command (see an example below). Use the *SQL* tab for review; revisit or switch tabs to make any changes to the SQL command.

#### Example

The following is an example of the sql command generated by user selections in the *Database* dialog:

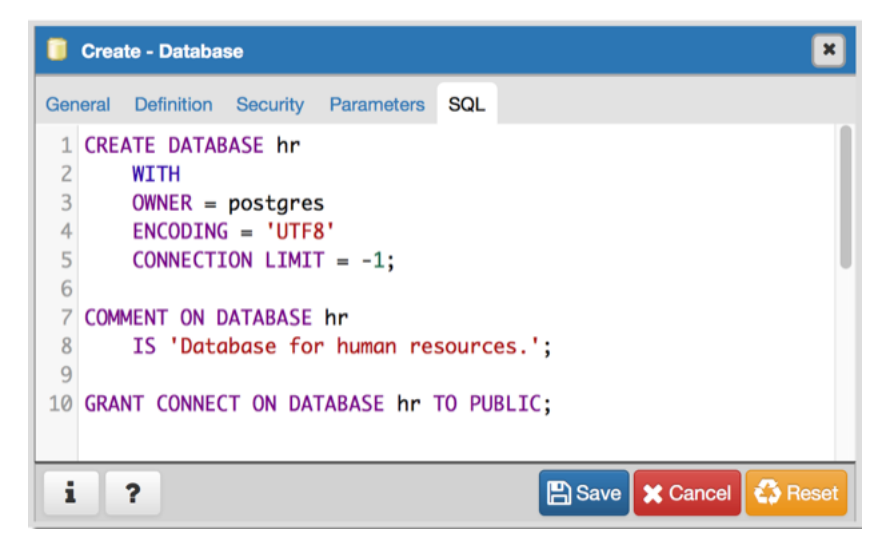

The example creates a database named *hr* that is owned by *postgres*. It allows unlimited connections, and is available to all authenticated users.

- Click the *Info* button (i) to access online help. View context-sensitive help in the *Tabbed browser*, where a new tab displays the PostgreSQL core documentation.
- Click the Save button to save work.
- Click the Cancel button to exit without saving work.
- Click the *Reset* button to restore configuration parameters.

### 2.2 The Move Objects Dialog

Use the Move Objects dialog to to move database objects from one tablespace to another tablespace.

The *Move Objects* dialog organizes the movement of database objects with the *General* tab; the *SQL* tab displays the SQL code generated by dialog selections.

| Move ob | jects to another tablespace | <b>X</b> |
|---------|-----------------------------|----------|
| General | SQL                         |          |
| New ta  | blespace                    |          |
| Select  | from the list               | •        |
| Object  | type                        |          |
| All     |                             | •        |
| Object  | owner                       |          |
| Select  | from the list               | •        |
|         |                             |          |
| ?       | 🖺 ок                        | X Cancel |

Use the fields in the *General* tab to identify the items that will be moved and the tablespace to which they will be moved:

- Use the *New tablespace* drop-down listbox to select a pre-existing tablespace to which the object will be moved. (To create a tablespace, use the *Tablespace* dialog; access the dialog by right clicking *Tablespaces* in the *pgAdmin* tree control and selecting *Create Tablespace...* from the context-menu.)
- Use the *Object type* drop-down listbox to select from the following:
  - Select *All* to move all tables, indexes, and materialized views from the current tablespace (currently selected in the *pgAdmin* tree control) to the new tablespace.
  - Select *Tables* to move tables from the current tablespace to the new tablespace.
  - Select Indexes to move indexes from the current tablespace to the new tablespace.
  - Select Materialized views to move materialized views from the current tablespace to the new tablespace.
- Use the *Object owner* drop-down listbox to select the role that owns the objects selected in the *Object type* field. This field is optional.

Click the SQL tab to continue.

Your entries in the *Move Objects* dialog generate a SQL command (see an example below). Use the *SQL* tab for review; revisit the *General* tab to modify the SQL command.

#### Example

The following is an example of the sql command generated by user selections in the Move Objects dialog:

| Move o                   | bjects t | o another tab            | blespace                                                       | <b>×</b>    |
|--------------------------|----------|--------------------------|----------------------------------------------------------------|-------------|
| General                  | SQL      |                          |                                                                |             |
| 1 AL <sup>4</sup><br>2 ( | TER MAI  | TERIALIZED<br>BY "Alice" | VIEW ALL IN TABLESPACE tbspace_0<br>SET TABLESPACE tbspace_02; | 1           |
| ?                        |          |                          |                                                                | OK X Cancel |

The example shown demonstrates moving materialized views owned by Alice from tablespace *tbspace\_01* to *tbspace\_02*.

- Click the *Help* button (?) to access online help.
- Click the OK button to save work.

• Click the Cancel button to exit without saving work.

### 2.3 The Resource Group Dialog

Use the *Resource Group* dialog to create a resource group and set values for its resources. A resource group is a named, global group on which various resource usage limits can be defined. The resource group is accessible from all databases in the cluster. To use the *Resource Group* dialog, you must have superuser privileges. Please note that resource groups are supported when connected to EDB Postgres Advanced Server; for more information about using resource groups, please see the EDB Postgres Advanced Server Guide, available at:

http://www.enterprisedb.com/

The *Resource Group* dialog organizes the development of a resource group through the *General* dialog tab. The *SQL* tab displays the SQL code generated by dialog selections.

| Create - Resource Group  |                         |  |  |  |  |  |  |
|--------------------------|-------------------------|--|--|--|--|--|--|
| General SQL              |                         |  |  |  |  |  |  |
| Name                     |                         |  |  |  |  |  |  |
| CPU rate limit<br>(%%)   | 0                       |  |  |  |  |  |  |
| Dirty rate limit<br>(KB) | 0                       |  |  |  |  |  |  |
| i ?                      | 🖺 Save 🗶 Cancel 🗳 Reset |  |  |  |  |  |  |

Use the fields in the General tab to specify resource group parameters:

- Use the *Group Name* field to add a descriptive name for the resource group. This name will be displayed in the *pgAdmin* tree control.
- Use the *CPU Rate Limit* (%) field to set the value of the CPU rate limit resource type assigned to the resource group. The valid range for a CPU rate limit is from 0 to 1.67772e+07. The default value is 0.
- Use the *Dirty Rate Limit (KB)* field to set the value of the dirty rate limit resource type assigned to the resource group. The valid range for a dirty rate limit is from 0 to 1.67772e+07. The default value is 0.

Click the SQL tab to continue.

Your entries in the *Resource Group* dialog generate a SQL command (see an example below). Use the *SQL* tab for review; revisit the *General* tab to make any changes to the SQL command.

#### Example

The following is an example of the sql command generated by selections made in the *Resource Group* dialog:

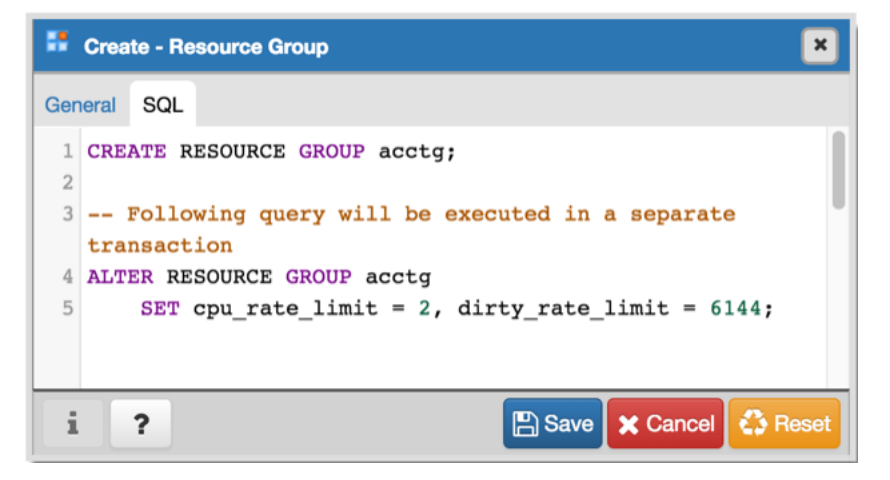

The example creates a resource group named acctg that sets cpu\_rate\_limit to 2, and dirty\_rate\_limit to 6144.

- Click the *Info* button (i) to access online help. View context-sensitive help in the *Tabbed browser*, where a new tab displays the PostgreSQL core documentation.
- Click the Save button to save work.
- Click the Cancel button to exit without saving work.
- Click the *Reset* button to restore configuration parameters.

### 2.4 The Login/Group Role Dialog

Use the *Login/Group Role* dialog to define a role. A role may be an individual user (with or without login privileges) or a group of users. Note that roles defined at the cluster level are shared by all databases in the cluster.

The dialog *Login/Group Role* organizes the creation of roles through the following dialog tabs: *General, Definition, Role Privileges, Parameters,* and *Security.* The *SQL* tab displays the SQL code generated by dialog selections.

| 🙆 Crea  | te - Login/C | aroup Role      |            |          |        | ×       |
|---------|--------------|-----------------|------------|----------|--------|---------|
| General | Definition   | Role Privileges | Parameters | Security | SQL    |         |
| Name    |              |                 |            |          |        |         |
| Comm    | ents         |                 |            |          |        |         |
|         |              |                 |            |          |        |         |
|         |              |                 |            |          |        |         |
|         |              |                 |            |          |        |         |
| i       | ?            |                 |            | Save 🗙   | Cancel | 🛟 Reset |

Use the fields in the *General* tab to identify the role.

- Use the *Name* field to provide the name of the role. The name will be displayed in the *pgAdmin* tree control.
- Provide a note about the role in the Comments field.

Click the *Definition* tab to continue.

| 🙆 Crea  | 🖄 Create - Login/Group Role |                 |            |          |             |      |  |  |  |  |
|---------|-----------------------------|-----------------|------------|----------|-------------|------|--|--|--|--|
| General | Definition                  | Role Privileges | Parameters | Security | SQL         |      |  |  |  |  |
| Passwo  | ord                         |                 |            |          |             |      |  |  |  |  |
| Accour  | nt Expires                  |                 |            |          |             |      |  |  |  |  |
| Conne   | ction                       | -1              |            |          |             |      |  |  |  |  |
|         |                             |                 |            |          |             |      |  |  |  |  |
| i       | ?                           |                 |            | Save 🗶 ( | Cancel 🗳 Re | eset |  |  |  |  |

Use the *Definition* tab to set a password and configure connection rules:

- Provide a password that will be associated with the role in the Password field.
- Provide an expiration date for the password in the *Account Expires* field (the role does not expire). Provide the date in a mm/dd/yyyy format. The expiration date is not enforced when a user logs in with a non-password-based authentication method.
- If the role is a login role, specify how many concurrent connections the role can make in the *Connection Limit* field. The default value (-1) allows unlimited connections.

Click the Role Privileges tab to continue.

| General                                         | Definition               | Role Privileges     | Parameters  | Security | SQL   |
|-------------------------------------------------|--------------------------|---------------------|-------------|----------|-------|
| Can logi                                        | n? (                     | No                  |             |          |       |
| Superus                                         | er                       | No                  |             |          |       |
| Create r                                        | oles?                    | No                  |             |          |       |
| Create<br>databas                               | es?                      | No                  |             |          |       |
| Update<br>Catalog?                              | , (                      | No                  |             |          |       |
| Inherit ri<br>from the<br>roles?                | ghts<br>parent           | Yes                 |             |          |       |
| Can initia<br>streamin<br>replicatio<br>backups | ate<br>ng<br>on and<br>? | No                  |             |          |       |
| Role Me                                         | mbership                 |                     |             |          |       |
| Select m                                        | nembers                  |                     |             |          |       |
| NOTE:<br>Select                                 | the check                | box for roles to ir | nclude WITH | ADMIN OP | TION. |

Use the Role Privileges tab to grant privileges to the role.

- Move the Can login? switch to the Yes position if the role has login privileges. The default value is No.
- Move the *Superuser* switch to the *Yes* position if the role is a superuser within the database. The default value is *No*.
- Move the *Create roles*? switch to the *Yes* position to specify whether a role is permitted to create roles. A role with this privilege can alter and drop roles. The default value is *No*.
- Move the *Create databases* switch to the *Yes* position to control whether a role can create databases. The default value is *No*.
- The *Update catalog*? switch is disabled until the role is given superuser privileges. Move the *Update catalogs*? switch to the *No* position to control whether a role can update catalogs. The default value is *Yes* when the *Superuser* switch is in the *Yes* position.
- Move the *Inherit rights from the parent roles*? switch to the *No* position if a role does not inherit privileges. The default value is *Yes*.
- Move the *Can initiate streaming replication and backups?* switch to the *Yes* position to control whether a role can initiate streaming replication or put the system in and out of backup mode. The default value is *No*.
- Specify members of the role in the *Role Membership* field. Click inside the *Role Membership* field to select role names from a drop down list. Confirm each selection by checking the checkbox to the right of the role name; delete a selection by clicking the *x* to the left of the role name. Membership conveys the privileges granted to a role to each of its members.

Click the Parameters tab to continue.

| Create - Login/Group Role |            |        |            |            |          |        |         |  |
|---------------------------|------------|--------|------------|------------|----------|--------|---------|--|
| General                   | Definition | Role F | Privileges | Parameters | Security | SQL    |         |  |
| Parame                    | ters       |        |            |            |          |        | +       |  |
|                           | Name       |        |            | Value      |          | Databa | se      |  |
|                           |            |        |            |            |          |        |         |  |
| i                         | ?          |        |            |            | Save 🗙   | Cancel | S Reset |  |

Use the fields on the *Parameters* tab to set session defaults for a selected configuration parameter when the role is connected to a specified database. This tab invokes the ALTER ROLE... SET configuration\_parameter syntax. Click the *Add* icon (+) to create a parameter.

- Use the drop-down listbox in the Name field to select a parameter.
- Use the Value field to specify a value for the parameter.
- Use the drop-down listbox in the *Database* field to select a database.

Click the *Add* icon (+) to specify each additional parameter; to discard a parameter, click the trash icon to the left of the row and confirm deletion in the *Delete Row* popup.

Click the *Security* tab to continue.

| 🖄 Crea   | nte - Login/C | aroup Role      |            |          |         | ×       |
|----------|---------------|-----------------|------------|----------|---------|---------|
| General  | Definition    | Role Privileges | Parameters | Security | SQL     |         |
| Security | y Labels      |                 |            |          |         | +       |
|          | Pro           | ovider          |            | Security | y Label |         |
|          |               |                 |            |          |         |         |
|          |               |                 |            |          |         |         |
| i        | ?             |                 |            | Save 🗙   | Cancel  | 🛟 Reset |

Use the *Security* tab to define security labels applied to the role. Click the *Add* icon (+) to add each security label selection.

- Specify a security label provider in the *Provider* field. The named provider must be loaded and must consent to the proposed labeling operation.
- Specify a a security label in the *Security Label* field. The meaning of a given label is at the discretion of the label provider. PostgreSQL places no restrictions on whether or how a label provider must interpret security labels; it merely provides a mechanism for storing them.

To discard a security label, click the trash icon to the left of the row and confirm deletion in the Delete Row popup.

Click the SQL tab to continue.

Your entries in the *Login/Group Role* dialog generate a SQL command (see an example below). Use the *SQL* tab for review; revisit or switch tabs to make any changes to the SQL command.

#### Example

The following is an example of the sql command generated by user selections in the Login/Group Role dialog:

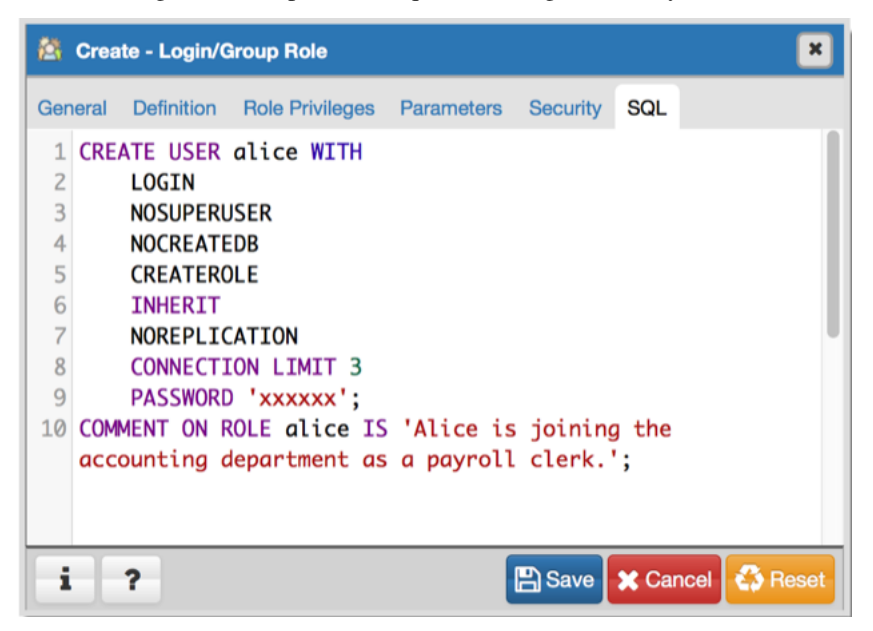

The example creates a login role named *alice* with *CREATE ROLE* privileges; the role is limited to 3 connections to the server at any given time.

• Click the *Info* button (i) to access online help. View context-sensitive help in the *Tabbed browser*, where a new tab displays the PostgreSQL core documentation.

- Click the Save button to save work.
- Click the Cancel button to exit without saving work.
- Click the Reset button to restore configuration parameters.

# 2.5 The Tablespace Dialog

Use The *Tablespace* dialog to define a tablespace. A tablespace allows superusers to define an alternative location on the file system where the data files containing database objects (such as tables and indexes) reside. Tablespaces are only supported on systems that support symbolic links. Note that a tablespace cannot be used independently of the cluster in which it is defined.

The *Tablespace* dialog organizes the definition of a tablespace through the following tabs: *General*, *Definition*, *Parameters*, and *Security*. The *SQL* tab displays the SQL code generated by dialog selections.

| 🗅 Crea  | ite - Tablesp | bace       |          |        |          | ×       |
|---------|---------------|------------|----------|--------|----------|---------|
| General | Definition    | Parameters | Security | SQL    |          |         |
| Name    |               |            |          |        |          |         |
| Owner   |               | A postgres | 1        |        |          | •       |
| Comm    | ent           |            |          |        |          |         |
|         |               |            |          |        |          |         |
|         |               |            |          |        |          |         |
|         |               |            |          |        |          |         |
| i       | ?             |            |          | 🖹 Save | 🗙 Cancel | 🛟 Reset |

- Use the *Name* field to identify the tablespace with a descriptive name. The name cannot begin with pg\_; these names are reserved for system tablespaces.
- Select the owner of the tablespace from the drop-down listbox in the Owner field.
- Store notes about the tablespace in the *Comment* field.

Click the *Definition* tab to continue.

| Create - Tablespace |            |            |          |        |          |         |
|---------------------|------------|------------|----------|--------|----------|---------|
| General             | Definition | Parameters | Security | SQL    |          |         |
| Location            |            |            |          |        |          |         |
|                     |            |            |          |        |          |         |
| i                   | ?          |            |          | 🖺 Save | X Cancel | 🛟 Reset |

• Use the *Location* field to specify an absolute path to a directory that will contain the tablespace.

Click the Parameters tab to continue.

| 🛅 Crea  | Create - Tablespace |            |          |     |                 |         |  |  |
|---------|---------------------|------------|----------|-----|-----------------|---------|--|--|
| General | Definition          | Parameters | Security | SQL |                 |         |  |  |
| Paramet | ters                |            |          |     |                 | ÷       |  |  |
|         |                     |            | Name     |     | Value           |         |  |  |
|         |                     |            |          |     |                 |         |  |  |
|         |                     |            |          |     |                 |         |  |  |
| i       | ?                   |            |          |     | 🖺 Save 🗶 Cancel | 🛟 Reset |  |  |

Use the Parameters tab to set parameters for the tablespace. Click the Add icon (+) to add a row to the table below.

- Use the drop-down listbox next to Name to select a parameter.
- Use the Value field to set a value for the parameter.

Click the *Add* icon (+) to specify each additional parameter; to discard a parameter, click the trash icon to the left of the row and confirm deletion in the *Delete Row* dialog.

Click the *Security* tab to continue.

| Create - Tablespace |            |            |        |         |                |             |  |  |
|---------------------|------------|------------|--------|---------|----------------|-------------|--|--|
| General             | Definition | Parameters | Securi | ty SQL  |                |             |  |  |
| Privileg            | es         |            |        |         |                | ÷           |  |  |
|                     | Gra        | ntee       |        | Grantor | Privilege      | s           |  |  |
| Security            | y Labels   |            |        |         |                | ÷           |  |  |
|                     | Provider   |            |        |         | Security Label |             |  |  |
|                     | _          |            |        |         |                |             |  |  |
| i                   | ?          |            |        |         | 🖺 Save 🗶 Can   | cel 🛟 Reset |  |  |

Use the Security tab to assign privileges and define security labels for the tablespace.

Use the *Privileges* panel to assign security privileges. Click the *Add* icon (+) to assign a set of privileges:

- Select the name of the role from the drop-down listbox in the Grantee field.
- Select the name of the role from the drop-down listbox in the *Grantor* field. The default grantor is the owner of the tablespace.
- Click inside the *Privileges* field. Check the boxes to the left of one or more privileges to grant the selected privileges to the specified user.

Click the *Add* icon to assign additional sets of privileges; to discard a privilege, click the trash icon to the left of the row and confirm deletion in the *Delete Row* popup.

Use the *Security Labels* panel to define security labels applied to the tablespace. Click the *Add* icon (+) to add each security label selection:

- Specify a security label provider in the *Provider* field. The named provider must be loaded and must consent to the proposed labeling operation.
- Specify a a security label in the *Security Label* field. The meaning of a given label is at the discretion of the label provider. PostgreSQL places no restrictions on whether or how a label provider must interpret security labels; it

merely provides a mechanism for storing them.

To discard a security label, click the trash icon to the left of the row and confirm deletion in the Delete Row popup.

Click the SQL tab to continue.

Your entries in the *Tablespace* dialog generate a SQL command (see an example below). Use the *SQL* tab for review; revisit or switch tabs to make any changes to the SQL command.

#### Example

The following is an example of the sql command generated by user selections in the Tablespace dialog:

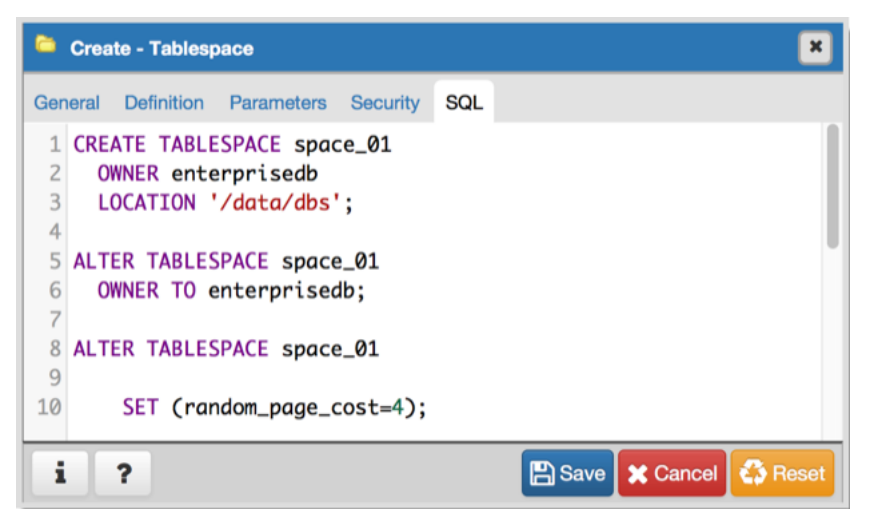

The example shown demonstrates creating a tablespace named *space\_01*. It has a *random\_page\_cost* value equal to 4.

- Click the *Info* button (i) to access online help. View context-sensitive help in the *Tabbed browser*, where a new tab displays the PostgreSQL core documentation.
- Click the *Save* button to save work.
- Click the Cancel button to exit without saving work.
- Click the *Reset* button to restore configuration parameters.

CHAPTER

### THREE

### MANAGING DATABASE OBJECTS

pgAdmin 4 provides simple but powerful dialogs that you can use to design and create database objects. Each dialog contains a series of tabs that you use to describe the object that will be created by the dialog; the SQL tab displays the SQL command that the server will execute when creating the object.

To access a dialog that allows you to create a database object, right-click on the object type in the pgAdmin tree control, and select the *Create* option for that object. For example, to create a new cast, right-click on the *Casts* node, and select *Create Cast*...

Contents:

## 3.1 The Cast Dialog

Use the Cast dialog to define a cast. A cast specifies how to convert a value from one data type to another.

The *Cast* dialog organizes the development of a cast through the following dialog tabs: *General* and *Definition*. The *SQL* tab displays the SQL code generated by dialog selections.

| 👎 Crea  | ite - Cast | ×                       |
|---------|------------|-------------------------|
| General | Definition | SQL                     |
| Name    |            |                         |
| Comm    | ent        |                         |
|         |            |                         |
|         |            |                         |
| i       | ?          | 🖺 Save 🗶 Cancel 🚳 Reset |

Use the fields in the General tab to identify the cast:

- The *Name* field is disabled. The name that will be displayed in the *pgAdmin* tree control is the *Source* type concatenated with the *Target* type, and is generated automatically when you make selections on the *Cast* dialog *Definition* tab.
- Store notes about the cast in the Comment field.

Click the *Definition* tab to continue.

| \rm freate - Cast  | ×                       |
|--------------------|-------------------------|
| General Definition | SQL                     |
| Source type        | Select from the list    |
| Target type        | Select from the list    |
| Function           | Select from the list    |
| Context            | EXPLICIT                |
|                    |                         |
| i ?                | 🖺 Save 🗶 Cancel 🚱 Reset |

Use the fields in the *Definition* tab to define parameters:

- Use the drop-down listbox next to *Source type* to select the name of the source data type of the cast.
- Use the drop-down listbox next to *Target type* to select the name of the target data type of the cast.
- Use the drop-down listbox next to *Function* to select the function used to perform the cast. The function's result data type must match the target type of the cast.
- Move the *Context* switch to the *Implicit* position if the cast is implicit. By default, a cast can be invoked only by an explicit cast request. If the cast is marked *Implicit* then it can be invoked implicitly in any context, whether by assignment or internally in an expression.

Click the SQL tab to continue.

Your entries in the *Cast* dialog generate a SQL command (see an example below). Use the *SQL* tab for review; revisit or switch tabs to make any changes to the SQL command.

#### Example

The following is an example of the sql command generated by user selections in the Cast dialog:

| \rm frea                    | nte - Cast           |                |                                    |      |          | ×       |
|-----------------------------|----------------------|----------------|------------------------------------|------|----------|---------|
| General                     | Definition           | SQL            |                                    |      |          |         |
| 1<br>2 <b>CRE</b><br>3<br>4 | ATE CAST<br>WITH FUN | (bigi<br>ICTIO | int AS integer)<br>N int4(bigint); |      |          | 0       |
| i                           | ?                    |                |                                    | Save | X Cancel | 🛟 Reset |

The cast uses a function named *int4(bigint)* to convert a biginteger data type to an integer.

- Click the *Info* button (i) to access online help. View context-sensitive help in the *Tabbed browser*, where a new tab displays the PostgreSQL core documentation.
- Click the Save button to save work.
- Click the *Cancel* button to exit without saving work.
- Click the *Reset* button to restore configuration parameters.

# 3.2 The Collation Dialog

Use the *Collation* dialog to define a collation. A collation is an SQL schema object that maps a SQL name to operating system locales. To create a collation, you must have a CREATE privilege on the destination schema.

The *Collation* dialog organizes the development of a collation through the following dialog tabs: *General* and *Definition*. The *SQL* tab displays the SQL code generated by dialog selections.

| 🔳 Crea  | te - Collatio | n               | ×       |
|---------|---------------|-----------------|---------|
| General | Definition    | SQL             |         |
| Name    |               |                 |         |
| Owner   |               | A postgres      | × *     |
| Schem   | а             | 📀 public        | × *     |
| Comm    | ent           |                 |         |
|         |               |                 |         |
|         |               |                 |         |
|         |               |                 |         |
| i       | ?             | 💾 Save 🗶 Cancel | 🚯 Reset |

Use the fields in the *General* tab to identify the collation:

- Use the *Name* field to provide a name for the collation. The collation name must be unique within a schema. The name will be displayed in the *pgAdmin* tree control.
- Select the name of the owner from the drop-down listbox in the Owner field.
- Select the name of the schema in which the collation will reside from the drop-down listbox in the Schema field.
- Store notes about the collation in the Comment field.

Click the *Definition* tab to continue.

| 🛅 Crea  | E Create - Collation |                         |  |  |  |  |  |
|---------|----------------------|-------------------------|--|--|--|--|--|
| General | Definition           | SQL                     |  |  |  |  |  |
| Сору с  | ollation             | Select from the list    |  |  |  |  |  |
| Locale  |                      |                         |  |  |  |  |  |
| LC_CO   | LLATE                |                         |  |  |  |  |  |
| LC_TY   | PE                   |                         |  |  |  |  |  |
|         |                      |                         |  |  |  |  |  |
| i       | ?                    | 🖺 Save 🗶 Cancel 🗳 Reset |  |  |  |  |  |

Use the fields in the *Definition* tab to specify the operating system locale settings:

- Use the drop-down listbox next to *Copy collation* to select the name of an existing collation to copy. The new collation will have the same properties as the existing one, but will be an independent object. If you choose to copy an existing collation, you cannot modify the collation properties displayed on this tab.
- Use the *Locale* field to specify a locale; a locale specifies language and language formatting characteristics. If you specify this, you cannot specify either of the following parameters. To view a list of locales supported by your Linux system use the command *locale -a*.
- Use the *LC\_COLLATE* field to specify a locale with specified string sort order. The locale must be applicable to the current database encoding. (See CREATE DATABASE for details.)
- Use the *LC\_CTYPE* field to specify a locale with specified character classification. The locale must be applicable to the current database encoding. (See CREATE DATABASE for details.)

Click the SQL tab to continue.

Your entries in the *Collation* dialog generate a SQL command (see an example below). Use the *SQL* tab for review; revisit or switch tabs to make any changes to the SQL command.

#### Example

The following is an example of the sql command generated by user selections in the *Collation* dialog:

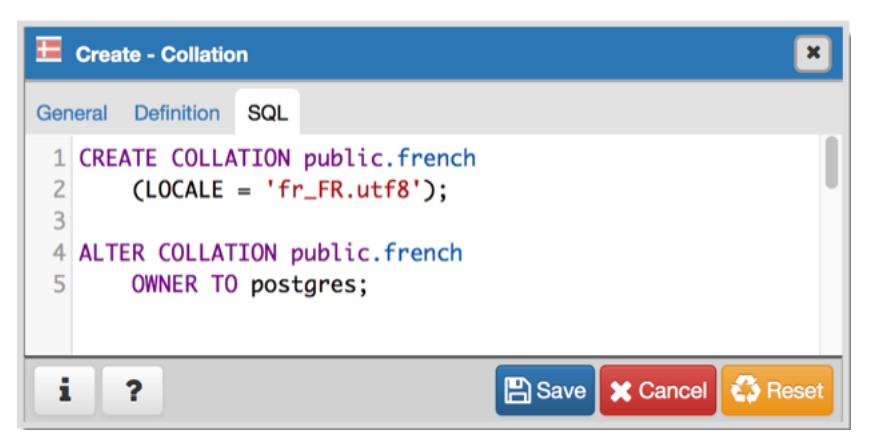

The example shown demonstrates creating a collation named *french* that uses the rules specified for the locale,  $fr_FR.utf8$ . The collation is owned by \*postgres.

• Click the *Info* button (i) to access online help. View context-sensitive help in the *Tabbed browser*, where a new tab displays the PostgreSQL core documentation. For more information about setting a locale, see Chapter 22.1 Locale Support of the PostgreSQL core documentation:

http://www.postgresql.org/docs/9.5/static/locale.html

- Click the *Save* button to save work.
- Click the Cancel button to exit without saving work.
- Click the *Reset* button to restore configuration parameters.

# 3.3 The Domain Dialog

Use the *Domain* dialog to define a domain. A domain is a data type definition that may constrain permissible values. Domains are useful when you are creating multiple tables that contain comparable columns; you can create a domain that defines constraints that are common to the columns and re-use the domain definition when creating the columns, rather than individually defining each set of constraints.

The *Domain* dialog organizes the development of a domain through the following tabs: *General, Definition, Constraints*, and *Security*. The *SQL* tab displays the SQL code generated by dialog selections.

| 🏠 Crea  | te - Domain | 1           |          |      |          | ×       |
|---------|-------------|-------------|----------|------|----------|---------|
| General | Definition  | Constraints | Security | SQL  |          |         |
| Name    |             |             |          |      |          |         |
| Owner   |             | A postgres  |          |      |          | × *     |
| Schem   | а           | 📀 public    |          |      |          | x =     |
| Comm    | ent         |             |          |      |          |         |
|         |             |             |          |      |          |         |
|         |             |             |          |      |          |         |
|         |             |             |          |      |          |         |
| i       | ?           |             |          | Save | X Cancel | 🛟 Reset |

Use the fields on the General tab to identify a domain:

- Use the *Name* field to add a descriptive name for the domain. The name will be displayed in the *pgAdmin* tree control.
- Use the drop-down listbox next to Owner to select a role that will own the domain.
- Select the name of the schema in which the domain will reside from the drop-down listbox in the Schema field.
- Store notes about the domain in the Comment field.

Click the *Definition* tab to continue.

| <b>î</b> Crea | ite - Domair | n                               | × |
|---------------|--------------|---------------------------------|---|
| General       | Definition   | Constraints Security SQL        |   |
| Base ty       | /pe          | Select from the list            | • |
| Length        |              |                                 |   |
| Precisi       | on           |                                 |   |
| Default       | :            | Enter an expression or a value. |   |
| Not Nu        | II?          | No                              |   |
| Collatio      | on           | Select from the list            | • |
|               |              |                                 | _ |
| i             | ?            | 💾 Save 🔀 Cancel 🚳 Res           |   |

Use the fields in the *Definition* tab to describe the domain:

• Use the drop-down listbox next to Base type to specify a data type.

- Use the context-sensitive *Length* field to specify a numeric length for a numeric type.
- Use the context-sensitive *Precision* field to specify the total count of significant digits for a numeric type.
- Specify a default value for the domain data type in the *Default* field. The data type of the default expression must match the data type of the domain. If no default value is specified, then the default value is the null value.
- Move the Not Null switch to specify the values of this domain are prevented from being null.
- Use the drop-down listbox next to *Collation* to apply a collation cast. If no collation is specified, the underlying data type's default collation is used. The underlying type must be collatable if COLLATE is specified.

Click the *Constraints* tab to continue.

| ↑ Creat | ite - Domair | ı           |          |     |       |          | ×         |
|---------|--------------|-------------|----------|-----|-------|----------|-----------|
| General | Definition   | Constraints | Security | SQL |       |          |           |
| Constra | aints        |             |          |     |       |          | ÷         |
|         | Name         |             |          |     | Check |          | Validate? |
|         |              |             |          |     |       |          |           |
| i       | ?            |             |          |     | Save  | X Cancel | 🛟 Reset   |

Use the fields in the Constraints tab to specify rules for the domain. Click the Add icon (+) to set constraints:

- Use the Name field to specify a name for the constraint.
- Use the *Check* field to provide an expression for the constraint.
- Use the *Validate* checkbox to determine whether the constraint will be validated. The default checkbox is checked and sets a validation requirement.

A CHECK clause specifies an integrity test which values of the domain must satisfy. Each constraint must be an expression that produces a Boolean result. Use the key word VALUE to refer to the value being tested. Expressions evaluating to TRUE or UNKNOWN succeed. If the expression produces a FALSE result, an error is reported and the value is not allowed to be converted to the domain type. A CHECK expression cannot contain subqueries nor refer to variables other than VALUE. If a domain has multiple CHECK constraints, they will be tested in alphabetical order by name.

Click the *Add* icon (+) to set additional constraints; to discard a constraint, click the trash icon to the left of the row and confirm deletion in the *Delete Row* popup.

Click the *Security* tab to continue.

| ↑ Crea   | ite - Domain |             |          |      |                  | ×    |
|----------|--------------|-------------|----------|------|------------------|------|
| General  | Definition   | Constraints | Security | SQL  |                  |      |
| Security | y Labels     |             |          |      |                  | ÷    |
|          | Provider     |             |          |      | Security Label   |      |
|          |              |             |          |      |                  |      |
|          |              |             |          |      |                  |      |
| i        | ?            |             |          | 🖺 Sa | ave 🗶 Cancel 🛟 R | eset |

Use the Security Labels panel to assign security labels. Click the Add icon (+) to add a label:

- Specify a security label provider in the *Provider* field. The named provider must be loaded and must consent to the proposed labeling operation.
- Specify a a security label in the *Security Label* field. The meaning of a given label is at the discretion of the label provider. PostgreSQL places no restrictions on whether or how a label provider must interpret security labels; it merely provides a mechanism for storing them.

Click the *Add* icon (+) to specify each additional label; to discard a label, click the trash icon to the left of the row and confirm deletion in the *Delete Row* popup.

Click the SQL tab to continue.

Your entries in the *Domain* dialog generate a SQL command (see an example below). Use the *SQL* tab for review; revisit or switch tabs to make any changes to the SQL command.

#### Example

The following is an example of the sql command generated by selections made in the Domain dialog:

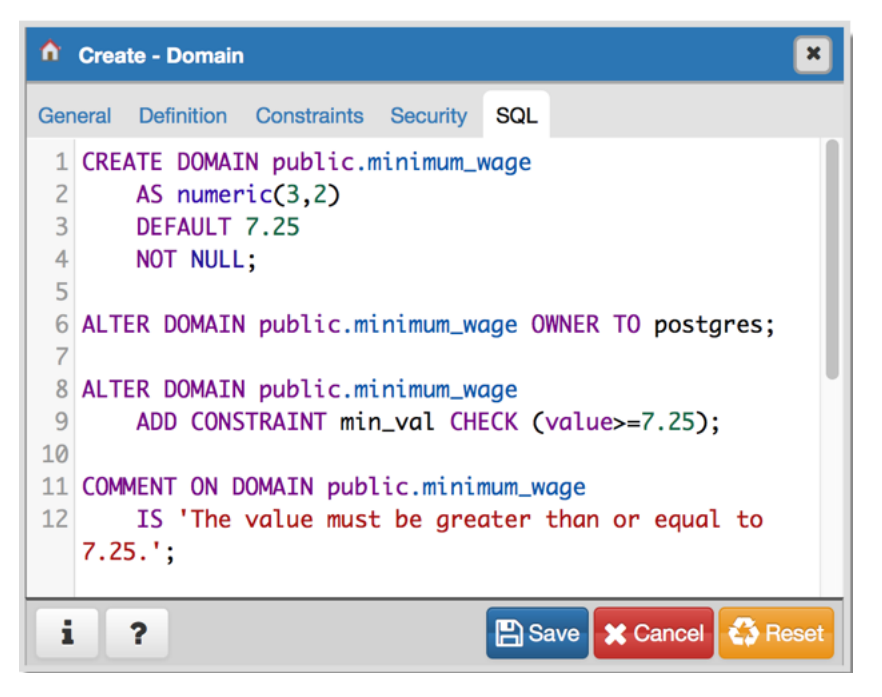

The example shown demonstrates creating a domain named *minimum-wage* that confirms that the value entered is greater than or equal to 7.25.

- Click the *Info* button (i) to access online help. View context-sensitive help in the *Tabbed browser*, where a new tab displays the PostgreSQL core documentation.
- Click the *Save* button to save work.
- Click the Cancel button to exit without saving work.
- Click the *Reset* button to restore configuration parameters.

## 3.4 The Domain Constraints Dialog

Use the *Domain Constraints* dialog to create or modify a domain constraint. A domain constraint confirms that the values provided for a domain meet a defined criteria. The *Domain Constraints* dialog implements options of the ALTER DOMAIN command.

The *Domain Constraints* dialog organizes the development of a domain constraint through the following dialog tabs: *General* and *Definition*. The *SQL* tab displays the SQL code generated by dialog selections.

| 📌 Crea  | te - Domair | n Constraints         | × |
|---------|-------------|-----------------------|---|
| General | Definition  | SQL                   |   |
| Name    |             |                       |   |
| Commo   | ent         |                       |   |
|         |             |                       |   |
|         |             |                       |   |
|         |             |                       |   |
| i       | ?           | 🖺 Save 🗶 Cancel 🗳 Res |   |

Use the fields in the General tab to identify the domain constraint:

- Use the *Name* field to add a descriptive name for the constraint. The name will be displayed in the *pgAdmin* tree control.
- Store notes about the constraint in the Comment field.

Click the *Definition* tab to continue.

| n Constraints 🛛 🗶       |
|-------------------------|
| SQL                     |
|                         |
|                         |
|                         |
| Yes                     |
|                         |
| 🖺 Save 🗶 Cancel 🚱 Reset |
|                         |

Use the fields in the Definition tab to define the domain constraint:

- Use the *Check* field to provide a CHECK expression. A CHECK expression specifies a constraint that the domain must satisfy. A constraint must produce a Boolean result; include the key word VALUE to refer to the value being tested. Only those expressions that evaluate to TRUE or UNKNOWN will succeed. A CHECK expression cannot contain subqueries or refer to variables other than VALUE. If a domain has multiple CHECK constraints, they will be tested in alphabetical order.
- Move the *Validate*? switch to the *No* position to mark the constraint NOT VALID. If the constraint is marked NOT VALID, the constraint will not be applied to existing column data. The default value is *Yes*.

Click the SQL tab to continue.

Your entries in the *Domain Constraints* dialog generate a SQL command (see an example below). Use the *SQL* tab for review; revisit or switch tabs to make any changes to the SQL command.

#### Example

The following is an example of the sql command generated by user selections in the Domain Constraints dialog:

| * Create - Domain Constraints                      | ×   |
|----------------------------------------------------|-----|
| General Definition SQL                             |     |
| 1 ALTER DOMAIN public.timesheets                   |     |
| 2 ADD CONSTRAINT weekday CHECK (VALUE = 'friday'); |     |
|                                                    |     |
|                                                    |     |
|                                                    |     |
|                                                    |     |
|                                                    |     |
|                                                    |     |
|                                                    |     |
|                                                    |     |
|                                                    |     |
| i ? Save X Cancel 🛟 Res                            | set |

The example shown demonstrates creating a domain constraint on the domain *timesheets* named *weekday*. It constrains a value to equal *Friday*.

- Click the *Info* button (i) to access online help. View context-sensitive help in the *Tabbed browser*, where a new tab displays the PostgreSQL core documentation.
- Click the *Save* button to save work.
- Click the *Cancel* button to exit without saving work.
- Click the *Reset* button to restore configuration parameters.

# 3.5 The Event Trigger Dialog

Use the *Domain Trigger* dialog to define an event trigger. Unlike regular triggers, which are attached to a single table and capture only DML events, event triggers are global to a particular database and are capable of capturing DDL events. Like regular triggers, event triggers can be written in any procedural language that includes event trigger support, or in C, but not in SQL.

The *Domain Trigger* dialog organizes the development of a event trigger through the following dialog tabs: *General*, *Definition*, and *Security Labels*. The *SQL* tab displays the SQL code generated by dialog selections.

| Crea    | te - Event T | rigger               | ×   |
|---------|--------------|----------------------|-----|
| General | Definition   | Security SQL         |     |
| Name    |              |                      |     |
| Owner   |              | Sepostgres ×         | •   |
| Comm    | ent          |                      |     |
|         |              |                      |     |
|         |              |                      |     |
| i       | ?            | 🖺 Save 🗶 Cancel 🛟 Re | set |

Use the fields in the *General* tab to identify the event trigger:

- Use the *Name* field to add a descriptive name for the event trigger. The name will be displayed in the *pgAdmin* tree control.
- Use the drop-down listbox next to Owner to specify the owner of the event trigger.
- Store notes about the event trigger in the *Comment* field.

Click the *Definition* tab to continue.

| Create - Event T   | rigger                                           | ×   |
|--------------------|--------------------------------------------------|-----|
| General Definition | Security SQL                                     |     |
| Enabled status     | ○ Enable ○ Disable ○ Replica ○ Always            |     |
| Trigger function   | Select from the list                             | •   |
| Events             | ○ DDL COMMAND START ○ DDL COMMAND END ○ SQL DROP |     |
| When               |                                                  |     |
|                    |                                                  |     |
|                    |                                                  |     |
|                    |                                                  |     |
| 1 ?                |                                                  | set |

Use the fields in the *Definition* tab to define the event trigger:

- Select a radio button in the *Enabled Status* field to specify a status for the trigger: *Enable Disable*, *Replica Always*.
- Use the drop-down listbox next to *Trigger function* to specify an existing function. A trigger function takes an empty argument list, and returns a value of type event\_trigger.
- Select a radio button in the *Events* field to specify when the event trigger will fire: *DDL COMMAND START*, *DDL COMMAND END*, or *SQL DROP*.

• Use the *When* field to write a condition for the event trigger that must be satisfied before the event trigger can execute.

Click the Security Labels tab to continue.

| Create - Event Trigger |            |          |     |  |        |             | ×       |
|------------------------|------------|----------|-----|--|--------|-------------|---------|
| General                | Definition | Security | SQL |  |        |             |         |
| Security               | y Labels   |          |     |  |        |             | ÷       |
|                        | Pro        | ovider   |     |  | Secu   | urity Label |         |
|                        |            |          |     |  |        |             |         |
| i                      | ?          |          |     |  | 🖹 Save | 🗙 Cancel    | 🛟 Reset |

Use the Security tab to define security labels applied to the trigger. Click the Add icon (+) to add each security label.

- Specify a security label provider in the *Provider* field. The named provider must be loaded and must consent to the proposed labeling operation.
- Specify a security label in the *Security Label* field. The meaning of a given label is at the discretion of the label provider. PostgreSQL places no restrictions on whether or how a label provider must interpret security labels; it merely provides a mechanism for storing them.

Click the *Add* icon (+) to assign additional security labels; to discard a security label, click the trash icon to the left of the row and confirm deletion in the *Delete Row* popup.

Click the SQL tab to continue.

Your entries in the *Domain Trigger* dialog generate a generate a SQL command. Use the *SQL* tab for review; revisit or switch tabs to make any changes to the SQL command.

#### Example

The following is an example of the sql command generated by user selections in the *Domain Trigger* dialog:

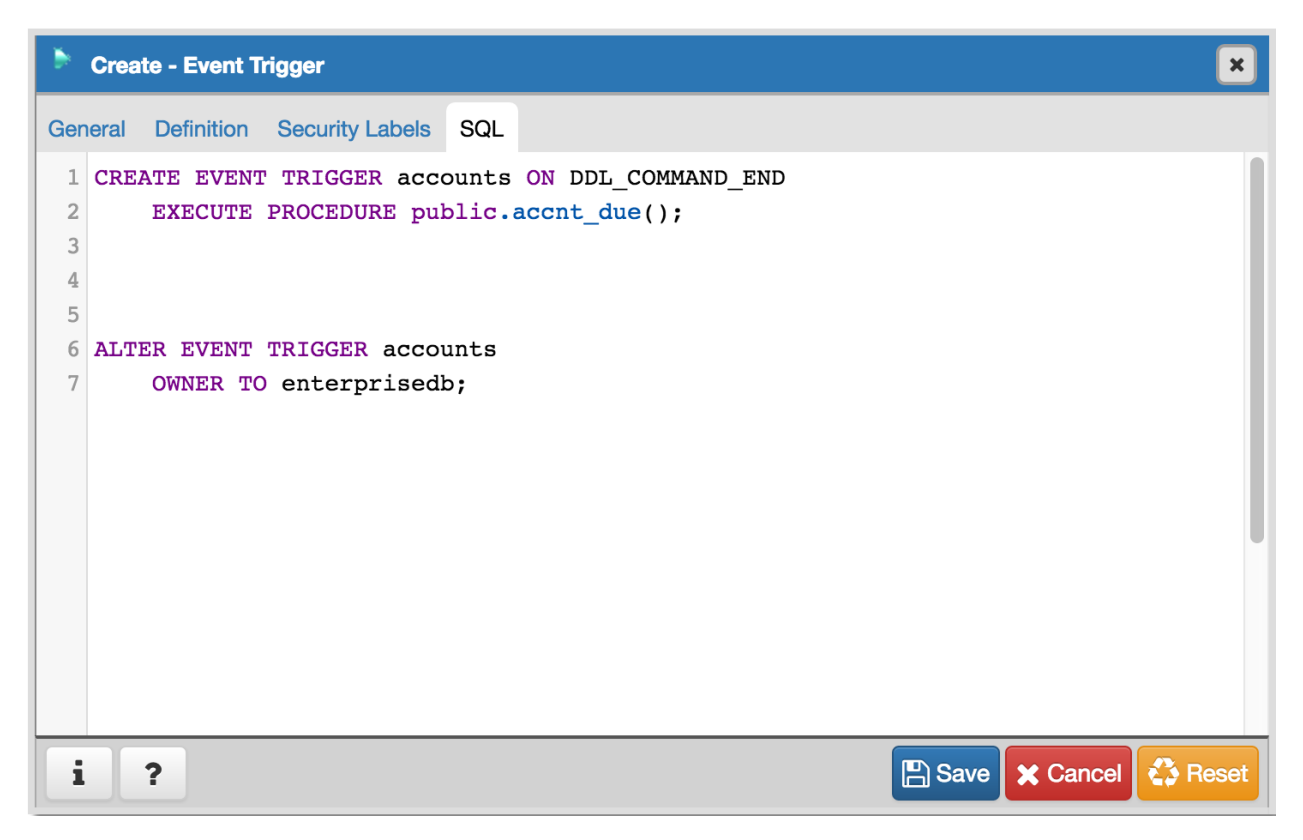

The command creates an event trigger named accounts that invokes the procedure named acct\_due.

- Click the *Info* button (i) to access online help. View context-sensitive help in the *Tabbed browser*, where a new tab displays the PostgreSQL core documentation.
- Click the *Save* button to save work.
- Click the Cancel button to exit without saving work.
- Click the *Reset* button to restore configuration parameters.

## 3.6 The Extension Dialog

Use the *Extension* dialog to install a new extension into the current database. An extension is a collection of SQL objects that add targeted functionality to your Postgres installation. The *Extension* dialog adds the functionality of an extension to the current database only; you must register the extension in each database that use the extension. Before you load an extension into a database, you should confirm that any pre-requisite files are installed.

The *Extension* dialog allows you to implement options of the CREATE EXTENSION command through the following dialog tabs: *General* and *Definition*. The *SQL* tab displays the SQL code generated by dialog selections.

| Creating | ite - Extensi | ion 💌                   |
|----------|---------------|-------------------------|
| General  | Definition    | SQL                     |
| Name     |               | Select from the list    |
| Comm     | ent           |                         |
|          |               |                         |
|          |               |                         |
|          |               |                         |
| i        | ?             | 🖺 Save 🗶 Cancel 🛟 Reset |

Use the fields in the *General* tab to identify an extension:

- Use the drop-down listbox in the Name field to select the extension. Each extension must have a unique name.
- Store notes about the extension in the *Comment* field.

Click the *Definition* tab to continue.

| Create - Extension |            |                      |      |  |
|--------------------|------------|----------------------|------|--|
| General            | Definition | SQL                  |      |  |
| Schem              | а          | Select from the list | •    |  |
| Versior            | n          | Select from the list | •    |  |
|                    |            |                      |      |  |
| i                  | ?          | 🖺 Save 🗶 Cancel 🚳 Re | eset |  |

Use the *Definition* tab to select the *Schema* and *Version*:

- Use the drop-down listbox next to *Schema* to select the name of the schema in which to install the extension's objects.
- Use the drop-down listbox next to Version to select the version of the extension to install.

Click the SQL tab to continue.

Your entries in the *Extension* dialog generate a SQL command (see an example below). Use the *SQL* tab for review; revisit or switch tabs to make any changes to the SQL command.

#### Example

The following is an example of the sql command generated by user selections in the Extension dialog:

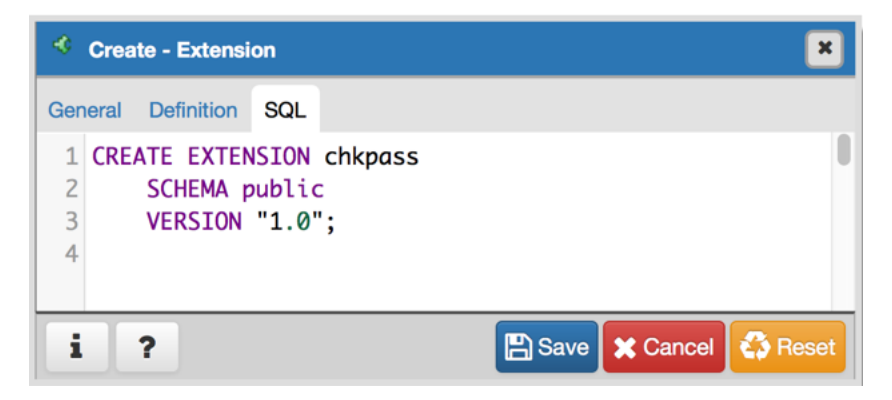

The command creates the chkpass extension in the public schema. It is version 1.0 of chkpass.

- Click the *Info* button (i) to access online help. View context-sensitive help in the *Tabbed browser*, where a new tab displays the PostgreSQL core documentation.
- Click the *Save* button to save work.
- Click the Cancel button to exit without saving work.
- Click the *Reset* button to restore configuration parameters.

# 3.7 The Foreign Data Wrapper Dialog

Use the *Foreign Data Wrapper* dialog to create or modify a foreign data wrapper. A foreign data wrapper is an adapter between a Postgres database and data stored on another data source.

You must be a superuser to create a foreign data wrapper.

The *Foreign Data Wrapper* dialog organizes the development of a foreign data wrapper through the following dialog tabs: *General, Definition, Options*, and *Security*. The *SQL* tab displays the SQL code generated by dialog selections.

| 🎽 Crea  | Create - Foreign Data Wrapper |         |          |        |          |         |  |
|---------|-------------------------------|---------|----------|--------|----------|---------|--|
| General | Definition                    | Options | Security | SQL    |          |         |  |
| Name    |                               |         |          |        |          |         |  |
| Owner   |                               | a postg | res      |        |          | ▼       |  |
| Comm    | ent                           |         |          |        |          |         |  |
|         |                               |         |          |        |          |         |  |
|         |                               |         |          |        |          |         |  |
|         |                               |         |          |        |          |         |  |
| i       | ?                             |         |          | 🖹 Save | X Cancel | 🛟 Reset |  |

Use the fields in the *General* tab to identify the foreign data wrapper:

- Use the *Name* field to add a descriptive name for the foreign data wrapper. A foreign data wrapper name must be unique within the database. The name will be displayed in the *pgAdmin* tree control.
- Use the drop-down listbox next to Owner to select the name of the role that will own the foreign data wrapper.

• Store notes about the foreign data wrapper in the Comment field.

Click the *Definition* tab to continue.

| Create - Foreign Data Wrapper |            |             |            |      | ×        |         |
|-------------------------------|------------|-------------|------------|------|----------|---------|
| General                       | Definition | Options     | Security   | SQL  |          |         |
| Handle                        | r          | Select from | n the list |      |          | •       |
| Validat                       | or         | Select fron | n the list |      |          | •       |
|                               |            |             |            |      |          |         |
| i                             | ?          |             |            | Save | X Cancel | 🛟 Reset |

Use the fields in the *Definition* tab to set parameters:

- Select the name of the handler function from the drop-down listbox in the *Handler* field. This is the name of an existing function that will be called to retrieve the execution functions for foreign tables.
- Select the name of the validator function from the drop-down listbox in the *Validator* field. This is the name of an existing function that will be called to check the generic options given to the foreign data wrapper, as well as options for foreign servers, user mappings and foreign tables using the foreign data wrapper.

Click the Options tab to continue.

| 🎽 Crea  | Create - Foreign Data Wrapper |         |          |     |        |          |         |
|---------|-------------------------------|---------|----------|-----|--------|----------|---------|
| General | Definition                    | Options | Security | SQL |        |          |         |
| Options | 3                             |         |          |     |        |          | +       |
|         | 0                             | ption   |          |     |        | Value    |         |
|         |                               |         |          |     |        |          |         |
|         |                               |         |          |     |        |          |         |
| i       | ?                             |         |          |     | 🖺 Save | X Cancel | 🛟 Reset |

Use the fields in the Options tab to specify options:

- Click the the *Add* icon (+) button to add an option/value pair for the foreign data wrapper. Supported option/value pairs will be specific to the selected foreign data wrapper.
- Specify the option name in the Option field and provide a corresponding value in the Value field.

Click the *Add* icon (+) to specify each additional pair; to discard an option, click the trash icon to the left of the row and confirm deletion in the *Delete Row* popup.

Click the *Security* tab to continue.

| 🎽 Crea   | ite - Foreign | Data Wrap | oper     |            |         | ×          |
|----------|---------------|-----------|----------|------------|---------|------------|
| General  | Definition    | Options   | Security | SQL        |         |            |
| Privileg | es            |           |          |            |         | +          |
|          | Grantee       |           |          | Privileges |         | Grantor    |
|          |               |           |          |            |         |            |
| i        | ?             |           |          | 🖹 Save     | 🗙 Cance | el 🛟 Reset |

Use the Security tab to assign security privileges. Click the Add icon (+) to assign a set of privileges.

- Select the name of the role from the drop-down listbox in the Grantee field.
- Click inside the *Privileges* field. Check the boxes to the left of one or more privileges to grant the selected privileges to the specified user.
- Select the name of the role granting the privileges from the drop-down listbox in the *Grantor* field. The default grantor is the owner of the foreign data wrapper.

Click add to assign additional privileges; to discard a privilege, click the trash icon to the left of the row and confirm deletion in the *Delete Row* popup.

Click the SQL tab to continue.

Your entries in the *Foreign Data Wrapper* dialog generate a SQL command (see an example below). Use the *SQL* tab for review; revisit or switch tabs to make any changes to the SQL command.

#### Example

The following is an example of the sql command generated by user selections in the Foreign Data Wrapper dialog:

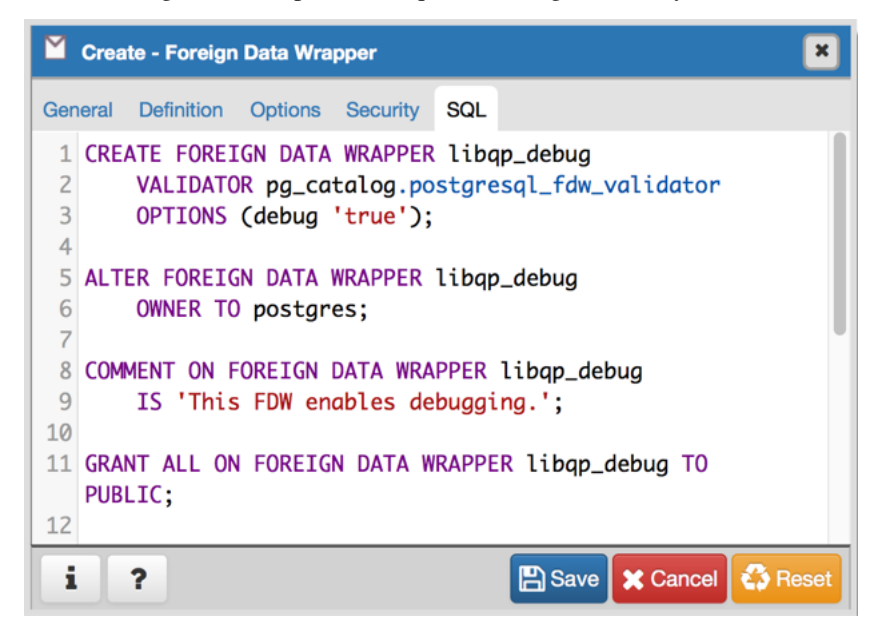

The example creates a foreign data wrapper named *libpq\_debug* that uses pre-existing validator and handler functions, *dblink\_fdw\_validator* and *libpg\_fdw\_handler*. Selections on the *Options* tab set *debug* equal to *true*. The foreign data wrapper is owned by *postgres*.

- Click the *Help* button (?) to access online help. View context-sensitive help in the *Tabbed browser*, where a new tab displays the PostgreSQL core documentation.
- Click the Save button to save work.
- Click the Cancel button to exit without saving work.
- Click the *Reset* button to restore configuration parameters.

## 3.8 The Foreign Server Dialog

Use the *Foreign Server* dialog to create a foreign server. A foreign server typically encapsulates connection information that a foreign-data wrapper uses to access an external data resource. Each foreign data wrapper may connect to a different foreign server; in the *pgAdmin* tree control, expand the node of the applicable foreign data wrapper to launch the *Foreign Server* dialog.

The *Foreign Server* dialog organizes the development of a foreign server through the following dialog tabs: *General*, *Definition*, *Options*, and *Security*. The *SQL* tab displays the SQL code generated by dialog selections.

| 🔯 Crea  | te - Foreign | Server  |          |     |  |   | ×                       |
|---------|--------------|---------|----------|-----|--|---|-------------------------|
| General | Definition   | Options | Security | SQL |  |   |                         |
| Name    |              |         |          |     |  |   |                         |
|         |              |         |          |     |  |   |                         |
| Owner   |              |         |          |     |  |   |                         |
| 🚨 ente  | rprisedb     |         |          |     |  | • |                         |
| Comme   | ont          |         |          |     |  |   |                         |
|         |              |         |          |     |  |   |                         |
|         |              |         |          |     |  |   |                         |
|         |              |         |          |     |  | , |                         |
|         |              |         |          |     |  |   |                         |
|         |              |         |          |     |  |   |                         |
| i       | ?            |         |          |     |  |   | 🖺 Save 🗙 Cancel 🖧 Reset |

Use the fields in the General tab to identify the foreign server:

- Use the *Name* field to add a descriptive name for the foreign server. The name will be displayed in the *pgAdmin* tree control. It must be unique within the database.
- Use the drop-down listbox next to *Owner* to select a role.
- Store notes about the foreign server in the Comment field.

Click the *Definition* tab to continue.

| 🙆 Crea  | ite - Foreigr | Server  |          |     | ×                       |
|---------|---------------|---------|----------|-----|-------------------------|
| General | Definition    | Options | Security | SQL |                         |
| Туре    |               |         |          |     |                         |
|         |               |         |          |     | ]                       |
| Version |               |         |          |     |                         |
|         |               |         |          |     | J                       |
|         |               |         |          |     |                         |
|         |               |         |          |     |                         |
|         |               |         |          |     |                         |
|         |               |         |          |     |                         |
|         |               |         |          |     |                         |
| i       | ?             |         |          |     | 🖺 Save 🗶 Cancel 🗳 Reset |

Use the fields in the *Definition* tab to set parameters:

- Use the *Type* field to specify a server type.
- Use the *Version* field to specify a server version.

Click the Options tab to continue.

| 🙆 Crea  | te - Foreign | Server  |          |     |               | ×       |
|---------|--------------|---------|----------|-----|---------------|---------|
| General | Definition   | Options | Security | SQL |               |         |
| Options |              |         |          |     |               | ADD     |
|         |              | Optic   | ins      |     | Value         |         |
|         |              |         |          |     |               |         |
|         |              |         |          |     |               |         |
|         |              |         |          |     |               |         |
|         |              |         |          |     |               |         |
|         |              |         |          |     |               |         |
|         |              |         |          |     |               |         |
|         |              |         |          |     |               |         |
|         |              |         |          |     |               |         |
|         |              |         |          |     |               |         |
| i       | ?            |         |          |     | Save X Cancel | 🛟 Reset |

Use the fields in the *Options* tab to specify options. Click the *Add* button to create an option clause for the foreign server.

- Specify the option name in the *Option* field.
- Provide a corresponding value in the Value field.

Click *Add* to create each additional clause; to discard an option, click the trash icon to the left of the row and confirm deletion in the *Delete Row* popup.

Click the *Security* tab to continue.

| 🙆 Crea    | te - Foreign | Server  |          |     |            |          |          | ×     |
|-----------|--------------|---------|----------|-----|------------|----------|----------|-------|
| General   | Definition   | Options | Security | SQL |            |          |          |       |
| Privilege | 9            |         |          |     |            |          |          | ADD   |
|           |              | Grantee |          |     | Privileges |          | Grantor  |       |
|           |              |         |          |     |            |          |          |       |
|           |              |         |          |     |            |          |          |       |
|           |              |         |          |     |            |          |          |       |
|           |              |         |          |     |            |          |          |       |
|           |              |         |          |     |            |          |          |       |
|           |              |         |          |     |            |          |          |       |
|           |              |         |          |     |            |          |          |       |
|           |              |         |          |     |            |          |          |       |
| i         | ?            |         |          |     |            | 🖹 Save 🗙 | Cancel 😩 | Reset |

Use the Security tab to assign security privileges to the foreign server. Click Add before you assign a set of privileges.

- Select the name of the role from the drop-down listbox in the *Grantee* field.
- Click inside the *Privileges* field. Check the boxes to the left of one or more privileges to grant the selected privileges to the specified user.
- Select the name of the role from the drop-down listbox in the *Grantor* field. The default grantor is the owner of the foreign server. This is a required field.

Click *Add* to assign a new set of privileges; to discard a privilege, click the trash icon to the left of the row and confirm deletion in the *Delete Row* dialog.

Click the *SQL* tab to continue.

Your entries in the *Foreign Server* dialog generate a SQL command (see an example below). Use the *SQL* tab for review; revisit or switch tabs to make any changes to the SQL command.

#### Example

The following is an example of the sql command generated by user selections in the Foreign Server dialog:

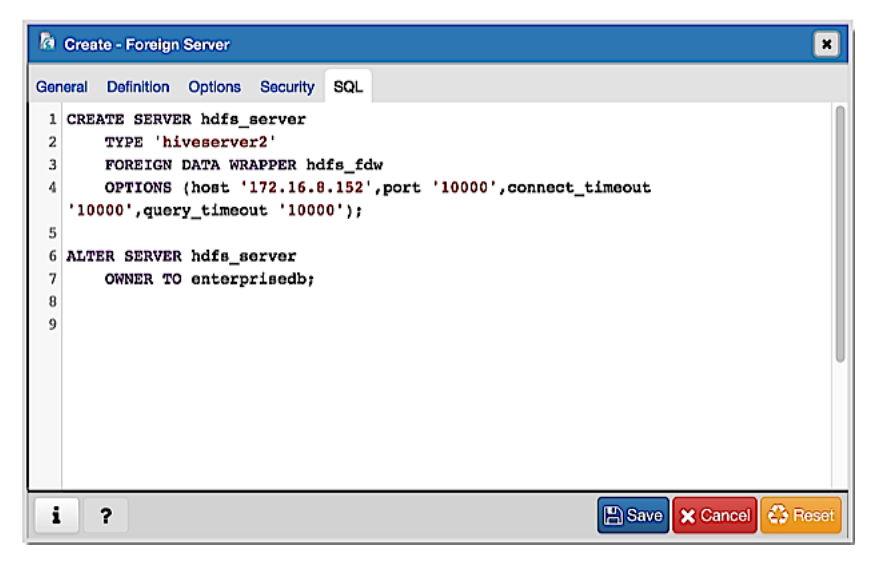

The example shown demonstrates creating a foreign server for the foreign data wrapper *hdfs\_fdw*. It has the name *hdfs\_server*; its type is *hiveserver*2. Options for the foreign server include a host and a port.

- Click the *Info* button (i) to access online help. View context-sensitive help in the *Tabbed browser*, where a new tab displays the PostgreSQL core documentation.
- Click the Save button to save work.
- Click the Cancel button to exit without saving work.
- Click the *Reset* button to restore configuration parameters.

# 3.9 The Foreign Table Dialog

Use the *Foreign Table* dialog to define a foreign table in the current database. Foreign tables define the structure of an external data source that resides on a foreign server.

The Foreign Table dialog organizes the development of a foreign table through the following dialog tabs: General, Definition, Columns, Constraints, Options, and Security. The SQL tab displays the SQL code generated by dialog selections.

| 📅 Crea  | ite - Foreign | Table    |             |         |          |       | ×     |
|---------|---------------|----------|-------------|---------|----------|-------|-------|
| General | Definition    | Columns  | Constraints | Options | Security | SQL   |       |
| Name    |               |          |             |         |          |       |       |
| Owner   |               | postgr   | res         |         |          |       | •     |
| Schem   | а             | 📀 public |             |         |          |       | × •   |
| Comm    | ent           |          |             |         |          |       |       |
|         |               |          |             |         |          |       |       |
|         |               |          |             |         |          |       |       |
|         |               |          |             |         |          |       |       |
| i       | ?             |          |             | 🖺 Save  | Cano     | cel 🛟 | Reset |

Use the fields in the *General* tab to identify the foreign table:

- Use the *Name* field to add a descriptive name for the foreign table. The name of the foreign table must be distinct from the name of any other foreign table, table, sequence, index, view, existing data type, or materialized view in the same schema. The name will be displayed in the *pgAdmin* tree control.
- Use the drop-down listbox next to Owner to select the name of the role that will own the foreign table.
- Select the name of the schema in which the foreign table will reside from the drop-down listbox in the *Schema* field.
- Store notes about the foreign table in the *Comment* field.

Click the *Definition* tab to continue.

| te - Foreign | Table                                  |                                                                      |                                                                                                    |                                                                                                    |                                                                                                    | ×                                                                                                    |
|--------------|----------------------------------------|----------------------------------------------------------------------|----------------------------------------------------------------------------------------------------|----------------------------------------------------------------------------------------------------|----------------------------------------------------------------------------------------------------|----------------------------------------------------------------------------------------------------|
| Definition   | Columns                                | Constraints                                                          | Options                                                                                                    | Security                                                                                                    | SQL                                                                                                    |                                                                                                    |
| n server     | Select fro                             | m the list                                                           |                                                                                                    |                                                                                                    |                                                                                                    | •                                                                                                    |
| 3            | Select fro                             | m the list                                                           |                                                                                                    |                                                                                                    |                                                                                                    |                                                                                                    |
|              |                                        |                                                                      |                                                                                                    |                                                                                                    |                                                                                                    |                                                                                                    |
| ?            |                                        |                                                                      |                                                                                                    | X Canc                                                                                                    | el 🖏 Re                                                                                                    | eset                                                                                                    |
|              | te - Foreign<br>Definition<br>n server | te - Foreign Table Definition Columns a server Select fro Select fro | te - Foreign Table         Definition       Columns       Constraints         a server       Select from the list         s       Select from the list         g       Select from the list | te - Foreign Table         Definition       Columns       Constraints       Options         a server       Select from the list       Select from the list         s       Select from the list       Select from the list | te - Foreign Table   Definition Columns   Constraints Options   Select from the list   Select from the list | te - Foreign Table   Definition   Columns   Constraints   Options   Select from the list   Select from the list     Select from the list     Select from the list     Select from the list |

Use the fields in the *Definition* tab to define the external data source:

- Use the drop-down listbox next to *Foreign server* to select a foreign server. This list is populated with servers defined through the *Foreign Server* dialog.
- Use the drop-down listbox next to *Inherits* to specify a parent table. The foreign table will inherit all of its columns. This field is optional.

Click the Columns tab to continue.

| n Crea  | te - Foreign | Table   |             |           |          |     | × |  |  |
|---------|--------------|---------|-------------|-----------|----------|-----|---|--|--|
| General | Definition   | Columns | Constraints | Options   | Security | SQL |   |  |  |
| Column  | IS           |         |             |           |          |     | + |  |  |
|         | Na           | ame     |             | Data Type |          |     |   |  |  |
|         |              |         |             |           |          |     |   |  |  |
|         |              |         |             |           |          |     |   |  |  |
| i       | ?            |         | C           | Save      | 🗙 Cancel | 🛟 R |   |  |  |

Use the fields in the *Columns* tab to to add columns and their attributes to the table. Click the *Add* icon (+) to define a column:

- Use the *Name* field to add a descriptive name for the column.
- Use the drop-down listbox in the *Data Type* field to select a data type for the column. This can include array specifiers. For more information on which data types are supported by PostgreSQL, refer to Chapter 8 of the core documentation.

Click the *Add* icon (+) to specify each additional column; to discard a column, click the trash icon to the left of the row and confirm deletion in the *Delete Row* popup.

Click the *Constraints* tab to continue.

| 📅 Crea  | te - Foreign | Table   |             |            |       |          | × |
|---------|--------------|---------|-------------|------------|-------|----------|---|
| General | Definition   | Columns | Constraints | Options    | Secu  | rity SQL |   |
| Constra | aints        |         |             |            |       |          | + |
|         | Name         |         | Check       | No Inherit |       | Validate | ? |
|         |              |         |             |            |       |          |   |
|         |              |         |             |            |       |          | _ |
| i       | ?            |         |             | Save       | 🗙 Car | ncel 🛟 F |   |

Use the fields in the *Constraints* tab to apply a table constraint to the foreign table. Click the *Add* icon (+) to define a constraint:

- Use the *Name* field to add a descriptive name for the constraint. If the constraint is violated, the constraint name is present in error messages, so constraint names like *col must be positive* can be used to communicate helpful information.
- Use the *Check* field to write a check expression producing a Boolean result. Each row in the foreign table is expected to satisfy the check expression.
- Check the No Inherit checkbox to specify that the constraint will not propagate to child tables.
- Uncheck the *Validate* checkbox to disable validation. The database will not assume that the constraint holds for all rows in the table.

Click the *Add* icon (+) to specify each additional constraint; to discard a constraint, click the trash icon to the left of the row and confirm deletion in the *Delete Row* popup.

Click the Options tab to continue.

| 📅 Crea  | te - Foreign | 1 Table |             |         |          |       | ×     |  |  |
|---------|--------------|---------|-------------|---------|----------|-------|-------|--|--|
| General | Definition   | Columns | Constraints | Options | Security | SQL   |       |  |  |
| Options | 3            |         |             |         |          |       | +     |  |  |
|         | Option       |         |             |         | Value    |       |       |  |  |
|         |              |         |             |         |          |       |       |  |  |
| i       | ?            |         |             | B Save  | e 🗶 Can  | cel 🖏 | Reset |  |  |

Use the fields in the *Options* tab to specify options to be associated with the new foreign table or one of its columns; the accepted option names and values are specific to the foreign data wrapper associated with the foreign server. Click the Add icon (+) to add an option/value pair.

- Specify the option name in the Option field. Duplicate option names are not allowed.
- Provide a corresponding value in the Value field.

Click the *Add* icon (+) to specify each additional option/value pair; to discard an option, click the trash icon to the left of the row and confirm deletion in the *Delete Row* popup.

Click the *Security* tab to continue.
| 🐻 Crea   | ate - Foreign | Table   |             |           |            |        | ×  |
|----------|---------------|---------|-------------|-----------|------------|--------|----|
| General  | Definition    | Columns | Constraints | Options   | Security   | SQL    |    |
| Privileg | es            |         |             |           |            |        | +  |
|          | Gran          | tee     |             | Privilege | 98         | Granto | or |
| Securit  | y Labels      |         |             |           |            |        | +  |
| Provider |               |         |             |           | Security L | abel   |    |
|          |               |         |             |           |            |        |    |
|          |               |         |             |           |            |        |    |

Use the Security tab to assign privileges and define security labels.

Use the *Privileges* panel to assign privileges to a role. Click the *Add* icon (+) to set privileges for database objects:

- Select the name of the role to which privileges will be assigned from the drop-down listbox in the Grantee field.
- Click inside the *Privileges* field. Check the boxes to the left of one or more privileges to grant the selected privilege to the specified user.
- Select the name of the role that owns the foreign table from the drop-down listbox in the *Grantor* field. The default grantor is the owner of the database.

Click the *Add* icon (+) to assign additional privileges; to discard a privilege, click the trash icon to the left of the row and confirm deletion in the *Delete Row* popup.

Use the *Security Labels* panel to define security labels applied to the function. Click the *Add* icon (+) to add each security label selection:

- Specify a security label provider in the *Provider* field. The named provider must be loaded and must consent to the proposed labeling operation.
- Specify a a security label in the *Security Label* field. The meaning of a given label is at the discretion of the label provider. PostgreSQL places no restrictions on whether or how a label provider must interpret security labels; it merely provides a mechanism for storing them.

Click the *Add* icon (+) to assign additional security labels; to discard a security label, click the trash icon to the left of the row and confirm deletion in the *Delete Row* popup.

Click the SQL tab to continue.

Your entries in the *Foreign Table* dialog generate a SQL command (see an example below). Use the *SQL* tab for review; revisit or switch tabs to make any changes to the SQL command.

### Example

The following is an example of the sql command generated by user selections in the Foreign Table dialog:

| 📅 Gree  | ate - Foreign Table 🛛 🕺                             |  |  |  |  |  |
|---------|-----------------------------------------------------|--|--|--|--|--|
| General | Definition Columns Constraints Options Security SQL |  |  |  |  |  |
| 1 CRE   | EATE FOREIGN TABLE public.weblogs(                  |  |  |  |  |  |
| 2       | second text NULL,                                   |  |  |  |  |  |
| 3       | client_ip text NULL,                                |  |  |  |  |  |
| 4       | day text NULL,                                      |  |  |  |  |  |
| 5       | month text NULL,                                    |  |  |  |  |  |
| 6       | month_num integer NULL,                             |  |  |  |  |  |
| 7       | full_request_date text NULL,                        |  |  |  |  |  |
| 8       | hour text NULL,                                     |  |  |  |  |  |
| 9       | year text NULL,                                     |  |  |  |  |  |
| 10      | minute text NULL,                                   |  |  |  |  |  |
| 11      | timezone text NULL,                                 |  |  |  |  |  |
| 12      | http_verb text NULL,                                |  |  |  |  |  |
| 13      | url text NULL,                                      |  |  |  |  |  |
| 14      | http_status_code text NULL,                         |  |  |  |  |  |
| 15      | bytes_returned text NULL,                           |  |  |  |  |  |
| 16      | referrer text NULL,                                 |  |  |  |  |  |
| 17      | user_agent text NULL                                |  |  |  |  |  |
| 18)     | CEDITED bills sources                               |  |  |  |  |  |
| 19      | OPTIONS (denume 'default' table name 'unblegg');    |  |  |  |  |  |
| 20      | OFIIOND (ODBAME OFIATIC , CADIE NAME WEDIOGS );     |  |  |  |  |  |
| 22 57.5 | TER FORETCH TABLE nublic weblogs                    |  |  |  |  |  |
| 23      | OWNER TO enterprisedb:                              |  |  |  |  |  |
|         | onnen 10 enterprisedoj                              |  |  |  |  |  |
| -       |                                                     |  |  |  |  |  |
| 1       | 7 El Save X Cancel Co Reset                         |  |  |  |  |  |

The example shown demonstrates creating a foreign table *weblogs* with multiple columns and two options.

- Click the *Info* button (i) to access online help. View context-sensitive help in the *Tabbed browser*, where a new tab displays the PostgreSQL core documentation.
- Click the *Save* button to save work.
- Click the Cancel button to exit without saving work.
- Click the *Reset* button to restore configuration parameters.

## 3.10 The FTS Configuration dialog

Use the *FTS Configuration* dialog to configure a full text search. A text search configuration specifies a text search parser that can divide a string into tokens, along with dictionaries that can identify searchable tokens.

The *FTS Configuration* dialog organizes the development of a FTS configuration through the following dialog tabs: *"General, Definition, and Tokens. The SQL* tab displays the SQL code generated by dialog selections.

Click the *General* tab to begin.

| Create - FTS Configuration |            |                         |  |  |  |  |  |
|----------------------------|------------|-------------------------|--|--|--|--|--|
| General                    | Definition | Tokens SQL              |  |  |  |  |  |
| Name                       |            |                         |  |  |  |  |  |
| Owner                      |            | Sepostgres              |  |  |  |  |  |
| Schema                     |            | ♦ public x ▼            |  |  |  |  |  |
| Comm                       | ent        |                         |  |  |  |  |  |
|                            |            |                         |  |  |  |  |  |
| 1                          | ?          | 🖺 Save 🗶 Cancel 🖏 Reset |  |  |  |  |  |

Use the fields in the *General* tab to identify a FTS configuration:

- Use the *Name* field to add a descriptive name for the FTS configuration. The name will be displayed in the *pgAdmin* tree control.
- Use the drop-down listbox next to Owner to specify the role that will own the configuration.
- Select the name of the schema in which the FTS configuration will reside from the drop-down listbox in the *Schema* field.
- Store notes about the FTS configuration in the Comment field.

Click the *Definition* tab to continue.

| Create - FTS Configuration |            |                      |   |  |  |  |
|----------------------------|------------|----------------------|---|--|--|--|
| General                    | Definition | Tokens SQL           |   |  |  |  |
| Parser                     |            | Select from the list | • |  |  |  |
| Copy Config                |            | Select from the list | • |  |  |  |
|                            |            |                      | _ |  |  |  |
| i                          | ?          | 🖺 Save 🗶 Cancel 🗳 Re |   |  |  |  |

Use the fields in the *Definition* tab to define parameters:

- Select the name of the text search parser from the drop-down listbox in the Parser field.
- Select a language from the drop-down listbox in the Copy Config field.

Click the *Tokens* tab to continue.

| Create - FTS Configuration |            |        |         |      |                     |  |
|----------------------------|------------|--------|---------|------|---------------------|--|
| General                    | Definition | Tokens | SQL     |      |                     |  |
|                            |            |        |         |      |                     |  |
| Toker                      | าร         | Select | t token | •    | +                   |  |
|                            | Token      |        |         |      | Dictionaries        |  |
|                            |            |        |         |      |                     |  |
| i                          | ?          |        |         | 🖺 Sa | ve 🗶 Cancel 🛟 Reset |  |

Use the fields in the Tokens tab to add a token:

- Use the *Tokens* field to specify the name of a token.
- Click the *Add* icon (+) to create a token.
- Use the *Dictionaries* field to specify a dictionary.

Repeat these steps to add additional tokens; to discard a token, click the trash icon to the left of the row and confirm deletion in the *Delete Row* popup.

Click the SQL tab to continue.

Your entries in the *FTS Configuration* dialog generate a SQL command (see an example below). Use the *SQL* tab for review; revisit or switch tabs to make any changes to the SQL command.

#### Example

The following is an example of the sql command generated by user selections in the FTS Configuration dialog:

| Create - FTS Configuration                                                                    | ×       |
|-----------------------------------------------------------------------------------------------|---------|
| General Definition Tokens SQL                                                                 |         |
| <pre>1 CREATE TEXT SEARCH CONFIGURATION public.meme_phrases ( 2 PARSER = default 3 ); 4</pre> |         |
| 5 ALTER TEXT SEARCH CONFIGURATION public.meme_phr<br>OWNER TO postgres;                       | ases    |
| i ? Save X Cancel                                                                             | 🛟 Reset |

The example shown demonstrates creating a FTS configuration named meme\_phrases. It uses the default parser.

- Click the *Info* button (i) to access online help. View context-sensitive help in the *Tabbed browser*, where a new tab displays the PostgreSQL core documentation.
- Click the *Save* button to save work.
- Click the Cancel button to exit without saving work.

• Click the *Reset* button to restore configuration parameters.

# 3.11 The FTS Dictionary Dialog

Use the *FTS Dictionary* dialog to create a full text search dictionary. You can use a predefined templates or create a new dictionary with custom parameters.

The *FTS Dictionary* dialog organizes the development of a FTS dictionary through the following dialog tabs: *General*, *Definition*, and *Options*. The *SQL* tab displays the SQL code generated by dialog selections.

| Screate - FTS dictionary |            |             |                   |            |  |  |
|--------------------------|------------|-------------|-------------------|------------|--|--|
| General                  | Definition | Options SQL |                   |            |  |  |
| Name                     |            |             |                   |            |  |  |
| Owner                    |            | A postgres  |                   | <b>x</b> • |  |  |
| Schem                    | а          | 📀 public    |                   | <b>x</b> • |  |  |
| Comment                  |            |             |                   |            |  |  |
|                          |            |             |                   |            |  |  |
|                          |            |             |                   |            |  |  |
|                          |            |             |                   |            |  |  |
| i                        | ?          |             | 🖺 Save 🗶 Cancel 🤮 | Reset      |  |  |

Use the fields in the *General* tab to identify the dictionary:

- Use the *Name* field to add a descriptive name for the dictionary. The name will be displayed in the *pgAdmin* tree control.
- Use the drop-down listbox next to Owner to select the role that will own the FTS Dictionary.
- Select the name of the schema in which the dictionary will reside from the drop-down listbox in the *Schema* field.
- Store notes about the dictionary in the Comment field.

Click the *Definition* tab to continue.

| Screate - FTS dictionary |           |                         |  |  |  |
|--------------------------|-----------|-------------------------|--|--|--|
| General De               | efinition | Options SQL             |  |  |  |
| Template                 |           | Select from the list    |  |  |  |
|                          |           |                         |  |  |  |
|                          | _         |                         |  |  |  |
| i ?                      |           | 🖺 Save 🗶 Cancel 🗳 Reset |  |  |  |

Use the field in the *Definition* tab to choose a template from the drop-down listbox:

Select \*ispell to select the Ispell template. The Ispell dictionary template supports morphological dictionaries, which can normalize many different linguistic forms of a word into the same lexeme. For example, an English Ispell dictio-

nary can match all declensions and conjugations of the search term bank, e.g., banking, banked, banks, banks', and bank's. Ispell dictionaries usually recognize a limited set of words, so they should be followed by another broader dictionary; for example, a Snowball dictionary, which recognizes everything. Select \*simple to select the simple template. The simple dictionary template operates by converting the input token to lower case and checking it against a file of stop words. If it is found in the file then an empty array is returned, causing the token to be discarded. If not, the lowercased form of the word is returned as the normalized lexeme. Alternatively, the dictionary can be configured to report non-stop-words as unrecognized, allowing them to be passed on to the next dictionary in the list. Select \*snowball to select the Snowball template. The Snowball dictionary template is based on a project by Martin Porter, inventor of the popular Porter's stemming algorithm for the English language. Snowball now provides stemming algorithms for many languages (see the Snowball site for more information). Each algorithm understands how to reduce common variant forms of words to a base, or stem, spelling within its language. A Snowball dictionary recognizes everything, whether or not it is able to simplify the word, so it should be placed at the end of the dictionary list. It is useless to have it before any other dictionary because a token will never pass through it to the next dictionary. Select \*synonym to select the synonym template. This dictionary template is used to create dictionaries that replace a word with a synonym. Phrases are not supported (use the thesaurus template (Section 12.6.4) for that). A synonym dictionary can be used to overcome linguistic problems, for example, to prevent an English stemmer dictionary from reducing the word Paris to pari. Select \*thesaurus to select the thesaurus template. A thesaurus dictionary replaces all non-preferred terms by one preferred term and, optionally, preserves the original terms for indexing as well. PostgreSQL's current implementation of the thesaurus dictionary is an extension of the synonym dictionary with added phrase support.

Click the *Options* tab to continue.

| 🧇 Crea  | Secrete - FTS dictionary |         |     |                        |    |  |  |
|---------|--------------------------|---------|-----|------------------------|----|--|--|
| General | Definition               | Options | SQL |                        |    |  |  |
| Option  |                          |         |     | +                      |    |  |  |
| Option  |                          |         |     | Value                  |    |  |  |
|         |                          |         |     |                        |    |  |  |
| i       | ?                        |         |     | 🖺 Save 🗶 Cancel 🛟 Rese | ət |  |  |

Use the fields in the Options tab to provide template-specific options. Click the Add icon (+) to add an option clause:

- Specify the name of an option in the Option field
- Provide a value for the option in the Value field.

Click the *Add* icon (+) to specify each additional option/value pair; to discard an option, click the trash icon to the left of the row and confirm deletion in the *Delete Row* popup.

#### Click the SQL tab to continue.

Your entries in the *FTS Dictionary* dialog generate a generate a SQL command. Use the *SQL* tab for review; revisit or switch tabs to make any changes to the SQL command.

### Example

The following is an example of the sql command generated by user selections in the FTS Dictionary dialog:

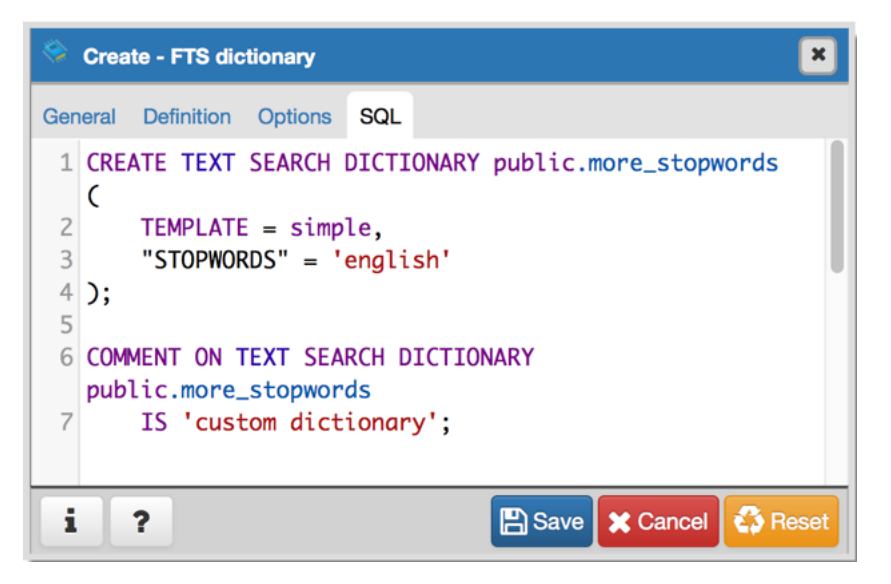

The example shown demonstrates creating a custom dictionary named *more\_stopwords* which is based on the simple template and is configured to use standard English.

- Click the *Info* button (i) to access online help. View context-sensitive help in the *Tabbed browser*, where a new tab displays the PostgreSQL core documentation.
- Click the Save button to save work.
- Click the Cancel button to exit without saving work.
- Click the *Reset* button to restore configuration parameters.

## 3.12 The FTS Parser Dialog

Use the *FTS Parser* dialog to create a new text search parser. A text search parser defines a method for splitting a text string into tokens and assigning types (categories) to the tokens.

The *FTS Parser* dialog organizes the development of a text search parser through the following dialog tabs: *General*, and *Definition*. The *SQL* tab displays the SQL code generated by dialog selections.

| 🧧 Crea  | ite - FTS Pai | rser     |      |          |        | ĸ  |
|---------|---------------|----------|------|----------|--------|----|
| General | Definition    | SQL      |      |          |        |    |
| Name    |               |          |      |          |        |    |
| Schem   | а             | 🔷 public |      |          | × T    |    |
| Comme   | ent           |          |      |          |        | ]  |
|         |               |          |      |          |        |    |
|         |               |          |      |          |        |    |
| i       | ?             |          | Save | X Cancel | 🛟 Rese | ət |

Use the fields in the General tab to identify a text search parser:

- Use the *Name* field to add a descriptive name for the parser. The name will be displayed in the *pgAdmin* tree control.
- Select the name of the schema in which the parser will reside from the drop-down listbox in the Schema field.
- Store notes about the domain in the *Comment* field.

Click the Definition tab to continue.

| Create - FTS Parser        |                         |  |  |  |  |  |
|----------------------------|-------------------------|--|--|--|--|--|
| General Definition         | SQL                     |  |  |  |  |  |
| Start function             | Select from the list    |  |  |  |  |  |
| Get next token<br>function | Select from the list    |  |  |  |  |  |
| End function               | Select from the list    |  |  |  |  |  |
| Lextypes                   | Select from the list    |  |  |  |  |  |
| Headline                   | Select from the list    |  |  |  |  |  |
| function                   |                         |  |  |  |  |  |
| i ?                        | 🖺 Save 🗶 Cancel 🛟 Reset |  |  |  |  |  |

Use the fields in the *Definition* tab to define parameters:

- Use the drop-down listbox next to Start function to select the name of the function that will initialize the parser.
- Use the drop-down listbox next to *Get next token function* to select the name of the function that will return the next token.
- Use the drop-down listbox next to *End function* to select the name of the function that is called when the parser is finished.
- Use the drop-down listbox next to *Lextypes function* to select the name of the lextypes function for the parser. The lextypes function returns an array that contains the id, alias, and a description of the tokens used by the parser.
- Use the drop-down listbox next to *Headline function* to select the name of the headline function for the parser. The headline function returns an excerpt from the document in which the terms of the query are highlighted.

Click the SQL tab to continue.

| Create - FTS Parser    | ×                       |
|------------------------|-------------------------|
| General Definition SQL |                         |
| 1 Nothing changed      | 0                       |
|                        |                         |
| i ?                    | 🖺 Save 🗙 Cancel 🛟 Reset |

Your entries in the *FTS Parser* dialog generate a generate a SQL command. Use the *SQL* tab for review; revisit or switch tabs to make any changes to the SQL command.

- Click the *Info* button (i) to access online help. View context-sensitive help in the *Tabbed browser*, where a new tab displays the PostgreSQL core documentation.
- Click the Save button to save work.
- Click the Cancel button to exit without saving work.
- Click the *Reset* button to restore configuration parameters.

# 3.13 The FTS Template Dialog

Use the *FTS Template* dialog to create a new text search template. A text search template defines the functions that implement text search dictionaries.

The *FTS Template* dialog organizes the development of a text search Template through the following dialog tabs: *General*, and *Definition*. The *SQL* tab displays the SQL code generated by dialog selections.

| Create - FTS Template |            |                     |       |  |  |  |
|-----------------------|------------|---------------------|-------|--|--|--|
| General               | Definition | SQL                 |       |  |  |  |
| Name                  |            |                     |       |  |  |  |
| Schem                 | а          | 📀 public            | × •   |  |  |  |
| Comm                  | ent        |                     |       |  |  |  |
|                       |            |                     |       |  |  |  |
|                       |            |                     |       |  |  |  |
|                       |            |                     |       |  |  |  |
| 1                     | ?          | 🖺 Save 🗙 Cancel 🖏 R | leset |  |  |  |

Use the fields in the *General* tab to identify a template:

- Use the *Name* field to add a descriptive name for the template. The name will be displayed in the *pgAdmin* tree control.
- Select the name of the schema in which the template will reside from the drop-down listbox in the Schema field.
- Store notes about the template in the *Comment* field.

Click the *Definition* tab to continue.

| Create - FTS Template |            |                         |  |  |  |
|-----------------------|------------|-------------------------|--|--|--|
| General               | Definition | SQL                     |  |  |  |
| Init function         |            | Select from the list    |  |  |  |
| Lexize function       |            | Select from the list    |  |  |  |
|                       | _          |                         |  |  |  |
| i                     | ?          | 🕒 Save 🗶 Cancel 🛟 Reset |  |  |  |

Use the fields in the *Definition* tab to define function parameters:

- Use the drop-down listbox next to *Init function* to select the name of the init function for the template. The init function is optional.
- Use the drop-down listbox next to *Lexize function* to select the name of the lexize function for the template. The lexize function is required.

Click the SQL tab to continue.

Your entries in the *FTS Template* dialog generate a SQL command (see an example below). Use the *SQL* tab for review; revisit or switch tabs to make any changes to the SQL command.

### Example

The following is an example of the sql command generated by user selections in the FTS Template dialog:

| Create - FTS Template                                                                                               | ×    |
|----------------------------------------------------------------------------------------------------|------|
| General Definition SQL                                                                                              |      |
| <pre>1 CREATE TEXT SEARCH TEMPLATE public."ru.template" ( 2 INIT = dispell_init, LEXIZE = dispell_lexize 3 );</pre> |      |
| i ? Eancel 🕸 R                                                                                                    | eset |

The example shown demonstrates creating a fts template named *ru\_template* that uses the ispell dictionary.

- Click the *Info* button (i) to access online help. View context-sensitive help in the *Tabbed browser*, where a new tab displays the PostgreSQL core documentation.
- Click the *Save* button to save work.
- Click the Cancel button to exit without saving work.
- Click the *Reset* button to restore configuration parameters.

## 3.14 The Function Dialog

Use the *Function* dialog to define a function. If you drop and then recreate a function, the new function is not the same entity as the old; you must drop existing rules, views, triggers, etc. that refer to the old function.

The *Function* dialog organizes the development of a function through the following dialog tabs: *General*, *Definition*, *Options*, *Arguments*, *Parameters*, and *Security*. The *SQL* tab displays the SQL code generated by dialog selections.

| Crea    | ite - Functio | n       |           |            |          |       | ×       |
|---------|---------------|---------|-----------|------------|----------|-------|---------|
| General | Definition    | Options | Arguments | Parameters | Security | SQL   |         |
| Name    |               |         |           |            |          |       |         |
| Owner   |               | a post  | tgres     |            |          |       | × -     |
| Schem   | а             | 📀 pub   | lic       |            |          |       | × -     |
| Comm    | ent           |         |           |            |          |       |         |
|         |               |         |           |            |          |       |         |
|         |               |         |           |            |          |       |         |
|         |               | L       |           |            |          |       |         |
| i       | ?             |         |           | 🖺 Sa       | ive 🗶 Ca | ancel | 3 Reset |

Use the fields in the General tab to identify a function:

- Use the *Name* field to add a descriptive name for the function. The name will be displayed in the *pgAdmin* tree control.
- Use the drop-down listbox next to Owner to select the name of the role that will own the function.
- Use the drop-down listbox next to Schema to select the schema in which the function will be created.
- Store notes about the function in the Comment field.

Click the Definition tab to continue.

| Create - Function  |                                           |         |  |  |  |  |  |
|--------------------|-------------------------------------------|---------|--|--|--|--|--|
| General Definition | Options Arguments Parameters Security SQL |         |  |  |  |  |  |
| Return type        | Select from the list                      | •       |  |  |  |  |  |
| Language           | sql                                       | × •     |  |  |  |  |  |
| Code               | 1                                         |         |  |  |  |  |  |
|                    |                                           |         |  |  |  |  |  |
| i ?                | 🖺 Save 🗶 Cancel                           | 3 Reset |  |  |  |  |  |

Use the fields in the *Definition* tab to define the function:

- Use the drop-down listbox next to *Return type* to select the data type returned by the function, if any.
- Use the drop-down listbox next to Language to select the implementation language. The default is sql.
- Use the *Code* field to write the code that will execute when the function is called.

Click the Options tab to continue.

| Create - Function    |           |             |            |          |        |   |  |
|----------------------|-----------|-------------|------------|----------|--------|---|--|
| General Definition   | Options   | Arguments   | Parameters | Security | SQL    |   |  |
| Volatility           | Select fr | om the list |            |          | ~      | ) |  |
| Returns a set?       | N         | ło          |            |          |        |   |  |
| Strict?              | N         | ю           |            |          |        |   |  |
| Security of definer? | N         | ю           |            |          |        |   |  |
| Window?              | N         | ю           |            |          |        |   |  |
| Estimated cost       |           |             |            |          |        |   |  |
| Estimated rows       |           |             |            |          |        |   |  |
| Leak proof?          | N         | ю           |            |          |        |   |  |
|                      |           |             |            |          |        |   |  |
| i ?                  |           |             | 🖹 Save     | X Cancel | 🛟 Rese |   |  |

Use the fields in the Options tab to describe or modify the action of the function:

- Use the drop-down listbox next to Volatility to select one of the following. VOLATILE is the default value.
  - *VOLATILE* indicates that the function value can change even within a single table scan, so no optimizations can be made.
  - *STABLE* indicates that the function cannot modify the database, and that within a single table scan it will consistently return the same result for the same argument values.
  - *IMMUTABLE* indicates that the function cannot modify the database and always returns the same result when given the same argument values.
- Move the *Returns a Set*? switch to indicate if the function returns a set that includes multiple rows. The default is *No*.
- Move the *Strict?* switch to indicate if the function always returns NULL whenever any of its arguments are NULL. If *Yes*, the function is not executed when there are NULL arguments; instead a NULL result is assumed automatically. The default is *No*.
- Move the *Security of definer*? switch to specify that the function is to be executed with the privileges of the user that created it. The default is *No*.
- Move the *Window?* switch to indicate that the function is a window function rather than a plain function. The default is *No*. This is currently only useful for functions written in C. The WINDOW attribute cannot be changed when replacing an existing function definition. For more information about the CREATE FUNCTION command, see the PostgreSQL core documentation available at:

http://www.postgresql.org/docs/9.5/static/functions-window.html

- Use the *Estimated cost* field to specify a positive number representing the estimated execution cost for the function, in units of cpu\_operator\_cost. If the function returns a set, this is the cost per returned row.
- Use the *Estimated rows* field to specify a positive number giving the estimated number of rows that the query planner should expect the function to return. This is only allowed when the function is declared to return a set. The default assumption is 1000 rows.

• Move the *Leak proof*? switch to indicate whether the function has side effects. The default is *No*. This option can only be set by the superuser.

Click the Arguments tab to continue.

| Create - Function |            |         |           |             |          |           |       |
|-------------------|------------|---------|-----------|-------------|----------|-----------|-------|
| General           | Definition | Options | Arguments | Parameters  | Security | y SQL     |       |
| Argume            | ents       |         |           |             |          |           | +     |
|                   | Data Type  |         | Mode      | Argument Na | me       | Default V | /alue |
|                   |            |         |           |             |          |           |       |
|                   |            |         |           |             |          |           |       |
| i                 | ?          |         |           | 🖹 Save      | 🗙 Car    | ncel 🔇    | Reset |

Use the fields in the *Arguments* tab to define an argument. Click the *Add* icon (+) to set parameters and values for the argument:

- Use the drop-down listbox in the *Data type* field to select a data type.
- Use the drop-down listbox in the *Mode* field to select a mode. Select *IN* for an input parameter; select *OUT* for an output parameter; select *INOUT* for both an input and an output parameter; or, select *VARIADIC* to specify a VARIADIC parameter.
- Provide a name for the argument in the Argument Name field.
- Specify a default value for the argument in the *Default Value* field.

Click the *Add* icon (+) to define another argument; to discard an argument, click the trash icon to the left of the row and confirm deletion in the *Delete Row* popup.

Click the Parameters tab to continue.

| Create - Function |            |         |           |            |          |        |         |
|-------------------|------------|---------|-----------|------------|----------|--------|---------|
| General           | Definition | Options | Arguments | Parameters | Security | SQL    |         |
| Parame            | ters       |         |           |            |          |        | +       |
|                   |            |         | Name      |            | Valu     | e      |         |
|                   |            |         |           |            |          |        |         |
|                   |            |         |           |            |          |        |         |
| i                 | ?          |         |           | 🖺 Sav      | /e 🗶 Can | icel 🤞 | 🕉 Reset |

Use the fields in the *Parameters* tab to specify settings that will be applied when the function is invoked. Click the *Add* icon (+) to add a *Name/Value* field in the table.

- Use the drop-down listbox in the Name column in the Parameters panel to select a parameter.
- Use the *Value* field to specify the value that will be associated with the selected variable. This field is context-sensitive.

Click the *Security* tab to continue.

| Create - Function         |                 |         |           |            |              |         |  |  |
|---------------------------|-----------------|---------|-----------|------------|--------------|---------|--|--|
| General                   | Definition      | Options | Arguments | Parameters | Security     | SQL     |  |  |
| Privileg                  | es              |         |           |            |              | +       |  |  |
|                           | Gran            | tee     |           | Privileges | ;            | Grantor |  |  |
| Securit                   | Security Labels |         |           |            |              |         |  |  |
|                           | Pr              | ovider  |           |            | Security Lal | bel     |  |  |
|                           |                 |         |           |            |              |         |  |  |
| i ? Save X Cancel 🛟 Reset |                 |         |           |            |              |         |  |  |

Use the Security tab to assign privileges and define security labels.

Use the Privileges panel to assign usage privileges for the function to a role.

- Select the name of the role from the drop-down listbox in the Grantee field.
- Click inside the *Privileges* field. Check the boxes to the left of one or more privileges to grant the selected privilege to the specified user.
- Select the name of the role from the drop-down listbox in the *Grantor* field. The default grantor is the owner of the database.

Click the *Add* icon (+) to assign additional privileges; to discard a privilege, click the trash icon to the left of the row and confirm deletion in the *Delete Row* popup.

Use the *Security Labels* panel to define security labels applied to the function. Click the *Add* icon (+) to add each security label selection:

- Specify a security label provider in the *Provider* field. The named provider must be loaded and must consent to the proposed labeling operation.
- Specify a a security label in the *Security Label* field. The meaning of a given label is at the discretion of the label provider. PostgreSQL places no restrictions on whether or how a label provider must interpret security labels; it merely provides a mechanism for storing them.

Click the *Add* icon (+) to assign additional security labels; to discard a security label, click the trash icon to the left of the row and confirm deletion in the *Delete Row* popup.

Click the SQL tab to continue.

Your entries in the *Function* dialog generate a generate a SQL command (see an example below). Use the *SQL* tab for review; revisit or switch tabs to make any changes to the SQL command.

### Example

The following is an example of the sql command generated by selections made in the Function dialog:

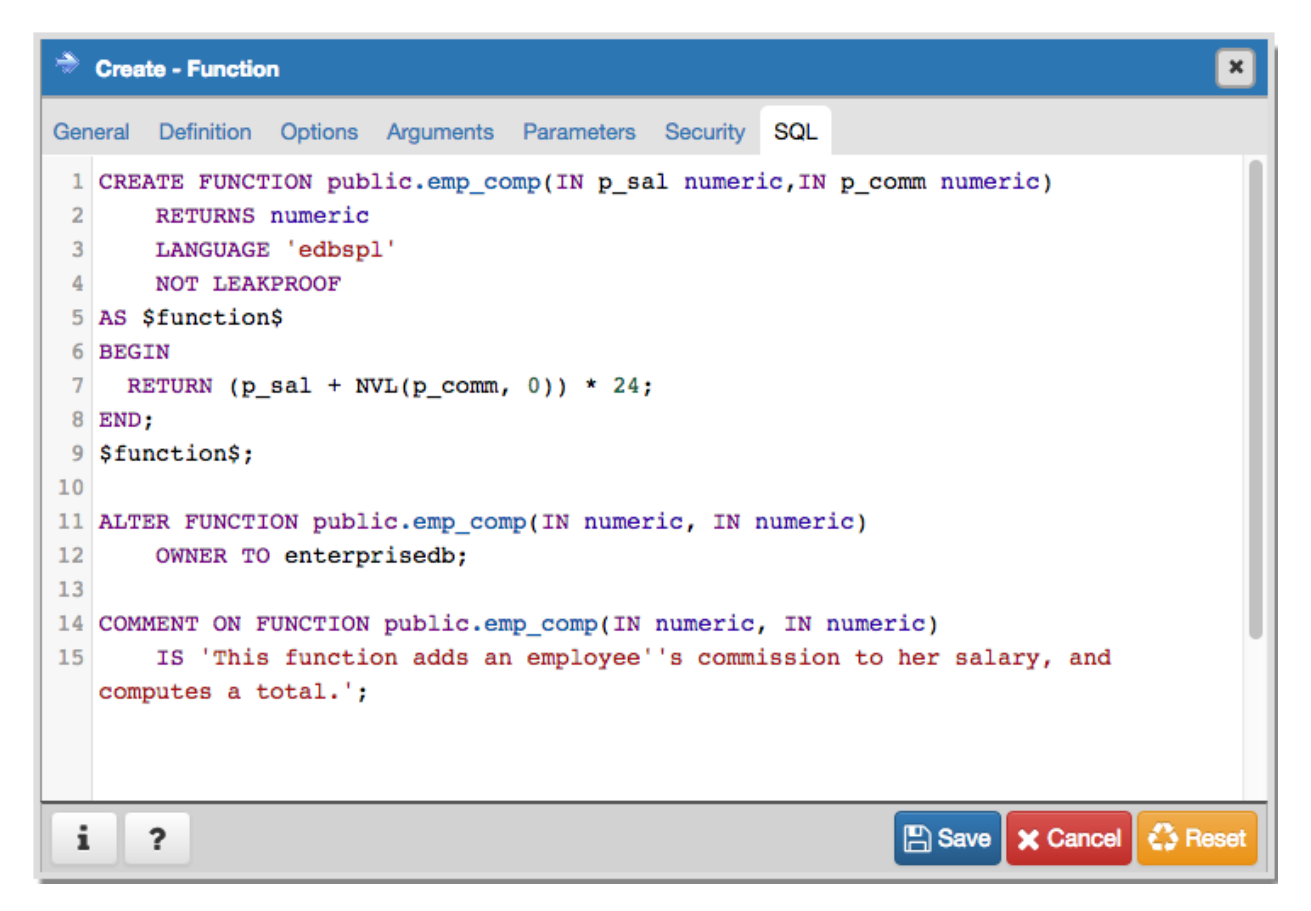

The example demonstrates creating an *edbspl* function named *emp\_comp*. The function adds two columns (p\_sal and p\_comm), and then uses the result to compute a yearly salary, returning a NUMERIC value.

- Click the *Info* button (i) to access online help. View context-sensitive help in the *Tabbed browser*, where a new tab displays the PostgreSQL core documentation.
- Click the *Save* button to save work.
- Click the Cancel button to exit without saving work.
- Click the *Reset* button to restore configuration parameters.

## 3.15 The Language Dialog

Use the CREATE LANGUAGE dialog to register a new procedural language.

The *Language* dialog organizes the registration of a procedural language through the following dialog tabs: *General*, *Definition*, and *Security*. The *SQL* tab displays the SQL code generated by dialog selections.

| Create -   | Langua   | ge         |            |        |          | ×     |
|------------|----------|------------|------------|--------|----------|-------|
| General De | finition | Security   | SQL        |        |          |       |
| Name       |          | Select fro | m the list |        |          | •     |
| Owner      |          | A enterp   | risedb     |        |          | •     |
| Comment    |          |            |            |        |          |       |
|            |          |            |            |        |          |       |
|            |          |            |            |        |          | ,     |
|            |          |            |            |        |          | /ı    |
|            |          |            |            |        |          |       |
|            |          |            |            |        |          |       |
|            |          |            |            |        |          |       |
|            |          |            |            |        |          |       |
|            |          |            |            |        |          |       |
|            |          |            |            |        |          |       |
|            |          |            |            |        |          |       |
| <b>i</b> ? |          |            |            | E Save | X Cancel | Reset |

Use the fields in the *General* tab to identify a language:

- Use the drop-down listbox next to *Name* to select a language script.
- Use the drop-down listbox next to Owner to select a role.
- Store notes about the language in the *Comment* field.

Click the *Definition* tab to continue.

| 🤤 Create -  | Langua    | ge                   | ×   |
|-------------|-----------|----------------------|-----|
| General De  | efinition | Security SQL         |     |
| Trusted?    |           | Yes                  |     |
| Handler     |           | Select from the list | •   |
| Inline Fund | ction     | Select from the list | •   |
| Validator   |           | Select from the list | •   |
| Function    |           |                      |     |
|             |           |                      |     |
|             |           |                      |     |
|             |           |                      |     |
|             |           |                      |     |
|             |           |                      |     |
|             |           |                      |     |
| : 2         |           |                      | cot |
| 1 1         |           |                      | set |

Use the fields in the *Definition* tab to define parameters:

- Move the *Trusted*? switch to the *No* position to specify only users with PostgreSQL superuser privilege can use this language. The default is *Yes*.
- When enabled, use the drop-down listbox next to *Handler Function* to select the function that will be called to execute the language's functions.
- When enabled, use the drop-down listbox next to *Inline Function* to select the function that will be called to execute an anonymous code block (DO command) in this language.
- When enabled, use the drop-down listbox next to Validator Function to select the function that will be called

when a new function in the language is created, to validate the new function.

Click the Security tab to continue.

| 🤍 Create - La | anguage        |     |               | ×           |
|---------------|----------------|-----|---------------|-------------|
| General Defin | ition Security | SQL |               |             |
| Privileges    |                |     |               | +           |
|               | Grantee        |     | Privileges    | Grantor     |
| Security Labe | ls             |     |               | ÷           |
|               | Provider       |     | Security Lab  | el          |
|               |                |     |               |             |
|               |                |     |               |             |
|               |                |     |               |             |
|               |                |     |               |             |
|               |                |     |               |             |
|               |                |     |               |             |
|               |                |     |               |             |
|               |                |     |               |             |
|               |                |     |               |             |
| i ?           |                |     | 🖺 Save 🗙 Cano | cel 🛟 Reset |

Use the Security tab to assign privileges and define security labels.

Use the *Privileges* panel to assign privileges to a role. Click the *Add* icon (+) to set privileges for database objects:

- Select the name of the role from the drop-down listbox in the *Grantee* field.
- Click inside the *Privileges* field. Check the boxes to the left of one or more privileges to grant the selected privilege to the specified user.

• Select the name of the role from the drop-down listbox in the *Grantor* field. The default grantor is the owner of the database.

Click the *Add* icon (+) to assign additional privileges; to discard a privilege, click the trash icon to the left of the row and confirm deletion in the *Delete Row* popup.

Use the *Security Labels* panel to define security labels applied to the function. Click the *Add* icon (+) to add each security label selection:

- Specify a security label provider in the *Provider* field. The named provider must be loaded and must consent to the proposed labeling operation.
- Specify a a security label in the *Security Label* field. The meaning of a given label is at the discretion of the label provider. PostgreSQL places no restrictions on whether or how a label provider must interpret security labels; it merely provides a mechanism for storing them.

Click the *Add* icon (+) to assign additional security labels; to discard a security label, click the trash icon to the left of the row and confirm deletion in the *Delete Row* popup.

Click the SQL tab to continue.

Your entries in the *Language* dialog generate a SQL command (see an example below). Use the *SQL* tab for review; revisit or switch tabs to make any changes to the SQL command.

### Example

The following is an example of the sql command generated by user selections in the Language dialog:

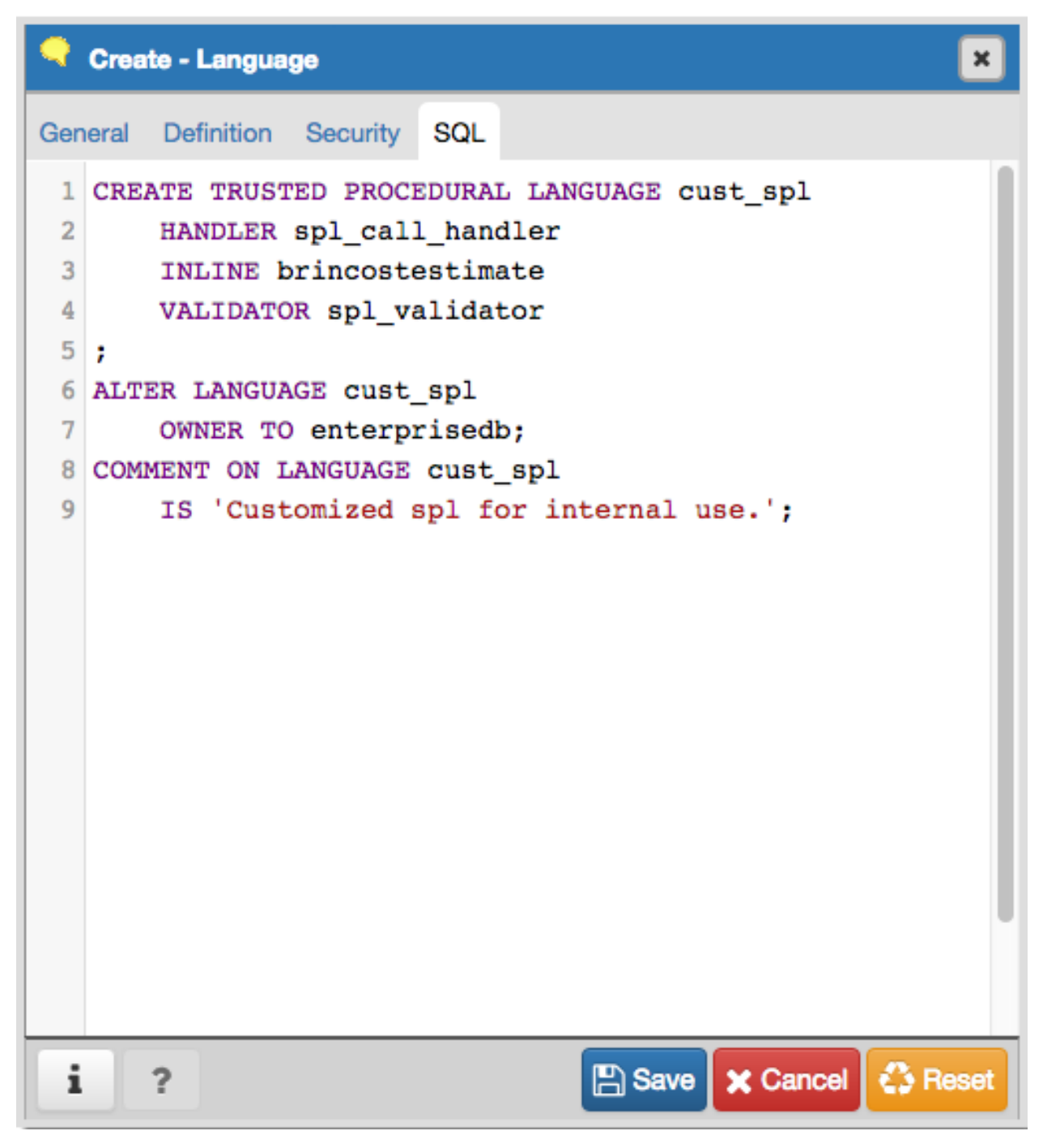

"The example shown demonstrates creating the procedural language named plperl."

- Click the *Info* button (i) to access online help. View context-sensitive help in the *Tabbed browser*, where a new tab displays the PostgreSQL core documentation.
- Click the Save button to save work.
- Click the Cancel button to exit without saving work.
- Click the *Reset* button to restore configuration parameters.

# 3.16 The Materialized View Dialog

Use the *Materialized View* dialog to define a materialized view. A materialized view is a stored or cached view that contains the result set of a query. Use the REFRESH MATERIALIZED VIEW command to update the content of a materialized view.

The *Materialized View* dialog organizes the development of a materialized\_view through the following dialog tabs: *General, Definition, Storage, Parameter,* and *Security.* The *SQL* tab displays the SQL code generated by dialog selections.

| 🗔 Crea  | Generate - Materialized View |          |            |          |            |         |  |  |  |  |  |  |
|---------|------------------------------|----------|------------|----------|------------|---------|--|--|--|--|--|--|
| General | Definition                   | Storage  | Parameter  | Security | SQL        |         |  |  |  |  |  |  |
| Name    |                              |          |            |          |            |         |  |  |  |  |  |  |
| Owner   |                              | a postg  | res        |          |            | -       |  |  |  |  |  |  |
| Schem   | а                            | 📀 public | 📀 public 👻 |          |            |         |  |  |  |  |  |  |
| Comm    | ent                          |          |            |          |            |         |  |  |  |  |  |  |
|         |                              |          |            |          |            |         |  |  |  |  |  |  |
|         |                              |          |            |          |            |         |  |  |  |  |  |  |
|         |                              |          |            |          |            |         |  |  |  |  |  |  |
| i       | ?                            |          |            | 🖺 Sav    | e 🗶 Cancel | 🛟 Reset |  |  |  |  |  |  |

Use the fields in the General tab to identify the materialized view:

- Use the *Name* field to add a descriptive name for the materialized view. The name will be displayed in the *pgAdmin* tree control.
- Use the drop-down listbox next to Owner to select the role that will own the materialized view.
- Select the name of the schema in which the materialized view will reside from the drop-down listbox in the *Schema* field.
- Store notes about the materialized view in the Comment field.

Click the *Definition* tab to continue.

| Greate - Materialized View |            |         |           |          |                  |   |  |  |  |
|----------------------------|------------|---------|-----------|----------|------------------|---|--|--|--|
| General                    | Definition | Storage | Parameter | Security | SQL              |   |  |  |  |
|                            |            | 1       |           |          |                  |   |  |  |  |
|                            |            |         |           |          |                  |   |  |  |  |
|                            |            |         |           | _        |                  | _ |  |  |  |
| i                          | ?          |         |           | 🖺 S      | ave 🗶 Cancel 🚳 R |   |  |  |  |

Use the text editor field in the *Definition* tab to provide the query that will populate the materialized view.

Click the Storage tab to continue.

| G Create - Materia | alized View                    | ×     |
|--------------------|--------------------------------|-------|
| General Definition | Storage Parameter Security SQL |       |
| With Data          | No                             |       |
| Tablespace         | Copg_default                   | •     |
| Fill Factor        |                                |       |
|                    |                                |       |
| i ?                | 🖺 Save 🗶 Cancel 🗳 R            | leset |

Use the fields in the *Storage* tab to maintain the materialized view:

- Move the *With Data* switch to the *Yes* position to specify the materialized view should be populated at creation time. If not, the materialized view cannot be queried until you invoke REFRESH MATERIALIZED VIEW.
- Use the drop-down listbox next to *Tablespace* to select a location for the materialized view.
- Use the *Fill Factor* field to specify a fill factor for the materialized view. The fill factor for a table is a percentage between 10 and 100. 100 (complete packing) is the default.

Click the *Parameter* tab to continue.

| 0100                                                            | nte - Materia                                                                                                    | lized View                        |           |          |                                                                                                   |
|-----------------------------------------------------------------|----------------------------------------------------------------------------------------------------|-----------------------------------|-----------|----------|---------------------------------------------------------------------------------------------------|
| General                                                         | Definition                                                                                                    | Storage                           | Parameter | Security | SQL                                                                                               |
| Table                                                           | Toast Table                                                                                                    |                                   |           |          |                                                                                                   |
| Custo<br>vacuu                                                  | m auto-<br>m?                                                                                                    | N                                 | lo        |          |                                                                                                   |
| Enable                                                          | ed?                                                                                                    | N                                 | ю         |          |                                                                                                   |
| Vacuur                                                          | m Table                                                                                                    |                                   |           |          |                                                                                                   |
|                                                                 | Label                                                                                                    |                                   | Va        | lue      | Default value                                                                                     |
|                                                                 |                                                                                                    |                                   |           |          |                                                                                                   |
| ANALYZ                                                          | ZE scale facto                                                                                                    | r                                 |           |          | 0.10                                                                                              |
| ANALYZ                                                          | ZE scale facto<br>ZE base thresi                                                                                                   | r<br>hold                         |           |          | 0.10                                                                                              |
| ANALY2<br>ANALY2<br>FREEZE                                      | ZE scale facto<br>ZE base thresi<br>E maximum ag                                                                                   | r<br>hold<br>ge                   |           |          | 0.10 50 200,000,000                                                                               |
| ANALYZ<br>ANALYZ<br>FREEZE<br>VACCU                             | ZE scale facto<br>ZE base threst<br>E maximum ag<br>M cost delay                                                                   | r<br>hold<br>ge                   |           |          | 0.10<br>50<br>200,000,000<br>20                                                                   |
| ANALYZ<br>ANALYZ<br>FREEZE<br>VACCU<br>VACCU                    | ZE scale facto<br>ZE base thresh<br>E maximum ag<br>M cost delay<br>M cost limit                                                   | r<br>hold<br>ge                   |           |          | 0.10 50 200,000,000 20 -1                                                                         |
| ANALY2<br>ANALY2<br>FREEZE<br>VACCU<br>VACCU<br>VACCU           | ZE scale facto<br>ZE base thresh<br>E maximum ag<br>M cost delay<br>M cost limit<br>M scale factor                                 | r<br>hold<br>ge<br>r              |           |          | 0.10<br>50<br>200,000,000<br>20<br>20<br>20<br>20<br>20<br>20<br>20<br>20<br>20<br>20<br>20<br>20 |
| ANALY2<br>ANALY2<br>FREEZE<br>VACCU<br>VACCU<br>VACCU<br>VACCU  | ZE scale facto<br>ZE base thresh<br>E maximum ag<br>M cost delay<br>M cost limit<br>M scale factor<br>M base thresh                | r<br>hold<br>ge<br>r<br>hold      |           |          | 0.10<br>50<br>200,000,000<br>200<br>200<br>200<br>20<br>20<br>20<br>20<br>20<br>20<br>20<br>20    |
| ANALYZ<br>ANALYZ<br>FREEZE<br>VACCU<br>VACCU<br>VACCU<br>FREEZE | ZE scale facto<br>ZE base thresh<br>E maximum ag<br>M cost delay<br>M cost limit<br>M scale facto<br>M base thresh<br>E minimum ag | r<br>hold<br>ge<br>r<br>nold<br>e |           |          | 0.10<br>50<br>200,000,000<br>20<br>20<br>20<br>20<br>20<br>20<br>20<br>20<br>20<br>20<br>20<br>20 |

Use the tabs nested inside the *Parameter* tab to specify VACUUM and ANALYZE thresholds; use the *Table* tab and the *Toast Table* tab to customize values for the table and the associated toast table. To change the default values:

• Move the *Custom auto-vacuum*? switch to the *Yes* position to perform custom maintenance on the materialized view.

• Move the *Enabled*? switch to the *Yes* position to select values in the *Vacuum table*. Provide values for each row in the *Value* column.

Click the *Security* tab to continue.

| 🖬 Crea   | G Create - Materialized View |         |           |          |               |             |  |  |  |  |
|----------|------------------------------|---------|-----------|----------|---------------|-------------|--|--|--|--|
| General  | Definition                   | Storage | Parameter | Security | SQL           |             |  |  |  |  |
| Privileg | es                           |         |           |          |               | ÷           |  |  |  |  |
|          | Grant                        | tee     |           | Privileç | jes           | Grantor     |  |  |  |  |
| Security | y Labels                     |         |           |          |               | ÷           |  |  |  |  |
|          | Pr                           | ovider  |           |          | Security Labe | əl          |  |  |  |  |
|          |                              |         |           |          |               |             |  |  |  |  |
| i        | ?                            |         |           | 8        | Save 🗙 Cano   | cel 🛟 Reset |  |  |  |  |

Use the Security tab to assign privileges and define security labels.

Use the *Privileges* panel to assign privileges to a role. Click the *Add* icon (+) to set privileges for the materialized view:

- Select the name of the role from the drop-down listbox in the Grantee field.
- Click inside the *Privileges* field. Check the boxes to the left of one or more privileges to grant the selected privilege to the specified user.
- Select the name of the role from the drop-down listbox in the *Grantor* field. The default grantor is the owner of the database.

Click the *Add* icon (+) to assign additional privileges; to discard a privilege, click the trash icon to the left of the row and confirm deletion in the *Delete Row* popup.

Use the *Security Labels* panel to define security labels applied to the materialized view. Click the *Add* icon (+) to add each security label selection:

- Specify a security label provider in the *Provider* field. The named provider must be loaded and must consent to the proposed labeling operation.
- Specify a a security label in the *Security Label* field. The meaning of a given label is at the discretion of the label provider. PostgreSQL places no restrictions on whether or how a label provider must interpret security labels; it merely provides a mechanism for storing them.

Click the *Add* icon (+) to assign additional security labels; to discard a security label, click the trash icon to the left of the row and confirm deletion in the *Delete Row* popup.

Click the *SQL* tab to continue.

Your entries in the *Materialized View* dialog generate a SQL command (see an example below). Use the *SQL* tab for review; revisit or switch tabs to make any changes to the SQL command.

### Example

The following is an example of the sql command generated by user selections in the Materialized View dialog:

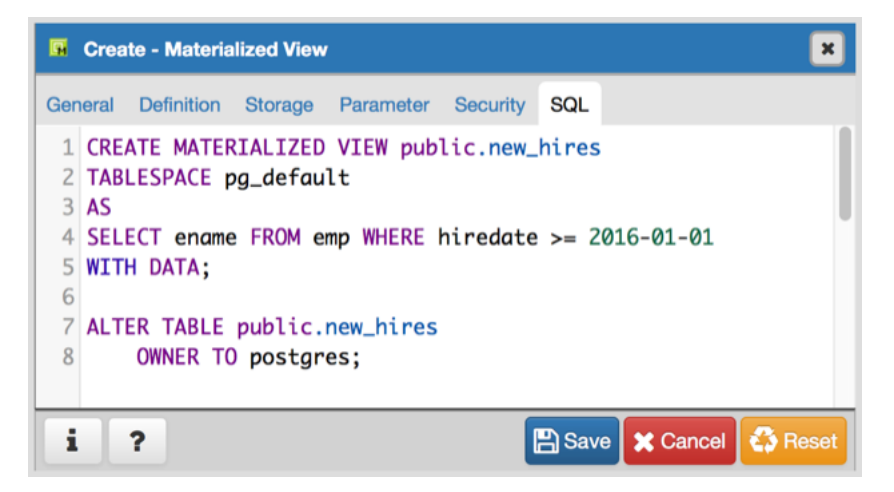

The example shown creates a query named *new\_hires* that stores the result of the displayed query in the *pg\_default* tablespace.

- Click the *Info* button (i) to access online help. View context-sensitive help in the *Tabbed browser*, where a new tab displays the PostgreSQL core documentation.
- Click the Save button to save work.
- Click the Cancel button to exit without saving work.
- Click the *Reset* button to restore configuration parameters.

# 3.17 The Package Dialog

Use the Package dialog to create a (user-defined) package specification.

The *Package* dialog organizes the management of a package through the following dialog tabs: *General*, *Code*, and *Security*. The *SQL* tab displays the SQL code generated by dialog selections.

| Crea    | te - Packag | 9                 | ×          |
|---------|-------------|-------------------|------------|
| General | Code Se     | ecurity SQL       |            |
| Name    |             |                   |            |
| Schem   | а           | 📀 public          | <b>x</b> • |
| Comm    | ent         |                   |            |
| i       | ?           | 🖺 Save 🗶 Cancel 🧧 | Reset      |

Use the fields in the *General* tab to identify the package:

- Use the *Name* field to add a descriptive name for the package. The name of a new package must not match any existing package in the same schema.
- Select the schema in which the package will reside from the drop-down listbox in the Schema field.
- Store notes about the package in the *Comment* field.

Click the *Code* tab to continue.

| Crea    | te - Pac | kage     |     |        |         | ×    | : |
|---------|----------|----------|-----|--------|---------|------|---|
| General | Code     | Security | SQL |        |         |      |   |
| Header  | r        | 1        |     |        |         |      | ] |
| Body    |          | 1        |     |        |         |      | ] |
|         |          |          |     |        |         |      |   |
|         |          |          |     |        |         |      |   |
|         |          |          |     |        |         |      |   |
|         |          |          |     |        |         |      |   |
|         |          |          |     |        |         |      |   |
|         |          |          |     |        |         |      |   |
|         |          |          |     |        |         |      |   |
|         |          |          |     |        |         |      |   |
|         |          |          |     |        |         |      |   |
|         | _        |          |     |        |         |      | _ |
| i       | ?        |          |     | 🖺 Save | X Cance | Rese | t |

Use the fields in the *Code* tab to specify the package contents and to provide implementation details:

- Use the *Header* field to define the public interface for the package.
- Use the *Body* field to provide the code that implements each package object.

Click the Security tab to continue.

| Crea     | te - Pac | kage     |     |            |         | ×       |
|----------|----------|----------|-----|------------|---------|---------|
| General  | Code     | Security | SQL |            |         |         |
| Privileg | es       |          |     |            |         | ÷       |
|          | Gr       | rantee   |     | Privileges | ;       | Grantor |
|          |          |          |     |            |         |         |
|          |          |          |     |            |         |         |
|          |          |          |     |            |         |         |
|          |          |          |     |            |         |         |
|          |          |          |     |            |         |         |
|          |          |          |     |            |         |         |
|          |          |          |     |            |         |         |
|          |          |          |     |            |         |         |
|          |          |          |     |            |         |         |
|          |          |          |     |            |         |         |
| i        | ?        |          |     | 🖺 Save     | × Cance | C Reset |

Use the fields in the *Security* tab to to assign EXECUTE privileges for the package to a role. Click the *Add* icon (+) to set privileges for the package:

- Select the name of the role from the drop-down listbox in the *Grantee* field.
- Click inside the *Privileges* field. Check the boxes to the left of a privilege to grant the selected privilege to the specified user.
- Select the name of a role from the drop-down listbox in the *Grantor* field. The default grantor is the owner of the package.

Click the Add icon (+) to assign additional privileges; to discard a privilege, click the trash icon to the left of the row,

and confirm the deletion in the Delete Row popup.

Click the SQL tab to continue.

Your entries in the Package dialog generate a SQL command that creates or modifies a package definition:

```
Create - Package
                      SQL
General
       Code
              Security
   CREATE OR REPLACE PACKAGE public.empinfo
 1
 2
   IS
 3
  CREATE OR REPLACE PACKAGE empinfo
  END empinfo;
 4
 5
  CREATE OR REPLACE PACKAGE BODY public.empinfo
 6
 7 IS
 8 IS
 9
   emp_name VARCHAR2(10);
10 PROCEDURE get name (
11
      p_empno
               NUMBER
12 );
13 FUNCTION display counter
14 RETURN INTEGER;
15 END;
16 END empinfo;
   COMMENT ON PACKAGE public.empinfo
17
       IS 'This package returns employee
18
   information.';
                                   B Save
                                            X Cancel
                                                     🗘 Reset
       ?
 1
```

The example shown demonstrates creating a package named *empinfo* that includes one function and one procedure.

- Click the *Save* button to save work.
- Click the Cancel button to exit without saving work.
- Click the *Reset* button to delete any changes to the dialog.

# 3.18 The Procedure Dialog

Use the *Procedure* dialog to create a procedure; procedures are supported by EDB Postgres Advanced Server. The *Procedure* dialog allows you to implement options of the CREATE PROCEDURE command; for more information about the CREATE PROCEDURE SQL command, please see the Database Compatibility for Oracle Developer's, available at:

http://www.enterprisedb.com

The *Procedure* dialog organizes the development of a procedure through the following dialog tabs: *General*, *Definition*, *Options*, *Arguments*, *Parameters*, and *Security*. The *SQL* tab displays the SQL code generated by dialog selections.

| 🔶 Crea  | ite - Proced | ure     |           |              |          |     |        |        | ×       |
|---------|--------------|---------|-----------|--------------|----------|-----|--------|--------|---------|
| General | Definition   | Options | Arguments | Parameters   | Security | SQL |        |        |         |
| Name    |              |         |           |              |          |     |        |        |         |
| Owner   |              |         |           | A enterprise | edb      |     |        |        | *       |
| Schem   | а            |         |           | 📀 public     |          |     |        |        | × *     |
| Comme   | ent          |         |           |              |          |     |        |        |         |
|         |              |         |           |              |          |     |        |        |         |
|         |              |         |           |              |          |     |        |        |         |
|         |              |         |           |              |          |     |        |        |         |
|         |              |         |           |              |          |     |        |        |         |
|         |              |         |           |              |          |     |        |        |         |
|         |              |         |           |              |          |     |        |        |         |
|         |              |         |           |              |          |     |        |        |         |
| i       | ?            |         |           |              |          |     | 🖺 Save | Cancel | 🗘 Reset |

Use the fields in the *General* tab to identify a procedure:

- Use the *Name* field to add a descriptive name for the procedure. The name will be displayed in the *pgAdmin* tree control.
- Use the drop-down listbox next to *Owner* to select a role.
- Select the name of the schema in which the procedure will reside from the drop-down listbox in the *Schema* field.
- Store notes about the procedure in the *Comment* field.

Click the *Definition* tab to continue.

| 🔶 Crea  | ite - Proced | ure     |           |            |          |     |        |        | ×       |
|---------|--------------|---------|-----------|------------|----------|-----|--------|--------|---------|
| General | Definition   | Options | Arguments | Parameters | Security | SQL |        |        |         |
| Langua  | ige          |         |           | edbspl     |          |     |        |        | *       |
| Code    |              |         |           | 1          |          |     |        |        |         |
|         |              |         |           |            |          |     |        |        |         |
|         |              |         |           |            |          |     |        |        |         |
|         |              |         |           |            |          |     |        |        |         |
|         |              |         |           |            |          |     |        |        |         |
|         |              |         |           |            |          |     |        |        |         |
|         |              |         |           |            |          |     |        |        |         |
|         |              |         |           |            |          |     |        |        |         |
|         |              |         |           |            |          |     |        |        |         |
|         |              |         |           |            |          |     |        |        |         |
| i       | ?            |         |           |            |          |     | Save 3 | Cancel | 🕃 Reset |

Use the fields in the *Definition* tab to define the procedure:

- Use the drop-down listbox next to Language to select a language. The default is edbspl.
- Use the *Code* field to specify the code that will execute when the procedure is called.

Click the *Options* tab to continue.

| Create - Procedure                 | Create - Procedure        |  |  |  |  |  |  |  |  |  |  |  |
|------------------------------------|---------------------------|--|--|--|--|--|--|--|--|--|--|--|
| General Definition Options Argumen | s Parameters Security SQL |  |  |  |  |  |  |  |  |  |  |  |
| Volatility                         | VOLATILE x *              |  |  |  |  |  |  |  |  |  |  |  |
| Strict?                            | No                        |  |  |  |  |  |  |  |  |  |  |  |
| Security of definer?               | No                        |  |  |  |  |  |  |  |  |  |  |  |
| Estimated cost                     |                           |  |  |  |  |  |  |  |  |  |  |  |
| Leak proof?                        | No                        |  |  |  |  |  |  |  |  |  |  |  |
|                                    |                           |  |  |  |  |  |  |  |  |  |  |  |
|                                    |                           |  |  |  |  |  |  |  |  |  |  |  |
|                                    |                           |  |  |  |  |  |  |  |  |  |  |  |
|                                    |                           |  |  |  |  |  |  |  |  |  |  |  |
|                                    |                           |  |  |  |  |  |  |  |  |  |  |  |
|                                    |                           |  |  |  |  |  |  |  |  |  |  |  |
|                                    |                           |  |  |  |  |  |  |  |  |  |  |  |
| 1 r                                | Save X Cancel             |  |  |  |  |  |  |  |  |  |  |  |

Use the fields in the *Options* tab to describe or modify the behavior of the procedure:

- Use the drop-down listbox under Volatility to select one of the following. VOLATILE is the default value.
  - *VOLATILE* indicates that the value can change even within a single table scan, so no optimizations can be made.
  - *STABLE* indicates that the procedure cannot modify the database, and that within a single table scan it will consistently return the same result for the same argument values, but that its result could change across SQL statements.
  - *IMMUTABLE* indicates that the procedure cannot modify the database and always returns the same result when given the same argument values.

- Move the *Strict*? switch to indicate if the procedure always returns NULL whenever any of its arguments are NULL. If *Yes*, the procedure is not executed when there are NULL arguments; instead a NULL result is assumed automatically. The default is *No*.
- Move the *Security of definer*? switch to specify that the procedure is to be executed with the privileges of the user that created it. The default is *No*.
- Use the *Estimated cost* field to specify a positive number representing the estimated execution cost for the procedure, in units of cpu\_operator\_cost. If the procedure returns a set, this is the cost per returned row.
- Move the *Leak proof*? switch to indicate whether the procedure has side effects it reveals no information about its arguments other than by its return value. The default is *No*.

Click the Arguments tab to continue.

| 🔶 Crea  | te - Proced | ure     |           |            |          |               |  |           |          | ×       |
|---------|-------------|---------|-----------|------------|----------|---------------|--|-----------|----------|---------|
| General | Definition  | Options | Arguments | Parameters | Security | SQL           |  |           |          |         |
| Argumer | nts         |         |           |            |          |               |  |           |          | ADD     |
|         | Data Type   |         | Mode      |            |          | Argument Name |  | Default \ | /alue    |         |
|         |             |         |           |            |          |               |  |           |          |         |
|         |             |         |           |            |          |               |  |           |          |         |
|         |             |         |           |            |          |               |  |           |          |         |
|         |             |         |           |            |          |               |  |           |          |         |
|         |             |         |           |            |          |               |  |           |          |         |
|         |             |         |           |            |          |               |  |           |          |         |
|         |             |         |           |            |          |               |  |           |          |         |
|         |             |         |           |            |          |               |  |           |          |         |
|         |             |         |           |            |          |               |  |           |          |         |
|         |             |         |           |            |          |               |  |           |          |         |
| i       | ?           |         |           |            |          |               |  | 🖺 Save    | X Cancel | 🛟 Reset |

Use the fields in the Arguments tab to define an argument. Click Add to set parameters and values for the argument:

- Use the drop-down listbox next to *Data type* to select a data type.
- Use the drop-down listbox next to *Mode* to select a mode. Select *IN* for an input parameter; select *OUT* for an output parameter; select *INOUT* for both an input and an output parameter; or, select *VARIADIC* to specify a VARIADIC parameter.
- Write a name for the argument in the Argument Name field.
- Specify a default value for the argument in the *Default Value* field.

Click *Add* to define another argument; to discard an argument, click the trash icon to the left of the row and confirm deletion in the *Delete Row* popup.

Click the Parameters tab to continue.

| Create - Procedure |            |         |           |             |          |     |        |                 |
|--------------------|------------|---------|-----------|-------------|----------|-----|--------|-----------------|
| General            | Definition | Options | Arguments | Parameters  | Security | SQL |        |                 |
| Paramet            | ers        |         |           |             |          |     |        |                 |
| Param              | ieter name |         |           | application | _name    |     | •      | ADD             |
|                    |            |         | N         | lame        |          |     | Value  |                 |
|                    |            |         |           |             |          |     |        |                 |
|                    |            |         |           |             |          |     |        |                 |
|                    |            |         |           |             |          |     |        |                 |
|                    |            |         |           |             |          |     |        |                 |
|                    |            |         |           |             |          |     |        |                 |
|                    |            |         |           |             |          |     |        |                 |
|                    |            |         |           |             |          |     |        |                 |
|                    |            |         |           |             |          |     |        |                 |
|                    |            |         |           |             |          |     |        |                 |
| i                  | ?          |         |           |             |          |     | 🖺 Save | 🗙 Cancel 🛟 Rese |

Use the fields in the Parameters tab to specify settings that will be applied when the procedure is invoked:

- Use the drop-down listbox next to Parameter Name in the Parameters panel to select a parameter.
- Click the *Add* button to add the variable to *Name* field in the table.
- Use the *Value* field to specify the value that will be associated with the selected variable. This field is context-sensitive.

Click the *Security* tab to continue.

| 🔶 Crea    | Create - Procedure |         |           |            |          |     |            |                |          |         |
|-----------|--------------------|---------|-----------|------------|----------|-----|------------|----------------|----------|---------|
| General   | Definition         | Options | Arguments | Parameters | Security | SQL |            |                |          |         |
| Privilege | 8                  |         |           |            |          |     |            |                |          | ADD     |
|           |                    | Gran    | tee       |            |          |     | Privileges |                | Gra      | ntor    |
| Security  | Labels             |         |           |            |          |     |            |                |          | ADD     |
|           |                    | P       | rovider   |            |          |     |            | Security Label |          |         |
|           |                    |         |           |            |          |     |            |                |          |         |
|           |                    |         |           |            |          |     |            |                |          |         |
|           |                    |         |           |            |          |     |            |                |          |         |
|           |                    |         |           |            |          |     |            |                |          |         |
|           |                    |         |           |            |          |     |            |                |          |         |
|           |                    |         |           |            |          |     |            |                |          |         |
|           |                    |         |           |            |          |     |            |                |          |         |
| i         | ?                  |         |           |            |          |     |            | 🖺 Save         | X Cancel | 🛟 Reset |

Use the Security tab to assign privileges and define security labels.

Use the *Privileges* panel to assign execute privileges for the procedure to a role:

- Select the name of the role from the drop-down listbox in the *Grantee* field.
- Click inside the *Privileges* field. Check the boxes to the left of one or more privileges to grant the selected privilege to the specified user.
- Select the name of the role from the drop-down listbox in the *Grantor* field. The default grantor is the owner of the database.

Click *Add* to assign additional privileges; to discard a privilege, click the trash icon to the left of the row and confirm deletion in the *Delete Row* popup.

Use the *Security Labels* panel to define security labels applied to the procedure. Click *Add* to add each security label selection:

- Specify a security label provider in the *Provider* field. The named provider must be loaded and must consent to the proposed labeling operation.
- Specify a a security label in the *Security Label* field. The meaning of a given label is at the discretion of the label provider. PostgreSQL places no restrictions on whether or how a label provider must interpret security labels; it merely provides a mechanism for storing them.

Click *Add* to assign additional security labels; to discard a security label, click the trash icon to the left of the row and confirm deletion in the *Delete Row* popup.

Click the SQL tab to continue.

Your entries in the *Procedure* dialog generate a SQL command (see an example below). Use the *SQL* tab for review; revisit or switch tabs to make any changes to the SQL command.

### Example

The following is an example of the sql command generated by selections made in the Procedure dialog:

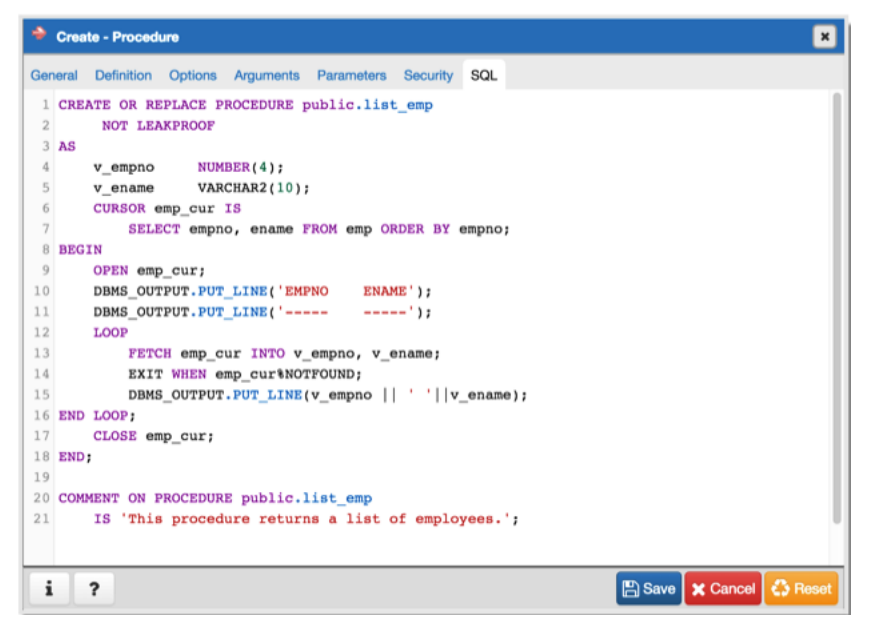

The example demonstrates creating a procedure that returns a list of employees from a table named *emp*. The procedure is a SECURITY DEFINER, and will execute with the privileges of the role that defined the procedure.

- Click the *Info* button (i) to access online help. View context-sensitive help in the *Tabbed browser*, where a new tab displays the PostgreSQL core documentation.
- Click the Save button to save work.
- Click the *Cancel* button to exit without saving work.
- Click the *Reset* button to restore configuration parameters.

## 3.19 The Schema Dialog

Use the *Schema* dialog to define a schema. A schema is the organizational workhorse of a database, similar to directories or namespaces. To create a schema, you must be a database superuser or have the CREATE privilege.

The *Schema* dialog organizes the development of schema through the following dialog tabs: *General* and *Security*. The *SQL* tab displays the SQL code generated by dialog selections.

| 🔇 Crea  |          | ×                      |        |          |         |
|---------|----------|------------------------|--------|----------|---------|
| General | Security | Default Privileges SQL |        |          |         |
| Name    |          |                        |        |          |         |
| Owner   |          | A postgres             |        |          | •       |
| Comm    | ent      |                        |        |          |         |
|         |          |                        |        |          |         |
|         |          |                        |        |          |         |
| i       | ?        |                        | 🖺 Save | X Cancel | 🛟 Reset |

Use the fields on the *General* tab to identify the schema.

- Use the *Name* field to add a descriptive name for the schema. The name will be displayed in the *pgAdmin* tree control.
- Select the owner of the schema from the drop-down listbox in the Owner field.
- Store notes about the schema in the *Comment* field.

Click the Security tab to continue.

| 📀 Crea   | 📀 Create - Schema 🛛 🗶 |                    |     |               |             |  |  |  |  |
|----------|-----------------------|--------------------|-----|---------------|-------------|--|--|--|--|
| General  | Security              | Default Privileges | SQL |               |             |  |  |  |  |
| Privileg | es                    |                    |     |               | ÷           |  |  |  |  |
|          | Gra                   | ntee               |     | Privileges    | Grantor     |  |  |  |  |
| Securit  | y Labels              |                    |     |               | ÷           |  |  |  |  |
|          | F                     | Provider           |     | Security Labe | I .         |  |  |  |  |
|          |                       |                    |     |               |             |  |  |  |  |
|          |                       |                    |     |               |             |  |  |  |  |
| i        | ?                     |                    |     | 🖺 Save 🗶 Cano | cel 🛟 Reset |  |  |  |  |

Use the Security tab to assign privileges and security labels for the schema.

Click the Add icon (+) to assign a set of privileges in the Privileges panel:

- Select the name of the role from the drop-down listbox in the *Grantee* field.
- Click inside the *Privileges* field. Check the boxes to the left of one or more privileges to grant the selected privileges to the specified user.
- Select the name of the role that is granting the privilege from the drop-down listbox in the *Grantor* field. The default grantor is the owner of the schema.

Click the *Add* icon (+) to assign additional sets of privileges; to discard a privilege, click the trash icon to the left of the row and confirm deletion in the *Delete Row* popup.

Click the Add icon (+) to assign a security label in the Security Labels panel:

- Specify a security label provider in the *Provider* field. The named provider must be loaded and must consent to the proposed labeling operation.
- Specify a a security label in the *Security Label* field. The meaning of a given label is at the discretion of the label provider. PostgreSQL places no restrictions on whether or how a label provider must interpret security labels; it merely provides a mechanism for storing them.

Click the *Add* icon (+) to assign additional security labels; to discard a security label, click the trash icon to the left of the row and confirm deletion in the *Delete Row* popup.

Click the *Default Privileges* tab to continue.

| 📀 Create - Schema          |            |                    |       |            |         |         |  |  |
|----------------------------|------------|--------------------|-------|------------|---------|---------|--|--|
| General                    | Security D | Default Privileges | SQL   |            |         |         |  |  |
| Tables                     | Sequences  | Functions          | Types |            |         |         |  |  |
| Default Privileges: Tables |            |                    |       |            |         |         |  |  |
|                            | Grant      | ee                 |       | Privileges |         | Grantor |  |  |
|                            |            |                    |       |            |         |         |  |  |
|                            |            |                    |       |            |         |         |  |  |
|                            |            |                    |       |            |         |         |  |  |
|                            |            |                    |       |            |         |         |  |  |
| i                          | ?          |                    |       | 🖺 Save     | 🗙 Cance | Reset   |  |  |

Use the *Default Privileges* tab to grant privileges for tables, sequences, functions and types. Use the tabs nested inside the *Default Privileges* tab to specify the database object and click the *Add* icon (+) to assign a set of privileges:

- Select the name of a role that will be granted privileges in the schema from the drop-down listbox in the *Grantee* field.
- Click inside the *Privileges* field. Check the boxes to the left of one or more privileges to grant the selected privileges to the specified user.
- Select the name of the role that is granting the privilege from the drop-down listbox in the *Grantor* field. The default grantor is the owner of the schema.

Click the *SQL* tab to continue.

Your entries in the *Schema* dialog generate a SQL command (see an example below). Use the *SQL* tab for review; revisit or switch tabs to make any changes to the SQL command.

#### Example

The following is an example of the sql command generated by selections made in the Schema dialog:

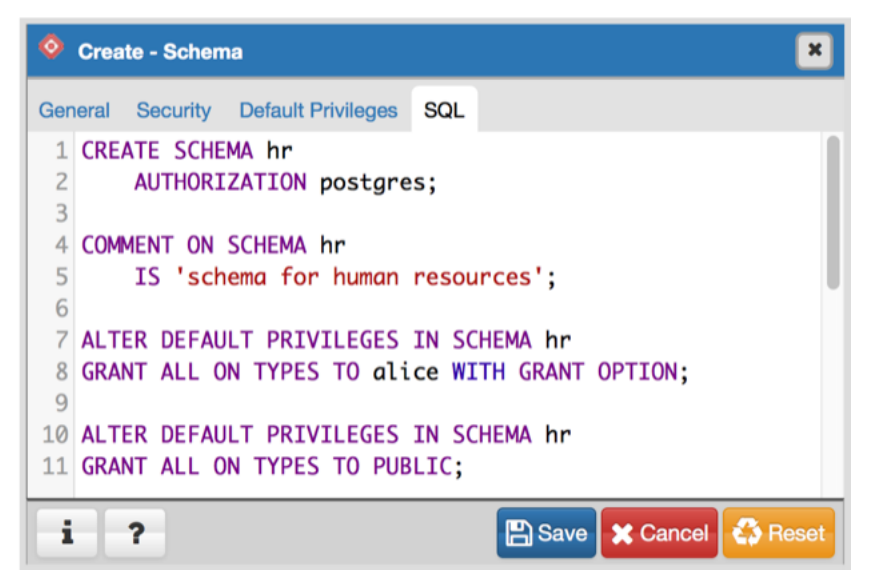

The example creates a schema named hr; the command grants USAGE privileges to public and assigns the ability to grant privileges to *alice*.

- Click the *Info* button (i) to access online help. View context-sensitive help in the *Tabbed browser*, where a new tab displays the PostgreSQL core documentation.
- Click the Save button to save work.
- Click the Cancel button to exit without saving work.
- Click the *Reset* button to restore configuration parameters.

## 3.20 The Sequence Dialog

Use the *Sequence* dialog to create a sequence. A sequence generates unique values in a sequential order (not necessarily contiguous).

The *Sequence* dialog organizes the development of a sequence through the following dialog tabs: *General*, *Definition*, and *Security*. The *SQL* tab displays the SQL code generated by dialog selections.
| Crea    | ite - Sequen | ce              | ×       |
|---------|--------------|-----------------|---------|
| General | Definition   | Security SQL    |         |
| Name    |              |                 |         |
| Owner   |              | A postgres      | × *     |
| Schem   | а            | 📀 public        | × *     |
| Comm    | ent          |                 |         |
|         |              |                 |         |
|         |              |                 |         |
|         |              |                 |         |
| i       | ?            | 🕒 Save 🗶 Cancel | 🛟 Reset |

Use the fields in the *General* tab to identify a sequence:

- Use the *Name* field to add a descriptive name for the sequence. The name will be displayed in the *pgAdmin* tree control. The sequence name must be distinct from the name of any other sequence, table, index, view, or foreign table in the same schema.
- Use the drop-down listbox next to *Owner* to select the name of the role that will own the sequence.
- Use the drop-down listbox next to Schema to select the schema in which the sequence will reside.
- Store notes about the sequence in the Comment field.

Click the Definition tab to continue.

| Creation | ite - Sequen | ice      |     |        |          | ×       |
|----------|--------------|----------|-----|--------|----------|---------|
| General  | Definition   | Security | SQL |        |          |         |
| Increm   | ent          |          |     |        |          |         |
| Start    |              |          |     |        |          |         |
| Minimu   | ım           |          |     |        |          |         |
| Maxim    | um           |          |     |        |          |         |
| Cache    |              |          |     |        |          |         |
| Cycled   |              | No       |     |        |          |         |
|          |              |          |     |        |          |         |
| i        | ?            |          |     | 🖺 Save | X Cancel | 🛟 Reset |

Use the fields in the *Definition* tab to define the sequence:

- Use the Increment field to specify which value is added to the current sequence value to create a new value.
- Provide a value in the Start field to specify the beginning value of the sequence. The default starting value is

MINVALUE for ascending sequences and MAXVALUE for descending ones.

- Provide a value in the *Minimum* field to specify the minimum value a sequence can generate. If this clause is not supplied or NO MINVALUE is specified, then defaults will be used. The defaults are 1 and -263-1 for ascending and descending sequences, respectively.
- Provide a value in the *Maximum* field to specify the maximum value for the sequence. If this clause is not supplied or NO MAXVALUE is specified, then default values will be used. The defaults are 263-1 and -1 for ascending and descending sequences, respectively.
- Provide a value in the *Cache* field to specify how many sequence numbers are to be preallocated and stored in memory for faster access. The minimum value is 1 (only one value can be generated at a time, i.e., no cache), and this is also the default.
- Move the *Cycled* switch to the *Yes* position to allow the sequence to wrap around when the MAXVALUE or the MINVALUE has been reached by an ascending or descending sequence respectively. If the limit is reached, the next number generated will be the MINVALUE or MAXVALUE, respectively. The default is *No*.

| Crea     | te - Sequen | ice      |     |  | ×           |                |
|----------|-------------|----------|-----|--|-------------|----------------|
| General  | Definition  | Security | SQL |  |             |                |
| Privileg | es          |          |     |  |             | ÷              |
|          | Grantee     |          |     |  | Privileges  | Grantor        |
| Securiti | y Labels    |          |     |  |             | ÷              |
|          | Provider    |          |     |  | Security La | abel           |
|          |             |          |     |  |             |                |
| i        | ?           |          |     |  | 🖺 Save 🗶    | Cancel 😵 Reset |

Click the Security tab to continue.

Use the Security tab to assign privileges and define security labels for the sequence.

Use the *Privileges* panel to assign privileges. Click the *Add* icon (+) to set privileges:

- Select the name of a role that will be granted privileges from the drop-down listbox in the Grantee field.
- Click inside the *Privileges* field. Check the boxes to the left of one or more privileges to grant the selected privilege to the specified user.
- Select the name of the role from the drop-down listbox in the *Grantor* field. The default grantor is the owner of the database.

Click the *Add* icon (+) to assign additional privileges; to discard a privilege, click the trash icon to the left of the row and confirm deletion in the *Delete Row* popup.

Use the *Security Labels* panel to define security labels applied to the sequence. Click the *Add* icon (+) to add each security label selection:

- Specify a security label provider in the *Provider* field. The named provider must be loaded and must consent to the proposed labeling operation.
- Specify a a security label in the *Security Label* field. The meaning of a given label is at the discretion of the label provider. PostgreSQL places no restrictions on whether or how a label provider must interpret security labels; it merely provides a mechanism for storing them.

Click the *Add* icon (+) to assign additional security labels; to discard a security label, click the trash icon to the left of the row and confirm deletion in the *Delete Row* popup.

Click the SQL tab to continue.

Your entries in the *Sequence* dialog generate a generate a SQL command (see an example below). Use the *SQL* tab for review; revisit or switch tabs to make any changes to the SQL command.

### Example

The following is an example of the sql command generated by user selections in the Sequence dialog:

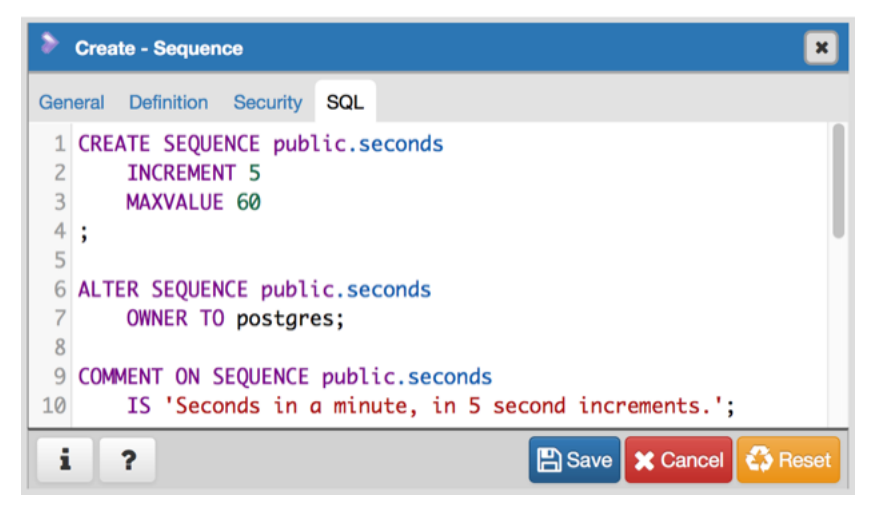

The example shown demonstrates a sequence named *seconds*. The sequence will increase in 5 second increments, and stop when it reaches a maximum value equal of 60.

- Click the *Info* button (i) to access online help. View context-sensitive help in the *Tabbed browser*, where a new tab displays the PostgreSQL core documentation.
- Click the *Save* button to save work.
- Click the Cancel button to exit without saving work.
- Click the *Reset* button to restore configuration parameters.

# 3.21 The Synonym Dialog

Use the Synonym dialog to substitute the name of a target object with a user-defined synonym.

The *Synonym* dialog organizes the development of a synonym through the *General* tab. The *SQL* tab displays the SQL code generated by dialog selections.

| 📼 Crea  | te - Synony | /m            | ×          |
|---------|-------------|---------------|------------|
| General | Definition  | SQL           |            |
| Name    |             |               |            |
| Schem   | а           | ♦ public      | <b>x</b> • |
|         |             |               |            |
|         |             |               |            |
|         |             |               |            |
|         |             |               |            |
|         |             |               |            |
|         |             |               |            |
|         |             |               |            |
|         |             |               |            |
|         |             |               |            |
|         | •           |               |            |
| 1       | ?           | Save X Cancel | leset      |

Use the fields in the *General* tab to identify the synonym:

- Use the Name field to specify the name of synonym. The name will be displayed in the pgAdmin tree control.
- Select the name of the schema in which the synonym will reside from the drop-down listbox in the Schema field.

In the definition panel, identify the target:

- Use the drop-down listbox next to Target Type to select the the type of object referenced by the synonym.
- Use the drop-down listbox next to Target Schema to select the name of the schema in which the object resides.
- Use the drop-down listbox next to Target Object to select the name of the object referenced by the synonym.

Click the SQL tab to continue.

Your selections and entries in the Synonym dialog generate a SQL command.

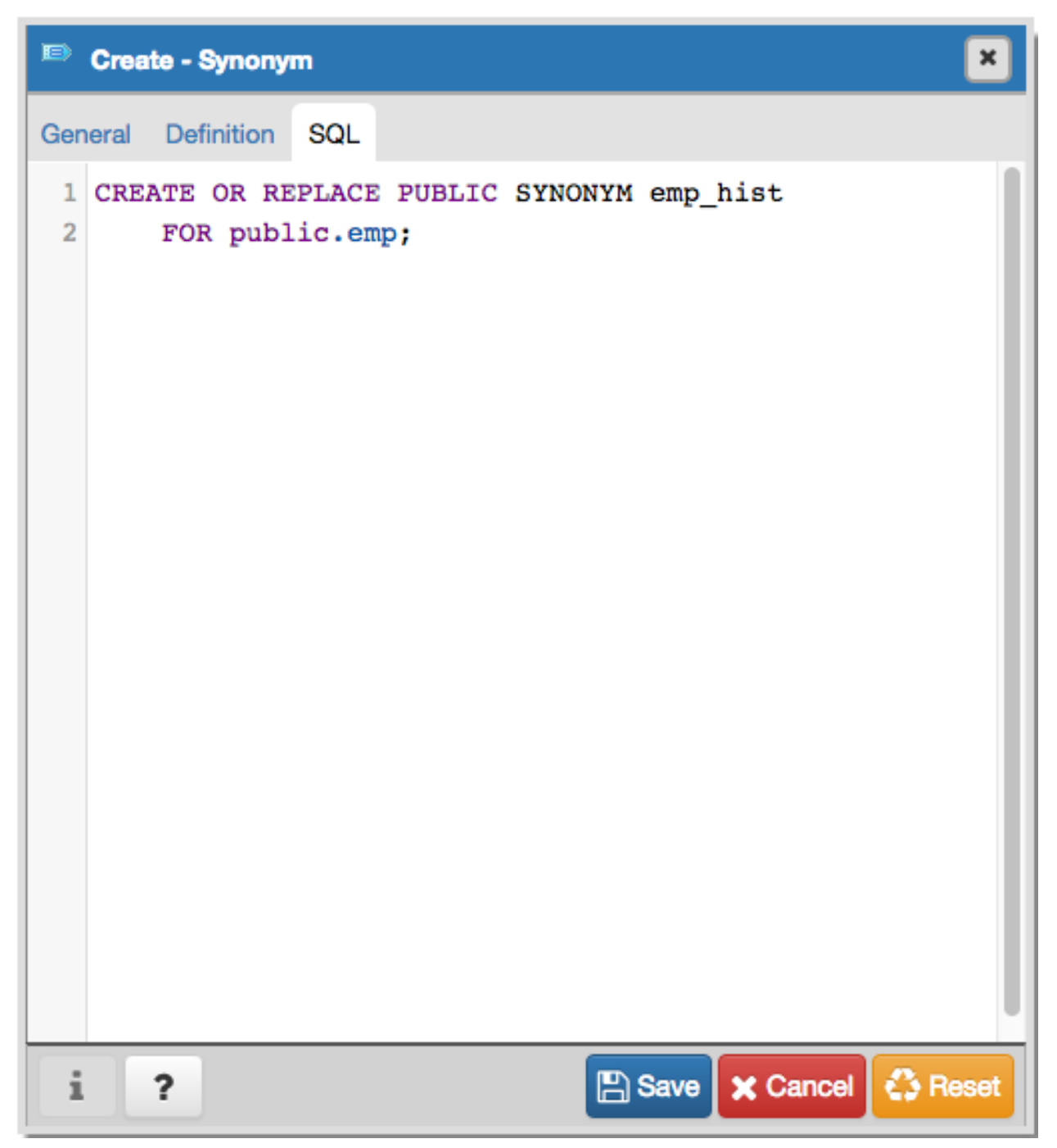

The example creates a synonym for the *emp* table named *emp\_hist*.

- Click the *Save* button to save work.
- Click the *Cancel* button to exit without saving work.
- Click the *Reset* button to restore configuration parameters.

## 3.22 The Trigger function Dialog

Use the *Trigger function* dialog to create or manage a trigger\_function. A trigger function defines the action that will be invoked when a trigger fires.

The *Trigger function* dialog organizes the development of a trigger function through the following dialog tabs: *General*, *Definition*, *Options*, *Parameters* and *Security*. The *SQL* tab displays the SQL code generated by dialog selections.

| 🕨 Crea  | >>> Create - Trigger function |          |            |          |          |         |  |  |
|---------|-------------------------------|----------|------------|----------|----------|---------|--|--|
| General | Definition                    | Options  | Parameters | Security | SQL      |         |  |  |
| Name    |                               |          |            |          |          |         |  |  |
| Owner   |                               | a postg  | res        |          |          | x *     |  |  |
| Schem   | а                             | 📀 public | ;          |          |          | x *     |  |  |
| Comm    | ent                           |          |            |          |          |         |  |  |
|         |                               |          |            |          |          |         |  |  |
|         |                               |          |            |          |          |         |  |  |
|         |                               |          |            |          |          |         |  |  |
| i       | ?                             |          |            | 🖺 Save   | X Cancel | 🛟 Reset |  |  |

Use the fields in the General tab to identify the trigger function:

- Use the *Name* field to add a descriptive name for the trigger function. The name will be displayed in the *pgAdmin* tree control. Please note that trigger functions will be invoked in alphabetical order.
- Use the drop-down listbox next to Owner to select the role that will own the trigger function.
- Select the name of the schema in which the trigger function will reside from the drop-down listbox in the *Schema* field.
- Store notes about the trigger function in the *Comment* field.

Click the *Definition* tab to continue.

| 📡 Crea  | Create - Trigger function |         |            |          |          |         |  |  |
|---------|---------------------------|---------|------------|----------|----------|---------|--|--|
| General | Definition                | Options | Parameters | Security | SQL      |         |  |  |
| Return  | type                      | trigger |            |          |          | ▼       |  |  |
| Langua  | age                       | plpgsql |            |          |          | -       |  |  |
| Code    |                           | 1       |            |          |          |         |  |  |
|         |                           |         |            |          |          |         |  |  |
| i       | ?                         |         |            | 🖺 Save   | 🗙 Cancel | 🛟 Reset |  |  |

Use the fields in the *Definition* tab to define the trigger function:

- Use the drop-down listbox next to *Return type* to specify the pseudotype that is associated with the trigger function:
  - Select *trigger* if you are creating a DML trigger.
  - Select *event\_trigger* if you are creating a DDL trigger.
- Use the drop-down listbox next to Language to select the implementation language. The default is plpgsql.
- Use the *Code* field to write the code that will execute when the trigger function is called.

Click the *Options* tab to continue.

| Create - Trigger function |           |             |          |                     |  |  |  |
|---------------------------|-----------|-------------|----------|---------------------|--|--|--|
| General Definition        | Options   | Parameters  | Security | SQL                 |  |  |  |
| Volatility                | Select fr | om the list |          | •                   |  |  |  |
| Returns a set?            | ١         | NO OF       |          |                     |  |  |  |
| Strict?                   | ١         | NO OF       |          |                     |  |  |  |
| Security of definer?      | N         | No          |          |                     |  |  |  |
| Window?                   | ١         | NO OF       |          |                     |  |  |  |
| Estimated cost            |           |             |          |                     |  |  |  |
| Estimated rows            |           |             |          |                     |  |  |  |
| Leak proof?               | N         | ٩           |          |                     |  |  |  |
| i ?                       |           |             | B Sav    | re 🗶 Cancel 🗳 Reset |  |  |  |

Use the fields in the Options tab to describe or modify the action of the trigger function:

- Use the drop-down listbox next to Volatility to select one of the following:
  - VOLATILE indicates that the trigger function value can change even within a single table scan.
  - *STABLE* indicates that the trigger function cannot modify the database, and that within a single table scan it will consistently return the same result for the same argument values.
  - *IMMUTABLE* indicates that the trigger function cannot modify the database and always returns the same result when given the same argument values.
- Move the *Returns a Set*? switch to indicate if the trigger function returns a set that includes multiple rows. The default is *No*.
- Move the *Strict*? switch to indicate if the trigger function always returns NULL whenever any of its arguments are NULL. If *Yes*, the function is not executed when there are NULL arguments; instead a NULL result is assumed automatically. The default is *No*.
- Move the *Security of definer*? switch to specify that the trigger function is to be executed with the privileges of the user that created it. The default is *No*.
- Move the *Window*? switch to indicate that the trigger function is a window function rather than a plain function. The default is *No*. This is currently only useful for trigger functions written in C.

- Use the *Estimated cost* field to specify a positive number representing the estimated execution cost for the trigger function, in units of cpu\_operator\_cost. If the function returns a set, this is the cost per returned row.
- Use the *Estimated rows* field to specify a positive number giving the estimated number of rows that the query planner should expect the trigger function to return. This is only allowed when the function is declared to return a set. The default assumption is 1000 rows.
- Move the *Leak proof*? switch to indicate whether the trigger function has side effects. The default is *No*. This option can only be set by the superuser.

Click the *Parameters* tab to continue.

| Create - Trigger function |            |         |            |          |        |         |
|---------------------------|------------|---------|------------|----------|--------|---------|
| General                   | Definition | Options | Parameters | Security | SQL    |         |
| Parame                    | ters       |         |            |          |        | ÷       |
|                           |            |         | Name       |          | Value  |         |
|                           |            |         |            |          |        |         |
| i                         | ?          |         |            | B Save   | Cancel | 🛟 Reset |

Use the fields in the *Parameters* tab to specify settings that will be applied when the trigger function is invoked. Click the *Add* icon (+) to add a *Name/Value* pair to the table below.

- Use the drop-down listbox in the *Name* field to select a parameter.
- Use the *Value* field to specify the value that will be associated with the selected parameter. This field is context-sensitive.

Click the *Add* icon (+) to set additional parameters; to discard a parameter, click the trash icon to the left of the row and confirm deletion in the *Delete Row* popup.

Click the *Security* tab to continue.

| 跡 Crea   | nte - Trigger | function |          |           |               | ×           |
|----------|---------------|----------|----------|-----------|---------------|-------------|
| General  | Definition    | Options  | Paramete | Security  | SQL           |             |
| Privileg | es            |          |          |           |               | ÷           |
|          | Grantee       |          |          | Privilege | 38            | Grantor     |
| Securit  | y Labels      |          |          |           |               | +           |
|          | Provider      |          |          |           | Security Labe | əl          |
|          |               |          |          |           |               |             |
| i        | ?             |          |          | 🖺 s       | ave 🗶 Can     | cel 🛟 Reset |

Use the Security tab to assign privileges and define security labels.

Use the *Privileges* panel to assign usage privileges for the trigger function to a role. Click the *Add* icon (+) to to add a role to the table.

• Select the name of the role from the drop-down listbox in the Grantee field.

- Click inside the *Privileges* field. Check the boxes to the left of one or more privileges to grant the selected privilege to the specified user.
- Select the name of a role from the drop-down listbox in the *Grantor* field. The default grantor is the owner of the database.

Click the *Add* icon (+) to assign additional privileges; to discard a privilege, click the trash icon to the left of the row and confirm deletion in the *Delete Row* popup.

Use the *Security Labels* panel to define security labels applied to the trigger function. Click the *Add* icon (+) to add each security label selection:

- Specify a security label provider in the *Provider* field. The named provider must be loaded and must consent to the proposed labeling operation.
- Specify a a security label in the *Security Label* field. The meaning of a given label is at the discretion of the label provider. PostgreSQL places no restrictions on whether or how a label provider must interpret security labels; it merely provides a mechanism for storing them.

Click the *Add* icon (+) to assign additional security labels; to discard a security label, click the trash icon to the left of the row and confirm deletion in the *Delete Row* popup.

Click the SQL tab to continue.

Your entries in the *Trigger function* dialog generate a SQL command (see an example below). Use the *SQL* tab for review; revisit other tabs to modify the SQL command.

### Example

The following is an example of the sql command generated by user selections in the Trigger function dialog:

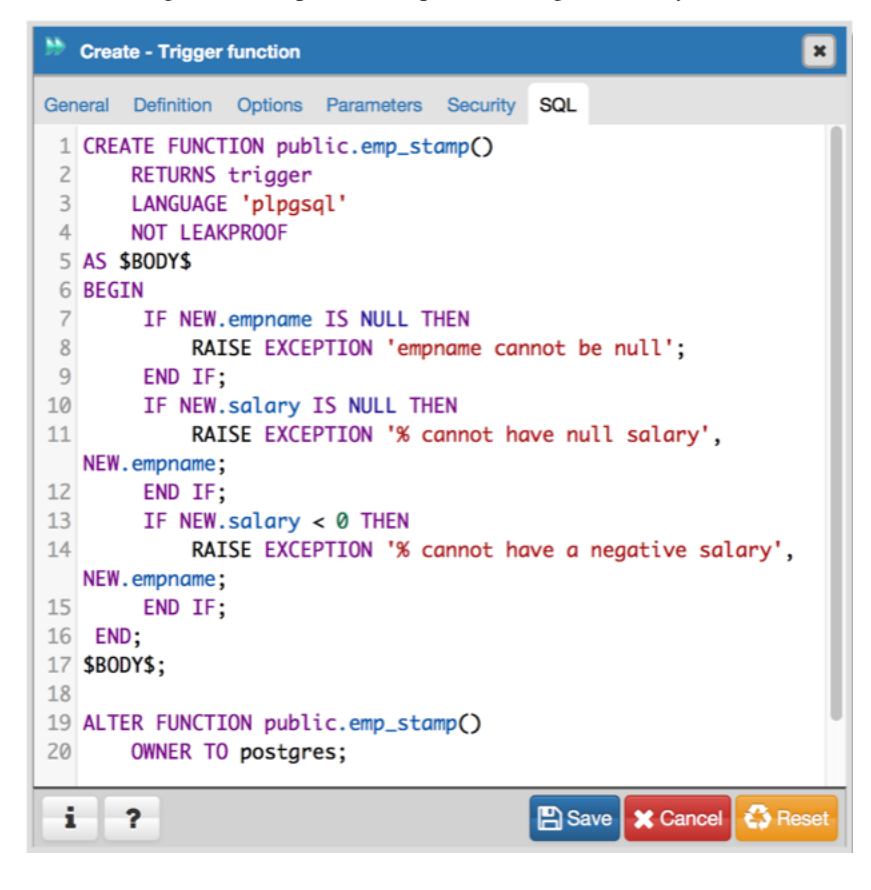

The example shown demonstrates creating a trigger function named *emp\_stamp* that checks for a new employee's name, and checks that the employee's salary is a positive value.

- Click the *Info* button (i) to access online help. View context-sensitive help in the *Tabbed browser*, where a new tab displays the PostgreSQL core documentation.
- Click the *Save* button to save work.
- Click the Cancel button to exit without saving work.
- Click the *Reset* button to restore configuration parameters.

## 3.23 The Type Dialog

Use the *Type* dialog to register a custom data type.

The *Type* dialog organizes the development of a data type through the following dialog tabs: *General*, *Definition*, and *Security*. The *SQL* tab displays the SQL code generated by dialog selections.

| Crea    | ite - Type |                      | × |
|---------|------------|----------------------|---|
| General | Definition | Security SQL         |   |
| Name    |            |                      |   |
| Owner   |            | A postgres           | • |
| Schem   | а          | 📀 public             | • |
| Comm    | ent        |                      |   |
|         |            |                      |   |
|         |            |                      |   |
|         |            |                      |   |
| i       | ?          | 🖺 Save 🗙 Cancel 🗳 Re |   |

Use the fields in the *General* tab to identify the custom data type:

- Use the *Name* field to add a descriptive name for the type. The name will be displayed in the *pgAdmin* tree control. The type name must be distinct from the name of any existing type, domain, or table in the same schema.
- Use the drop-down listbox next to Owner to select the role that will own the type.
- Select the name of the schema in which the type will reside from the drop-down listbox in the Schema field.
- Store notes about the type in the *Comments* field.

#### Click the Definition tab to continue.

Select a data type from the drop-down listbox next to *Type* on the *Definition* tab; the panel below changes to display the options appropriate for the selected data type. Use the fields in the panel to define the data type.

There are five data types:

- Composite Type
- Enumeration Type

- Range Type
- External Type (or Base Type)
- Shell Type

If you select Composite in the Type field, the Definition tab displays the Composite Type panel:

| Crea    | ite - Type       |           |                  |          | ×             |  |  |  |
|---------|------------------|-----------|------------------|----------|---------------|--|--|--|
| General | Definition       | Security  | ecurity SQL      |          |               |  |  |  |
| Туре    |                  | Composite | Э                |          | •             |  |  |  |
| Compo   | site Type        |           |                  |          | +             |  |  |  |
| Me      | Member Name Type |           | Length/precision | Scale    | Collation     |  |  |  |
|         |                  |           |                  |          |               |  |  |  |
| i       | ?                |           | 🖺 Sa             | ive 🗙 Ca | ancel 🚯 Reset |  |  |  |

Click the *Add* icon (+) to provide attributes of the type. Fields on the *General* panel are context sensitive and may be disabled.

- Use the *Member Name* field to add an attribute name.
- Use the drop-down listbox in the *Type* field to select a datatype.
- Use the *Length/Precision* field to specify the maximum length of a non-numeric type, or the total count of significant digits in a numeric type.
- Use the Scale field to specify the number of digits to the right of the decimal point.
- Use the drop-down listbox in the *Collation* field to select a collation (if applicable).

Click the Add icon (+) to define an additional member; click the trash icon to the left of the row to discard a row.

If you select the Enumeration in the Type field, the Definition tab displays the Enumeration Type panel:

| 📕 Crea  | ite - Type  |              |                      | ×   |
|---------|-------------|--------------|----------------------|-----|
| General | Definition  | Security SQL |                      |     |
| Туре    |             | Enumeration  |                      | •   |
| Enumer  | ration Type |              |                      | ÷   |
|         |             | Lat          | bel                  |     |
| i       | ?           |              | 🖺 Save 🗶 Cancel 🛟 Re | set |

Click the Add icon (+) to provide a label for the type.

• Use the *Label* field to add a label, which must be less than 64 bytes long.

Click the *Add* icon (+) after each selection to create additional labels; to discard a label, click the trash icon to the left of the row.

If you select *External*, the *Definition* tab displays the *External Type* panel:

| Create - Ty   | уре                  | ×                       |
|---------------|----------------------|-------------------------|
| General Defin | nition Security SQL  |                         |
| Туре          | External             | •                       |
| Required Or   | ptional-1 Optional-2 |                         |
| Input functi  | ion                  | ▼                       |
| Output fund   | ction                | ▼                       |
|               |                      |                         |
|               |                      |                         |
|               |                      |                         |
| i ?           |                      | 🖺 Save 🗶 Cancel 😵 Reset |

On the *Required* tab:

- Use the drop-down listbox next to the *Input function* field to add an input\_function. The input\_function converts the type's external textual representation to the internal representation used by the operators and functions defined for the type.
- Use the drop-down listbox next to the *Output function* field to add an output\_function. The output\_function converts the type's internal representation used by the operators and functions defined for the type to the type's external textual representation.

On the Optional-1 tab:

- Use the drop-down listbox next to the optional *Receive Function* field to select a receive\_function. The optional receive\_function converts the type's external binary representation to the internal representation. If this function is not supplied, the type cannot participate in binary input.
- Use the drop-down listbox next to the optional *Send function* field to select a send\_function. The optional send\_function converts from the internal representation to the external binary representation. If this function is not supplied, the type cannot participate in binary output.
- Use the drop-down listbox next to the optional *Typmod in function* field tab to select a type\_modifier\_input\_function.
- Use the drop-down listbox next to the optional *Typmod out function* field tab to select a type\_modifier\_output\_function. It is allowed to omit the type\_modifier\_output\_function, in which case the default display format is the stored typmod integer value enclosed in parentheses.
- Use the optional Internal length to specify a value for internal representation.
- Move the *Variable*? switch to specify the internal representation is of variable length (VARIABLE). The default is a fixed length positive integer.
- Specify a default value in the optional *Default* field in cases where a column of the data type defaults to something other than the null value. Specify the default with the DEFAULT key word. (A default can be overridden by an explicit DEFAULT clause attached to a particular column.)
- Use the drop-down listbox next to the optional *Analyze function* field to select a function for performing type-specific statistics collection for columns of the data type.

- Use the drop-down listbox next to the optional *Category type* field to help control which implicit cast will be applied in ambiguous situations.
- Move the *Preferred*? switch to *Yes* to specify the selected category type is preferred. The default is *No*.

On the *Optional-2* tab:

- Use the drop-down listbox next to the optional *Element type* field to specify a data type.
- Use the optional *Delimiter* field to indicate the delimiter to be used between values in the external representation of arrays for this data type. The default delimiter is the comma (,). Note that the delimiter is associated with the array element type, not the array type itself.
- Use the drop-down listbox next to *Alignment type* to specify the storage alignment required for the data type. The allowed values (char, int2, int4, and double) correspond with alignment on 1, 2, 4, or 8 byte boundaries.
- Use the drop-down listbox next to optional Storage type to select a strategy for storing data.
- Move the Passed by value? switch to Yes to override the existing data type value. The default is No.
- Move the *Collatable*? switch to *Yes* to specify column definitions and expressions of the type may carry collation information through use of the COLLATE clause. The default is *No*.

If you select *Range* in the *Type* field, the *Definition* tab displays the *Range* panel. Fields on the *Range* panel are context-sensitive and may be disabled.

| Create - Type              |                 | ×        |
|----------------------------|-----------------|----------|
| General Definition         | Security SQL    |          |
| Туре                       | Range           | •        |
|                            |                 |          |
| Sub-type                   |                 | <b>•</b> |
| Sub-type operator<br>class |                 | •        |
| Collation                  |                 | Ŧ        |
| Canonical function         |                 | •        |
| Sub-type diff              |                 | •        |
| Tunction                   |                 |          |
| i ?                        | 🖺 Save 🗶 Cancel | 🚯 Reset  |

- Use the drop-down listbox next to *Sub-type* to select an associated b-tree operator class (to determine the ordering of values for the range type).
- Use the drop-down listbox next to Sub-type operator class to use a non-default operator class.
- Use the drop-down listbox next to *Collation* to use a non-default collation in the range's ordering if the sub-type is collatable.
- Use the drop-down listbox next to *Canonical function* to convert range values to a canonical form.
- Use the drop-down listbox next to Sub-type diff function to select a user-defined subtype\_diff function.

If you select *Shell* in the *Type* field, the *Definition* tab displays the *Shell* panel:

| E Crea  | ite - Type |          |     |       |           |        | ×     |
|---------|------------|----------|-----|-------|-----------|--------|-------|
| General | Definition | Security | SQL |       |           |        |       |
| Туре    |            | Shell    |     |       |           |        | -     |
|         |            |          |     |       |           |        |       |
| i       | ?          |          |     | 🖹 Sat | ve 🗶 Canc | el 🛟 R | leset |

A shell type is a placeholder for a type and has no parameters.

Click the *Security* tab to continue.

| E Crea   | ite - Type |          |     |               | ×           |
|----------|------------|----------|-----|---------------|-------------|
| General  | Definition | Security | SQL |               |             |
| Privileg | es         |          |     |               | +           |
|          | Gran       | itee     |     | Privileges    | Grantor     |
| Security | y Labels   |          |     |               | ÷           |
|          | P          | rovider  |     | Security Labe | I           |
|          |            |          |     |               |             |
| i        | ?          |          |     | 🖺 Save 🗶 Can  | cel 🚯 Reset |

Use the Security tab to assign privileges and define security labels.

Use the *Privileges* panel to assign privileges for the type; click the *Add* icon (+) to grant privileges:

- Select the name of the role that will be granted privileges on the type from the drop-down listbox in the *Grantee* field.
- Click inside the *Privileges* field. Check the boxes to the left of one or more privileges to grant the selected privilege to the specified user.
- Select the name of the role that is granting privileges from the drop-down listbox in the *Grantor* field. The default grantor is the owner of the database.

Click the *Add* icon (+) to assign additional privileges; to discard a privilege, click the trash icon to the left of the row and confirm deletion in the *Delete Row* popup.

Use the *Security Labels* panel to define security labels applied to the type. Click the *Add* icon (+) to add each security label selection:

- Specify a security label provider in the *Provider* field. The named provider must be loaded and must consent to the proposed labeling operation.
- Specify a security label in the *Security Label* field. The meaning of a given label is at the discretion of the label provider. PostgreSQL places no restrictions on whether or how a label provider must interpret security labels; it merely provides a mechanism for storing them.

Click the *Add* icon (+) to assign additional security labels; to discard a security label, click the trash icon to the left of the row and confirm deletion in the *Delete Row* popup.

Click the SQL tab to continue.

Your entries in the *Type* dialog generate a SQL command (see an example below). Use the *SQL* tab for review; revisit or switch tabs to make any changes to the SQL command.

### Example

The following is an example of a sql command generated by user selections made in the Type dialog:

| Create - Type                                                                     | ×                       |
|-----------------------------------------------------------------------------------|-------------------------|
| General Definition Security SQL                                                   |                         |
| <pre>1 CREATE TYPE public.work_order AS ENUM 2 ('new', 'open', 'closed'); 3</pre> | 0                       |
| 4 ALTER TYPE public.work_order                                                    |                         |
| 6 OWNER TO postgres;                                                              |                         |
| i ?                                                                               | 🖺 Save 🗶 Cancel 🛟 Reset |

The example shown demonstrates creating a data type named *work\_order*. The data type is an enumerated type with three labels: new, open and closed.

- Click the *Info* button (i) to access online help. View context-sensitive help in the *Tabbed browser*, where a new tab displays the PostgreSQL core documentation.
- Click the *Save* button to save work.
- Click the Cancel button to exit without saving work.
- Click the *Reset* button to restore configuration parameters.

### 3.24 The User Mapping Dialog

Use the User Mapping dialog to define a new mapping of a user to a foreign server.

The User Mapping dialog organizes the development of a user mapping through the following dialog tabs: General and Options. The SQL tab displays the SQL code generated by dialog selections.

| a Grea  | ite - User I | Mapping |  |   |        |          | ×       |
|---------|--------------|---------|--|---|--------|----------|---------|
| General | Options      | SQL     |  |   |        |          |         |
| User    |              |         |  |   |        |          |         |
| 8       |              |         |  | • |        |          |         |
|         |              |         |  |   |        |          |         |
|         |              |         |  |   |        |          |         |
|         |              |         |  |   |        |          |         |
|         |              |         |  |   |        |          |         |
|         |              |         |  |   |        |          |         |
|         |              |         |  |   |        |          |         |
|         |              |         |  |   |        |          |         |
|         |              |         |  |   |        |          |         |
| i       | ?            |         |  |   | E Save | X Cancel | C Reset |

Use the drop-down listbox in the User field in the General tab to identify the connecting role:

• Select *CURRENT\_USER* to use the name of the current role.

- Select *PUBLIC* if no other user-specific mapping is applicable.
- Select a pre-defined role name to specify the name of an existing user.

Click the Options tab to continue.

| 🖓 Greate - User Mapping | ×                   |
|-------------------------|---------------------|
| General Options SQL     |                     |
| User                    |                     |
| <u>a</u> •              |                     |
|                         |                     |
|                         |                     |
|                         |                     |
|                         |                     |
|                         |                     |
|                         |                     |
|                         |                     |
| i ?                     | Save Cancel 🛟 Reset |

Use the fields in the *Options* tab to specify connection options; the accepted option names and values are specific to the foreign data wrapper associated with the server specified in the user mapping. Click the *Add* button to add an option/value pair.

- Specify the option name in the *Option* field.
- Provide a corresponding value in the Value field.

Click *Add* to specify each additional option/value pair; to discard an option, click the trash icon to the left of the row and confirm deletion in the *Delete Row* popup.

Click the SQL tab to continue.

Your entries in the *User Mapping* dialog generate a SQL command (see an example below). Use the *SQL* tab for review; revisit or switch tabs to make any changes to the SQL command.

#### Example

The following is an example of the sql command generated by user selections in the User Mapping dialog:

| 8     | Create - User N        | Mapping 🗶                                                               |  |
|-------|------------------------|-------------------------------------------------------------------------|--|
| Gen   | eral Options           | sau                                                                     |  |
| 1 2 3 | CREATE USER<br>OPTIONS | R MAPPING FOR CURRENT_USER SERVER hdfs_sorvor<br>5 (password 'secret'); |  |
| i     | ?                      | 🖺 Save 🗙 Cancel 🔅 Reset                                                 |  |

The example shown demonstrates a user mapping for the *hdfs\_server*. The user is *CURRENT\_USER* with a password *secret*.

- Click the *Info* button (i) to access online help. View context-sensitive help in the *Tabbed browser*, where a new tab displays the PostgreSQL core documentation.
- Click the *Save* button to save work.
- Click the Cancel button to exit without saving work.
- Click the *Reset* button to restore configuration parameters.

### 3.25 The View Dialog

Use the *View* dialog to define a view. The view is not physically materialized; the query is executed each time the view is referenced in a query.

The *View* dialog organizes the development of a View through the following dialog tabs: *General*, *Definition*, and *Security*". The *SQL* tab displays the SQL code generated by dialog selections.

Click the General tab to begin.

| Crea    | te - View  |                       | × |
|---------|------------|-----------------------|---|
| General | Definition | Security SQL          |   |
| Name    |            |                       |   |
| Owner   |            | A postgres            | • |
| Schem   | а          | 📀 public              | • |
| Comm    | ent        |                       |   |
|         |            |                       |   |
|         |            |                       |   |
|         |            |                       |   |
| i       | ?          | 🖺 Save 🗶 Cancel 🗳 Re: |   |

Use the fields in the General tab to identify a view:

- Use the *Name* field to add a descriptive name for the view. The name of the view must be distinct from the name of any other view, table, sequence, index or foreign table in the same schema. The name will be displayed in the *pgAdmin* tree control.
- Use the drop-down listbox next to Owner to select the role that will own the view.
- If applicable, select the name of the schema in which the view will reside from the drop-down listbox in the *Schema* field.
- Store notes about the view in the *Comments* field.

Click the *Definition* tab to continue.

| Crea     | ite - View | ×                       |
|----------|------------|-------------------------|
| General  | Definition | Security SQL            |
| Securit  | y barrier  | No                      |
| Check    | options    | Select from the list    |
| Definiti | on         | 1                       |
|          |            |                         |
| i        | ?          | 💾 Save 🗙 Cancel 🗳 Reset |

Use the fields in the *Definition* tab to define properties of the view:

- Set the *Security Barrier* switch to *Yes* to indicate that the view is to act as a security barrier. For more information about defining and using a security barrier rule, see Section 38.5 of the PostgreSQL documentation.
- Use the drop-down listbox next to *Check options* to select from *No*, *Local* or *Cascaded*. The *Local* option specifies that new rows are only checked against the conditions defined in the view. Any conditions defined on underlying base views are not checked (unless you specify the CHECK OPTION). The *Cascaded* option specifies new rows are checked against the conditions of the view and all underlying base views.
- Use the workspace in the *Definition* field to write a query to create a view.

Click the *Security* tab to continue.

| Crea     | te - View  |          |     |               | ×           |
|----------|------------|----------|-----|---------------|-------------|
| General  | Definition | Security | SQL |               |             |
| Privileg | es         |          |     |               | +           |
|          | Gran       | tee      |     | Privileges    | Grantor     |
| Security | y labels   |          |     |               | +           |
|          | Pr         | ovider   |     | Security Labe | əl          |
|          |            |          |     |               |             |
| i        | ?          |          |     | 🖺 Save  🇙 Can | cel 🚯 Reset |

Use the Security tab to assign privileges and define security labels.

Use the *Privileges* panel to assign privileges to a role. Click the *Add* icon (+) to set privileges for the view:

- Select the name of the role that will be granted privileges from the drop-down listbox in the Grantee field.
- Click inside the *Privileges* field. Check the boxes to the left of one or more privileges to grant the selected privilege to the specified user.
- Select the name of a role with sufficient privileges to grant privileges on the view from the drop-down listbox in the *Grantor* field. The default grantor is the owner of the database.

Click the *Add* icon (+) to assign additional privileges; to discard a privilege, click the trash icon to the left of the row and confirm deletion in the *Delete Row* popup.

Use the *Security Labels* panel to define security labels applied to the view. Click the *Add* icon (+) to add each security label selection:

- Specify a security label provider in the *Provider* field. The named provider must be loaded and must consent to the proposed labeling operation.
- Specify a a security label in the *Security Label* field. The meaning of a given label is at the discretion of the label provider. PostgreSQL places no restrictions on whether or how a label provider must interpret security labels; it merely provides a mechanism for storing them.

Click the *Add* icon (+) to assign additional security labels; to discard a security label, click the trash icon to the left of the row and confirm deletion in the *Delete Row* popup.

Click the SQL tab to continue.

Your entries in the *View* dialog generate a SQL command (see an example below). Use the *SQL* tab for review; revisit or switch tabs to make any changes to the SQL command.

### Example

The following is an example of the sql command generated by user selections in the View dialog:

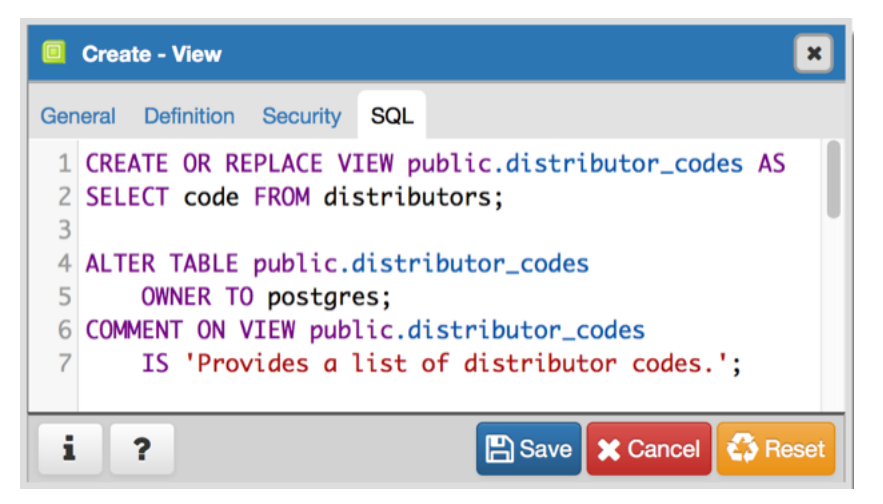

The example shown demonstrates creating a view named *distributor\_codes* that includes the content of the *code* column from the *distributors* table.

- Click the *Info* button (i) to access online help. View context-sensitive help in the *Tabbed browser*, where a new tab displays the PostgreSQL core documentation.
- Click the *Save* button to save work.
- Click the *Cancel* button to exit without saving work.
- Click the *Reset* button to restore configuration parameters.

CHAPTER

# **CREATING OR MODIFYING A TABLE**

pgAdmin 4 provides dialogs that allow you to modify all table properties and attributes.

To access a dialog that allows you to create a database object, right-click on the object type in the pgAdmin tree control, and select the *Create* option for that object. For example, to create a new database, right-click on the *Casts* node, and select *Create Cast.*..

Contents:

## 4.1 The Check Dialog

Use the *Check* dialog to define or modify a check constraint. A check constraint specifies an expression that produces a Boolean result that new or updated rows must satisfy for an insert or update operation to succeed.

The *Check* dialog organizes the development of a check constraint through the *General* and *Definition* tabs. The *SQL* tab displays the SQL code generated by dialog selections.

| 📌 Crea  | ite - Check | ×                       |
|---------|-------------|-------------------------|
| General | Definition  | SQL                     |
| Name    |             |                         |
| Comm    | ent         |                         |
| i       | ?           | 🖺 Save 🗶 Cancel 🗳 Reset |

Use the fields in the *General* tab to identify the check constraint:

- Use the *Name* field to provide a descriptive name for the check constraint that will be displayed in the *pgAdmin* tree control. With PostgreSQL 9.5 forward, when a table has multiple check constraints, they will be tested for each row in alphabetical order by name and after NOT NULL constraints.
- Store notes about the check constraint in the *Comment* field.

Click the *Definition* tab to continue.

| < Create - Chec    | k 🛛 🗶               |
|--------------------|---------------------|
| General Definition | SQL                 |
| Check              |                     |
|                    |                     |
|                    |                     |
| No Inherit?        | No                  |
| Don't validate?    | Yes                 |
|                    |                     |
| 1 7                | Save Cancel S Reset |

Use the fields in the *Definition* tab to define the check constraint:

- Provide the expression that a row must satisfy in the *Check* field.
- Move the *No Inherit?* switch to the *Yes* position to specify this constraint is automatically inherited by a table's children. The default is *No*.
- Move the *Don't validate*? switch to the *No* position to skip validation of existing data; the constraint may not hold for all rows in the table. The default is *Yes*.

### Click the SQL tab to continue.

Your entries in the *Check* dialog generate a SQL command (see an example below). Use the *SQL* tab for review; revisit or switch tabs to make any changes to the SQL command.

### Example

The following is an example of the sql command generated by user selections in the *Check* dialog:

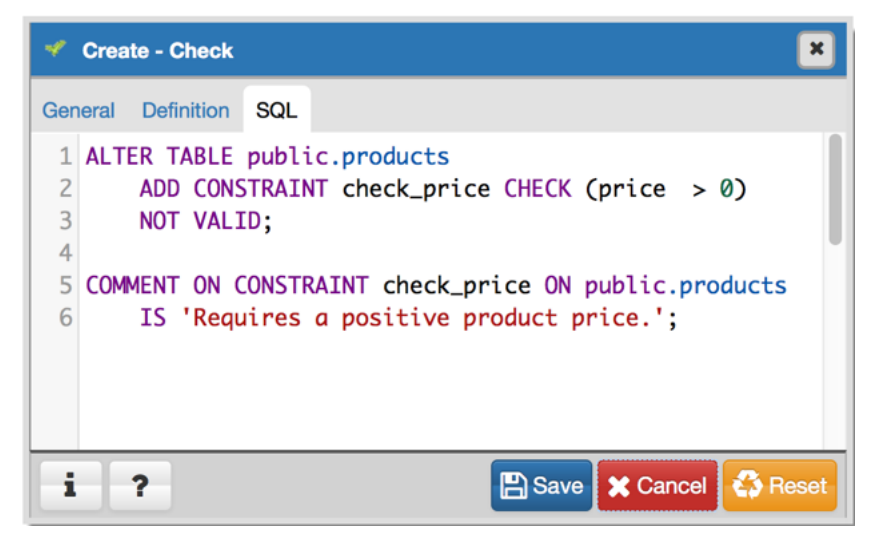

The example shown demonstrates creating a check constraint named *check\_price* on the *price* column of the *products* table. The constraint confirms that any values added to the column are greater than 0.

- Click the *Info* button (i) to access online help. View context-sensitive help in the *Tabbed browser*, where a new tab displays the PostgreSQL core documentation.
- Click the *Save* button to save work.

- Click the Cancel button to exit without saving work.
- Click the *Reset* button to restore configuration parameters.

### 4.2 The Column Dialog

Use the Column dialog to add a column to an existing table or modify a column definition.

The *Column* dialog organizes the development of a column through the following dialog tabs: *General*, *Definition*, and *Security*. The *SQL* tab displays the SQL code generated by dialog selections.

| Crea    | ite - Columr | 1         |          |     |        |          | ×       |
|---------|--------------|-----------|----------|-----|--------|----------|---------|
| General | Definition   | Variables | Security | SQL |        |          |         |
| Name    |              |           |          |     |        |          |         |
| Comm    | ent          |           |          |     |        |          |         |
|         |              |           |          |     |        |          |         |
| i       | ?            |           |          |     | 🖺 Save | X Cancel | 🛟 Reset |

Use the fields in the General tab to identify the column:

- Use the *Name* field to add a descriptive name for the column. The name will be displayed in the *pgAdmin* tree control. This field is required.
- Store notes about the column in the *Comment* field.

Click the *Definition* tab to continue.

| Create - Column    |                        | × |
|--------------------|------------------------|---|
| General Definition | Variables Security SQL |   |
| Data type          | Select from the list   | • |
| Length             |                        |   |
| Precision          |                        |   |
| Collation          | Select from the list   | • |
| Default Value      |                        |   |
| Not NULL?          | No                     |   |
|                    |                        | _ |
| i ?                | 🖺 Save 🗶 Cancel 🛟 Res  |   |

Use the fields in the Definition tab to add parameters for the column. (Fields are disabled if inapplicable.)

• Use the drop-down listbox next to *Data Type* to select a data type for the column. For more information on the data types that are supported by PostgreSQL, refer to Chapter 8 of the Postgres core documentation. This field

is required.

- Use the *Length* and *Precision* fields to specify the maximum number of significant digits in a numeric value, or the maximum number of characters in a text value.
- Use the drop-down listbox next to Collation to apply a collation setting to the column.
- Use the *Default Value* field to specify a default data value.
- Move the *Not Null* switch to the *Yes* position to specify the column may not contain null values. The default is *No*.

Click the Variables tab to continue.

| Crea     | Create - Column |           |          |     |                         |  |  |  |
|----------|-----------------|-----------|----------|-----|-------------------------|--|--|--|
| General  | Definition      | Variables | Security | SQL |                         |  |  |  |
| Variable | 95              |           |          |     | ÷                       |  |  |  |
|          |                 | Name      |          |     | Value                   |  |  |  |
|          |                 |           |          |     |                         |  |  |  |
| i        | ?               |           |          |     | 🖺 Save 🗶 Cancel 🗳 Reset |  |  |  |

Use the *Variables* tab to to specify the number of distinct values that may be present in the column; this value overrides estimates made by the ANALYZE command. Click the *Add* icon (+) to add a *NamelValue* pair:

- Select the name of the variable from the drop-down listbox in the Name field.
  - Select *n\_distinct* to specify the number of distinct values for the column.
  - Select *n\_distinct\_inherited* to specify the number of distinct values for the table and its children.
- Specify the number of distinct values in the *Value* field. For more information, see the documentation for ALTER TABLE.

Click the *Add* icon (+) to specify each additional *Name/Value* pair; to discard a variable, click the trash icon to the left of the row and confirm deletion in the *Delete Row* popup.

Click the *Security* tab to continue.

| Crea     | te - Columr | ı         |          | ×               |         |
|----------|-------------|-----------|----------|-----------------|---------|
| General  | Definition  | Variables | Security | SQL             |         |
| Security | y Labels    |           |          |                 | ÷       |
|          | Pro         | ovider    |          | Security Label  |         |
|          |             |           |          |                 |         |
| i        | ?           |           |          | 🖺 Save 🗶 Cancel | 🛟 Reset |

Use the *Security* tab to assign attributes and define security labels. Click the *Add* icon (+) to add each security label selection:

• Specify a security label provider in the *Provider* field. The named provider must be loaded and must consent to the proposed labeling operation.

• Specify a a security label in the *Security Label* field. The meaning of a given label is at the discretion of the label provider. PostgreSQL places no restrictions on whether or how a label provider must interpret security labels; it merely provides a mechanism for storing them.

Click the *Add* icon (+) to assign additional security labels; to discard a security label, click the trash icon to the left of the row and confirm deletion in the *Delete Row* popup.

Click the *SQL* tab to continue.

Your entries in the *Column* dialog generate a SQL command (see an example below). Use the *SQL* tab for review; revisit or switch tabs to make any changes to the SQL command.

### Example

The following is an example of the sql command generated by user selections in the *Column* dialog:

|             | Create - Column                                                                         | ×     |
|-------------|-----------------------------------------------------------------------------------------|-------|
| Ger         | eral Definition Variables Security SQL                                                  |       |
| 1<br>2<br>3 | ALTER TABLE public.distributors<br>ADD COLUMN territory character varying(10) NOT NULL; | 0     |
| 4           | Pave ★ Cancel ♣ F                                                                       | leset |

The example shown demonstrates creating a column named *territory* in the table named *distributors*.

- Click the *Info* button (i) to access online help. View context-sensitive help in the *Tabbed browser*, where a new tab displays the PostgreSQL core documentation.
- Click the *Save* button to save work.
- Click the Cancel button to exit without saving work.
- Click the *Reset* button to restore configuration parameters.

### 4.3 The Exclusion constraint Dialog

Use the *Exclusion constraint* dialog to define or modify the behavior of an exclusion constraint. An exclusion constraint guarantees that if any two rows are compared on the specified column or expression (using the specified operator), at least one of the operator comparisons will return false or null.

The *Exclusion constraint* dialog organizes the development of an exclusion constraint through the following dialog tabs: *General, Definition,* and *Columns.* The *SQL* tab displays the SQL code generated by dialog selections.

| 🧟 Crea  | Create - Exclusion constraint |         |     |   |      |          |         |
|---------|-------------------------------|---------|-----|---|------|----------|---------|
| General | Definition                    | Columns | SQL |   |      |          |         |
| Name    |                               |         |     |   |      |          |         |
| Comm    | ent                           |         |     |   |      |          |         |
|         |                               |         |     |   |      |          |         |
|         |                               |         |     |   |      |          |         |
|         |                               |         |     |   |      |          |         |
| i       | ?                             |         |     | [ | Save | X Cancel | 🛟 Reset |

Use the fields in the *General* tab to identify the exclusion constraint:

• Use the *Name* field to provide a descriptive name for the exclusion constraint. The name will be displayed in the *pgAdmin* tree control.

Click the *Definition* tab to continue.

| Create - Exclusion | on constraint           |  |  |  |  |  |  |
|--------------------|-------------------------|--|--|--|--|--|--|
| General Definition | Columns SQL             |  |  |  |  |  |  |
| Tablespace         | Cop_default v           |  |  |  |  |  |  |
| Access method      | Select from the list    |  |  |  |  |  |  |
| Fill factor        |                         |  |  |  |  |  |  |
| Deferrable?        | No                      |  |  |  |  |  |  |
| Deferred?          | No                      |  |  |  |  |  |  |
| Constraint         |                         |  |  |  |  |  |  |
|                    |                         |  |  |  |  |  |  |
|                    |                         |  |  |  |  |  |  |
|                    |                         |  |  |  |  |  |  |
| i ?                | 🖺 Save 🗶 Cancel 🚳 Reset |  |  |  |  |  |  |

Use the fields in the *Definition* tab to define the exclusion constraint:

- Use the drop-down listbox next to *Tablespace* to select the tablespace in which the index associated with the exclude constraint will reside.
- Use the drop-down listbox next to *Access method* to specify the type of index that will be used when implementing the exclusion constraint:
  - Select *gist* to specify a GiST index.
  - Select *spgist* to specify a space-partitioned GiST index.
  - Select *btree* to specify a B-tree index.

- Select hash to specify a hash index.
- Use the *Fill Factor* field to specify a fill factor for the table and associated index. The fill factor is a percentage between 10 and 100. 100 (complete packing) is the default.
- Move the *Deferrable*? switch to the *Yes* position to specify that the timing of the constraint is deferrable, and can be postponed until the end of the statement. The default is *No*.
- If enabled, move the *Deferred*? switch to the *Yes* position to specify the timing of the constraint is deferred to the end of the statement. The default is *No*.
- Use the *Constraint* field to provide a condition that a row must satisfy to be included in the table.

Click the Columns tab to continue.

| Create - Exclusion constraint |                |        |               |             |  |  |  |
|-------------------------------|----------------|--------|---------------|-------------|--|--|--|
| General Definition            | n Columns SC   | 2L     |               |             |  |  |  |
|                               |                |        |               |             |  |  |  |
| Column                        |                | code 🔻 |               | +           |  |  |  |
| Column                        | Operator class | DESC   | NULLs order   | Operator    |  |  |  |
|                               |                |        |               |             |  |  |  |
| i ?                           |                |        | 🖺 Save 🗶 Cano | cel 🛟 Reset |  |  |  |

Use the fields in the *Columns* tab to to specify the column(s) to which the constraint applies. Use the drop-down listbox next to *Column* to select a column and click the *Add* icon (+) to provide details of the action on the column:

- The Column field is populated with the selection made in the Column drop-down listbox.
- If applicable, use the drop-down listbox in the *Operator class* to specify the operator class that will be used by the index for the column.
- Move the *DESC* switch to *DESC* to specify a descending sort order. The default is *ASC* which specifies an ascending sort order.
- Use the NULLs order column to specify the placement of NULL values (when sorted). Specify FIRST or LAST.
- Use the drop-down list next to *Operator* to specify a comparison or conditional operator.

Click the SQL tab to continue.

Your entries in the *Exclusion Constraint* dialog generate a SQL command (see an example below). Use the *SQL* tab for review; revisit or switch tabs to make any changes to the SQL command.

#### Example

The following is an example of the sql command generated by user selections in the Exclusion Constraint dialog:

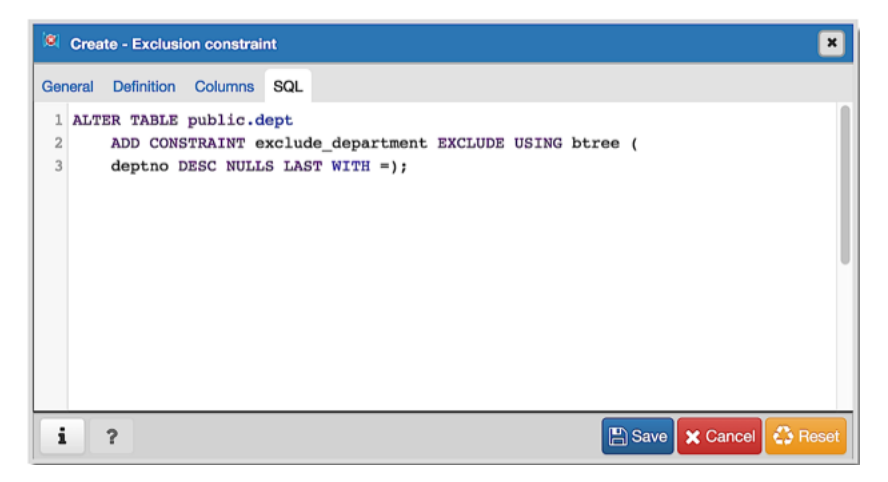

The example shown demonstrates creating an exclusion constraint named *exclude\_department* that restricts additions to the dept table to those additions that are not equal to the value of the *deptno* column. The constraint uses a btree index.

- Click the *Info* button (i) to access online help. View context-sensitive help in the *Tabbed browser*, where a new tab displays the PostgreSQL core documentation.
- Click the *Save* button to save work.
- Click the Cancel button to exit without saving work.
- Click the *Reset* button to restore configuration parameters.

## 4.4 The Foreign key Dialog

Use the *Foreign key* dialog to specify the behavior of a foreign key constraint. A foreign key constraint maintains referential integrity between two tables. A foreign key constraint cannot be defined between a temporary table and a permanent table.

The *Foreign key* dialog organizes the development of a foreign key constraint through the following dialog tabs: *General, Definition, Columns,* and *Action.* The *SQL* tab displays the SQL code generated by dialog selections.

| 🕶 Crea  | ite - Foreign | ı key   |        |        |          | ×       |
|---------|---------------|---------|--------|--------|----------|---------|
| General | Definition    | Columns | Action | SQL    |          |         |
| Name    |               |         |        |        |          |         |
| Comm    | ent           |         |        |        |          |         |
|         |               |         |        |        |          |         |
|         |               |         |        |        |          |         |
|         |               |         |        |        |          |         |
| i       | ?             |         |        | 🕒 Save | 🗙 Cancel | 🛟 Reset |

Use the fields in the General tab to identify the foreign key constraint:

• Use the *Name* field to add a descriptive name for the foreign key. The name will be displayed in the *pgAdmin* tree control.

• Store notes about the foreign key constraint in the Comment field.

Click the *Definition* tab to continue.

| 🗢 Create - Foreigi | n key                 | × |
|--------------------|-----------------------|---|
| General Definition | Columns Action SQL    |   |
| Deferrable?        | No                    |   |
| Deferred?          | No                    |   |
| Match type         | SIMPLE                |   |
| Validated?         | No                    |   |
| Auto FK index?     | Yes                   |   |
| Covering index     |                       |   |
|                    |                       |   |
| i ?                | 🖺 Save 🔀 Cancel 🚳 Res |   |

Use the fields in the *Definition* tab to define the foreign key constraint:

- Move the *Deferrable*? switch to the *Yes* position to specify the timing of the constraint is deferrable and can be postponed until the end of the statement. The default is *No*.
- If enabled, move the *Deferred*? switch to the *Yes* position to specify the timing of the constraint is deferred to the end of the statement. The default is *No*.
- Move the *Match type* switch specify the type of matching that is enforced by the constraint:
  - Select *Full* to indicate that all columns of a multicolumn foreign key must be null if any column is null; if all columns are null, the row is not required to have a match in the referenced table.
  - Select *Simple* to specify that a single foreign key column may be null; if any column is null, the row is not required to have a match in the referenced table.
- Move the *Validated* switch to the *Yes* position to instruct the server to validate the existing table content (against a foreign key or check constraint) when you save modifications to this dialog.
- Move the Auto FK Index switch to the No position to disable the automatic index feature.
- The field next to *Covering Index* generates the name of an index if the *Auto FK Index* switch is in the *Yes* position; or, this field is disabled.

Click the *Columns* tab to continue.

| 🗕 Crea  | te - Foreign | ı key   |        |                      |   | ×                       |
|---------|--------------|---------|--------|----------------------|---|-------------------------|
| General | Definition   | Columns | Action | SQL                  |   |                         |
| Column  | 5            |         |        |                      |   |                         |
| Local   | column       |         |        | eptno [              | Ŧ | •                       |
| Refer   | ences        |         |        | Select foreign table | Ŧ |                         |
| Refer   | encing       |         |        | Select column        | ٣ |                         |
|         |              | Loca    | d      |                      |   | Referenced              |
|         |              |         |        |                      |   |                         |
| i       | ?            |         |        |                      |   | 🖺 Save 🗶 Cancel 🛟 Reset |

Use the fields in the *Columns* tab to specify one or more reference column(s). A Foreign Key constraint requires that one or more columns of a table must only contain values that match values in the referenced column(s) of a row of a referenced table:

- Use the drop-down listbox next to *Local column* to specify the column in the current table that will be compared to the foreign table.
- Use the drop-down listbox next to *References* to specify the name of the table in which the comparison column(s) resides.
- Use the drop-down listbox next to *Referencing* to specify a column in the foreign table.

Click the *Add* icon (+) to add a column to the list; repeat the steps above and click the *Add* icon (+) to add additional columns. To discard an entry, click the trash icon to the left of the entry and confirm deletion in the *Delete Row* popup.

Click the Action tab to continue.

| Create - Foreign key |                     |       |
|----------------------|---------------------|-------|
| General Definition   | Columns Action SQL  |       |
| On update            | NO ACTION           | •     |
| On delete            | NO ACTION           | •     |
|                      |                     |       |
| i ?                  | 🖺 Save 🗶 Cancel 🛟 F | Reset |

Use the drop-down listboxes on the *Action* tab to specify behavior related to the foreign key constraint that will be performed when data within the table is updated or deleted:

- Use the drop-down listbox next to *On update* to select an action that will be performed when data in the table is updated.
- Use the drop-down listbox next to *On delete* to select an action that will be performed when data in the table is deleted.

The supported actions are:

| NO     | Produce an error indicating that the deletion or update will create a foreign key constraint violation. If     |
|--------|----------------------------------------------------------------------------------------------------|
| AC-    | the constraint is deferred, this error will be produced at constraint check time if any referencing rows still |
| TION   | exist. This is the default.                                                                                    |
| RE-    | Throw an error indicating that the deletion or update would create a foreign key constraint violation. This    |
| STRICT | is the same as NO ACTION except that the check is not deferrable.                                              |
| CAS-   | Delete any rows referencing the deleted row, or update the values of the referencing column(s) to the new      |
| CADE   | values of the referenced columns, respectively.                                                                |
| SET    | Set the referencing column(s) to null.                                                                         |
| NULL   |                                                                                                    |
| SET    | Set the referencing column(s) to their default values. There must be a row in the referenced table that        |
| DE-    | matches the default values (if they are not null), or the operation will fail.                                 |
| FAULT  |                                                                                                    |

Click the SQL tab to continue.

Your entries in the *Foreign key* dialog generate a SQL command (see an example below). Use the *SQL* tab for review; revisit or switch tabs to make any changes to the SQL command.

#### Example

The following is an example of the sql command generated by user selections in the Foreign key dialog:

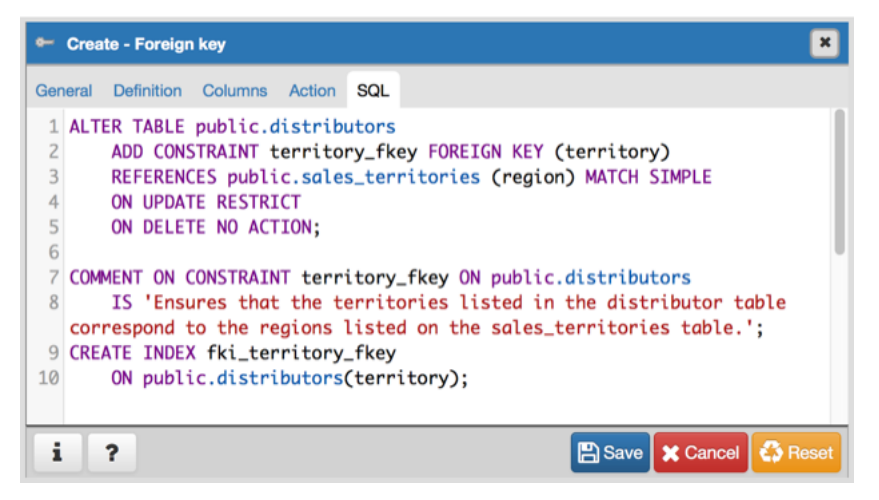

The example shown demonstrates creating a foreign key constraint named *territory\_fkey* that matches values in the *distributors* table *territory* column with those of the *sales\_territories* table *region* column.

- Click the *Info* button (i) to access online help. View context-sensitive help in the *Tabbed browser*, where a new tab displays the PostgreSQL core documentation.
- Click the *Save* button to save work.
- Click the *Cancel* button to exit without saving work.
- Click the *Reset* button to restore configuration parameters.

# 4.5 The Index Dialog

Use the Index dialog to create an index on a specified table or materialized view.

The *Index* dialog organizes the development of a index through the following dialog tabs: *General* and *Definition*. The *SQL* tab displays the SQL code generated by dialog selections.

| 💷 Crea  | te - Index |              |                 | ×       |
|---------|------------|--------------|-----------------|---------|
| General | Definition | SQL          |                 |         |
| Name    |            |              |                 |         |
| Tables  | pace       | Copg_default |                 | x =     |
| Comm    | ent        |              |                 |         |
|         |            |              |                 |         |
|         |            |              |                 |         |
|         |            |              |                 |         |
| i       | ?          |              | 🖺 Save 🗶 Cancel | 🛟 Reset |

Use the fields in the *General* tab to identify the index:

- Use the *Name* field to add a descriptive name for the index. The name will be displayed in the *pgAdmin* tree control.
- Use the drop-down listbox next to Tablespace to select the tablespace in which the index will reside.
- Store notes about the index in the Comment field.

Click the *Definition* tab to continue.

| 💷 Create - Inde    | ×              |            |          | ×            |
|--------------------|----------------|------------|----------|--------------|
| General Definition | on SQL         |            |          |              |
| Access Metho       | d btree        |            |          | × *          |
| Fill factor        |                |            |          |              |
| Unique?            | No             |            |          |              |
| Clustered?         | No             |            |          |              |
| Concurrent bu      | ild? No        |            |          |              |
| Constraint         | 1              |            |          |              |
| Columns            |                |            |          | ÷            |
| Column             | Operator class | Sort order | NULLS    | Collation    |
|                    |                |            |          |              |
| i ?                |                | 🖺 S        | ave 🗙 Ca | ncel 🚯 Reset |

Use the fields in the *Definition* tab to define the index:

- Use the drop-down listbox next to Access Method to select an index type:
  - Select *btree* to create a B-tree index. A B-tree index may improve performance when managing equality and range queries on data that can be sorted into some ordering (the default).
  - Select *hash* to create a hash index. A hash index may improve performance when managing simple equality comparisons.

- Select *gist* to create a GiST index. A GiST index may improve performance when managing values with more than one key.
- Select *gin* to create a GIN index. A GIN index may improve performance when managing two-dimensional geometric data types and nearest-neighbor searches.
- Select *spgist* to create a space-partitioned GiST index. A SP-GiST index may improve performance when managing non-balanced data structures.
- Select *brin* to create a BRIN index. A BRIN index may improve performance when managing minimum and maximum values and ranges.
- Use the *Fill Factor* field to specify a fill factor for the index. The fill factor specifies how full the selected method will try to fill each index page.
- Move the *Unique*? switch to the *Yes* position to check for duplicate values in the table when the index is created and when data is added. The default is *No*.
- Move the *Clustered*? switch to the *Yes* position to instruct the server to cluster the table.
- Move the *Concurrent build*? switch to the *Yes* position to build the index without taking any locks that prevent concurrent inserts, updates, or deletes on the table.
- Use the *Constraint* field to provide a constraint expression; a constraint expression limits the entries in the index to those rows that satisfy the constraint.

Use the context-sensitive fields in the *Columns* panel to specify which column(s) the index queries. Click the *Add* icon (+) to add a column:

- Use the drop-down listbox in *Column* field to select the name of the column from the table.
- If enabled, use the drop-down listbox to select an available *Operator class* to specify the type of action performed on the column.
- If enabled, move the *Sort order* switch to specify the sort order:
  - Select ASC to specify an ascending sort order (the default);
  - Select *DESC* to specify a descending sort order.
- If enabled, move the *Nulls* switch to specify the sort order of nulls:
  - Select First to specify nulls sort before non-nulls;
  - Select *Last* to specify nulls sort after non-nulls (the default).
- Use the drop-down listbox in the *Collation* field to select a collation to use for the index.

Click the *SQL* tab to continue.

Your entries in the *Index* dialog generate a SQL command (see an example below). Use the *SQL* tab for review; revisit or switch tabs to make any changes to the SQL command.

#### Example

The following is an example of the sql command generated by user selections in the *Index* dialog:

| 🕮 Create - Index                                     |
|------------------------------------------------------|
| General Definition SQL                               |
| 1 CREATE INDEX dist_codes                            |
| 2 ON public.distributors USING btree                 |
| 3 (code ASC NULLS LAST)                              |
| <pre>4 TABLESPACE pg_default WHERE code &gt; 0</pre> |
| 5;                                                   |
| 6                                                    |
| 7 COMMENT ON INDEX public.dist_codes                 |
| 8 IS 'Indexes a list of distributor codes';          |
|                                                      |
|                                                      |
| i ? 🖪 Save 🗶 Cancel 🖏 Res                            |
|                                                      |

The example shown demonstrates creating an index named *dist\_codes* that indexes the values in the *code* column of the *distributors* table.

- Click the *Info* button (i) to access online help. View context-sensitive help in the *Tabbed browser*, where a new tab displays the PostgreSQL core documentation.
- Click the *Save* button to save work.
- Click the Cancel button to exit without saving work.
- Click the *Reset* button to restore configuration parameters.

# 4.6 The Primary key Dialog

Use the *Primary key* dialog to create or modify a primary key constraint. A primary key constraint indicates that a column, or group of columns, uniquely identifies rows in a table. This requires that the values in the selected column(s) be both unique and not null.

The *Primary key* dialog organizes the development of a primary key constraint through the *General* and *Definition* tabs. The *SQL* tab displays the SQL code generated by dialog selections.

| 🕶 Crea  | ite - Priman | y key         | ×     |
|---------|--------------|---------------|-------|
| General | Definition   | SQL           |       |
| Name    |              |               |       |
| Comm    | ent          |               |       |
|         |              |               |       |
|         |              |               |       |
|         | •            |               |       |
| 1       | ?            | Save X Cancel | Reset |

Use the fields in the *General* tab to identify the primary key:

• Use the *Name* field to add a descriptive name for the primary key constraint. The name will be displayed in the *pgAdmin* tree control.

Click the *Definition* tab to continue.

| Create - Primary key |                        |   |
|----------------------|------------------------|---|
| General Definition   | SQL                    |   |
| Columns              | Select the column(s)   | ] |
| Tablespace           | Copg_default           | ] |
| Index                | Select from the list   | ] |
| Fill factor          |                        | ] |
| Deferrable?          | No                     |   |
| Deferred?            | No                     |   |
|                      |                        | _ |
| i ?                  | 🖺 Save 🗶 Cancel 🗳 Rese |   |

Use the fields in the *Definition* tab to define the primary key constraint:

- Click inside the *Columns* field and select one or more column names from the drop-down listbox. To delete a selection, click the *x* to the left of the column name. The primary key constraint should be different from any unique constraint defined for the same table; the selected column(s) for the constraints must be distinct.
- Select the name of the tablespace in which the primary key constraint will reside from the drop-down listbox in the *Tablespace* field.
- Select the name of an index from the drop-down listbox in the *Index* field. This field is optional. Adding a primary key will automatically create a unique B-tree index on the column or group of columns listed in the primary key, and will force the column(s) to be marked NOT NULL.
- Use the *Fill Factor* field to specify a fill factor for the table and index. The fill factor for a table is a percentage between 10 and 100. 100 (complete packing) is the default.
- Move the *Deferrable*? switch to the *Yes* position to specify the timing of the constraint is deferrable and can be postponed until the end of the statement. The default is *No*.
- If enabled, move the *Deferred*? switch to the *Yes* position to specify the timing of the constraint is deferred to the end of the statement. The default is *No*.

Click the SQL tab to continue.

Your entries in the *Primary key* dialog generate a SQL command (see an example below). Use the *SQL* tab for review; revisit or switch tabs to make any changes to the SQL command.

### Example

The following is an example of the sql command generated by user selections in the Primary key dialog:

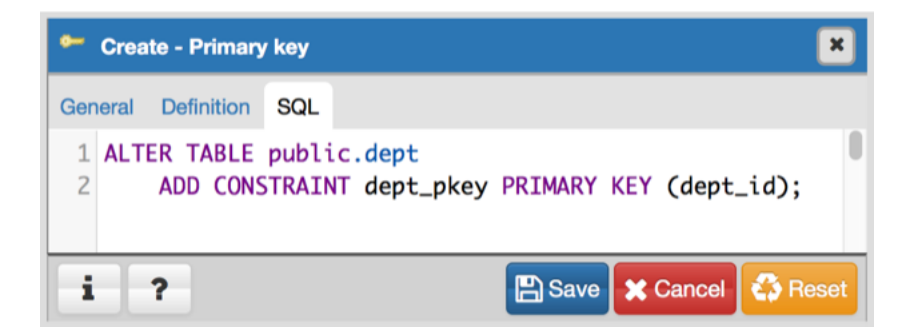

The example shown demonstrates creating a primary key constraint named *dept\_pkey* on the *dept\_id* column of the *dept* table.

- Click the *Info* button (i) to access online help. View context-sensitive help in the *Tabbed browser*, where a new tab displays the PostgreSQL core documentation.
- Click the *Save* button to save work.
- Click the Cancel button to exit without saving work.
- Click the *Reset* button to restore configuration parameters.

### 4.7 The Rule Dialog

Use the *Rule* dialog to define or modify a rule for a specified table or view. A PostgreSQL rule allows you to define an additional action that will be performed when a SELECT, INSERT, UPDATE, or DELETE is performed against a table.

The *Rule* dialog organizes the development of a rule through the *General*, and *Definition* tabs. The *SQL* tab displays the SQL code generated by dialog selections.

| 📟 Crea  | te - rule  | ×                       |
|---------|------------|-------------------------|
| General | Definition | SQL                     |
| Name    |            |                         |
| Comm    | ent        |                         |
|         |            |                         |
|         |            |                         |
| i       | ?          | 🖺 Save 🔀 Cancel 🗳 Reset |

Use the fields in the *General* tab to identify the rule:

- Use the *Name* field to add a descriptive name for the rule. The name will be displayed in the *pgAdmin* tree control. Multiple rules on the same table are applied in alphabetical name order.
- Store notes about the rule in the *Comment* field.

Click the Definition tab to continue.
| 💻 Crea  | ite - rule | ×                       |
|---------|------------|-------------------------|
| General | Definition | SQL                     |
| Event   |            | Select from the list    |
| Do Inst | tead       | No                      |
| Condit  | ion        | 1                       |
| Comm    | ands       | 1                       |
|         |            |                         |
| i       | ?          | 🖹 Save 🗙 Cancel 🏠 Reset |

Use the fields in the *Definition* tab to write parameters:

- Click inside the *Event* field to select the type of event that will invoke the rule; event may be *Select*, *Insert*, *Update*, or *Delete*.
- Move the *Do Instead* switch to *Yes* indicate that the commands should be executed instead of the original command; if Do Instead specifies *No*, the rule will be invoked in addition to the original command.
- Specify a SQL conditional expression that returns a boolean value in the Condition editor.
- Provide a command in the *Commands* editor that defines the action performed by the rule.

Click the SQL tab to continue.

Your entries in the *Rule* dialog generate a SQL command (see an example below). Use the *SQL* tab for review; revisit or switch tabs to make any changes to the SQL command.

#### Example

The following is an example of the sql command generated by user selections in the Rule dialog:

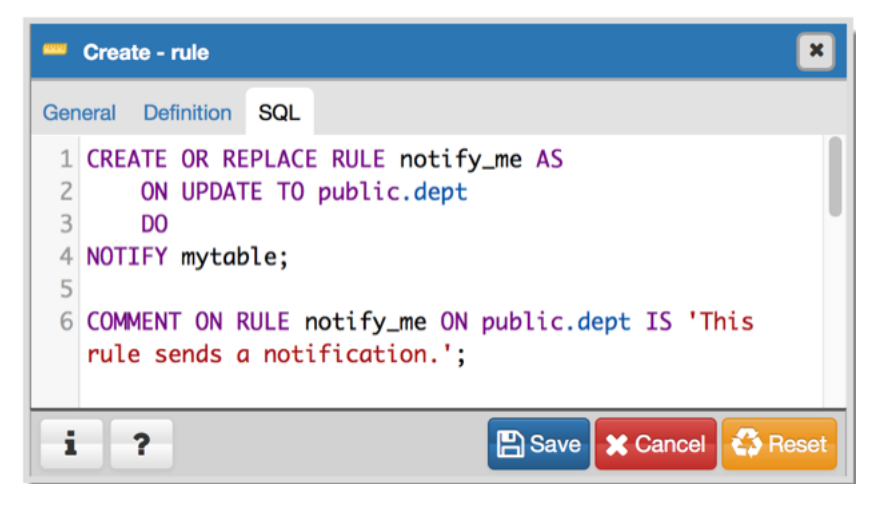

The example sends a notification when an UPDATE executes against a table.

- Click the *Info* button (i) to access online help. View context-sensitive help in the *Tabbed browser*, where a new tab displays the PostgreSQL core documentation.
- Click the *Save* button to save work.
- Click the Cancel button to exit without saving work.

• Click the *Reset* button to restore configuration parameters.

#### 4.8 The Table Dialog

Use the *Table* dialog to create or modify a table.

The *Table* dialog organizes the development of a table through the following dialog tabs: *General, Columns, Constraints, Advanced, Parameter,* and *Security.* The *SQL* tab displays the SQL code generated by dialog selections.

| 🔳 Crea  | te - Table |                                             | ×              |
|---------|------------|---------------------------------------------|----------------|
| General | Columns    | Constraints Advanced Parameter Security SQL |                |
| Name    |            |                                             |                |
| Owner   |            | A postgres                                  | •              |
| Schem   | а          | 📀 public                                    | × *            |
| Tables  | pace       | og_default                                  | •              |
| Comm    | ent        |                                             |                |
|         |            |                                             |                |
|         |            |                                             |                |
|         |            |                                             |                |
| i       | ?          | 🖺 Save 🗶                                    | Cancel 🗳 Reset |

Use the fields in the *General* tab to identify the table:

- Use the *Name* field to add a descriptive name for the table. A table cannot have the same name as any existing table, sequence, index, view, foreign table, or data type in the same schema. The name specified will be displayed in the *pgAdmin* tree control. This field is required.
- Select the owner of the table from the drop-down listbox in the *Owner* field. By default, the owner of the table is the role that creates the table.
- Select the name of the schema in which the table will reside from the drop-down listbox in the Schema field.
- Use the drop-down listbox in the Tablespace field to specify the tablespace in which the table will be stored.
- Store notes about the table in the *Comment* field.

Click the Columns tab to continue.

| Crea     | ite - Table |           |                  |           |          |     |        |             | ×            |
|----------|-------------|-----------|------------------|-----------|----------|-----|--------|-------------|--------------|
| General  | Columns     | Constrain | nts Advanced     | Parameter | Security | SQL |        |             |              |
| Inherite | ed from tat | ole(s)    | Select to inheri | t frorr   |          |     |        |             |              |
| Column   | าร          |           |                  |           |          |     |        |             | ÷            |
|          | Name        |           | Data type        |           | Length   | Pre | cision | Not NULL?   | Primary key? |
|          |             |           |                  |           |          |     |        |             |              |
| i        | ?           |           |                  |           |          |     | B      | Save 🔀 Cano | cel 🛟 Reset  |

Use the drop-down listbox next to *Inherited from table(s)* to specify any parent table(s); the table will inherit columns from the selected parent table(s). Click inside the *Inherited from table(s)* field to select a table name from a drop-down list. Repeat to add any other parent tables. Delete a selected table by clicking the *x* to the left of the parent name. Note

that inherited column names and datatypes are not editable in the current dialog; they must be modified at the parent level.

Click the Add icon (+) to specify the names of columns and their datatypes in the Columns table:

- Use the *Name* field to add a descriptive name for the column.
- Use the drop-down listbox in the *Data type* field to select a data type for the column. This can include array specifiers. For more information on the data types supported by PostgreSQL, refer to Chapter 8 of the core documentation.
- If enabled, use the *Length* and *Precision* fields to specify the maximum number of significant digits in a numeric value, or the maximum number of characters in a text value.
- Move the Not NULL? switch to the Yes position to require a value in the column field.
- Move the Primary key? switch to the Yes position to specify the column is the primary key constraint.

Click the *Add* icon (+) to add additional columns; to discard a column, click the trash icon to the left of the row and confirm deletion in the *Delete Row* popup.

Click the *Constraints* tab to continue.

| E Create - Table            |            |           |          |     | ×                       |
|-----------------------------|------------|-----------|----------|-----|-------------------------|
| General Columns Constraints | Advanced   | Parameter | Security | SQL |                         |
| Primary Key Foreign Key Che | eck Unique | Exclude   |          |     |                         |
| Primary key                 |            |           |          |     | ÷                       |
| Nam                         | e          |           |          |     | Columns                 |
|                             |            |           |          |     |                         |
|                             |            |           |          |     |                         |
|                             |            |           |          |     |                         |
|                             |            |           |          |     |                         |
|                             |            |           |          |     |                         |
|                             |            |           |          |     |                         |
|                             |            |           |          |     |                         |
|                             |            |           |          |     |                         |
|                             |            |           |          |     |                         |
| i ?                         |            |           |          |     | 🖺 Save 🗙 Cancel 🗳 Reset |

Use the fields in the *Constraints* tab to provide a table or column constraint. Optional constraint clauses specify constraints (tests) that new or updated rows must satisfy for an *INSERT* or *UPDATE* operation to succeed. Select the appropriate constraint type by selecting one of the following tabs on the *Constraints* panel:

| Tab    | Constraint                                                                                              |
|--------|----------------------------------------------------------------------------------------------------|
| Name   |                                                                                                    |
| Pri-   | Provides a unique identifier for each row in the table.                                                 |
| mary   |                                                                                                    |
| Key    |                                                                                                    |
| For-   | Maintains referential integrity between two tables.                                                     |
| eign   |                                                                                                    |
| Key    |                                                                                                    |
| Check  | Requires data satisfies an expression or condition before insertion or modification.                    |
| Unique | Ensures that the data contained in a column, or a group of columns, is unique among all the rows in the |
|        | table.                                                                                                  |
| Ex-    | Guarantees that if any two rows are compared on the specified column or expression (using the specified |
| clude  | operator), at least one of the operator comparisons will return false or null.                          |

To add a primary key for the table, select the *Primary Key* tab, and click the *Add* icon (+). To define the primary key, click the *Edit* icon to the left of the *Trash* icon. A dialog similar to the *Primary key* dialog (accessed by right clicking on *Constraints* in the *pgAdmin* tree control) opens.

Use the fields in the *General* tab to identify the primary key:

- Use the *Name* field to add a descriptive name for the primary key constraint. The name will be displayed in the *pgAdmin* tree control.
- Provide notes about the primary key in the Comment field.

Click the *Definition* tab to continue.

| <ul> <li>Create - Primary key</li> </ul> |                                                                                                    |  |  |  |  |  |  |  |  |  |
|------------------------------------------|----------------------------------------------------------------------------------------------------|--|--|--|--|--|--|--|--|--|
| General Definition                       | Create - Primary key     eneral Definition SQL   Columns   Select the column(s)   Tablespace   Index   Select from the list   Fill factor   Deferrable?   No   Deferred?     No     Image: Save Cancel Select for the list |  |  |  |  |  |  |  |  |  |
| Columns                                  | Select the column(s)                                                                                                    |  |  |  |  |  |  |  |  |  |
| Tablespace                               | Copg_default                                                                                                    |  |  |  |  |  |  |  |  |  |
| Index                                    | Select from the list                                                                                                    |  |  |  |  |  |  |  |  |  |
| Fill factor                              |                                                                                                    |  |  |  |  |  |  |  |  |  |
| Deferrable?                              | No                                                                                                    |  |  |  |  |  |  |  |  |  |
| Deferred?                                | No                                                                                                    |  |  |  |  |  |  |  |  |  |
|                                          |                                                                                                    |  |  |  |  |  |  |  |  |  |
| i ?                                      | 💾 Save 🗙 Cancel 🎸 Reset                                                                                                    |  |  |  |  |  |  |  |  |  |

Use the fields in the *Definition* tab to define the primary key constraint:

- Click inside the *Columns* field and select one or more column names from the drop-down listbox. To delete a selection, click the *x* to the left of the column name. The primary key constraint should be different from any unique constraint defined for the same table; the selected column(s) for the constraints must be distinct.
- Select the name of the tablespace in which the primary key constraint will reside from the drop-down listbox in the *Tablespace* field.
- Use the *Fill Factor* field to specify a fill factor for the table and index. The fill factor for a table is a percentage between 10 and 100. 100 (complete packing) is the default.

- Move the *Deferrable*? switch to the *Yes* position to specify the timing of the constraint is deferrable and can be postponed until the end of the statement. The default is *No*.
- If enabled, move the *Deferred*? switch to the *Yes* position to specify the timing of the constraint is deferred to the end of the statement. The default is *No*.

| Create - Tab      | le                             | ×                       |
|-------------------|--------------------------------|-------------------------|
| General Colum     | ns Constraints Advanced Paran  | neter Security SQL      |
| Primary Key F     | Foreign Key Check Unique Exclu | de                      |
| Foreign key       |                                | +                       |
| <b>1</b> 2 m      | Name                           | Columns                 |
| General           | Definition Columns Action      |                         |
| Name              | •                              |                         |
| Comr              | ment                           |                         |
|                   |                                |                         |
|                   |                                |                         |
| Please specify co | olumns for Foreign key.        |                         |
| i ?               |                                | 🖺 Save 🗶 Cancel 🛟 Reset |

To add a foreign key constraint, select the *Foreign Key* tab, and click the *Add* icon (+). To define the constraint, click the *Edit* icon to the left of the *Trash* icon. A dialog similar to the *Foreign key* dialog (accessed by right clicking on *Constraints* in the *pgAdmin* tree control) opens.

Use the fields in the *General* tab to identify the foreign key constraint:

- Use the *Name* field to add a descriptive name for the foreign key constraint. The name will be displayed in the *pgAdmin* tree control.
- Provide notes about the foreign key in the Comment field.

Click the *Definition* tab to continue.

| Create - Foreigr   | key 🗶                   |
|--------------------|-------------------------|
| General Definition | Columns Action SQL      |
| Deferrable?        | No                      |
| Deferred?          | No                      |
| Match type         | SIMPLE                  |
| Validated?         | No                      |
| Auto FK index?     | Yes                     |
| Covering index     |                         |
|                    |                         |
| i ?                | 💾 Save 🗶 Cancel 🖏 Reset |

Use the fields in the *Definition* tab to define the foreign key constraint:

- Move the *Deferrable*? switch to the *Yes* position to specify the timing of the constraint is deferrable and can be postponed until the end of the statement. The default is *No*.
- If enabled, move the *Deferred*? switch to the *Yes* position to specify the timing of the constraint is deferred to the end of the statement. The default is *No*.
- Move the *Match type* switch specify the type of matching that is enforced by the constraint:
  - Select *Full* to indicate that all columns of a multicolumn foreign key must be null if any column is null; if all columns are null, the row is not required to have a match in the referenced table.
  - Select *Simple* to specify that a single foreign key column may be null; if any column is null, the row is not required to have a match in the referenced table.
- Move the *Validated* switch to the *Yes* position to instruct the server to validate the existing table content (against a foreign key or check constraint) when you save modifications to this dialog.
- Move the Auto FK Index switch to the No position to disable the automatic index feature.
- The field next to *Covering Index* generates the name of an index if the *Auto FK Index* switch is in the *Yes* position; or, this field is disabled.

Click the Columns tab to continue.

| 🕶 Create - Foreig  | ın key  |        |                      | ×                       |
|--------------------|---------|--------|----------------------|-------------------------|
| General Definition | Columns | Action | SQL                  |                         |
| Columns            |         |        |                      |                         |
| Local column       |         |        | eptno 💌              | •                       |
| References         |         |        | Select foreign table |                         |
| Referencing        |         |        | Select column        | •                       |
|                    | Loca    | al     |                      | Referenced              |
|                    |         |        |                      |                         |
| i ?                |         |        |                      | 🖺 Save 🗶 Cancel 🗳 Reset |

Use the fields in the *Columns* tab to specify one or more reference column(s). A Foreign Key constraint requires that one or more columns of a table must only contain values that match values in the referenced column(s) of a row of a

referenced table:

- Use the drop-down listbox next to *Local column* to specify the column in the current table that will be compared to the foreign table.
- Use the drop-down listbox next to *References* to specify the name of the table in which the comparison column(s) resides.
- Use the drop-down listbox next to *Referencing* to specify a column in the foreign table.

Click the *Add* icon (+) to add a column to the list; repeat the steps above and click the *Add* icon (+) to add additional columns. To discard an entry, click the trash icon to the left of the entry and confirm deletion in the *Delete Row* popup.

Click the Action tab to continue.

| Create - Foreigr   | n key                | ×   |
|--------------------|----------------------|-----|
| General Definition | Columns Action SQL   |     |
| On update          | NO ACTION            | •   |
| On delete          | NO ACTION            | •   |
|                    |                      |     |
| i ?                | 🖺 Save 🗶 Cancel 🗳 Re | set |

Use the drop-down listboxes on the *Action* tab to specify behavior related to the foreign key constraint that will be performed when data within the table is updated or deleted:

- Use the drop-down listbox next to *On update* to select an action that will be performed when data in the table is updated.
- Use the drop-down listbox next to *On delete* to select an action that will be performed when data in the table is deleted.

The supported actions are:

| NO     | Produce an error indicating that the deletion or update will create a foreign key constraint violation. If     |
|--------|----------------------------------------------------------------------------------------------------|
| AC-    | the constraint is deferred, this error will be produced at constraint check time if any referencing rows still |
| TION   | exist. This is the default.                                                                                    |
| RE-    | Throw an error indicating that the deletion or update would create a foreign key constraint violation. This    |
| STRICT | is the same as NO ACTION except that the check is not deferrable.                                              |
| CAS-   | Delete any rows referencing the deleted row, or update the values of the referencing column(s) to the new      |
| CADE   | values of the referenced columns, respectively.                                                                |
| SET    | Set the referencing column(s) to null.                                                                         |
| NULL   |                                                                                                    |
| SET    | Set the referencing column(s) to their default values. There must be a row in the referenced table that        |
| DE-    | matches the default values (if they are not null), or the operation will fail.                                 |
| FAULT  |                                                                                                    |

| Crea    | ate - Tab  | le        |          |           |           |          |                       | ×  |
|---------|------------|-----------|----------|-----------|-----------|----------|-----------------------|----|
| eneral  | Colum      | ns Con    | straints | Advanced  | Parameter | Security | SQL                   |    |
| Primary | y Key F    | oreign Ke | ey Che   | ck Unique | Exclude   |          |                       |    |
| Check   | k constrai | int       |          |           |           |          | 3                     | •  |
|         |            |           | Name     | )         |           |          | Check                 |    |
|         | Name       | nent      |          |           |           |          |                       |    |
| neck c  | an not be  | e empty!  |          |           |           |          | 🖞 Save 🗶 Cancel 🗳 Re: | se |

To add a check constraint, select the *Check* tab on the panel, and click the *Add* icon (+). To define the check constraint, click the *Edit* icon to the left of the *Trash* icon. A dialog similar to the *Check* dialog (accessed by right clicking on *Constraints* in the *pgAdmin* tree control) opens.

Use the fields in the General tab to identify the check constraint:

- Use the *Name* field to add a descriptive name for the check constraint. The name will be displayed in the *pgAdmin* tree control. With PostgreSQL 9.5 forward, when a table has multiple check constraints, they will be tested for each row in alphabetical order by name and after NOT NULL constraints.
- Provide notes about the check constraint in the *Comment* field.

Click the *Definition* tab to continue.

| 📌 Crea  | te - Check | ×                       |
|---------|------------|-------------------------|
| General | Definition | SQL                     |
| Check   |            |                         |
|         |            |                         |
|         |            |                         |
| No Inhe | erit?      | No                      |
| Don't v | alidate?   | Yes                     |
| i       | ?          | 🖺 Save 🗶 Cancel 🗳 Reset |

Use the fields in the *Definition* tab to define the check constraint:

• Provide the expression that a row must satisfy in the *Check* field. This field is required.

- Move the *No Inherit?* switch to the *Yes* position to specify this constraint is automatically inherited by a table's children. The default is *No*.
- Move the *Don't validate*? switch to the *No* position to skip validation of existing data; the constraint may not hold for all rows in the table. The default is *Yes*.

| 🔳 Create - 1   | Table             |                  |           |          |            | ×       |
|----------------|-------------------|------------------|-----------|----------|------------|---------|
| General Col    | umns Constra      | ints Advanced    | Parameter | Security | SQL        |         |
| Primary Key    | Foreign Key       | Check Unique     | Exclude   |          |            |         |
| Unique Cor     | Unique Constraint |                  |           |          |            | •       |
|                | Nan               | 10               |           | Col      | umns       |         |
| 2 Û            |                   |                  |           |          |            |         |
| Gener          | al Definition     |                  |           |          |            |         |
| Na             | ime               |                  |           |          |            |         |
| Co             | omment            |                  |           |          |            |         |
|                |                   |                  |           |          |            |         |
|                |                   |                  |           |          |            |         |
|                |                   |                  |           |          |            |         |
|                |                   |                  |           |          |            |         |
| Please specify | columns for U     | nique constraint |           |          |            |         |
| i ?            |                   |                  |           | 🖺 Sav    | e 🗙 Cancel | 🛟 Reset |

To add a unique constraint, select the *Unique* tab on the panel, and click the *Add* icon (+). To define the constraint, click the *Edit* icon to the left of the *Trash* icon. A dialog similar to the *Unique constraint* dialog (accessed by right clicking on *Constraints* in the *pgAdmin* tree control) opens.

Use the fields in the *General* tab to identify the unique constraint:

- Use the *Name* field to add a descriptive name for the unique constraint. The name will be displayed in the *pgAdmin* tree control.
- Provide notes about the unique constraint in the *Comment* field.

Click the *Definition* tab to continue.

| 1 Create - Unique constraint |                         |  |  |  |  |  |
|------------------------------|-------------------------|--|--|--|--|--|
| General Definition           | SQL                     |  |  |  |  |  |
| Columns                      | Select the column(s)    |  |  |  |  |  |
| Tablespace                   | C pg_default            |  |  |  |  |  |
| Index                        | Select from the list    |  |  |  |  |  |
| Fill factor                  |                         |  |  |  |  |  |
| Deferrable?                  | No                      |  |  |  |  |  |
| Deferred?                    | No                      |  |  |  |  |  |
|                              |                         |  |  |  |  |  |
| i ?                          | 🖺 Save 🗶 Cancel 🗳 Reset |  |  |  |  |  |

Use the fields in the Definition tab to define the unique constraint:

- Click inside the *Columns* field and select one or more column names from the drop-down listbox. To delete a selection, click the *x* to the left of the column name. The unique constraint should be different from the primary key constraint defined for the same table; the selected column(s) for the constraints must be distinct.
- Select the name of the tablespace in which the unique constraint will reside from the drop-down listbox in the *Tablespace* field.
- Use the *Fill Factor* field to specify a fill factor for the table and index. The fill factor for a table is a percentage between 10 and 100. 100 (complete packing) is the default.
- Move the *Deferrable*? switch to the *Yes* position to specify the timing of the constraint is deferrable and can be postponed until the end of the statement. The default is *No*.
- If enabled, move the *Deferred*? switch to the *Yes* position to specify the timing of the constraint is deferred to the end of the statement. The default is *No*.

| Create - Table                  |                                                  | ×                     |  |  |  |  |
|---------------------------------|--------------------------------------------------|-----------------------|--|--|--|--|
| General Columns Const           | raints Advanced Parameter                        | Security SQL          |  |  |  |  |
| Primary Key Foreign Key         | Check Unique Exclude                             |                       |  |  |  |  |
| Exclude constraint              |                                                  | ÷                     |  |  |  |  |
| Name                            | Columns                                          | Constraint            |  |  |  |  |
| General Definition Name Comment | Columns                                          |                       |  |  |  |  |
| Please specify columns for      | Please specify columns for exclusion constraint. |                       |  |  |  |  |
| i ?                             |                                                  | Save 🗙 Cancel 🛟 Reset |  |  |  |  |

To add an exclusion constraint, select the *Exclude* tab on the panel, and click the *Add* icon (+). To define the constraint, click the *Edit* icon to the left of the *Trash* icon. A dialog similar to the *Exclusion constraint* dialog (accessed by right clicking on *Constraints* in the *pgAdmin* tree control) opens.

Use the fields in the *General* tab to identify the exclusion constraint:

- Use the *Name* field to provide a descriptive name for the exclusion constraint. The name will be displayed in the *pgAdmin* tree control.
- Provide notes about the exclusion constraint in the *Comment* field.

Click the *Definition* tab to continue.

| Create - Exclusion | on constraint 🛛 🗶       |  |  |  |  |  |
|--------------------|-------------------------|--|--|--|--|--|
| General Definition | Columns SQL             |  |  |  |  |  |
| Tablespace         | Copg_default            |  |  |  |  |  |
| Access method      | Select from the list    |  |  |  |  |  |
| Fill factor        |                         |  |  |  |  |  |
| Deferrable?        | No                      |  |  |  |  |  |
| Deferred?          | No                      |  |  |  |  |  |
| Constraint         |                         |  |  |  |  |  |
|                    |                         |  |  |  |  |  |
|                    |                         |  |  |  |  |  |
|                    |                         |  |  |  |  |  |
| i ?                | 🖺 Save 🔀 Cancel 🗳 Reset |  |  |  |  |  |

Use the fields in the *Definition* tab to define the exclusion constraint:

- Use the drop-down listbox next to *Tablespace* to select the tablespace in which the index associated with the exclude constraint will reside.
- Use the drop-down listbox next to *Access method* to specify the type of index that will be used when implementing the exclusion constraint:
  - Select gist to specify a GiST index (the default).
  - Select *spgist* to specify a space-partitioned GiST index.
  - Select *btree* to specify a B-tree index.
  - Select *hash* to specify a hash index.
- Use the *Fill Factor* field to specify a fill factor for the table and associated index. The fill factor is a percentage between 10 and 100. 100 (complete packing) is the default.
- Move the *Deferrable*? switch to the *Yes* position to specify that the timing of the constraint is deferrable, and can be postponed until the end of the statement. The default is *No*.
- If enabled, move the *Deferred*? switch to the *Yes* position to specify the timing of the constraint is deferred to the end of the statement. The default is *No*.
- Use the *Constraint* field to provide a condition that a row must satisfy to be included in the table.

Click the Columns tab to continue.

| 🧧 Create - Ex  | Create - Exclusion constraint |        |               |             |  |  |  |
|----------------|-------------------------------|--------|---------------|-------------|--|--|--|
| General Defini | ition Columns                 | SQL    |               |             |  |  |  |
|                |                               |        |               |             |  |  |  |
| Column         |                               | code 🔻 |               | +           |  |  |  |
| Column         | Operator class                | B DESC | NULLs order   | Operator    |  |  |  |
|                |                               |        |               |             |  |  |  |
| i ?            |                               |        | 🖺 Save 🗶 Cano | cel 🛟 Reset |  |  |  |

Use the fields in the *Columns* tab to to specify the column(s) to which the constraint applies. Use the drop-down listbox next to *Column* to select a column and click the *Add* icon (+) to provide details of the action on the column:

- The Column field is populated with the selection made in the Column drop-down listbox.
- If applicable, use the drop-down listbox in the *Operator class* to specify the operator class that will be used by the index for the column.
- Move the *DESC* switch to *DESC* to specify a descending sort order. The default is *ASC* which specifies an ascending sort order.
- Move the *NULLs order* switch to *LAST* to define an ascending sort order for NULLs. The default is *FIRST* which specifies a descending order.
- Use the drop-down list next to Operator to specify a comparison or conditional operator.

Click the Advanced tab to continue.

| Create - Table       |            |               |           |          |               | ×       |
|----------------------|------------|---------------|-----------|----------|---------------|---------|
| General Columns Co   | onstraints | Advanced      | Parameter | Security | SQL           |         |
| Of type              | Select     | from the list |           |          |               | •       |
| Fill factor          |            |               |           |          |               |         |
| Has OIDs?            |            | No            |           |          |               |         |
| Unlogged?            |            | No            |           |          |               |         |
| Like                 |            |               |           |          |               |         |
| Relation             | Select     | from the lis  | t         |          |               | -       |
| With default values? |            | No            |           |          |               |         |
| With constraints?    |            | No            |           |          |               |         |
| With indexes?        |            | No            |           |          |               |         |
| With storage?        |            | No            |           |          |               |         |
| With comments?       |            | No            |           |          |               |         |
|                      |            |               |           |          |               |         |
| i ?                  |            |               |           |          | Save 🗶 Cancel | 🛟 Reset |

Use the fields in the Advanced tab to define advanced features for the table:

- Use the drop-down listbox next to *Of type* to copy the table structure from the specified composite type. Please note that a typed table will be dropped if the type is dropped (with DROP TYPE ... CASCADE).
- Use the *Fill Factor* field to specify a fill factor for the table. The fill factor for a table is a percentage between 10 and 100. 100 (complete packing) is the default.
- Move the *Has OIDs*? switch to the *Yes* position to specify that each row within a table has a system-assigned object identifier. The default is *No*.
- Move the *Unlogged*? switch to the *Yes* position to disable logging for the table. Data written to an unlogged table is not written to the write-ahead log. Any indexes created on an unlogged table are automatically unlogged as well. The default is *No*.

Use the fields in the **Like** box to specify which attributes of an existing table from which a table will automatically copy column names, data types, and not-null constraints; after saving the new or modified table, any changes to the original table will not be applied to the new table.

- Use the drop-down listbox next to *Relation* to select a reference table.
- Move the With default values? switch to the Yes position to copy default values.
- Move the With constraints? switch to the Yes position to copy table and column constraints.
- Move the With indexes? switch to the Yes position to copy indexes.
- Move the *With storage?* switch to the *Yes* position to copy storage settings.
- Move the With comments? switch to the Yes position to copy comments.

Click the Parameter tab to continue.

| eneral Col                                                                                                    | umns Constraints                                                                                       | Advanced | Parameter | Security | SQL                                                               |
|----------------------------------------------------------------------------------------------------|----------------------------------------------------------------------------------------------------|----------|-----------|----------|-------------------------------------------------------------------|
| Table Toas                                                                                                    | t Table                                                                                                |          |           |          |                                                                   |
| Custom au<br>vacuum?                                                                                              | ito-                                                                                                   | No       |           |          |                                                                   |
| Enabled?                                                                                                    |                                                                                                    | No       |           |          |                                                                   |
| Vacuum Tab                                                                                                    | le                                                                                                    |          |           |          |                                                                   |
|                                                                                                    | Label                                                                                                  |          | Value     |          | Default value                                                     |
|                                                                                                    |                                                                                                    |          |           |          |                                                                   |
| ANALYZE sca                                                                                                    | ale factor                                                                                             |          |           |          | 0.10                                                              |
| ANALYZE sca<br>ANALYZE bas                                                                                        | ale factor<br>se threshold                                                                             |          |           |          | 0.10                                                              |
| ANALYZE sca<br>ANALYZE bas<br>FREEZE maxi                                                                         | ale factor<br>se threshold<br>mum age                                                                  |          |           |          | 0.10<br>50<br>200,000,000                                         |
| ANALYZE sca<br>ANALYZE bas<br>FREEZE maxi<br>VACCUM cos                                                           | ale factor<br>se threshold<br>mum age<br>st delay                                                      |          |           |          | 0.10<br>50<br>200,000,000<br>20                                   |
| ANALYZE sca<br>ANALYZE bas<br>FREEZE maxi<br>VACCUM cos<br>VACCUM cos                                             | ale factor<br>se threshold<br>mum age<br>it delay<br>it limit                                          |          |           |          | 0.10<br>50<br>200,000,000<br>20<br>-1                             |
| ANALYZE sca<br>ANALYZE bas<br>FREEZE maxi<br>VACCUM cos<br>VACCUM cos<br>VACCUM sca                               | ale factor<br>se threshold<br>mum age<br>it delay<br>it limit<br>le factor                             |          |           |          | 0.10<br>50<br>200,000,000<br>20<br>-1<br>0.20                     |
| ANALYZE sca<br>ANALYZE bar<br>FREEZE maxi<br>VACCUM cos<br>VACCUM cos<br>VACCUM sca<br>VACCUM bas                 | ale factor<br>se threshold<br>imum age<br>at delay<br>it limit<br>le factor<br>se threshold            |          |           |          | 0.10<br>50<br>200,000,000<br>20<br>-1<br>0.20<br>50               |
| ANALYZE sca<br>ANALYZE ba:<br>FREEZE maxi<br>VACCUM cos<br>VACCUM cos<br>VACCUM sca<br>VACCUM bas<br>FREEZE minir | ale factor<br>se threshold<br>imum age<br>at delay<br>it limit<br>le factor<br>se threshold<br>mum age |          |           |          | 0.10<br>50<br>200,000,000<br>20<br>-1<br>0.20<br>50<br>50,000,000 |

Use the tabs nested inside the *Parameter* tab to specify VACUUM and ANALYZE thresholds; use the *Table* tab and the *Toast Table* tab to customize values for the table and the associated toast table:

- Move the *Custom auto-vacuum*? switch to the *Yes* position to perform custom maintenance on the table.
- Move the *Enabled*? switch to the *Yes* position to select values in the *Vacuum table*. The *Vacuum Table* provides default values for maintenance operations.

Provide a custom value in the Value column for each metric listed in the Label column.

Click the *Security* tab to continue.

| 🔟 Crea   | ite - Table |             |          |           |          |         | ×           |
|----------|-------------|-------------|----------|-----------|----------|---------|-------------|
| General  | Columns     | Constraints | Advanced | Parameter | Security | SQL     |             |
| Privileg | es          |             |          |           |          |         | ÷           |
|          | Gr          | antee       |          | Privile   | ges      |         | Grantor     |
| Securit  | y labels    |             |          |           |          |         | ÷           |
|          |             | Provider    |          |           | Securit  | y Label |             |
|          |             |             |          |           |          |         |             |
| i        | ?           |             |          |           | 🖺 Save   | 🗙 Can   | cel 🔇 Reset |

Use the Security tab to assign privileges and define security labels.

Use the *Privileges* panel to assign privileges to a role. Click the *Add* icon (+) to set privileges for database objects:

- Select the name of the role from the drop-down listbox in the Grantee field.
- Click inside the *Privileges* field. Check the boxes to the left of one or more privileges to grant the selected privilege to the specified user.
- Select the name of the role from the drop-down listbox in the *Grantor* field. The default grantor is the owner of the database.

Click the *Add* icon (+) to assign additional privileges; to discard a privilege, click the trash icon to the left of the row and confirm deletion in the *Delete Row* popup.

Use the *Security Labels* panel to define security labels applied to the function. Click the *Add* icon (+) to add each security label selection:

- Specify a security label provider in the *Provider* field. The named provider must be loaded and must consent to the proposed labeling operation.
- Specify a a security label in the *Security Label* field. The meaning of a given label is at the discretion of the label provider. PostgreSQL places no restrictions on whether or how a label provider must interpret security labels; it merely provides a mechanism for storing them.

Click the *Add* icon (+) to assign additional security labels; to discard a security label, click the trash icon to the left of the row and confirm deletion in the *Delete Row* popup.

Click the *SQL* tab to continue.

Your entries in the *Table* dialog generate a SQL command (see an example below). Use the *SQL* tab for review; revisit or switch tabs to make any changes to the SQL command.

#### Example

The following is an example of the sql command generated by user selections in the Table dialog:

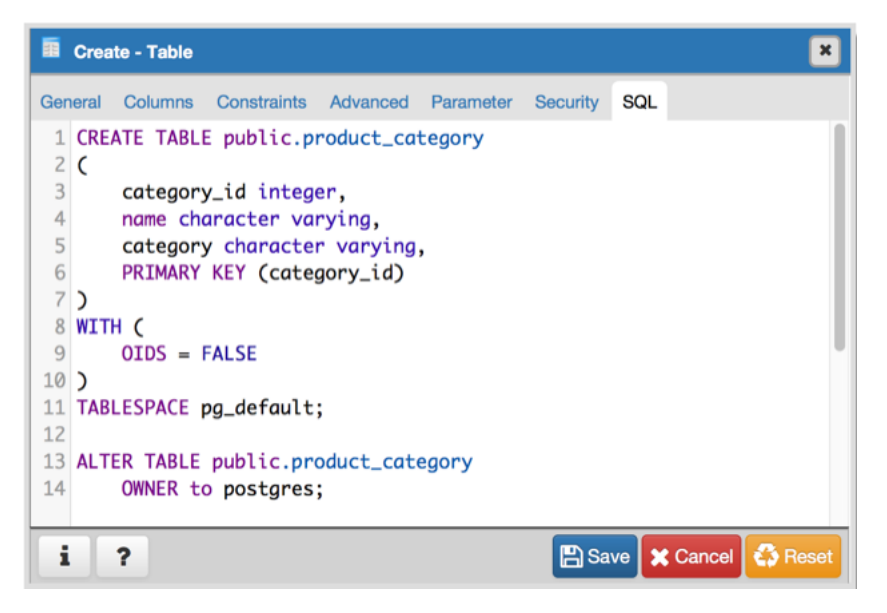

The example shown demonstrates creating a table named *product\_category*. It has three columns and a primary key constraint on the *category\_id* column.

- Click the *Info* button (i) to access online help. View context-sensitive help in the *Tabbed browser*, where a new tab displays the PostgreSQL core documentation.
- Click the *Save* button to save work.
- Click the Cancel button to exit without saving work.
- Click the *Reset* button to restore configuration parameters.

# 4.9 The Trigger Dialog

Use the *Trigger* dialog to create a trigger or modify an existing trigger. A trigger executes a specified function when certain events occur.

The *Trigger* dialog organizes the development of a trigger through the following dialog tabs: *General*, *Definition*, *Events*, and *Code*. The *SQL* tab displays the SQL code generated by dialog selections.

| Creating | ite - Trigger |        |      | ×                       |
|----------|---------------|--------|------|-------------------------|
| General  | Definition    | Events | Code | SQL                     |
| Name     |               |        |      |                         |
| Comm     | ent           |        |      |                         |
|          |               |        |      |                         |
|          |               |        |      |                         |
|          |               |        |      |                         |
| i        | ?             |        |      | 🖺 Save 🗶 Cancel 🛟 Reset |

Use the fields in the General tab to identify the trigger:

- Use the *Name* field to add a descriptive name for the trigger. This must be distinct from the name of any other trigger for the same table. The name will be displayed in the *pgAdmin* tree control. Note that if multiple triggers of the same kind are defined for the same event, they will be fired in alphabetical order by name.
- Store notes about the trigger in the *Comment* field.

Click the Definition tab to continue.

| Create - Trigger    |                      | × |
|---------------------|----------------------|---|
| General Definition  | Events Code SQL      |   |
| Row trigger?        | Yes                  |   |
| Constraint trigger? | No                   |   |
| Deferrable?         | No                   |   |
| Deferred?           | No                   |   |
| Trigger Function    | Select from the list | • |
| Arguments           |                      |   |
|                     |                      |   |
| i ?                 | 🕒 Save 🗶 Cancel 🗳 Re |   |

Use the fields in the *Definition* tab to define the trigger:

- Move the *Row trigger*? switch to the *No* position to disassociate the trigger from firing on each row in a table. The default is *Yes*.
- Move the Constraint trigger? switch to the Yes position to specify the trigger is a constraint trigger.
- If enabled, move the *Deferrable*? switch to the *Yes* position to specify the timing of the constraint trigger is deferrable and can be postponed until the end of the statement. The default is *No*.
- If enabled, move the *Deferred*? switch to the *Yes* position to specify the timing of the constraint trigger is deferred to the end of the statement causing the triggering event. The default is *No*.
- Use the drop-down listbox next to *Trigger Function* to select a trigger function or procedure.
- Use the *Arguments* field to provide an optional (comma-separated) list of arguments to the function when the trigger is executed. The arguments are literal string constants.

Click the *Events* tab to continue.

| 🏷 Create - Trigge  | r               | ×                       |
|--------------------|-----------------|-------------------------|
| General Definition | Events Code SQL |                         |
| Fires<br>Events    | BEFORE          | v                       |
| INSERT             | No              | UPDATE No               |
| DELETE             | No              | TRUNCATE No             |
| When<br>Columns    | 1               |                         |
| i ?                |                 | 🖺 Save 🗶 Cancel 🗳 Reset |

Use the fields in the *Events* tab to specify how and when the trigger fires:

- Use the drop-down listbox next to the *Fires* fields to determine if the trigger fires *BEFORE* or *AFTER* a specified event. The default is *BEFORE*.
- Select the type of event(s) that will invoke the trigger; to select an event type, move the switch next to the event to the *YES* position. The supported event types are *INSERT*, *UPDATE*, *DELETE*, and *TRUNCATE*.
- Use the When field to provide a boolean condition that will invoke the trigger.
- If defining a column-specific trigger, use the *Columns* field to specify the columns or columns that are the target of the trigger.

| I | 🌔 Crea  | ite - Trigger |        |      |        |          | ×       |
|---|---------|---------------|--------|------|--------|----------|---------|
| l | General | Definition    | Events | Code | SQL    |          |         |
|   | Code    |               | 1      |      |        |          |         |
|   |         |               |        |      |        |          |         |
|   | i       | ?             |        |      | 🖺 Save | X Cancel | 🛟 Reset |

Click the Code tab to continue.

Use the Code field to specify any additional code that will be invoked when the trigger fires.

Click the SQL tab to continue.

Your entries in the *Trigger* dialog generate a SQL command (see an example below). Use the *SQL* tab for review; revisit or switch tabs to make any changes to the SQL command.

#### Example

The following is an example of the sql command generated by user selections in the Trigger dialog:

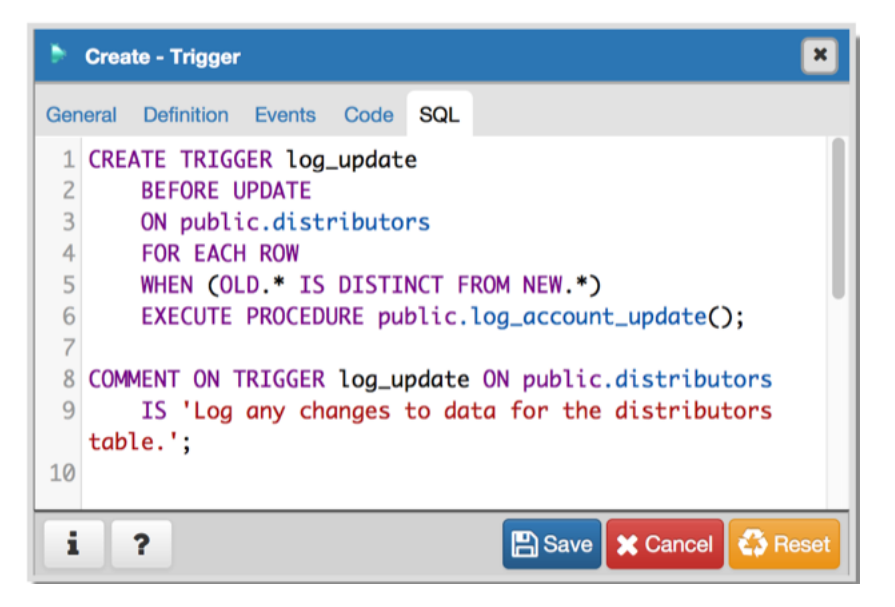

The example demonstrates creating a trigger named *log\_update* that calls a procedure named *log\_account\_update* that logs any updates to the *distributors* table.

- Click the *Info* button (i) to access online help. View context-sensitive help in the *Tabbed browser*, where a new tab displays the PostgreSQL core documentation.
- Click the *Save* button to save work.
- Click the Cancel button to exit without saving work.
- Click the *Reset* button to restore configuration parameters.

# 4.10 The Unique Constraint Dialog

Use the *Unique constraint* dialog to define a unique constraint for a specified table. Unique constraints ensure that the data contained in a column, or a group of columns, is unique among all the rows in the table.

The Unique constraint dialog organizes the development of a unique constraint through the following dialog tabs: General and Definition. The SQL tab displays the SQL code generated by dialog selections.

| 1 Crea  | nte - Unique | constraint ×            | ] |
|---------|--------------|-------------------------|---|
| General | Definition   | SQL                     |   |
| Name    |              |                         |   |
| Comment |              |                         |   |
|         |              |                         |   |
|         |              |                         |   |
|         |              |                         | _ |
| i       | ?            | 🕒 Save 🗶 Cancel 🚳 Reset |   |

Use the fields in the *General* tab to identify the unique constraint:

• Use the *Name* field to add a descriptive name for the unique constraint. The name will be displayed in the *pgAdmin* tree control.

Click the *Definition* tab to continue.

| 1 Create - Un  | nique constraint 🛛 🗶    |
|----------------|-------------------------|
| General Defini | ition SQL               |
| Columns        | Select the column(s)    |
| Tablespace     | Cop_default             |
| Index          | Select from the list    |
| Fill factor    |                         |
| Deferrable?    | No                      |
| Deferred?      | No                      |
|                |                         |
| i ?            | 🖺 Save 🗶 Cancel 🐇 Reset |

Use the fields in the *Definition* tab to define the unique constraint:

- Click inside the *Columns* field and select one or more column names from the drop-down listbox. To delete a selection, click the *x* to the left of the column name. The unique constraint should be different from the primary key constraint defined for the same table; the selected column(s) for the constraints must be distinct.
- Select the name of the tablespace in which the unique constraint will reside from the drop-down listbox in the *Tablespace* field.
- Select the name of an index from the drop-down listbox in the *Index* field. This field is optional. Adding a unique constraint will automatically create a unique B-tree index on the column or group of columns listed in the constraint, and will force the column(s) to be marked NOT NULL.
- Use the *Fill Factor* field to specify a fill factor for the table and index. The fill factor for a table is a percentage between 10 and 100. 100 (complete packing) is the default.
- Move the *Deferrable*? switch to the *Yes* position to specify the timing of the constraint is deferrable and can be postponed until the end of the statement. The default is *No*.
- If enabled, move the *Deferred*? switch to the *Yes* position to specify the timing of the constraint is deferred to the end of the statement. The default is *No*.

Click the SQL tab to continue.

Your entries in the *Unique constraint* dialog generate a SQL command (see an example below). Use the *SQL* tab for review; revisit or switch tabs to make any changes to the SQL command.

#### Example

The following is an example of the sql command generated by user selections in the Unique constraint dialog:

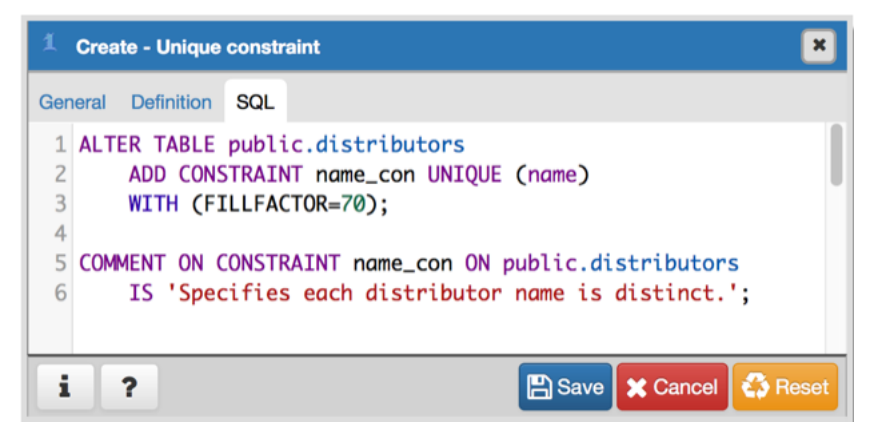

The example shown demonstrates creating a unique constraint named *name\_con* on the *name* column of the *distribu-tors* table.

- Click the *Info* button (i) to access online help. View context-sensitive help in the *Tabbed browser*, where a new tab displays the PostgreSQL core documentation.
- Click the *Save* button to save work.
- Click the *Cancel* button to exit without saving work.
- Click the *Reset* button to restore configuration parameters.

#### **MANAGEMENT BASICS**

pgAdmin provides a graphical interface that you can use to manage security issues related to your Postgres servers. Point and click dialogs allow you to create login or group roles, administer object privileges, and control access to the server.

The configuration editor provides a graphical interface that allows a sufficiently-privileged user to set configuration parameters in the postgresql.conf, pg\_hba.conf, and .pgpass.conf files:

- The postgresql.conf file contains parameters that you can use to control the server and server behaviors.
- The pg\_hba.conf file contains settings that specify client authentication behavior enforced by the server.
- The .pgpass.conf file specifies passwords that can be used to satisfy authentication requirements.

To modify the postgresql.conf or pg\_hba.conf file, you must have sufficient privileges to modify and save files in the Postgres *data* directory. Please note that incorrect configuration can slow performance, or prevent the server from restarting without reverting your changes. Please consult the PostgreSQL core documentation for detailed information about configuring your server.

Contents:

# 5.1 The Add named restore point Dialog

Use the *Add named restore point* dialog to take a named snapshot of the state of the server for use in a recovery file. To create a named restore point, the server's postgresql.conf file must specify a *wal\_level* value of *archive*, *hot\_standby*, or *logical*. You must be a database superuser to create a restore point.

| Restore point name                         | ×         |
|--------------------------------------------|-----------|
| Enter the name of the restore point to add |           |
|                                            |           |
|                                            | OK Cancel |

When the *Restore point name* window launches, use the field *Enter the name of the restore point to add* to provide a descriptive name for the restore point.

For more information about using a restore point as a recovery target, please see the PostgreSQL documentation.

- Click the OK button to save the restore point.
- Click the Cancel button to exit without saving work.

### 5.2 The Change Password Dialog

It is a good policy to routinely change your password to protect data, even in what you may consider a 'safe' environment. In the workplace, failure to apply an appropriate password policy could leave you in breach of Data Protection laws.

Please consider the following guidelines when selecting a password:

- Ensure that your password is an adequate length; 6 characters should be the absolute minimum number of characters in the password.
- Ensure that your password is not open to dictionary attacks. Use a mixture of upper and lower case letters and numerics, and avoid words or names. Consider using the first letter from each word in a phrase that you will remember easily but is an unfamiliar acronym.
- Ensure that your password is changed regularly; at minimum, change it every ninety days.

The above should be considered a starting point: It is not a comprehensive list and it will not guarantee security.

| Change Password  |    | <b>2</b> X |
|------------------|----|------------|
| User             |    |            |
| postgres         |    |            |
| Current Password |    |            |
| New Password     |    |            |
| Confirm Password |    |            |
|                  |    |            |
|                  | Ok | Cancel     |

Use the *Change Password* dialog to change your password:

- The name displayed in the *User* field is the role for which you are modifying the password; it is the role that is associated with the server connection that is highlighted in the tree control.
- Enter the password associated with the role in the Current Password field.
- Enter the desired password for in the New Password field.
- Re-enter the new password in the Confirm Password field.

Click the OK button to change your password; click Cancel to exit the dialog without changing your password.

### 5.3 Grant Wizard

The *Grant Wizard* tool is a graphical interface that allows you to manage the privileges of one or more database objects in a point-and-click environment. A search box, dropdown lists, and checkboxes facilitate quick selections of database objects, roles and privileges.

The wizard organizes privilege management through a sequence of windows: *Object Selection (step 1 of 3)*, *Privileges Selection (step 2 of 3)* and *Final (Review Selection) (step 3 of 3)*. The *Final (Review Selection)* window displays the SQL code generated by wizard selections.

To launch the *Grant Wizard* tool, select a database object in the *pgAdmin* tree control, then navigate through *Tools* on the menu bar to click on the *Grant Wizard* option.

| <b>λ</b> S | earch by object type of | or name |                      |
|------------|-------------------------|---------|----------------------|
|            | Object Type             | Schema  | Name                 |
|            | Function                | public  | chkpass_in(cstring)  |
|            | Function                | public  | chkpass_out(chkpass) |
|            | Function                | public  | eq(chkpass, text)    |
|            | Function                | public  | ne(chkpass, text)    |
|            | Function                | public  | raw(chkpass)         |
|            | Materialized View       | public  | new_hires            |
|            | Sequence                | public  | seconds              |
|            | Table                   | public  | dept                 |

Use the fields in the *Object Selection (step 1 of 3)* window to select the object or objects on which you are modifying privileges. Use the *Search by object type or name* field to locate a database object, or use the scrollbar to scroll through the list of all accessible objects.

- Each row in the table lists object identifiers; check the checkbox in the left column to include an object as a target of the Grant Wizard. The table displays:
  - The object type in the Object Type field
  - The schema in which the object resides in the Schema field
  - The object name in the Name field.

Click the *Next* button to continue, or the *Cancel* button to close the wizard without modifying privileges.

| Grant Wizard – Privileges Selection ( | (step 2 of 3)         | ×           |  |
|---------------------------------------|-----------------------|-------------|--|
| Please select privileges for the sele | cted objects.         |             |  |
| Privileges                            |                       | ÷           |  |
| Grantee                               | Privileges            | Grantor     |  |
|                                       |                       |             |  |
| ?                                     | 🕊 Back 🛛 Next 🏕 🗶 Car | ncel Finish |  |

Use the fields in the *Privileges Selection (step 2 of 3)* window to grant privileges. If you grant a privilege WITH GRANT OPTION, the Grantee will have the right to grant privileges on the object to others. If WITH GRANT OPTION is subsequently revoked, any role who received access to that object from that Grantee (directly or through a chain of grants) will lose thier privileges on the object.

- Click the *Add* icon (+) to assign a set of privileges.
- Select the name of the role from the drop-down listbox in the Grantee field.
- Click inside the *Privileges* field. Check the boxes to the left of one or more privileges to grant the selected privileges to the specified user. If privileges have previously been granted on a database object, unchecking a privilege for a group or user will result in revoking that privilege.
- If enabled, select the name of the role from the drop-down listbox in the *Grantor* field. The default grantor is the owner of the database.
- Click the *Add* icon (+) to assign a set of privileges to another role; to discard a privilege, click the trash icon to the left of the row and confirm deletion in the *Delete Row* dialog.

For more information about granting privileges on database objects, see the PostgreSQL core documentation.

Click the *Next* button to continue, the *Back* button to select or deselect additional database objects, or the *Cancel* button to close the wizard without modifying privileges.

Your entries in the *Grant Wizard* tool generate a SQL command; you can review the command in the *Final (Review Selection) (step 3 of 3)* window (see an example below).

#### Example

The following is an example of the sql command generated by user selections in the Grant Wizard tool:

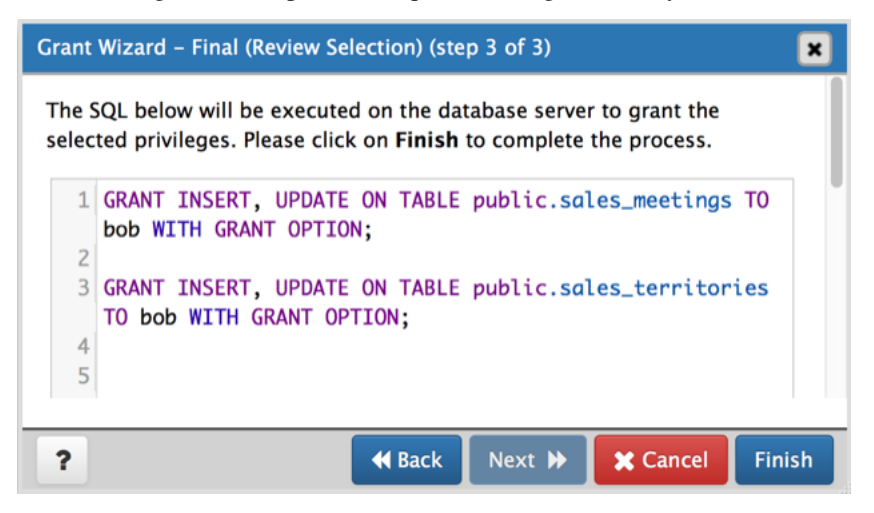

The commands displayed assign a role named *Bob INSERT* and *UPDATE* privileges *WITH GRANT OPTION* on the *sales\_meetings* and the *sales\_territories* tables.

- Click the Back button to select or deselect additional database objects, roles and privileges.
- Click the *Cancel* button to exit without saving work.
- Click the *Finish* button to save selections and exit the wizard.

### 5.4 The Import/Export data Dialog

Use the Import/Export data dialog to copy data from a table to a file, or copy data from a file into a table.

| * × | 2    |  | table 'dept'         | Export data - 1 | Import/E          |
|-----|------|--|----------------------|-----------------|-------------------|
|     |      |  |                      | Columns         | Options           |
|     |      |  | Export               | /Export<br>nfo  | Import,<br>File I |
|     | •••  |  |                      | ame             | Filena            |
| j   | •    |  | csv                  | at              | Form              |
|     | •    |  | Select from the list | ding            | Encod             |
|     | × Co |  | Select from the list | ding            | Encod             |

The Import/Export data dialog organizes the import/export of data through the Options and Columns tabs.

Use the fields in the *Options* tab to specify import and export preferences:

- Move the *Import/Export* switch to the *Import* position to specify that the server should import data to a table from a file. The default is *Export*.
- Use the fields in the *File Info* field box to specify information about the source or target file:
  - Enter the name of the source or target file in the *Filename* field. Optionally, select the *Browser* icon (ellipsis) to the right to navigate into a directory and select a file.
  - Use the drop-down listbox in the Format field to specify the file type. Select:
    - \* *binary* for a .bin file.
    - \* *csv* for a .csv file.
    - \* *text* for a .txt file.
  - Use the drop-down listbox in the *Encoding* field to specify the type of character encoding.

| Import/E | Export data - ta | ble 'dept'                                                                                                    | <b>×</b> × |
|----------|------------------|----------------------------------------------------------------------------------------------------|------------|
| Options  | Columns          |                                                                                                    |            |
| Misc     | ellaneous —      |                                                                                                    |            |
| OID      |                  | No                                                                                                    |            |
| Head     | er               | No                                                                                                    |            |
| Delin    | niter            | ;                                                                                                    | •          |
|          |                  | Specifies the character that separates columns within each row (lin<br>of the file. The default is a tab character in text format, a comma i<br>CSV format. This must be a single one-byte character. This option<br>not allowed when using binary format. | n<br>is    |
| Quot     | e                | 8                                                                                                    | •          |
| Escap    | be               | Select from list                                                                                                    | •          |
|          |                  | Вок                                                                                                    | Cancel     |

- Use the fields in the *Miscellaneous* field box to specify additional information:
  - Move the *OID* switch to the *Yes* position to include the *OID* column. The *OID* is a system-assigned value that may not be modified. The default is *No*.
  - Move the *Header* switch to the *Yes* position to include the table header with the data rows. If you include the table header, the first row of the file will contain the column names.

- If you are exporting data, specify the delimiter that will separate the columns within the target file in the *Delimiter* field. The separating character can be a colon, semicolon, a vertical bar, or a tab.
- Specify a quoting character used in the *Quote* field. Quoting can be applied to string columns only (i.e. numeric columns will not be quoted) or all columns regardless of data type. The character used for quoting can be a single quote or a double quote.
- Specify a character that should appear before a data character that matches the *QUOTE* value in the *Escape* field.

Click the Columns tab to continue.

| Import/Export data - table 'dept' |                                                                                                    |  |  |  |
|-----------------------------------|----------------------------------------------------------------------------------------------------|--|--|--|
| Options Columns                   |                                                                                                    |  |  |  |
| Columns to export                 | × deptno × dept_id ×                                                                                                    |  |  |  |
|                                   | An optional list of columns to be copied. If no column list is specified, all columns of the table will be copied.                                                                                                    |  |  |  |
| NULL Strings                      |                                                                                                    |  |  |  |
|                                   | Specifies the string that represents a null value. The default is \N (backslash-N) in text format, and an unquoted empty string in CSV format. You might prefer an empty string even in text format for cases where you don't want to distinguish nulls from empty strings. This option is not allowed when using binary format. |  |  |  |
| Not null columns                  | Not null columns                                                                                                    |  |  |  |
|                                   | Do not match the specified columns values against the null string. In the default case where the null string is empty, this means that empty values will be read as zero-length strings rather than nulls, even when they are not quoted. This option is allowed only in import, and only when using CSV format                  |  |  |  |

Use the fields in the *Columns* tab to select the columns that will be imported or exported:

- Click inside the *Columns to export/import* field to deselect one or more columns from the drop-down listbox. To delete a selection, click the *x* to the left of the column name. Click an empty spot inside the field to access the drop-down list.
- Use the NULL Strings field to specify a string that will represent a null value within the source or target file.
- If enabled, click inside the *Not null columns* field to select one or more columns that will not be checked for a NULL value. To delete a column, click the *x* to the left of the column name.

After completing the *Import/Export data* dialog, click the *OK* button to perform the import or export. pgAdmin will inform you when the background process completes:

| Copying table data - 'public.dept' on<br>database 'edb' and server<br>(192.168.2.2485444) |
|-------------------------------------------------------------------------------------------|
| Sat Jan 17 1970 18:00:34 GMT-0500<br>(EST)                                                |
| 0.013162 seconds                                                                          |
| Click here for details.                                                                   |
| Successfully Finished!                                                                    |

Use the *Click here for details* link on the notification to open the *Process Watcher* and review detailed information about the execution of the command that performed the import or export:

| Process Watcher - Copying table data - 'public.dept' on database 'edb' and server (102.188.2.2485444)                                                                                                    | × |
|----------------------------------------------------------------------------------------------------|---|
| Copying table data 'public.dept' on database 'edb' for the server - 'acctg (192.168.2.248:5444)' Running command: psqlhost '192.168.2.248'port '5444'usemame 'enterprisedb'dbname 'edb'command 'kcopy public.dept (deptno, dname, loc) TO '/tmp/dept_east' DELIMITER ',' CSV QUOTE ''' NULL WULL'ESCAPE ''''' Start time: Sat Jan 17 1970 18:00:34 GMT-0500 (EST) |   |
| 1. COPY4                                                                                                    |   |
| Status: Successfully Finished! Execution time: 0.013162 second                                                                                                    | 6 |

### 5.5 The Maintenance Dialog

Use the *Maintenance* dialog to VACUUM, ANALYZE, REINDEX or CLUSTER a database or selected database objects.

| Maintenance           |                                | 2 ×    |
|-----------------------|--------------------------------|--------|
| Options               |                                |        |
| Maintenance operation | VACUUM ANALYZE REINDEX CLUSTER |        |
| Vacuum                |                                |        |
| FULL No               | FREEZE No                      |        |
| ANALYZE               |                                |        |
| Verbose<br>Messages   |                                |        |
| i ?                   | Вок                            | Cancel |

While this utility is useful for ad-hoc maintenance purposes, you are encouraged to perform automatic VACUUM jobs on a regular schedule.

Select a button next to Maintenance operation to specify the type of maintenance:

- Click VACUUM to scan the selected database or table to reclaim storage used by dead tuples.
  - Move the *FULL* switch to the *Yes* position to compact tables by writing a completely new version of the table file without dead space. The default is *No*.
  - Move the *FREEZE* switch to the *Yes* position to freeze data in a table when it will have no further updates. The default is *No*.
  - Move the *ANALYZE* switch to the *Yes* position to issue ANALYZE commands whenever the content of a table has changed sufficiently. The default is *No*.
- Click *ANALYZE* to update the stored statistics used by the query planner. This enables the query optimizer to select the fastest query plan for optimal performance.
- Click *REINDEX* to rebuild any index in case it has degenerated due to the insertion of unusual data patterns. This happens, for example, if you insert rows with increasing index values, and delete low index values.
- Click CLUSTER to instruct PostgreSQL to cluster the selected table.

To exclude status messages from the process output, move the *Verbose Messages* switch to the *No* position; by default, status messages are included.

When you've completed the dialog, click *OK* to start the background process; to exit the dialog without performing maintenance operations, click *Cancel*.

pgAdmin will inform you when the background process completes:

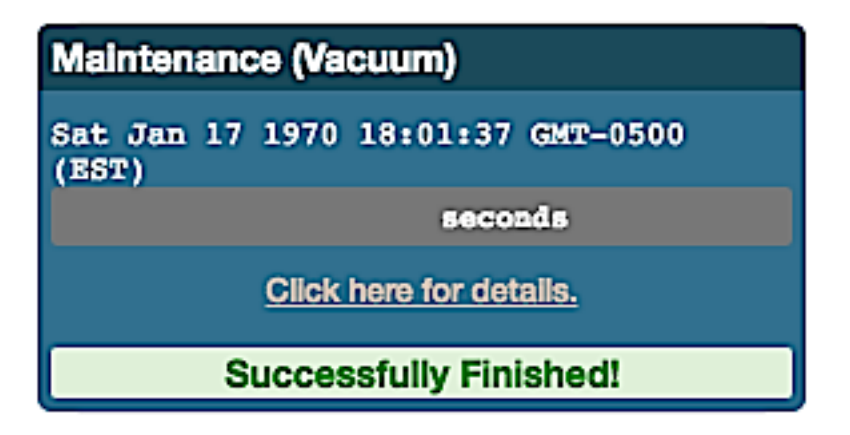

Use the *Click here for details* link on the notification to open the *Process Watcher* and review detailed information about the execution of the command that performed the import or export:

| Process                                | Watcher - Maintenance (Vacuum)                                                                                                    | ×    |
|----------------------------------------|----------------------------------------------------------------------------------------------------|------|
| VACUU<br>Runnin<br>VACUU               | M (VERBOSE)<br>g Ouny:<br>M VERBOSE;                                                                                                    |      |
| Start til                              | me: Sat Jan 17 1970 18:01:37 GMT-0500 (EST)                                                                                                    |      |
| 1.2.3.4.5.6.7.8.泉顶抗隐隐秘括据疗能检验2.2.2.2.2. | INPO: vecuuming "pg_catalog.pg_foneign_server" VACUUM CPU 0.050/.00 sec elapsed 0.00 sec. INPO: "ng_foneign_datu_wrapper": found 0 removable, 2 nonremovable row versions in 1 out of 1 pages DETALL: 0 index row versions were removed. CPU 0.050/.00 sec elapsed 0.00 sec. INPO: "emp": found 0 removable, 1 nonremovable row versions in 1 out of 1 pages DETALL: 0 index row versions cannot be removed yet. CPU 0.050/.00 sec elapsed 0.00 sec. INPO: index index row versions cannot be removed yet. CPU 0.050/.00 sec elapsed 0.00 sec. INPO: index index row versions cannot be removed yet. CPU 0.050/.00 sec elapsed 0.00 sec. INPO: index index row versions cannot be removed yet. CPU 0.050/.00 sec elapsed 0.00 sec. INPO: index index row versions in 2 pages DETALL: 0 index row versions were removed. INPO: index 'lapt_pi' nov contains 4 row versions in 2 pages DETALL: 0 index row versions were removed. Index pages have been delated, 0 are currently reusable. CPU 0.050/.00 sec elapsed 0.00 sec. INPO: index 'lapt_pi' nov contains 4 row versions in 2 pages DETALL: 0 index row versions were removed. Index pages have been delated, 0 are currently reusable. CPU 0.050/.00 sec elapsed 0.00 sec. INPO: index 'idept_charms_yq' nov contains 4 row versions in 2 pages DETALL: 0 index row versions were removed. Index pages have been delated, 0 are currently reusable. CPU 0.050/.00 sec elapsed 0.00 sec. INPO: index 'idept_charms_yq' nov contains 4 row versions in 2 pages DETALL: 0 index row versions were removed. INPO: index row versions were removed. INPO: index row versions were removed. INPO: index row versions were removed. INPO: index row versions were removed. INPO: index row versions were removed. INPO: index row versions were removed. INPO: index row versions were removed. INPO: index row versions were removed. INPO: index row versions were removed. INPO: index row versions were removed. INPO: index row versions were removed. INPO: index row versions were removed. INPO: index row versions were removed. INPO: index row versions were remove |      |
| 24.                                    | 0 index pages have been deleted, 0 are currently reusable.                                                                                                    |      |
| 26.                                    | INFO: "dept": found 0 removable, 4 nonvemovable row versions in 1 out of 1 pages                                                                                                    |      |
| 27.                                    | DETAIL: 0 dead row versions cannot be removed yet.                                                                                                    |      |
| 28.                                    | There were 0 unused item pointers.                                                                                                    |      |
| Status:                                | Successfully Finished! Execution time: 0.138571 seco                                                                                                    | onds |

#### CHAPTER

# **BACKUP AND RESTORE**

A powerful, but user-friendly Backup and Restore tool provides an easy way to use pg\_dump, pg\_dumpall, and pg\_restore to take backups and create copies of databases or database objects for use in a development environment.

Contents:

# 6.1 The Backup Dialog

Using the  $pg\_dump$  utility, pgAdmin provides an easy way to create a backup in a plain-text or archived format. You can then use a client application (like *psql* or the *Query Tool*) to restore a plain-text backup file, or use the Postgres  $pg\_restore$  utility to restore an archived backup. The  $pg\_dump$  utility must have read access to all database objects that you want to back up.

You can backup a single table, a schema, or a complete database. Select the name of the backup source in the *pgAdmin* tree control, right click to open the context menu, and select *Backup*... to open the *Backup* dialog. The name of the object selected will appear in the dialog title bar.

| Backup (Database: h | ır)                  |          | 2 ×      |
|---------------------|----------------------|----------|----------|
| General Dump optio  | ons                  |          |          |
| Filename            |                      |          |          |
| Format              | Custom               |          | •        |
| Compression ratio   |                      |          |          |
| Encoding            | Select from the list |          | •        |
| Number of jobs      |                      |          |          |
| Role name           | Select from the list |          | •        |
|                     |                      |          |          |
| i ?                 |                      | 🖺 Backup | 🗙 Cancel |

Use the fields in the *General* tab to specify parameters for the backup:

- Enter the name of the backup file in the *Filename* field. Optionally, select the *Browser* icon (...) to the right to navigate into a directory and select a file that will contain the archive.
- Use the drop-down listbox in the *Format* field to select the format that is best suited for your application. Each format has advantages and disadvantages:
  - Select *Custom* to create a custom archive file that you can use with *pg\_restore* to create a copy of a database. Custom archive file formats must be restored with *pg\_restore*. This format offers the opportunity to select which database objects to restore from the backup file. *Custom* archive format is recommended for medium to large databases as it is compressed by default.

- Select *Tar* to generate a tar archive file that you can restore with *pg\_restore*. The tar format does not support compression.
- Select *Plain* to create a plain-text script file. A plain-text script file contains SQL statements and commands that you can execute at the *psql* command line to recreate the database objects and load the table data. A plain-text backup file can be edited in a text editor, if desired, before using the *psql* program to restore database objects. *Plain* format is normally recommended for smaller databases; script dumps are not recommended for blobs. The SQL commands within the script will reconstruct the database to the last saved state of the database. A plain-text script can be used to reconstruct the database on another machine, or (with modifications) on other architectures.
- Select *Directory* to generate a directory-format archive suitable for use with *pg\_restore*. This file format creates a directory with one file for each table and blob being dumped, plus a *Table of Contents* file describing the dumped objects in a machine-readable format that *pg\_restore* can read. This format is compressed by default.
- Use the *Compression Ratio* field to select a compression level for the backup. Specify a value of zero to mean use no compression; specify a maximum compression value of 9. Please note that tar archives do not support compression.
- Use the Encoding drop-down listbox to select the character encoding method that should be used for the archive.
- Use the *Number of Jobs* field (when applicable) to specify the number of tables that will be dumped simultaneously in a parallel backup.
- Use the dropdown listbox next to Rolename to specify the role that owns the backup.

Click the *Dump options* tab to continue. Use the box fields in the *Dump options* tab to provide options for *pg\_dump*.

| Backup (Datat | oase: hr) |         | 2 🛛             |
|---------------|-----------|---------|-----------------|
| General Dum   | p options |         |                 |
| Sections      |           |         |                 |
| Pre-data      | No        | Data No |                 |
| Post-data     | No        |         |                 |
| i ?           |           |         | Backup X Cancel |

- Move switches in the Sections field box to select a portion of the object that will be backed up.
  - Move the switch next to *Pre-data* to the *Yes* position to include all data definition items not included in the data or post-data item lists.
  - Move the switch next to *Data* to the *Yes* position to backup actual table data, large-object contents, and sequence values.
  - Move the switch next to *Post-data* to the *Yes* position to include definitions of indexes, triggers, rules, and constraints other than validated check constraints.

| Backup (Database: hr)                          |         | 2 ×               |
|------------------------------------------------|---------|-------------------|
| General Dump options Type of objects Only data | Only No | •                 |
| Blobs Yes                                      |         |                   |
| i ?                                            | E       | Backup 🛛 🗙 Cancel |

- Move switches in the **Type of objects** field box to specify details about the type of objects that will be backed up.
  - Move the switch next to Only data to the Yes position to limit the back up to data.
  - Move the switch next to Only schema to limit the back up to schema-level database objects.
  - Move the switch next to Blobs to the No position to exclude large objects in the backup.

| Backup (Database: hr)     |                             | 2 ×      |
|---------------------------|-----------------------------|----------|
| General Dump options      |                             |          |
| Owner No<br>Tablespace No | Privilege No<br>Unlogged No | 8        |
| i ?                       | Backup                      | X Cancel |

- Move switches in the **Do not save** field box to select the objects that will not be included in the backup.
  - Move the switch next to Owner to the Yes position to include commands that set object ownership.
  - Move the switch next to Privilege to the Yes position to include commands that create access privileges.
  - Move the switch next to Tablespace to the Yes position to include tablespaces.
  - Move the switch next to Unlogged table data to the Yes position to include the contents of unlogged tables.

| Backup (Database: hr)    |                        | 2 ×             |
|--------------------------|------------------------|-----------------|
| General Dump options     |                        |                 |
| Use Column No<br>Inserts | Use Insert<br>Commands |                 |
| Include<br>CREATE        | Include No<br>DROP     |                 |
| statement                | Statement              |                 |
| i ?                      |                        | Backup 🗙 Cancel |

- Move switches in the **Queries** field box to specify the type of statements that should be included in the backup.
  - Move the switch next to Use Column Inserts to the Yes position to dump the data in the form of INSERT statements and include explicit column names. Please note: this may make restoration from backup slow.
  - Move the switch next to Use Insert commands to the Yes position to dump the data in the form of INSERT statements rather than using a COPY command. Please note: this may make restoration from backup slow.
  - Move the switch next to *Include CREATE DATABASE statement* to the *Yes* position to include a command in the backup that creates a new database when restoring the backup.
  - Move the switch next to *Include DROP DATABASE statement* to the *Yes* position to include a command in the backup that will drop any existing database object with the same name before recreating the object during a backup.

| Backup (Database: hr)                   |               |          |          |
|-----------------------------------------|---------------|----------|----------|
| General Dump options Disable Trigger No | \$ quoting No |          |          |
| i ?                                     |               | 🖪 Backup | X Cancel |

- Move switches in the **Disable** field box to specify the type of statements that should be excluded from the backup.
  - Move the switch next to *Trigger* (active when creating a data-only backup) to the *Yes* position to include commands that will disable triggers on the target table while the data is being loaded.
  - Move the switch next to \$ *quoting* to the *Yes* position to enable dollar quoting within function bodies; if disabled, the function body will be quoted using SQL standard string syntax.

| Backup (Database: hr)          | 2 🛛                                 |
|--------------------------------|-------------------------------------|
| General Dump options           |                                     |
| Miscellaneous                  |                                     |
| With OID(s) No                 | Verbose Yes<br>messages             |
| Force No<br>double<br>quote on | Use SET<br>SESSION<br>AUTHORIZATION |
| identifiers                    |                                     |
| i ?                            | 🖺 Backup 🛛 🗙 Cancel                 |

- Move switches in the Miscellaneous field box to specify miscellaneous backup options.
  - Move the switch next to *With OIDs* to the *Yes* position to include object identifiers as part of the table data for each table.
  - Move the switch next to Verbose messages to the No position to instruct pg\_dump to exclude verbose messages.
  - Move the switch next to *Force double quotes on identifiers* to the *Yes* position to force the quoting of all identifiers.
  - Move the switch next to Use SET SESSION AUTHORIZATION to the Yes position to include a statement that will use a SET SESSION AUTHORIZATION command to determine object ownership (instead of an ALTER OWNER command).

When you've specified the details that will be incorporated into the pg\_dump command:

- Click the *Backup* button to build and execute a command that builds a backup based on your selections on the *Backup* dialog.
- Click the *Cancel* button to exit without saving work.
| Backing<br>(192.168 | up<br>.2.2 | an ol<br>48:54 | bject on the server - 'hr<br>144)' on database 'edb' |
|---------------------|------------|----------------|------------------------------------------------------|
| Sat Jan<br>(EST)    | 17         | 1970           | 17:52:56 GMT-0500                                    |
|                     |            |                | seconds                                              |
|                     |            | Click          | here for details.                                    |
|                     | S          | ucces          | ssfully Finished!                                    |

If the backup is successful, a popup window will confirm success. Click *Click here for details* on the popup window to launch the *Process Watcher*. The *Process Watcher* logs all the activity associated with the backup and provides additional information for troubleshooting.

| Process W | atcher - Backing up an object on the server - 'hr (192.108.2.248.5444)' on database 'edb'                                            | ×    |
|-----------|----------------------------------------------------------------------------------------------------|------|
| Backing   | up an object on the server - 'hr (192.168.2.248:5444)' on database 'edb'Backup                                                       |      |
| Dunning   |                                                                                                    |      |
| pg dump   | ile '/mp/backup.sgl'host "192.168.2.248'port "5444'usemame "enterprisedb"no-passwordverboseformat "piain"schema "enterprisedb" "edb" |      |
|           |                                                                                                    |      |
| Start tim | k Sat Jan 17 1970 17:52:56 (aM1-0500 (EST)                                                                                           |      |
| 1. 1      | ig, dump: reading triggers                                                                                                    |      |
| 2         | g, dump: setting owner and privilegas for TABLE DATA "enterprisedb.pg, junk"                                                         |      |
| 3.        | g, dump: meding rewrite rules                                                                                                    |      |
| 4 1       | g_dump: meding extensions                                                                                                    |      |
| 5.1       | ig_dump: meding user-defined types                                                                                                   |      |
| 6. )      | g_dump: meding procedural languages                                                                                                  |      |
| 7.        | ig_dump: reading user-defined aggregate functions                                                                                    |      |
| 8. 1      | ig_dump: reading user-defined operators                                                                                              |      |
| 2,        | ig_dump: reading user-defined operator classes                                                                                       |      |
| 10. j     | ig_dump: reading user-defined operator families                                                                                      |      |
| 11. (     | ig_dump: reading user-defined text search parsers                                                                                    |      |
| 12 /      | ig_dump: reading user-defined sext search templates                                                                                  |      |
| 13. /     | g_dump: reading user-defined text search dictionaries                                                                                |      |
| 14. 1     | ig_dump: reading user-defined text search configurations                                                                             |      |
| 15. /     | ig_dump: reading user-defined foreign-data wrappers                                                                                  |      |
| 16. /     | ig_dump: reading user-defined foreign servers                                                                                        |      |
| 17. (     | ig_dump: reading default privileges                                                                                                  |      |
| 18. /     | g_dump: reading user-defined collations                                                                                              |      |
| 19. j     | g_dump: reading user-defined conversions                                                                                             |      |
| 20. /     | g_dump: reading type casts                                                                                                    |      |
| 21. )     | g_dump: reading transforms                                                                                                    |      |
| 22. 1     | g_dump: reading table inheritance information                                                                                        |      |
| 23. /     | ig_dump: reading event triggers                                                                                                    |      |
| 24. /     | ig_dump: finding extension members                                                                                                   |      |
| 25. )     | g_dump: finding inheritance relationships                                                                                            |      |
| 26. )     | g_dump: reading column info for interesting tables                                                                                   |      |
| 27. )     | g_dump: finding the columns and types of table "enterprisedb.foo"                                                                    |      |
| 28. /     | g_dump: finding default expressions of table "enterprisedb.foo"                                                                      |      |
| 29. /     | g_dump: finding the columns and types of table "enterprisedb.pg_junk"                                                                |      |
| Status: 8 | uccessfully Finished! Execution time: 0.1409 second                                                                                  | onds |
|           |                                                                                                    |      |

If the backup is unsuccessful, you can review the error messages returned by the backup command on the *Process Watcher*.

# 6.2 The Backup Globals Dialog

Use the *Backup Globals* dialog to create a plain-text script that recreates all of the database objects within a cluster, and the global objects that are shared by those databases. Global objects include tablespaces, roles, and object properties. You can use the pgAdmin *Query Tool* to play back a plain-text script, and recreate the objects in the backup.

| Backup Globals          | 2 8                                                             |
|-------------------------|-----------------------------------------------------------------|
| General                 |                                                                 |
| Filename                |                                                                 |
| Role name               | Select from the list                                            |
| Miscellaneous —         |                                                                 |
| Verbose Yes<br>messages | Force double No<br>quote on<br>identifiers                      |
| Note: Only objects      | global to the entire database will be backed up in PLAIN format |
| i ?                     | 🖺 Backup 🛛 🗶 Cancel                                             |

Use the fields in the General tab to specify the following:

- Enter the name of the backup file in the *Filename* field. Optionally, select the *Browser* icon (ellipsis) to the right to navigate into a directory and select a file that will contain the archive.
- Use the drop-down listbox next to *Role name* to specify a role with connection privileges on the selected server. The role will be used for authentication during the backup.

Move switches in the Miscellaneous field box to specify the type of statements that should be included in the backup.

- Move the *Verbose messages* switch to the *No* position to exclude status messages from the backup. The default is *Yes*.
- Move the *Force double quote on identifiers* switch to the *Yes* position to name identifiers without changing case. The default is *No*.

Click the *Backup* button to build and execute a command based on your selections; click the *Cancel* button to exit without saving work.

| Backing up the server - 'acctg<br>(192.168.2.248:5444)' |  |  |
|---------------------------------------------------------|--|--|
| Sat Jan 17 1970 18:00:39 GMT-0500<br>(EST)              |  |  |
| 3.08891 seconds                                         |  |  |
| Click here for details.                                 |  |  |
| Successfully Finished!                                  |  |  |

If the backup is successful, a popup window will confirm success. Click *Click here for details* on the popup window to launch the *Process Watcher*. The *Process Watcher* logs all the activity associated with the backup and provides additional information for troubleshooting.

| Process Watcher - Backing up the server - 'acctg (192.160.2.2485444)' 🔀                                                                                                    |   |  |  |  |
|----------------------------------------------------------------------------------------------------|---|--|--|--|
| Backing up the server - 'acctg (192.168.2.248:5444)'<br>Running command:<br>pg_dumpaffile '/tmp/acctg_globals"host '192.168.2.248"port '5444"username "enterprisedb"no-passworddatabase "edb"role "enterprisedb"verbose<br>Start time: Sat Jan 17 1970 18:00:39 GMT-0500 (EST)                                                                                                    |   |  |  |  |
| <ol> <li>pg_dump: setting owner and privileges for COMMENT "sys.FUNCTION _ purge(pipename character varying)"</li> <li>pg_dump: setting owner and privileges for INDCX "results pk"</li> <li>pg_dump: setting owner and privileges for INDCX "results pk"</li> <li>pg_dump: setting owner and privileges for INDCX "results pk"</li> <li>pg_dump: setting owner and privileges for INDCX "results pk"</li> <li>pg_dumpati: seecuring SELECT oid, rehams, rolsuper, rolinater, notionaterob, noticatedpin, rolconnimit, rolpassword, rolvalidunti, notioptication, rolbypassris, pg_catalog_shob/_description(bid, 'reg_authol's selectored states and privileges of the INDCX "results privilege and the securing SELECT provides label FROM pg_catalog.pg_theosebel WHERE classioid = 'rg_authol':rgg_catalog_regclass AND objoid = 25300</li> <li>pg_dumpati: securing SELECT stoonfig(1) FROM pg_obs relation WHERE classioid = 'rg_authol':rgg_catalog_regclass AND objoid = 25300</li> <li>pg_dumpati: securing SELECT stoonfig(1) FROM pg_obs, relating WHERE elassioid = 'rg_authol':rgg_catalog_regclass AND objoid = 25300</li> <li>pg_dumpati: securing SELECT stoonfig(1) FROM pg_obs, relating WHERE elassioid = 'rg_authol':rgg_catalog_regclass AND objoid = 2010</li> <li>pg_dumpati: securing SELECT stoonfig(1) FROM pg_obs, relating WHERE elassioid = 'rg_authol':rgg_catalog_regclass AND objoid = 16605</li> <li>pg_dumpati: securing SELECT stoonfig(1) FROM pg_catalog pg_ot userbing pg_distates = 0 AND etroite = (SELECT ot RCM pg_auth) writeries = intervieweb)'</li> <li>pg_dumpati: securing SELECT stoonfig(1) FROM pg_catalog pg_distates WHERE classiod = 'rg_abble pace intervieweb'</li> <li>pg_dumpati: securing SELECT and pg_odistates and the intervieweb elassion intervieweb'</li> <li>pg_dumpati: securing SELECT and pg_distates and the intervieweb elassion intervieweb'</li> <li>pg_dumpati: securing SELECT and pg_odistates pg_distates wHERE feasing pg_distates where datames = 'template''</li> <li>pg_dump</li></ol> |   |  |  |  |
| Status: Successfully Finished! Execution time: 2.849809 second                                                                                                    | • |  |  |  |

If the backup is unsuccessful, review the error message returned by the Process Watcher to resolve any issue.

## 6.3 The Backup Server Dialog

Use the *Backup Server* dialog to create a plain-text script that will recreate the selected server. You can use the pgAdmin *Query Tool* to play back a plain-text script, and recreate the server.

| Backup Server           |                      |                                            | 2 🛛             |
|-------------------------|----------------------|--------------------------------------------|-----------------|
| General                 |                      |                                            |                 |
| Filename                |                      |                                            |                 |
| Role name               | Select from the lis  | t                                          | <b>v</b>        |
| Miscellaneous           |                      |                                            |                 |
| Verbose Yes<br>messages |                      | Force<br>double<br>quote on<br>identifiers |                 |
| Note: The backup        | format will be PLAIN |                                            |                 |
| i ?                     |                      |                                            | Backup X Cancel |

Use the fields in the *General* tab to specify the following:

- Enter the name of the backup file in the *Filename* field. Optionally, select the *Browser* icon (ellipsis) to the right to navigate into a directory and select a file that will contain the archive.
- Use the drop-down listbox next to *Role name* to specify a role with connection privileges on the selected server. The role will be used for authentication during the backup.

Move switches in the *Miscellaneous* box to specify the type of statements that should be included in the backup.

- Move the *Verbose messages* switch to the *No* position to exclude status messages from the backup. The default is *Yes*.
- Move the *Force double quote on identifiers* switch to the *Yes* position to name identifiers without changing case. The default is *No*.

Click the *Backup* button to build and execute a command based on your selections; click the *Cancel* button to exit without saving work.

| Backing up the server - 'acctg<br>(192.168.2.248:5444)' |  |  |  |
|---------------------------------------------------------|--|--|--|
| Sat Jan 17 1970 18:00:38 GMT-0500<br>(EST)              |  |  |  |
| seconds                                                 |  |  |  |
| Click here for details.                                 |  |  |  |
| Successfully Finished                                   |  |  |  |

If the backup is successful, a popup window will confirm success. Click *Click here for details* on the popup window to launch the *Process Watcher*. The *Process Watcher* logs all the activity associated with the backup and provides additional information for troubleshooting.

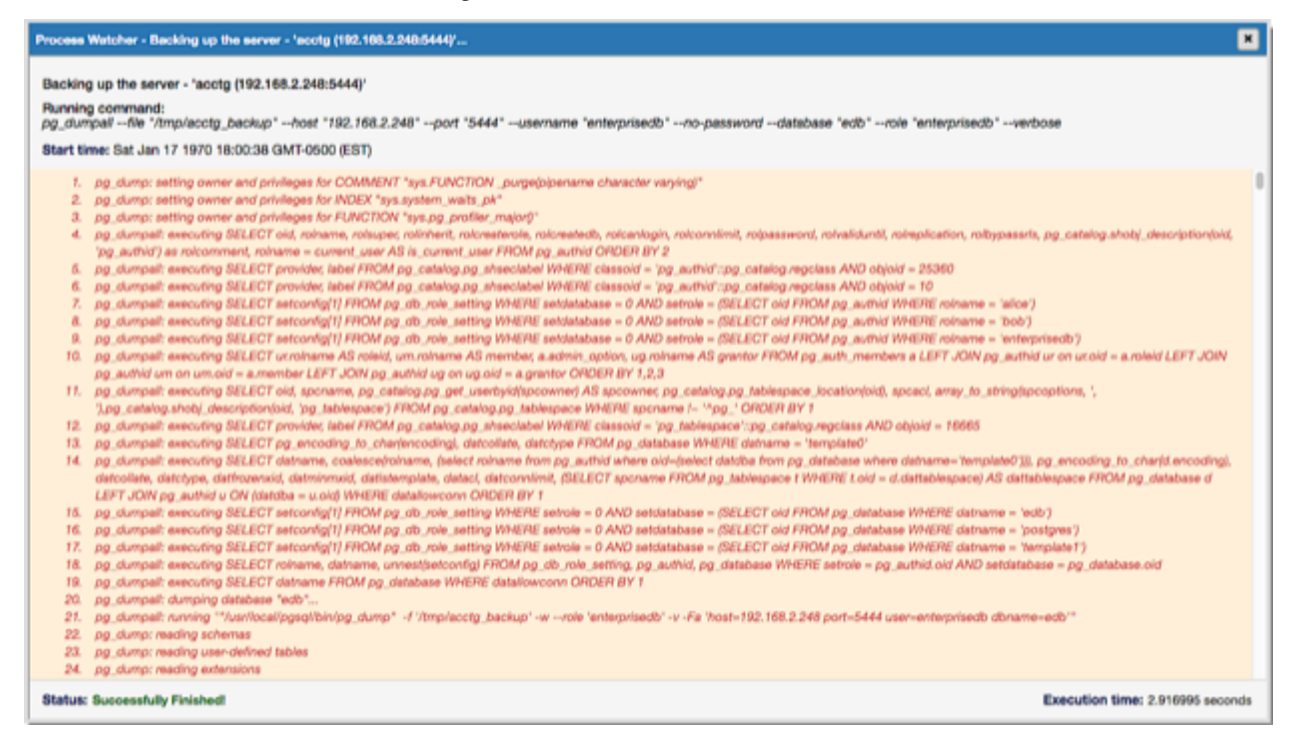

If the backup is unsuccessful, review the error message returned by the Process Watcher to resolve any issue.

# 6.4 The Restore Dialog

The *Restore* dialog provides an easy way to use a Custom, tar, or Directory format backup taken with the pgAdmin *Backup* dialog to recreate a database or database object. The *Backup* dialog invokes options of the pg\_dump client utility; the *Restore* dialog invokes options of the pg\_restore client utility.

You can use the *Query Tool* to play back the script created during a plain-text backup made with the *Backup* dialog. For more information about backing up or restoring, please refer to the documentation for pg\_dump or pg\_restore.

| Restore | (Table: dept)   |                      |         | <b>2</b> × |
|---------|-----------------|----------------------|---------|------------|
| General | Restore options |                      |         |            |
| Format  | t               | Select from the list |         | ¥          |
| Filenan | ne              |                      |         |            |
| Numbe   | er of jobs      |                      |         |            |
| Role na | ame             | Select from the list |         | Ŧ          |
|         |                 |                      |         |            |
| i       | ?               | 2                    | Restore | X Cancel   |

Use the fields on the General tab to specify general information about the restore process:

- Use the drop-down listbox in the Format field to select the format of your backup file.
  - Select *Custom or tar* to restore from a custom archive file to create a copy of the backed-up object.
  - Select *Directory* to restore from a compressed directory-format archive.
- Enter the complete path to the backup file in the *Filename* field. Optionally, select the *Browser* icon (ellipsis) to the right to navigate into a directory and select the file that contains the archive.
- Use the *Number of Jobs* field to specify if pg\_restore should use multiple (concurrent) jobs to process the restore. Each job uses a separate connection to the server.
- Use the drop-down listbox next to *Rolename* to specify the role that will be used to authenticate with the server during the restore process.

Click the *Restore options* tab to continue. Use the fields on the *Restore options* tab to specify options that correspond to *pg\_restore* options.

| Restore      | (Table: dept)   |         |               | 2 ×      |
|--------------|-----------------|---------|---------------|----------|
| General      | Restore options |         |               |          |
| Pre-<br>data | No              | Data No | Post-<br>data |          |
| i            | ?               |         | 🔔 Restore     | X Cancel |

- Use the switches in the Sections box to specify the content that will be restored:
  - Move the switch next to *Pre-data* to the *Yes* position to restore all data definition items not included in the data or post-data item lists.
  - Move the switch next to *Data* to the *Yes* position to restore actual table data, large-object contents, and sequence values.
  - Move the switch next to *Post-data* to the *Yes* position to restore definitions of indexes, triggers, rules, and constraints (other than validated check constraints).

| Restore (Table: c | ept)             |            | 2 ×      |
|-------------------|------------------|------------|----------|
| General Restore   | options          |            |          |
| Only Yes<br>data  | Only N<br>schema |            |          |
| i ?               |                  | La Restore | × Cancel |

- Use the switches in the Type of objects box to specify the objects that will be restored:
  - Move the switch next to Only data to the Yes position to limit the restoration to data.
  - Move the switch next to Only schema to limit the restoration to schema-level database objects.

| Restore (Table: dept)  |             |            |          |
|------------------------|-------------|------------|----------|
| General Restore option | s           |            |          |
| Owner No               | Privileg No | Tables: No | 0        |
|                        |             |            |          |
| i ?                    |             | 🔔 Restore  | X Cancel |

- Use the switches in the **Do not save** box to specify which objects will not be restored:
  - Move the switch next to Owner to the Yes position to exclude commands that set object ownership.
  - Move the switch next to *Privilege* to the *Yes* position to exclude commands that create access privileges.
  - Move the switch next to Tablespace to the Yes position to exclude tablespaces.

| Restore (Table: dept)                                             |                            |                          | 2 ×      |
|-------------------------------------------------------------------|----------------------------|--------------------------|----------|
| General Restore options Queries Include CREATE DATABASE statement | Clean<br>before<br>restore | Single No<br>transaction |          |
| i ?                                                               |                            | 1 Restore                | X Cancel |

- Use the switches in the **Queries** box to specify the type of statements that should be included in the restore:
  - Move the switch next to *Include CREATE DATABASE statement* to the *Yes* position to include a command that creates a new database before performing the restore.
  - Move the switch next to *Clean before restore* to the *Yes* position to drop each existing database object (and data) before restoring.
  - Move the switch next to Single transaction to the Yes position to execute the restore as a single transaction (that is, wrap the emitted commands in BEGIN/COMMIT). This ensures that either all the commands complete successfully, or no changes are applied. This option implies -exit-on-error.

| Restore (Table: dept)                      |                                       |           | 2 🛛      |
|--------------------------------------------|---------------------------------------|-----------|----------|
| General Restore options Disable Trigger No | No<br>data<br>for<br>Failed<br>Tables |           |          |
| i ?                                        |                                       | 1 Restore | X Cancel |

- Use the switches in the **Disable** box to specify the type of statements that should be excluded from the restore:
  - Move the switch next to *Trigger* (active when creating a data-only restore) to the *Yes* position to include commands that will disable triggers on the target table while the data is being loaded.
  - Move the switch next to No data for Failed Tables to the Yes position to ignore data that fails a trigger.

| Restore (Table: dept)                                                     |                                           |                     |           |          |
|---------------------------------------------------------------------------|-------------------------------------------|---------------------|-----------|----------|
| General Restore options<br>Miscellaneous / Bel<br>Verbose Yes<br>messages | Use No<br>SET<br>SESSION<br>AUTHORIZATION | Exit<br>on<br>error | No        |          |
| i ?                                                                       |                                           |                     | 🚣 Restore | X Cancel |

- Use the switches in the Miscellaneous/Behavior box to specify miscellaneous restore options:
  - Move the switch next to Verbose messages to the No position to instruct pg\_restore to exclude verbose messages.
  - Move the switch next to Use SET SESSION AUTHORIZATION to the Yes position to include a statement that will use a SET SESSION AUTHORIZATION command to determine object ownership (instead of an ALTER OWNER command).
  - Move the switch next to *Exit on error* to the *Yes* position to instruct *pg\_restore* to exit restore if there is an error in sending SQL commands. The default is to continue and to display a count of errors at the end of the restore.

When you've specified the details that will be incorporated into the pg\_restore command, click the *Restore* button to start the process, or click the *Cancel* button to exit without saving your work. A popup will confirm if the restore is successful.

| Backing u<br>(192.168.2 | p an ob<br>.248:54 | oject on the server - 'hr<br>44)' on database 'edb' |
|-------------------------|--------------------|-----------------------------------------------------|
| Sat Jan 1<br>(EST)      | 7 1970             | 17:52:56 GMT-0500                                   |
|                         |                    | seconds                                             |
|                         | <u>Click</u>       | here for details.                                   |
|                         | Succes             | sfully Finished!                                    |

Click *Click here for details* on the popup to launch the *Process Watcher*. The *Process Watcher* logs all the activity associated with the restore, and provides additional information for troubleshooting should the restore command encounter problems.

| Process Watcher - Backing up an object on the server - 'hr (192.108.2.248.5444)' on database 'edb'                                                                                                    | ×         |
|----------------------------------------------------------------------------------------------------|-----------|
| Backing up an object on the server - 'hr (192,168.2.248:5444)' on database 'edb'Backup                                                                                                    |           |
| Running command:                                                                                                    |           |
| pg_dumpfile '/tmp/backup.sql'host '192.168.2.248'port '5444'username 'enterprisedb'no-passwordverboseformat 'plain'schema 'enterprisedb' 'edb'                                                                                                    |           |
| Start time: Sat Jan 17 1970 17:52:56 GMT-0500 (EST)                                                                                                    |           |
| 1. pg_dump: reading triggers                                                                                                    |           |
| <ol><li>pg_dump: setting owner and privileges for TABLE DATA "enterprisedb.pg_lunk"</li></ol>                                                                                                    |           |
| 3. pg_dump: reading rewrite rules                                                                                                    |           |
| <ol> <li>pg_dump: reading extensions</li> </ol>                                                                                                    |           |
| <ol><li>pg_dump: reading user-defined types</li></ol>                                                                                                    |           |
| 6. pg_dump: reading procedural languages                                                                                                    |           |
| 7. pg_dump: reading user-defined aggregate functions                                                                                                    |           |
| <ol> <li>pg_dump: meding user-defined operators</li> </ol>                                                                                                    |           |
| <ol> <li>pg_dump: meding use-defined operator classes</li> </ol>                                                                                                    |           |
| 10. pg_dump: reading use-defined operator tamilies                                                                                                    |           |
| 17. pg_ourp: reading use-centred bat search paralets                                                                                                    |           |
| 12. pg_ourp: meding use-derived bar search interpretent                                                                                                    |           |
| 13. pg_oump meaning user-centred text search accordance                                                                                                    |           |
| 14. pg_oump.reading user-derived test selection comparisons                                                                                                    |           |
| 16. pg_ouring_nearing_see-sening_reads_integrities                                                                                                    |           |
| 15. pg_ourp. Induity due varies and a statute of advances                                                                                                    |           |
| 17. pg_ourp resting series primages 18. pp_damp resting series primages 18. pp_damp resting series primages 19. pp_damp resting series primages 19. pp_damp resting series 19. pp_damp resting series 19. pp_damp resting s |           |
| 19. pp dump: neiding user-defined conversions                                                                                                    |           |
| 20. pp during medine type casts                                                                                                    |           |
| 21. pg. dump: meding transforms                                                                                                    |           |
| 22. pg_dump: reading table inheritance information                                                                                                    |           |
| 23. pg_dump: reading event triggers                                                                                                    |           |
| 24. pg.dump: finding extension members                                                                                                    |           |
| 25. pg_dump: finding inheritance relationships                                                                                                    |           |
| 26. pg_dump: reading column info for interesting tables                                                                                                    |           |
| 27. pg_dump: finding the columns and types of table "enterprisedb.foo"                                                                                                    |           |
| 28. pg_dump: finding default expressions of table "enterprisedb.foo"                                                                                                    |           |
| <ol> <li>pg_dump: finding the columns and types of table "enterprisedb.pg_junk"</li> </ol>                                                                                                    |           |
| Status: Successfully Finished! Execution time: 0.1400                                                                                                    | e seconds |
|                                                                                                    |           |

### CHAPTER

## SEVEN

## **DEVELOPER TOOLS**

The pgAdmin *Tools* menu displays a list of powerful developer tools that you can use to execute and analyze complex SQL commands, manage data, and debug PL/SQL code.

Contents:

# 7.1 pgAdmin Debugger

|                                 | 38   | 0                                            | •                                  | 0      | 0                                                                              |             |                           |            |             |   |  |        |       |
|---------------------------------|------|----------------------------------------------|------------------------------------|--------|--------------------------------------------------------------------------------|-------------|---------------------------|------------|-------------|---|--|--------|-------|
| 1<br>2<br>3<br>4<br>5<br>6<br>7 |      | V_er<br>V_er<br>V_jc<br>V_hj<br>V_hj<br>V_hj | npno<br>name<br>ob<br>gr<br>iredat |        | NUMBER(4);<br>VARCHAR2(1)<br>VARCHAR2(9)<br>NUMBER(4);<br>DATE;<br>NUMBER(7,2) | 1) ;<br>;;  |                           |            |             |   |  |        |       |
| 8                               |      | V_CC                                         | ent no                             |        | NUMBER(7,2)                                                                    | 1           |                           |            |             |   |  |        |       |
| 10                              | BEG  | IN IN                                        | -p-ciro                            |        | boundary,                                                                      |             |                           |            |             |   |  |        |       |
| 11                              |      | V_01                                         | npino i                            | = new  | _empno;                                                                        |             |                           |            |             |   |  |        |       |
| 12                              |      | INSI                                         | IRT IN                             | 770 em | IP VALUES (V_                                                                  | mpno, p_en  | ame, 'CLERK',             | 7782,      |             |   |  |        |       |
| 13                              |      |                                              | TRUNC                              | (SYSD  | ATE), 950.00                                                                   | NULL, p_d   | eptno);                   |            |             |   |  |        |       |
| 14                              |      | SELI                                         | ICT OF                             | pno,   | ename, job, 1                                                                  | gr, hireda  | te, sal, comm,            | , deptno : | NTO         |   |  |        |       |
| 16                              |      |                                              | A Gut                              | 00, V  | _ename, v_jo                                                                   | , v_ngr, v  | _hiredate, v_e            | sai, v_cos | m, v_depthe | , |  |        |       |
| 17                              |      | DBM                                          | I OUTI                             | 007.PU | T LINE( Depa                                                                   | tment i     | v deptnol:                |            |             |   |  |        |       |
| 18                              |      | DBM                                          | OUTI                               | UT.PU  | T LINE ('Emplo                                                                 | yee No.     | v empno);                 |            |             |   |  |        |       |
| 19                              |      | DBM                                          | OUT:                               | UT.PU  | T_LINE( 'Name                                                                  | 1.1         | v_ename);                 |            |             |   |  |        |       |
| 20                              |      | DBM                                          | OUTS                               | WT.PU  | T_LINE('Job                                                                    | 1.1         | v_job);                   |            |             |   |  |        |       |
| 21                              |      | DBM                                          | _OUTS                              | WT.PU  | T_LINE('Mana                                                                   | ez i '      | v_mgr);                   |            |             |   |  |        |       |
| 22                              |      | DBM                                          | _OUTS                              | WT.PU  | T_LINE('Hire                                                                   | Date I      | <pre>   v_hiredate;</pre> | );         |             |   |  |        |       |
| 23                              |      | DBMI                                         | LOUTI                              | WT.PU  | T_LINE('Sala                                                                   | γ · '       | <pre>v_sal);</pre>        |            |             |   |  |        |       |
| 24                              |      | DBM                                          | S_OUTI                             | OT.PU  | T_LINE( 'Comm                                                                  | 8810n F     | v_coum);                  |            |             |   |  |        |       |
| 20                              |      | RETU                                         | 188 V.                             | espno  | ·3                                                                             |             |                           |            |             |   |  |        |       |
| Parame                          | ters | Local                                        | variab                             | es Me  | essages Results                                                                | Stack       |                           |            |             |   |  |        |       |
|                                 |      |                                              | N                                  | втю    |                                                                                |             |                           |            | Туре        |   |  |        | Value |
| p_ename                         | ,    |                                              |                                    |        |                                                                                | character v | arying                    |            |             |   |  | ALBERT |       |
| p_deptnd                        | >    |                                              |                                    |        |                                                                                | numerio     |                           |            |             |   |  | 20     |       |
|                                 |      |                                              |                                    |        |                                                                                |             |                           |            |             |   |  |        |       |

The debugger may be used to debug PL/pgSQL functions in PostgreSQL, as well as EDB-SPL functions, stored procedures and packages in Advanced Server. The Debugger is available as an extension for your PostgreSQL installation, and is distributed as part of Advanced Server. You must have superuser privileges to use the debugger.

Before using the debugger, you must modify the *postgresql.conf* file, adding the server-side debugger components to the the value of the *shared\_preload\_libraries* parameter:

shared\_preload\_libraries = '\$libdir/other\_libraries/plugin\_debugger'

After modifying the *shared\_preload\_libraries* parameter, restart the server to apply the changes.

The debugger may be used for either in-context debugging or direct debugging of a target function or procedure. When you use the debugger for in-context debugging, you set a breakpoint at the first line of a program; when a session invokes the target, control is transferred to the debugger. When using direct debugging, the debugger prompts you for any parameters required by the target, and then allows you to step through the code.

#### **In-context Debugging**

To set a breakpoint at the first line of a program, right-click the name of the object you would like to debug, and select *Set breakpoint* from the *Debugging* sub-menu. The debugger window will open, waiting for another session to invoke the program.

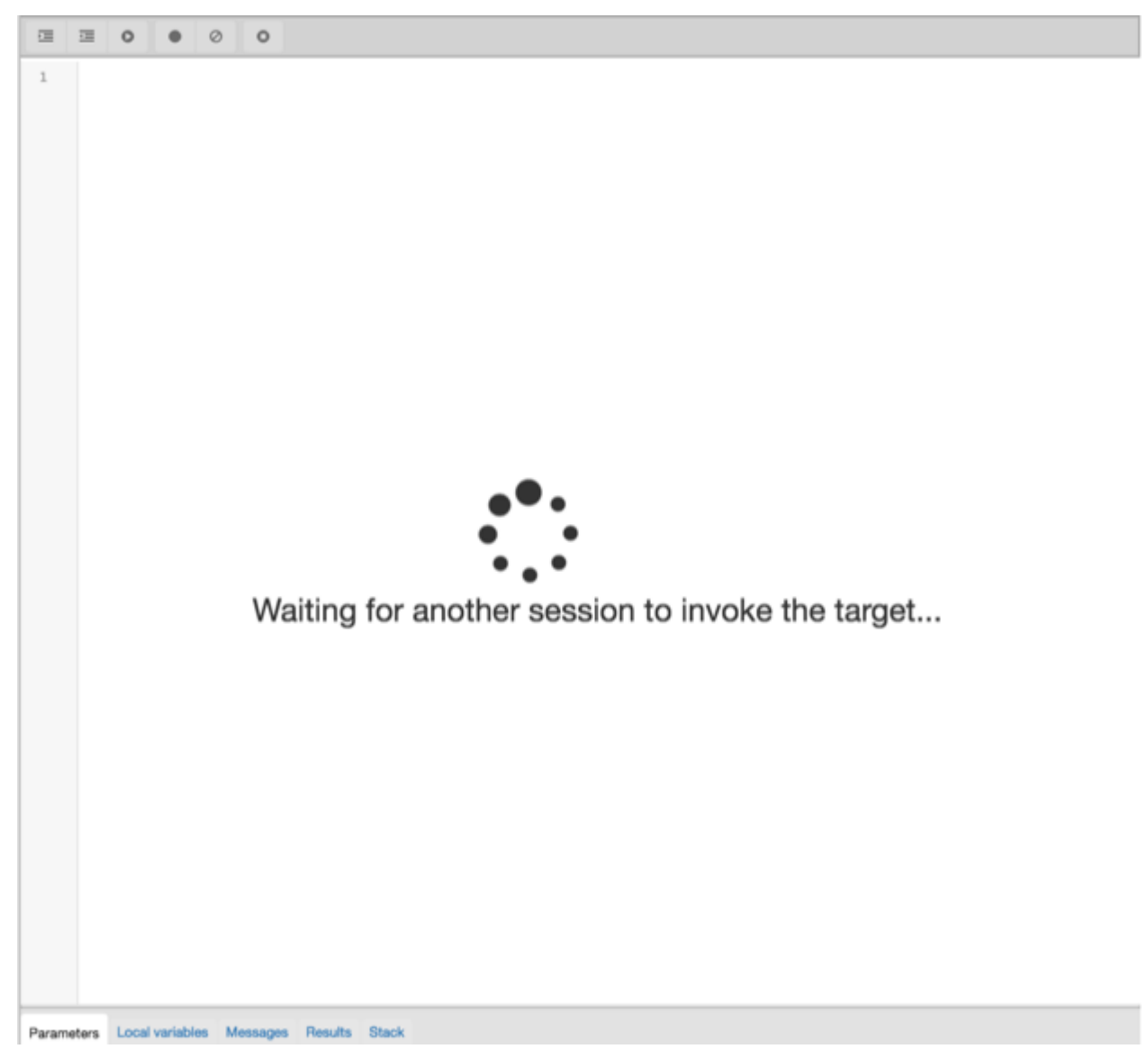

When another session invokes the target, the debugger will display the code, allowing you to add break points, or step through line-by-line. The other session is suspended until the debugging completes; then control is returned to the session.

|                                                                                                    |       | 0                                                          | •                                                                                                    | 0                                                                                                    | 0                                   |                                                                                                    |                                                                                                    |                                                                          |                                                |                                                                                                    |                                                                              |                                                                                                    |                                                                                                    |          |       |      |  |     |   |  |       |  |  |
|----------------------------------------------------------------------------------------------------|-------|------------------------------------------------------------|----------------------------------------------------------------------------------------------------|----------------------------------------------------------------------------------------------------|-------------------------------------|----------------------------------------------------------------------------------------------------|----------------------------------------------------------------------------------------------------|--------------------------------------------------------------------------|------------------------------------------------|----------------------------------------------------------------------------------------------------|------------------------------------------------------------------------------|----------------------------------------------------------------------------------------------------|----------------------------------------------------------------------------------------------------|----------|-------|------|--|-----|---|--|-------|--|--|
| 1<br>2<br>3<br>4<br>5<br>6<br>7<br>8                                                                                 | BEG   | v_er<br>v_hi<br>v_sa<br>v_cc<br>v_dr<br>v_dr<br>v_di<br>IN | ame<br>redate<br>1<br>mm<br>ame<br>sp_date                                                                                                    |                                                                                                    | emp<br>emp<br>emp<br>dep<br>VAR     | .enam<br>.hire<br>.sal%<br>.com<br>t.dna<br>CHAR2                                                                                                    | date<br>TYPE<br>%TYPE<br>me%T<br>(10)                                                                        | PE;<br>%TYPE<br>;<br>E;<br>YPE;<br>;                                     | ;                                              |                                                                                                    |                                                                              |                                                                                                    |                                                                                                    |          |       |      |  |     |   |  |       |  |  |
| 10<br>11<br>12<br>13<br>14<br>15<br>16<br>17<br>18<br>19<br>20<br>21<br>22<br>23<br>24<br>25<br>26<br>27<br>28<br>29 | EXC   | v_di<br>DBMS<br>DBMS<br>DBMS<br>DBMS<br>EPTIC<br>WHED      | INTO V,<br>FROM em<br>MHERE (<br>AND (<br>sp_data<br>_OUTPUT_<br>_OUTPUT_<br>_ | enank<br>empo<br>e.depto<br>e.lepto<br>r.pUT<br>r.pUT<br>r.pUT<br>r.pUT<br>r.pUT<br>r.pUT<br>r.pUT<br>r.pUT<br>yTPUT.<br>yTPUT.<br>yTPUT. | , V,<br>dep<br>= p,<br>no .<br>no . | _hire<br>t d<br>_empn<br>= d.d<br>HAR(v<br>E('Nu<br>E('Nu<br>E('Sa<br>E('Sa<br>E('Ca<br>E('Ca<br>E('Ca<br>E('LA<br>LINE<br>_LINE<br>_LINE<br>_LINE<br>_LINE | date<br>o<br>leptn<br>mber<br>me<br>ire D<br>lary<br>part<br>('Em<br>('Em<br>('En<br>('SQL<br>('Th<br>(SQL)) | o)<br>edate<br>i<br>ission<br>menti<br>ploye<br>e fol<br>ERRM)<br>cCODE) | al, '%'<br>' ''''''''''''''''''''''''''''''''' | <pre>// do<br/>// do<br/>// P_<br/>// V_<br/>// V/<br/>// V_<br/>// V_<br/>// V/<br/>// V/<br/>/</pre> | omm,<br>_emp;<br>_enaz<br>_disp<br>_sal;<br>_comu<br>_dnaz<br>p_emp<br>is S( | <pre>dress<br/>dress<br/>buo<br/>dress<br/>buo<br/>buo<br/>buo<br/>buo<br/>buo<br/>buo<br/>buo<br/>buo<br/>buo<br/>buo</pre> | 14359<br>;<br>;<br>;<br>;<br>;<br>;<br>;<br>;<br>;<br>;<br>;<br>;<br>;<br>;<br>;<br>;<br>;<br>;<br>; | not<br>J | found | 1')) |  |     |   |  |       |  |  |
| Parame                                                                                                    | eters | Local                                                      | variables                                                                                                    | Mes                                                                                                    | sages                               | Rec                                                                                                    | ults                                                                                                    | Stack                                                                    |                                                |                                                                                                    |                                                                              |                                                                                                    |                                                                                                    |          |       |      |  |     |   |  |       |  |  |
|                                                                                                    |       |                                                            |                                                                                                    | Name                                                                                                    |                                     |                                                                                                    |                                                                                                    |                                                                          |                                                |                                                                                                    |                                                                              |                                                                                                    |                                                                                                    |          | Туре  |      |  |     |   |  | Value |  |  |
| p_empre                                                                                                    | 0     |                                                            |                                                                                                    |                                                                                                    |                                     |                                                                                                    |                                                                                                    |                                                                          |                                                | num                                                                                                    | neric                                                                        |                                                                                                    |                                                                                                    |          |       |      |  | 780 | 6 |  |       |  |  |

#### **Direct Debugging**

To use the debugger for direct debugging, right click on the name of the object that you wish to debug in the pgAdmin tree control and select *Debug* from the *Debugging* sub-menu. The debugger window will open, prompting you for any values required by the program:

| Name    | Туре              | Null? | Expression? | Value | Use Default? | Default value                 |
|---------|-------------------|-------|-------------|-------|--------------|-------------------------------|
| _ename  | character varying | 0     | 0           |       | 0            | <no default="" value=""></no> |
| _deptno | numeric           | 0     | 0           |       |              | <no default="" value=""></no> |
|         |                   |       |             |       |              |                               |
|         |                   |       |             |       |              |                               |
|         |                   |       |             |       |              |                               |
|         |                   |       |             |       |              |                               |
|         |                   |       |             |       |              |                               |
|         |                   |       |             |       |              |                               |
|         |                   |       |             |       |              |                               |
|         |                   |       |             |       |              |                               |
|         |                   |       |             |       |              |                               |
|         |                   |       |             |       |              |                               |
|         |                   |       |             |       |              |                               |
|         |                   |       |             |       |              |                               |
|         |                   |       |             |       |              |                               |
|         |                   |       |             |       |              |                               |
|         |                   |       |             |       |              |                               |
|         |                   |       |             |       |              |                               |
|         |                   |       |             |       |              |                               |
|         |                   |       |             |       |              |                               |
|         |                   |       |             |       |              |                               |
|         |                   |       |             |       |              |                               |

Use the fields on the Debugger dialog to provide a value for each parameter:

- The Name field contains the formal parameter name.
- The *Type* field contains the parameter data type.
- Check the *Null?* checkbox to indicate that the parameter is a NULL value.
- Check the Expression? checkbox if the Value field contains an expression.
- Use the *Value* field to provide the parameter value that will be passed to the program. When entering parameter values, type the value into the appropriate cell on the grid, or, leave the cell empty to represent NULL, enter '' (two single quotes) to represent an empty string, or to enter a literal string consisting of just two single quotes, enter ''. PostgreSQL 8.4 and above supports variadic function parameters. These may be entered as a comma-delimited list of values, quoted and/or cast as required.
- Check the Use default? checkbox to indicate that the program should use the value in the Default Value field.
- The Default Value field contains the default value of the parameter.

Provide values required by the program, and click the *Debug* button to start stepping through the program.

|         | -     | 0     | ٠      | 0      | 0      |                 |                                       |              |                |        |       |
|---------|-------|-------|--------|--------|--------|-----------------|---------------------------------------|--------------|----------------|--------|-------|
| 1       |       |       |        |        |        |                 |                                       |              |                |        |       |
| 2       |       | v_er  | ipno   |        | NUN    | (BER(4);        |                                       |              |                |        |       |
| 3       |       | v_er  | ame    |        | VAF    | CHAR2(10);      |                                       |              |                |        |       |
| 4       |       | v_jo  | b      |        | VAP    | CHAR2(9);       |                                       |              |                |        |       |
| 5       |       | v_mç  | Ir     |        | NUN    | (BER(4);        |                                       |              |                |        |       |
| 6       |       | v_hi  | redat  | e      | DAT    | TE :            |                                       |              |                |        |       |
| 7       |       | V_88  | 1      |        | NUN    | (BER(7,2);      |                                       |              |                |        |       |
| 8       |       | v_cc  | mm     |        | NUN    | (BER(7,2);      |                                       |              |                |        |       |
| 9       |       | v_de  | ptno   |        | NUN    | (BER(2);        |                                       |              |                |        |       |
| 10      | BEG   | IN    |        |        |        |                 |                                       |              |                |        |       |
| 11      |       | v_er  | ipno : | = new  | _empr  | 10;             |                                       |              |                |        |       |
| 12      |       | INSE  | RT I   | то еп  | IV U   | JUES (v_empno,  | p_ename, 'CLER                        | RK', 7782,   |                |        |       |
| 13      |       |       | TRUN   | C(SYSD | ATE),  | 950.00, NULL    | p_deptno);                            |              |                |        |       |
| 14      |       | SEL   | SCT et | npno,  | ename  | , job, mgr, h   | iredate, sal, c                       | comm, deptn/ | DINTO          |        |       |
| 15      |       |       | v_em   | pno, v | _enas  | ne, v_job, v_m  | jr, v_hiredate,                       | , v_sal, v_  | comm, v_deptno |        |       |
| 16      |       |       | FROM   | emp #  | HERE   | empno = v_emp   | 101                                   |              |                |        |       |
| 17      |       | DBMI  | _OUT   | PUT.PU | T_LI   | E( Department   | I V_deptn                             | 10);         |                |        |       |
| 10      |       | DBMI  | COUT   | POT.PU | T_F18  | E( Employee N   | oi V_empno                            | o);          |                |        |       |
| 19      |       | DBMI  | _OUT   | POT.PU | T_LIS  | E('Name         | I V_ename                             |              |                |        |       |
| 20      |       | DBM   | OUT    | OT.PU  | T_L18  | E('JOD          | 1 1 V_JOD);                           | ,            |                |        |       |
| 21      |       | DBMI  | OUT    | POT.PU | 12_L15 | E( Manager      | i i v_mgr);                           |              |                |        |       |
| 22      |       | DBM   |        | NUT.PU | E_LIS  | E( Bire Date    | i '    v_nired                        | sace);       |                |        |       |
| 2.4     |       | DBM   |        | NUT DI | 2_619  | E( Commission   | · · · · · · · · · · · · · · · · · · · |              |                |        |       |
| 25      |       | Dere  | 18N V  | ompo   |        | ef comminator   | i ii v_county                         | ,,           |                |        |       |
| 26      | EXC   | EPTIC | NN V   | anhuo  | · ·    |                 |                                       |              |                |        |       |
| 27      | Din'u | WHEN  | OTH    | CRS 78 | EN     |                 |                                       |              |                |        |       |
| 28      |       |       | DBMS   | OUTPU  | T.PU   | LINE('The fo    | lowing is SOLE                        | ERBM: '):    |                |        |       |
| 29      |       |       | DBMS   | OUTPU  | T.PU   | LINE (SOLEREM   | is a second                           | ,,           |                |        |       |
| 30      |       |       | DBMS   | OUTPU  | T.PU   | LINE ('The fo   | lowing is SOLC                        | CODE: '):    |                |        |       |
| 31      |       |       | DBMS   | OUTPU  | T.PUT  | LINE (SOLCODE   | 1                                     |              |                |        |       |
| 32      |       |       | RETU   | N -1;  |        |                 |                                       |              |                |        |       |
| 33      | END   |       |        |        |        |                 |                                       |              |                |        |       |
|         |       |       |        |        |        |                 |                                       |              |                |        |       |
|         | -     |       |        |        |        |                 |                                       |              |                |        |       |
| Param   | eters | Local | variab | les M  | essage | s Results Stack |                                       |              |                |        | 11000 |
|         |       | _     | Name   |        | _      |                 |                                       | туре         |                |        | Value |
| p_enam  | 0     |       |        |        |        | character va    | rying                                 |              |                | ALBERT |       |
| p_deptn | 0     |       |        |        |        | numeric         |                                       |              |                | 20     |       |
|         |       |       |        |        |        |                 |                                       |              |                |        |       |
|         |       |       |        |        |        |                 |                                       |              |                |        |       |
|         |       |       |        |        |        |                 |                                       |              |                |        |       |

#### Using the Debugger

The main debugger window consists of two panels and a context-sensitive toolbar. Use toolbar icons to manage breakpoints and step into or through code; hover over an icon for a tooltip that identifies the option associated with the icon. The toolbar options are:

```
□ □ ○ ● ⊘ ○
```

| Option      | Action                                                                                                    |
|-------------|----------------------------------------------------------------------------------------------------|
| Step into   | Click the Step into icon to execute the currently highlighted line of code.                                |
| Step over   | Click the Step over icon to execute a line of code, stepping over any sub-functions invoked by the         |
|             | code. The sub-function executes, but is not debugged unless it contains a breakpoint.                      |
| Con-        | Click the Continue/Start icon to execute the highlighted code, and continue until the program en-          |
| tinue/Start | counters a breakpoint or completes.                                                                        |
| Toggle      | Use the <i>Toggle breakpoint</i> icon to enable or disable a breakpoint (without removing the breakpoint). |
| breakpoint  |                                                                                                    |
| Clear all   | Click the <i>Clear all breakpoints</i> icon to remove all breakpoints from the program.                    |
| break-      |                                                                                                    |
| points      |                                                                                                    |
| Stop        | Click the <i>Stop</i> icon to halt the execution of a program.                                             |

The top panel of the debugger window displays the program body; click in the grey margin next to a line number to add a breakpoint. The highlighted line in the top panel is the line that is about to execute.

|                                           | II 0                                                 | •                                                          | 0     | 0                                                                                       |                                                                  |                       |            |             |  |        |       |
|-------------------------------------------|------------------------------------------------------|------------------------------------------------------------|-------|-----------------------------------------------------------------------------------------|------------------------------------------------------------------|-----------------------|------------|-------------|--|--------|-------|
| 1<br>2<br>3<br>4<br>5<br>6<br>7<br>8<br>9 | A-0<br>A-0<br>A-1<br>A-1<br>A-1<br>A-1<br>A-1<br>A-6 | mpno<br>name<br>ob<br>gr<br>iredat<br>al<br>comm<br>leptno |       | NUMBER(4<br>VARCHAR<br>VARCHAR<br>NUMBER(4<br>DATE;<br>NUMBER(1<br>NUMBER(1<br>NUMBER(2 | ();<br>((10);<br>((9);<br>();<br>();<br>();<br>();<br>();<br>(); |                       |            |             |  |        |       |
| 10                                        | BEGIN                                                | -                                                          | -     | 000001                                                                                  |                                                                  |                       |            |             |  |        |       |
| 12                                        | TNE                                                  | ERT IN                                                     | TO em | D VALUES                                                                                | v empho, p en                                                    | ane, 'CLERK',         | 7782.      |             |  |        |       |
| 13                                        |                                                      | TRUN                                                       | (SYSD | ATE), 950.                                                                              | 00, NULL, p.d                                                    | aptno);               |            |             |  |        |       |
| 14                                        | SEL                                                  | ECT er                                                     | ipno, | ename, job                                                                              | , mgr, hireda                                                    | te, sal, comm.        | , deptno I | NTO         |  |        |       |
| 15                                        |                                                      | v_esp                                                      | mo, v | ename, v                                                                                | job, v_mgr, v                                                    | hiredate, v_r         | sal, v_com | m, v_deptno |  |        |       |
| 16                                        |                                                      | FROM                                                       | етр И | HERE empno                                                                              | > = v_empno;                                                     |                       |            |             |  |        |       |
| 17                                        | DBA                                                  | S_OUTS                                                     | UT.PU | T_LINE('De                                                                              | epartment (                                                      | <pre>v_deptno);</pre> |            |             |  |        |       |
| 18                                        | DBM                                                  | S_OUTS                                                     | OT.PU | T_LINE('E                                                                               | ployee No:                                                       | v_empno);             |            |             |  |        |       |
| 19                                        | DBM                                                  | S_OUTS                                                     | UT.PU | T_LINE('N                                                                               | une i                                                            | v_ename);             |            |             |  |        |       |
| 20                                        | DBM                                                  | S_OUTS                                                     | UT.PU | T_LINE('J                                                                               | ND I                                                             | v_job);               |            |             |  |        |       |
| 21                                        | DBM                                                  | S_OUTS                                                     | OT.PU | T_LINE( 'M                                                                              | inager i                                                         | V_mgr);               |            |             |  |        |       |
| 22                                        | DBA                                                  | 8_0019                                                     | OT PU | T_LINE('II)                                                                             | re bate i                                                        | V_hiredate            |            |             |  |        |       |
| 24                                        | DBA                                                  | 8_0019                                                     | UT PU | T_LINE('DO                                                                              | interior i                                                       | V_001);               |            |             |  |        |       |
| 25                                        | RET                                                  | URN V                                                      | 01110 | a_nume( of                                                                              | ANALUGION I                                                      | 1 *_committ           |            |             |  |        |       |
| 10                                        |                                                      | ALL                                                        | ,     | ·                                                                                       |                                                                  |                       |            |             |  |        |       |
| Parame                                    | ters Loc                                             | I variabi                                                  | es Me | essages Re                                                                              | sults Stack                                                      |                       |            |             |  |        |       |
|                                           |                                                      | N                                                          | mo    |                                                                                         |                                                                  |                       |            | Туре        |  |        | Value |
| p_ename                                   |                                                      |                                                            |       |                                                                                         | character v                                                      | rying                 |            |             |  | ALBERT |       |
| p_deptno                                  | )                                                    |                                                            |       |                                                                                         | numerio                                                          |                       |            |             |  | 20     |       |
|                                           |                                                      |                                                            |       |                                                                                         |                                                                  |                       |            |             |  |        |       |

The lower panel of the debugger window provides a set of tabs that allow you to review information about the program:

- The *Parameters* tab displays the value of each parameter.
- The Local variables tab displays the current value of the program variables.
- The Messages tab displays any messages returned by the server (errors, warnings and informational messages).
- The Results tab displays the server message when the program completes.
- The Stack tab displays the list of functions that have been invoked, but which have not yet completed.

As you step through a program, the Local variables tab displays the current value of each variable:

| Parameters Local variables Message | s Results Stack             |       |
|------------------------------------|-----------------------------|-------|
| Name                               | Туре                        | Value |
| "found"                            | boolean                     | NULL  |
| *notfound*                         | boolean                     | NULL  |
| *rowcount*                         | integer                     | NULL  |
| sqistate                           | text                        | 0     |
| v_empno                            | numeric                     | NULL  |
| v_ename                            | character varying           | NULL  |
| v_job                              | character varying           | NULL  |
| v_mgr                              | numeric                     | NULL  |
| v_hiredate                         | timestamp without time zone | NULL  |
| v_sal                              | numerio                     | NULL  |
| v_comm                             | numeric                     | NULL  |
| v_deptno                           | numeric                     | NULL  |

When you step into a subroutine, the *Stack* tab displays the call stack, including the name of each caller, the parameter values for each caller (if any), and the line number within each caller:

| Parameters       | Local variables     | Messages | Results | Stack |                             |      |    |
|------------------|---------------------|----------|---------|-------|-----------------------------|------|----|
|                  |                     | Name     |         |       | Va                          | ilue | U  |
| new_empno()      |                     |          |         |       |                             |      | 5  |
| hire_clerk(chara | acter varying,numer | ic)      |         |       | p_ename=ALBERT, p_deptno=20 |      | 11 |
|                  |                     |          |         |       |                             |      |    |
|                  |                     |          |         |       |                             |      |    |
|                  |                     |          |         |       |                             |      |    |
|                  |                     |          |         |       |                             |      |    |
|                  |                     |          |         |       |                             |      |    |
|                  |                     |          |         |       |                             |      |    |

Select a caller to change focus to that stack frame and display the state of the caller in the upper panel.

When the program completes, the *Results* tab displays the message returned by the server. If the program encounters an error, the *Messages* tab displays details:

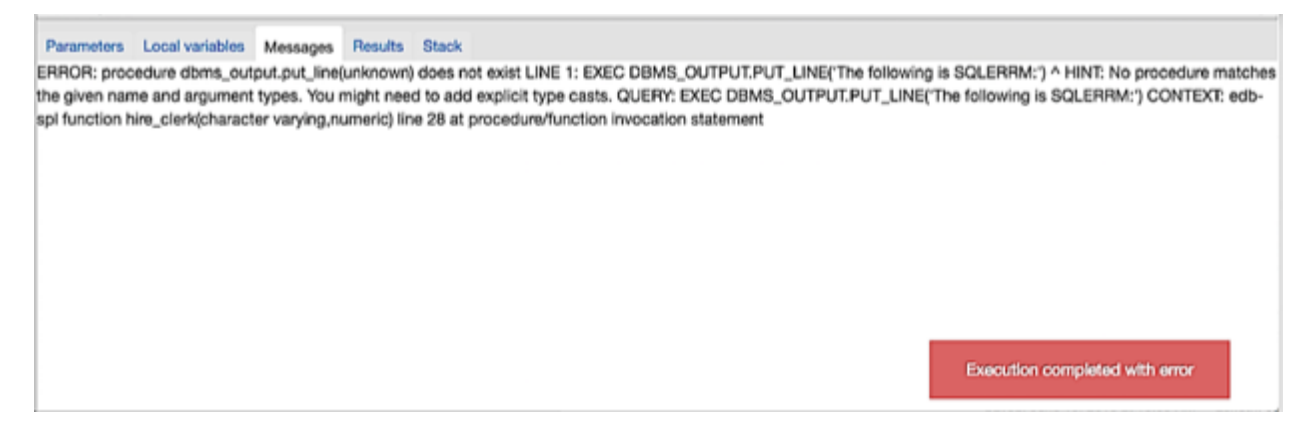

# 7.2 The Query tool

The Query tool is a powerful, feature-rich environment that allows you to execute arbitrary SQL commands and review the result set. If you access the Query tool via the *Query Tool* menu option on the *Tools* menu, you can:

- Issue ad-hoc SQL queries.
- Execute arbitrary SQL commands.
- Save the data displayed in the output panel to a CSV file.
- Review the execution plan of a SQL statement in either a text or a graphical format.
- View analytical information about a SQL statement.

If you open the Query tool via the View Data context-menu, the Query tool acts as a data editor, allowing you to:

- View or modify the data that is stored in a table.
- Filter the result set.
- Save the data displayed in the output panel to a CSV file.
- Review the execution plan of a SQL statement in either a text or a graphical format.
- View analytical information about a SQL statement.

| Þ           | B - 4 B                                                  | 🛍 🔻 👻 No limit 🗘 🦻 👻       |                          |  |  |  |  |  |  |  |  |  |  |
|-------------|----------------------------------------------------------|----------------------------|--------------------------|--|--|--|--|--|--|--|--|--|--|
| edb c       | edb on enterprisedb@hr                                   |                            |                          |  |  |  |  |  |  |  |  |  |  |
| 1<br>2<br>3 | <pre>SELECT * FROM public.dept ORDER BY deptno ASC</pre> |                            |                          |  |  |  |  |  |  |  |  |  |  |
| Data        | Output Explain Messa                                     | ages History               |                          |  |  |  |  |  |  |  |  |  |  |
|             | deptno<br>numeric (2)                                    | dname<br>character varying | loc<br>character varying |  |  |  |  |  |  |  |  |  |  |
|             | 10                                                       | ACCOUNTING                 | NEW YORK                 |  |  |  |  |  |  |  |  |  |  |
|             | 20                                                       | RESEARCH                   | DALLAS                   |  |  |  |  |  |  |  |  |  |  |
|             | 30                                                       | SALES                      | CHICAGO                  |  |  |  |  |  |  |  |  |  |  |
|             | 40                                                       | OPERATIONS                 | BOSTON                   |  |  |  |  |  |  |  |  |  |  |
|             |                                                          |                            |                          |  |  |  |  |  |  |  |  |  |  |

The Query tool features a toolbar that allows quick access to frequently used options, and a work environment divided into two panels:

- The upper panel of the Query tool contains the *SQL Editor*. You can use the panel to manually enter a query, or review the query that generated the result set displayed in the lower panel.
- The lower panel of the Query tool contains the *Data Output* panel. The output panel displays the result of a query, or information about a query's execution plan.

pgAdmin allows you to open multiple copies of the Query tool (in individual tabs) simultaneously. For example, if you select *Query tool* from the *Tools* menu, the Query tool opens in a tab labeled *Query-1*; if you open the Query tool again (without closing *Query-1*), a second copy will open in *Query-2*. To close a copy of the Query tool, click the X in the upper-right hand corner of the tab bar.

#### The Query tool Toolbar

The *Query tool* toolbar uses context-sensitive icons that provide shortcuts to frequently performed tasks. If an icon is highlighted, the option is enabled; if the icon is grayed-out, the task is disabled.

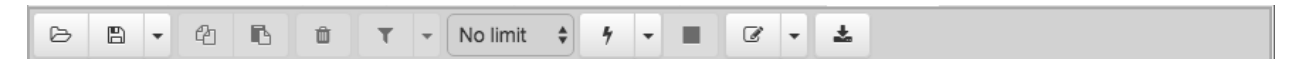

Hover over an icon to display a tooltip that describes the icon's functionality:

| Icon                | Behavior                                                           |
|---------------------|--------------------------------------------------------------------|
| Open File           | Click the Open File icon to display a previously saved             |
|                     | query in the SQL Editor.                                           |
| Save                | Click the <i>Save</i> icon to save the query that is currently     |
|                     | displayed in the SQL Editor.                                       |
| Сору                | Click the <i>Copy</i> icon to copy the currently selected row.     |
| Paste               | Click the <i>Paste</i> icon to paste the content that is currently |
|                     | on the clipboard.                                                  |
| Add New Row         | Use the Add New Row Icon to add a new row in the                   |
| <b>F</b> :14        | Output panel.                                                      |
| ruler               | to write and apply a filter for the content currently dis          |
|                     | played in the output panel. Click the down arrow to                |
|                     | open the <i>Filter</i> drop- down menu and select from pre-        |
|                     | defined options:                                                   |
|                     | Select <i>Remove</i> to remove the currently ap-                   |
|                     | plied filter and display the complete result                       |
|                     | set.                                                               |
|                     | Select By selection to refresh the displayed                       |
|                     | data, displaying only those rows that have                         |
|                     | columns that match the currently high-                             |
|                     | lighted value.                                                     |
|                     | Select <i>Exclude selection</i> to refresh the dis-                |
|                     | played data, excluding those rows that have                        |
|                     | lighted value                                                      |
|                     | ingineu value.                                                     |
| No limit            | Use the <i>No limit</i> drop-down listbox to specify how many      |
|                     | rows to display in the output panel. Select from: No               |
|                     | limit (the default), 1000 rows, 500 rows, or 100 rows.             |
| Execute/Refresh     | Click the <i>Execute/Refresh</i> icon to either execute or re-     |
|                     | fresh the query highlighted in the SQL editor panel.               |
|                     | Click the down arrow to access other execution options:            |
|                     | Select <i>Execute/Refresh</i> to in-                               |
|                     | frach the result set                                               |
|                     | Select <i>Frilain</i> to view an ex-                               |
|                     | planation plan for the current                                     |
|                     | auery. The result of the EX-                                       |
|                     | PLAIN is displayed graphically                                     |
|                     | on the Explain tab of the output                                   |
|                     | panel, and in text form on the                                     |
|                     | Data Output tab.                                                   |
|                     | Select <i>Explain analyze</i> to invoke                            |
|                     | an EXPLAIN ANALYZE com-                                            |
|                     | Navigata through the <i>Explain</i>                                |
|                     | Ontions menu to select options                                     |
|                     | for the EXPLAIN command:                                           |
|                     | Select Verbose to dis-                                             |
|                     | play additional infor-                                             |
|                     | mation regarding the                                               |
|                     | query plan.                                                        |
|                     | Select Costs to include                                            |
|                     | information on the es-                                             |
| (.2. The Query tool | timated startup and to- <b>193</b>                                 |
|                     | tal cost of each plan                                              |
|                     | node, as well as the                                               |
|                     | estimated number of                                                |

#### The SQL Editor Panel

The *SQL editor* panel contains a workspace for entering commands; you can read a query from a file, or type a query. The SQL editor features syntax coloring and autocompletion to help you develop queries.

| B      | 🖺 🗝 🖆 🛍 🟋 🕶 No limit 💠 🕈 🕶 🔳 🗭 📼 差 |
|--------|------------------------------------|
| edb or | n enterprisedb@hr                  |
| 1      | SELECT * FROM public.dept          |
| 2      | ORDER BY deptno                    |
| 3      | ASC                                |
|        |                                    |
|        |                                    |
|        |                                    |
|        |                                    |

To use autocomplete, begin typing your query; when you would like the Query editor to suggest object names or commands that might be next in your query, press the Control+Space key combination. For example, type "\*SELECT \* FROM\* " (without quotes, but with a trailing space), and then press the Control+Space key combination to select from a popup menu of autocomplete options.

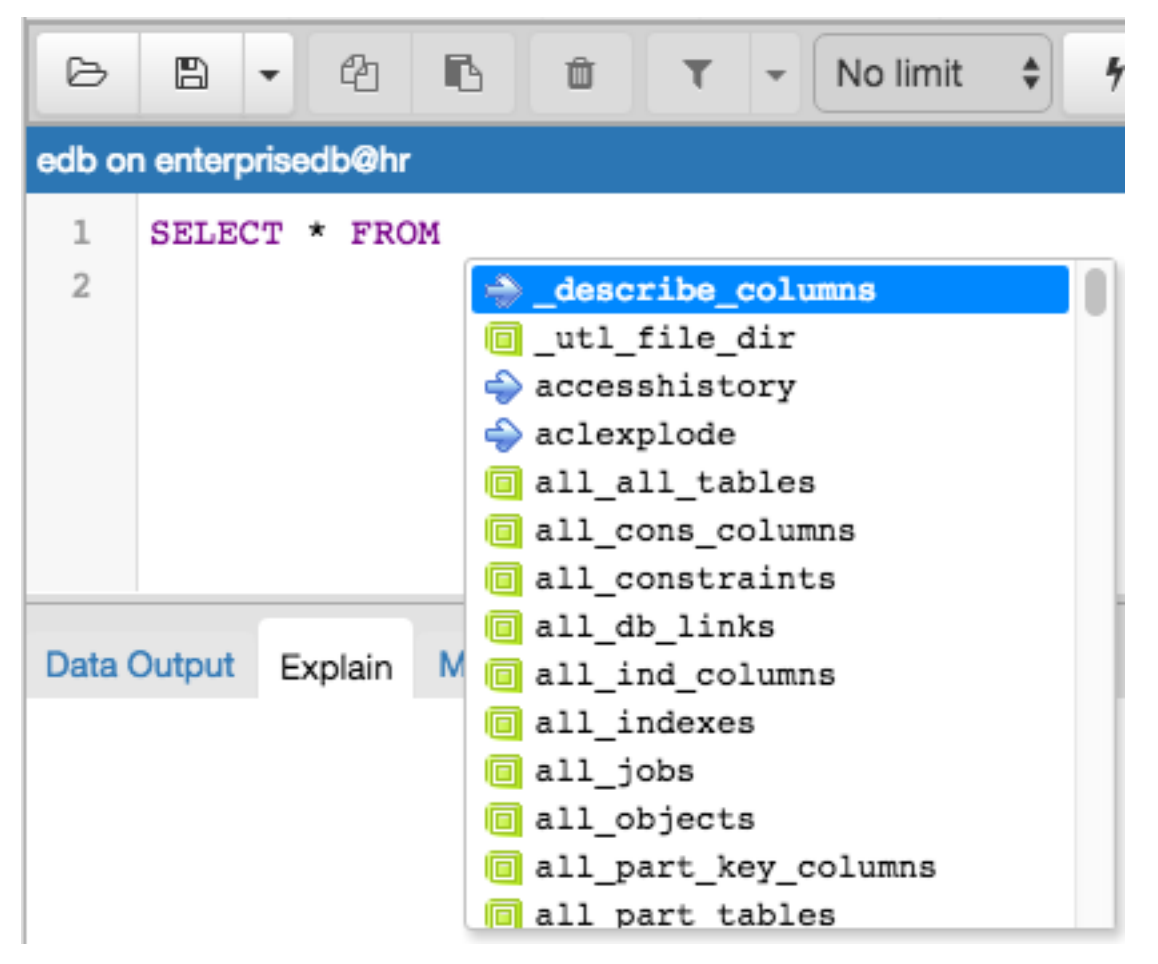

After entering a query, select the *Execute/Refresh* icon from the toolbar. The complete contents of the SQL editor panel will be sent to the database server for execution. To execute only a section of the code that is displayed in the SQL editor, highlight the text that you want the server to execute, and click the *Execute/Refresh* icon:

| B           | •                                                                                                    | 4                  | Û T              | - No limi      | t 🗘 🗲                |                | 7 - ±           |                   |  |  |  |  |  |
|-------------|----------------------------------------------------------------------------------------------------|--------------------|------------------|----------------|----------------------|----------------|-----------------|-------------------|--|--|--|--|--|
| edb         | on enterprise                                                                                                    | db@hr              |                  |                |                      |                |                 |                   |  |  |  |  |  |
| 1<br>2<br>3 | <pre>SELECT emp.ename, emp.sal, dept.deptno, dept.dname, dept.loc FROM emp, dept WHERE emp.deptno = dept.deptno;</pre> |                    |                  |                |                      |                |                 |                   |  |  |  |  |  |
| 4<br>5<br>6 | <pre>SELECT * FROM emp WHERE emp.empno &gt; 7600;<br/>SELECT * FROM emp WHERE emp.job = 'SALESMAN';</pre>              |                    |                  |                |                      |                |                 |                   |  |  |  |  |  |
| Data        | a Output Ex                                                                                                    | plain Mess         | ages History     | y              |                      |                |                 |                   |  |  |  |  |  |
|             | empno<br>numeric                                                                                                    | ename<br>character | job<br>character | mgr<br>numeric | hiredate<br>timestam | sal<br>numeric | comm<br>numeric | deptno<br>numeric |  |  |  |  |  |
|             | 7654                                                                                                    | MARTIN             | SALESMAN         | 7698           | 1981-09              | 1250           | 1400            | 30                |  |  |  |  |  |
|             | 7698                                                                                                    | BLAKE              | MANAGER          | 7839           | 1981-05              | 2850           |                 | 30                |  |  |  |  |  |
|             | 7782                                                                                                    | CLARK              | MANAGER          | 7839           | 1981-06              | 2450           |                 | 10                |  |  |  |  |  |
|             | 7788                                                                                                    | SCOTT              | ANALYST          | 7566           | 1987-04              | 3000           |                 | 20                |  |  |  |  |  |
|             | 7839                                                                                                    | KING               | PRESIDENT        |                | 1981-11              | 5000           |                 | 10                |  |  |  |  |  |
|             | 7844                                                                                                    | TURNER             | SALESMAN         | 7698           | 1981-09              | 1500           | 0               | 30                |  |  |  |  |  |
|             | 7876                                                                                                    | ADAMS              | CLERK            | 7788           | 1987-05              | 1100           |                 | 20                |  |  |  |  |  |
|             | 7900                                                                                                    | JAMES              | CLERK            | 7698           | 1981-12              | 950            |                 | 30                |  |  |  |  |  |
|             |                                                                                                    |                    |                  |                |                      |                |                 |                   |  |  |  |  |  |
|             | 7902                                                                                                    | FORD               | ANALYST          | 7566           | 1981-12              | 3000           |                 | 20                |  |  |  |  |  |

The message returned by the server when a command executes is displayed on the *Messages* tab of the output panel. If the command is successful, the *Messages* tab displays execution details:

```
Data OutputExplainMessagesHistoryTotal query runtime:37 msec.4 rows retrieved.
```

The editor also offers several features that help with code formatting:

- The auto-indent feature will automatically indent text to the same depth as the previous line when you press the Return key.
- Block indent text by selecting two or more lines and pressing the Tab key.

#### The Data Output Panel

Use the *Data Output* panel of the *Query tool* to view data and information generated by a query in the *SQL editor*, or to *View Data* for an object currently selected in the *pgAdmin* tree control.

The Data Output panel organizes output through the following tabs: Data Output, Explain, Messages, and History.

|                                      | ▷ 🗈 • 4 1 1 û T • No limit \$ 7 • ■ C • ±                |                                                         |                                                                  |                                                    |                                                                                                    |                                                      |                                                  |                                               |  |  |  |  |  |  |
|--------------------------------------|----------------------------------------------------------|---------------------------------------------------------|------------------------------------------------------------------|----------------------------------------------------|----------------------------------------------------------------------------------------------------|------------------------------------------------------|--------------------------------------------------|-----------------------------------------------|--|--|--|--|--|--|
| edb                                  | edb on enterprisedb@hr                                   |                                                         |                                                                  |                                                    |                                                                                                    |                                                      |                                                  |                                               |  |  |  |  |  |  |
| 1                                    | <pre>SELECT * FROM emp WHERE emp.job = 'SALESMAN';</pre> |                                                         |                                                                  |                                                    |                                                                                                    |                                                      |                                                  |                                               |  |  |  |  |  |  |
| Data Output Explain Messages History |                                                          |                                                         |                                                                  |                                                    |                                                                                                    |                                                      |                                                  |                                               |  |  |  |  |  |  |
| Data                                 | empno                                                    | lain Messag<br>ename                                    | jes History<br>job                                               | mgr                                                | hiredate                                                                                                    | sal                                                  | comm                                             | deptno                                        |  |  |  |  |  |  |
| Data                                 | empno<br>numeric (4)                                     | ain Messag<br>ename<br>character                        | job<br>character                                                 | mgr<br>numeric (4)                                 | hiredate<br>timestamp without time zone                                                                                                    | sal<br>numeric (7,2)                                 | comm<br>numeric (7,2)                            | deptno<br>numeric (2)                         |  |  |  |  |  |  |
| Data                                 | empno<br>numeric (4)<br>7499                             | ain Messag<br>ename<br>character<br>ALLEN               | job<br>character<br>SALESMAN                                     | mgr<br>numeric (4)<br>7698                         | hiredate<br>timestamp without time zone<br>1981-02-20 00:00:00                                                                                                    | sal<br>numeric (7,2)<br>1600                         | comm<br>numeric (7,2)<br>300                     | deptno<br>numeric (2)<br>30                   |  |  |  |  |  |  |
| Data                                 | empno<br>numeric (4)<br>7499<br>7521                     | ain Messag<br>ename<br>character<br>ALLEN<br>WARD       | job<br>character<br>SALESMAN<br>SALESMAN                         | mgr<br>numeric (4)<br>7698<br>7698                 | hiredate<br>timestamp without time zone<br>1981-02-20 00:00:00<br>1981-02-22 00:00:00                                                                                  | sal<br>numeric (7,2)<br>1600<br>1250                 | comm<br>numeric (7,2)<br>300<br>500              | deptno<br>numeric (2)<br>30<br>30             |  |  |  |  |  |  |
| Data                                 | empno<br>numeric (4)<br>7499<br>7521<br>7654             | ename<br>character<br>ALLEN<br>WARD<br>MARTIN           | job<br>character<br>SALESMAN<br>SALESMAN<br>SALESMAN             | mgr<br>numeric (4)<br>7698<br>7698<br>7698         | hiredate<br>timestamp without time zone<br>1981-02-20 00:00:00<br>1981-02-22 00:00:00<br>1981-09-28 00:00:00                                                           | sal<br>numeric (7,2)<br>1600<br>1250<br>1250         | comm<br>numeric (7,2)<br>300<br>500<br>1400      | deptno<br>numeric (2)<br>30<br>30<br>30       |  |  |  |  |  |  |
| Data                                 | empno<br>numeric (4)<br>7499<br>7521<br>7654<br>7844     | ename<br>character<br>ALLEN<br>WARD<br>MARTIN<br>TURNER | job<br>character<br>SALESMAN<br>SALESMAN<br>SALESMAN<br>SALESMAN | mgr<br>numeric (4)<br>7698<br>7698<br>7698<br>7698 | hiredate           timestamp without time zone           1981-02-20 00:00:00           1981-02-22 00:00:00           1981-09-28 00:00:00           1981-09-08 00:00:00 | sal<br>numeric (7,2)<br>1600<br>1250<br>1250<br>1500 | comm<br>numeric (7,2)<br>300<br>500<br>1400<br>0 | deptno<br>numeric (2)<br>30<br>30<br>30<br>30 |  |  |  |  |  |  |

If the Query tool is opened through the *Query tool* menu option on the *Tools* menu, you can use the *Data Output* tab to view the results of an arbitrary query in a table format. If the Query tool is opened through a *View Data* context menu, the *Data Output* tab will display the data stored in the table from which the Query tool was opened.

- If enabled, use the *Filter* options from the Query tool toolbar to refine the result set displayed on the *Data Output* tab.
- If enabled, use the No limit drop-down to specify how many rows to display on the Data Output tab.
- If enabled, use the *Execute/Refresh* options to retrieve query execution information and set query execution options.
- Use the Download as CSV icon to download the content of the Data Output tab as a comma-delimited file.

All rowsets from previous queries or commands that are displayed in the *Data Output* panel will be discarded when you invoke another query; open another query tool browser tab to keep your previous results available.

If the Query Tool is opened using the *View Data* menu option and the data is updatable and has a primary key, then you can double-click on values on the *Data Output* tab and edit them:

- To enter a NULL, clear the value of the string.
- To enter a blank set the value of the cell to ".
- To enter the string ". enter the value ".

Once the data has been edited as required, use the Save button to save the changes to the database.

Use the *Explain* tab to view a graphical representation of a query:

| B      | •               | 2       | ß               | Û             | т             | - No lin         | nit 🗘       | 4 -    |      | ľ      | - ±     |      |                |
|--------|-----------------|---------|-----------------|---------------|---------------|------------------|-------------|--------|------|--------|---------|------|----------------|
| edb or | n enterpris     | edb@hr  |                 |               |               |                  |             |        |      |        |         |      |                |
| 1<br>2 | SELECT<br>WHERE | emp.e   | name,<br>ptno = | emp.<br>= dep | sal,<br>t.dep | dept.der<br>tno; | otno, de    | pt.dna | ame, | dept.1 | oc FROM | emp, | dept           |
| Data ( | Output E        | Explain | Messa           | ges I         | History       |                  |             |        |      |        |         |      |                |
| Q :    | x Q             |         |                 |               |               |                  | emp<br>Hash |        |      | /      | /       |      | ash Inner Join |

To generate a graphical explain diagram, open the *Explain* tab, and select *Explain*, *Explain Analyze*, or one or more options from the *Explain options* menu on the *Execute/Refresh* drop-down. Please note that *EXPLAIN VERBOSE* cannot be displayed graphically. Hover over an icon on the *Explain* tab to review information about that item; a popup window will display information about the selected object:

| Data Output Explain Messages History |                                                                                                    |
|--------------------------------------|----------------------------------------------------------------------------------------------------|
| Q X Q<br>dept                        | Node TypeSeq ScanShared Hit Blocks1Shared Read Blocks0I/O Read Time0Relation NameempTemp Written Blocks0Local Dirtied Blocks0Plan Width16Actual Loops1AliasempTemp Read Blocks0Local Read Blocks0Shared Dirtied Blocks0Shared Dirtied Blocks0Jash Inner JoinTemp Read Blocks0Shared Dirtied Blocks0Shared Written Blocks0Shared Written Blocks0Jan Rows14Actual Rows14Parent RelationshipOuterTotal Cost1.14 |

Note that the query plan that accompanies the Explain analyze is available on the Data Output tab.

Use the Messages tab to view information about the last-executed query:

| Ø      | 🖺 🔹 🛍 🛍 🝸 🔹 No limit 💠 🕈 🔹 🔳 🗭 🔹                      |
|--------|-------------------------------------------------------|
| edb or | n enterprisedb@hr                                     |
| 1      | SELECT * FROM emp WHERE emp.job = 'SALESMAN;          |
|        |                                                       |
|        |                                                       |
|        |                                                       |
|        |                                                       |
|        |                                                       |
| Data   | Dutput Explain Messages History                       |
| ERRO   | R: unterminated guoted string at or near "'SALESMAN;" |
| LINE   | 1: SELECT * FROM emp WHERE emp.job = 'SALESMAN;       |
| ****   | ***** Error ********                                  |
| ERRO   | R: unterminated guoted string at or near "'SALESMAN:" |
| SQL    | state: 42601                                          |
| Char   | acter: 35                                             |
|        |                                                       |
|        |                                                       |
|        |                                                       |

If the server returns an error, the error message will be displayed on the *Messages* tab, and the syntax that cause the error will be underlined in the SQL editor.

If a query succeeds, the Messages tab displays how long the query took to complete and how many rows were retrieved:

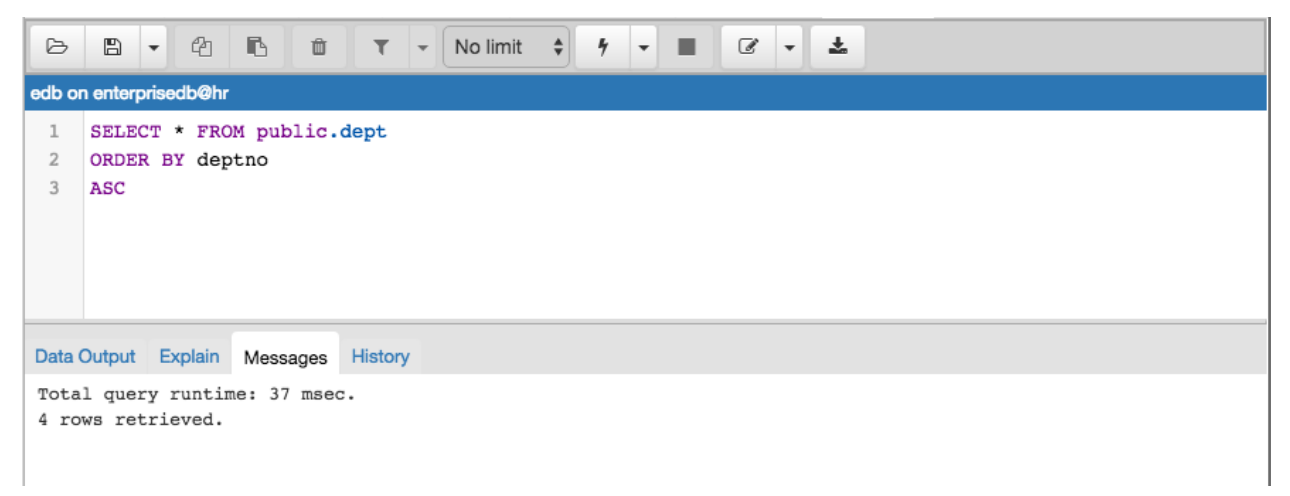

Use the *History* tab to review activity for the current session:

| Ø           | B                      | - 2           |                 | Û     | τ        | •     | No limit   | \$    | 4 -     |        | C        | -     | ÷  |              |            |         |
|-------------|------------------------|---------------|-----------------|-------|----------|-------|------------|-------|---------|--------|----------|-------|----|--------------|------------|---------|
| edb or      | edb on enterprisedb@hr |               |                 |       |          |       |            |       |         |        |          |       |    |              |            |         |
| 1<br>2<br>3 | SELEC<br>ORDEN<br>ASC  | T * F<br>BY d | ROM pu<br>eptno | blic. | dept     |       |            |       |         |        |          |       |    |              |            |         |
| Data        | Output                 | Explai        | n Mes           | sages | History  |       |            |       |         |        |          |       |    |              |            |         |
|             |                        |               | Date            |       |          |       |            |       | Que     | ry     |          |       | Ro | ows affected | Total Time | Message |
| 🕑 Tue       | e Nov (                | 8 2016        | 10:48:5         | D GMT | -0500 (E | ST) S | SELECT *   | FROM  | / publi | c.dept | ORDEF    | R BY  |    |              | 437 msec   |         |
| 🕑 Tue       | e Nov (                | 8 2016        | 10:10:5         | 1 GMT | -0500 (E | ST) I | Explain (F | ORMA  | T JSO   | N, ANA | LYZE (   | ON, V |    |              | 131 msec   |         |
| 🕑 Tue       | e Nov (                | 8 2016        | 10:10:3         | 4 GMT | -0500 (E | ST) I | EXPLAIN    | (FORM | AT JS   | ON, AN | IALYZE   | OFF   |    |              | 139 msec   |         |
| 🕝 Tue       | e Nov (                | 8 2016        | 09:59:4         | B GMT | -0500 (E | ST) S | SELECT e   | mp.er | name, e | emp.sa | l, dept. | dept  |    | 1            | 433 msec   |         |
| 🕝 Tue       | e Nov (                | 8 2016        | 09:50:13        | 3 GMT | -0500 (E | ST) S | SELECT *   | FROM  | / publi | c.dept | ORDEF    | R BY  |    |              | 439 msec   |         |
|             |                        |               |                 |       |          |       |            |       |         |        |          |       |    |              |            |         |

The History tab displays:

- The date and time that a query was invoked.
- The text of the query.
- The number of rows returned by the query.
- The amount of time it took the server to process the query and return a result set.
- Messages returned by the server (not noted on the *Messages* tab).

To erase the content of the History tab, select Clear history from the Clear query window drop-down menu.

## CHAPTER

## EIGHT

# **PGADMIN DEPLOYMENT**

Pre-compiled and configured installation packages for pgAdmin 4 are available for a number of desktop environments; we recommend using an installer whenever possible. If you are interested in learning more about the project, or if a pgAdmin installer is not available for your environment, the pages listed below will provide detailed information about creating a custom deployment.

Contents:

CHAPTER

# PGADMIN PROJECT CONTRIBUTIONS

pgAdmin is an open-source project that invites you to get involved in the development process. For more information about contributing to the pgAdmin project, contact the developers on the pgAdmin mailing list pgadminhackers@postgresql.org to discuss any ideas you might have for enhancements or bug fixes.

In the sections listed below, you'll find detailed information about the development process used to develop, improve, and maintain the pgAdmin client.

Contents:

## 9.1 Submitting Patches

Before developing a patch for pgAdmin you should always contact the developers on the mailing list pgadminhackers@postgresql.org to discuss your plans. This ensures that others know if you're fixing a bug and can then avoid duplicating your work, and in the case of large patches, gives the community the chance to discuss and refine your ideas before investing too much time writing code that may later be rejected.

You should always develop patches against a checkout of the source code from the GIT source code repository, and not a release tarball. This ensures that you're working with the latest code on the branch and makes it easier to generate patches correctly. You can checkout the source code with a command like:

\$ git clone git://git.postgresql.org/git/pgadmin4.git

Once you've made the changes you wish to make, commit them to a private development branch in your local repository. Then create a patch containing the changes in your development branch against the upstream branch on which your work is based. For example, if your current branch contains your changes, you might run:

\$ git diff origin/master > my\_cool\_feature.diff

to create a patch between your development branch and the public master branch.

Once you have your patch, check it thoroughly to ensure it meets the pgAdmin *Coding Standards*, and review it against the *Code Review Notes* to minimise the chances of it being rejected. Once you're happy with your work, mail it as an attachment to the mailing list pgadmin-hackers@postgresql.org. Please ensure you include a full description of what the patch does, as well as the rationale for any important design decisions.

## 9.2 Code Overview

The bulk of pgAdmin is a Python web application written using the Flask framework on the backend, and HTML5 with CSS3, Bootstrap and jQuery on the front end. A desktop runtime is also included for users that prefer a desktop application to a web application, which is written in C++ using the QT framework.

### 9.2.1 Runtime

The runtime is essentially a Python webserver and browser in a box. Found in the **/runtime** directory in the source tree, it is a relatively simple QT application that is most easily modified using the **QT Creator** application.

### 9.2.2 Web Application

The web application forms the bulk of pgAdmin and can be found in the **/web** directory in the source tree. The main file is **pgAdmin4.py** which can be used to run the built-in standalone web server, or as a WSGI application for production use.

#### Configuration

The core application configuration is found in **config.py**. This file includes all configurable settings for the application, along with descriptions of their use. It is essential that various settings are configured prior to deployent on a web server; these can be overriden in **config\_local.py** to avoid modifying the main configuration file.

#### **User Settings**

When running in desktop mode, pgAdmin has a single, default user account that is used for the desktop user. When running in server mode, there may be unlimited users who are required to login prior to using the application. pgAdmin utilised the **Flask-Security** module to manage application security and users, and provides options for self-service password reset and password changes etc.

Whether in desktop or server mode, each user's settings are stored in a SQLite database which is also used to store the user accounts. This is initially created using the **setup.py** script which will create the database file and schema within it, and add the first user account (with administrative privileges) and a default server group for them. A **settings** table is also used to store user configuration settings in a key-value fashion. Although not required, setting keys (or names) are typically formatted using forward slashes to artificially namespace values, much like the pgAdmin 3 settings files on Linux or Mac.

Note that the local configuration must be setup prior to **setup.py** being run. The local configuration will determine how the script sets up the database, particularly with regard to desktop vs. server mode.

### 9.2.3 pgAdmin Core

The heart of pgAdmin is the **pgadmin** package. This contains the globally available HTML templates used by the Jinja engine, as well as any global static files such as images, Javascript and CSS files that are used in multiple modules.

The work of the package is handled in it's constructor, \_\_init\_\_.py. This is responsible for setting up logging and authentication, dynamically loading other modules, and a few other tasks.

### 9.2.4 Modules

Units of functionality are added to pgAdmin through the addition of modules. Theses are Python object instance of classes, inherits the PgAdminModule class (a Flask Blueprint implementation), found in **web/pgadmin/utils.py**. It provide various hook points for other modules to utilise (primarily the default module - the browser).

To be recognised as a module, a Python package must be created. This must:

- 1) Be placed within the web/pgadmin/ directory, and
- 2) Implements pgadmin.utils.PgAdminModule class

3) An instance variable (generally - named blueprint) representing that particular class in that package.

Each module may define a **template** and **static** directory for the Blueprint that it implements. To avoid name collisions, templates should be stored under a directory within the specified template directory, named after the module itself. For example, the **browser** module stores it's templates in **web/pgadmin/browser/templates/browser/**. This does not apply to static files which may omit the second module name.

In addition to defining the Blueprint, the **views** module is typically responsible for defining all the views that will be rendered in response to client requests, we must provide a REST API url(s) for these views. These must include appropriate route and security decorators. Take a look at the NodeView class, which uses the same approach as Flask's MethodView, it can be found in **web/pgadmin/browser/utils.py**. This specific class is used by browser nodes for creating REST API url(s) for different operation on them. i.e. list, create, update, delete, fetch children, get statistics/reversed SQL/dependencies/dependents list for that node, etc. We can use the same class for other purpose too. You just need to inherit that class, and overload the member variables operations, parent\_ids, ids, node\_type, and then register it as node view with PgAdminModule instance.

Most pgAdmin modules will also implement the **hooks** provided by the PgAdminModule class. This is responsible for providing hook points to integrate the module into the rest of the application - for example, a hook might tell the caller what CSS files need to be included on the rendered page, or what menu options to include and what they should do. Hook points need not exist if they are not required. It is the responsibility of the caller to ensure they are present before attempting to utilise them.

Hooks currently implemented are:

```
class MvModule (PgAdminModule):
    .....
    This is class implements the pgadmin.utils.PgAdminModule, and
    implements the hooks
   def get_own_stylesheets(self):
        .....
        Returns:
            list: the stylesheets used by this module, not including any
                  stylesheet needed by the submodules.
        .....
        return [url_for('static', 'css/mymodule.css')]
    def get_own_javascripts(self):
        .....
        Returns:
            list of dict:
            - contains the name (representation for this javascript
              module), path (url for it without .js suffix), deps (array of
              dependents), exports window object by the javascript module,
              and when (would you like to load this javascript), etc
              information for this module, not including any script needed
              by submodules.
        .....
        return [
            {
                'name': 'pgadmin.extension.mymodule',
                'path': url_for('static', filename='js/mymodule'),
                'exports': None,
                'when': 'server'
                }
```

1

(continued from previous page)

```
def get_own_menuitems(self):
        .....
        Returns:
            dict: the menuitems for this module, not including
                  any needed from the submodules.
        .....
        return {
            'help_items': [
                MenuItem(
                    name='mnu_mymodule_help',
                    priority=999,
                     # We need to create javascript, which registers itself
                     # as module
                    module="pgAdmin.MyModule",
                     callback='about_show',
                     icon='fa fa-info-circle',
                     label=gettext('About MyModule'
                     )
                1
            }
    def get_panels(self):
        .....
        Returns:
            list: a list of panel objects to add implemented in javascript
                  module
        .....
        return []
blueprint = MyModule('mymodule', __name__, static_url_path='/static')
```

pgAdmin Modules may include any additional Python modules that are required to fulfill their purpose, as required. They may also reference other dynamically loaded modules, but must use the defined hook points and fail gracefully in the event that a particular module is not present.

## 9.2.5 Nodes

Nodes are very similar to modules, it represents an individual node or, collection object on the browser treeview. To recognised as a node module, a Python package (along with javascript modules) must be created. This must:

- 1) Be placed within the web/pgadmin/browser/ directory, and
- 2) Implements the BrowserPluginModule, and registers the node view, which exposes required the REST APIs
- 3) An instance of the class object

## 9.2.6 Front End

pgAdmin uses javascript extensively for the front-end implementation. It uses require.js to allow the lazy loading (or, say load only when required), bootstrap for UI look and feel, Backbone for data manipulation of a node, Backform for generating properties/create dialog for selected node. We have divided each module in small chunks as much as

possible. Not all javascript modules are required to be loaded (i.e. loading a javascript module for database will make sense only when a server node is loaded competely.) Please look at the the javascript files node.js, browser.js, menu.js, panel.js, etc for better understanding of the code.

## 9.3 Coding Standards

pgAdmin uses multiple technologies and multiple languages, each of which have their own coding standards.

### 9.3.1 General

In all languages, indentations should be made with 4 spaces, and excessively long lines wrapped where appropriate to ensure they can be read on smaller displays (80 characters is used in many places, but this is not a required maximum size as it's quite wasteful on modern displays). Typically lines should not be longer than 120 characters.

Comments should be included in all code where required to explain its purpose or how it works if not obvious from a quick review of the code itself.

### 9.3.2 CSS 3

CSS3 is used for styling and layout throughout the application. Extensive use is made of the Bootstrap Framework to aid in that process, however additional styles must still be created from time to time.

Most custom styling comes from individual modules which may advertise static stylesheets to be included in the module that is loading them via hooks.

Styling overrides (for example, to alter the Bootstrap look and feel) will typically be found in the **overrides.css** file in the main static file directory for the application.

Styling should never be applied inline in HTML, always through an external stylesheet, which should contain comments as appropriate to explain the usage or purpose for the style.

Styles should be specified clearly, one per line. For example:

```
/* iFrames should have no border */
iframe {
    border-width: 0;
}
/* Ensure the codemirror editor displays full height gutters when resized */
.CodeMirror, .CodeMirror-gutters {
    height: 100% !important;
}
```

All stylesheets must be CSS3 compliant.

#### 9.3.3 HTML 5

HTML 5 is used for page structure throughout the application, in most cases being rendered from templates by the Jinja2 template engine in Flask.

All HTML must be HTML 5 compliant.

### 9.3.4 Javascript

Client-side code is written in Javascript using jQuery and various plugins. Whilst much of the code is rendered from static files, there is also code that is rendered from templates using Jinja2 (often to inject the users settings) or constructed on the fly from module hooks.

A typical Javascript function might be formatted like this (this snipped is from a template):

```
// Delete a server group
function delete_server_group(item) {
    alertify.confirm(
        'Delete server group?',
        'Are you sure you wish to delete the server group "{0}"?'.replace('{0}', tree.
→getLabel(item)),
        function() {
            var id = tree.getId(item)
            $.post("{{ url_for('NODE-server-group.delete') }}", { id: id })
                .done(function(data) {
                    if (data.success == 0) {
                        report_error(data.errormsq, data.info);
                    } else {
                        var next = tree.next(item);
                        var prev = tree.prev(item);
                        tree.remove(item);
                        if (next.length) {
                             tree.select(next);
                         } else if (prev.length) {
                             tree.select(prev);
                        }
                    }
                }
            )
        },
        null
    )
}
```

Note the use of a descriptive function name, using the underscore character to separate words in all lower case, and short but descriptive lower case variable names.

#### C++

C++ code is used in the desktop runtime for the application, primarily with the QT framework and an embedded Python interpreter. Note the use of hanging braces, which may be omitted if on a single statement is present:

```
// Ping the application server to see if it's alive
bool PingServer(QUrl url)
{
    QNetworkAccessManager manager;
    QEventLoop loop;
    QNetworkReply *reply;
    QVariant redirectUrl;
    url.setPath("/utils/ping");
    do
    {
```

(continued from previous page)

```
reply = manager.get(QNetworkRequest(url));
    QObject::connect(reply, SIGNAL(finished()), &loop, SLOT(quit()));
    loop.exec();
    redirectUrl = reply->attribute(QNetworkRequest::RedirectionTargetAttribute);
    url = redirectUrl.toUrl();
    if (!redirectUrl.isNull())
        delete reply;
} while (!redirectUrl.isNull());
if (reply->error() != QNetworkReply::NoError)
    return false;
QString response = reply->readAll();
if (response != "PING")
{
    gDebug() << "Failed to connect, server response: " << response;</pre>
    return false;
1
return true;
```

### 9.3.5 Python

}

Python is used for the backend web server. All code must be compatible with Python 2.7 and should include PyDoc comments whilst following the official Python coding standards defined in PEP 8. An example function along with the required file header is shown below:

```
******************
# pgAdmin 4 - PostgreSQL Tools
# Copyright (C) 2013 - 2017, The pgAdmin Development Team
# This software is released under the PostgreSQL Licence
#
"""Integration hooks for server groups."""
from flask import render_template, url_for
from flask.ext.security import current_user
from pgadmin.settings.settings_model import db, ServerGroup
def get_nodes():
   """Return a JSON document listing the server groups for the user"""
   groups = ServerGroup.query.filter_by(user_id=current_user.id)
   value = ''
   for group in groups:
```

(continued from previous page)

## 9.4 Code Snippets

This document contains code for some of the important classes, listed as below:

- PgAdminModule
- NodeView
- BaseDriver
- BaseConnection

## 9.4.1 PgAdminModule

PgAdminModule is inherted from Flask.Blueprint module. This module defines a set of methods, properties and attributes, that every module should implement.

```
class PgAdminModule(Blueprint):
    .....
    Base class for every PgAdmin Module.
    This class defines a set of method and attributes that
    every module should implement.
    .....
   def __init__(self, name, import_name, **kwargs):
        kwargs.setdefault('url_prefix', '/' + name)
        kwargs.setdefault('template_folder', 'templates')
        kwargs.setdefault('static_folder', 'static')
        self.submodules = []
        super(PgAdminModule, self).___init___(name, import_name, **kwargs)
        def create_module_preference():
            # Create preference for each module by default
            if hasattr(self, 'LABEL'):
                self.preference = Preferences(self.name, self.LABEL)
            else
                self.preference = Preferences(self.name, None)
            self.register_preferences()
        # Create and register the module preference object and preferences for
        # it just before the first request
        self.before_app_first_request (create_module_preference)
   def register_preferences(self):
```

```
(continued from previous page)
```

```
def register(self, app, options, first_registration=False):
    .....
    Override the default register function to automagically register
    sub-modules at once.
    .....
    if first_registration:
        self.submodules = list(app.find_submodules(self.import_name))
    super(PgAdminModule, self).register(app, options, first_registration)
    for module in self.submodules:
        app.register_blueprint(module)
def get_own_stylesheets(self):
    .....
    Returns:
        list: the stylesheets used by this module, not including any
            stylesheet needed by the submodules.
    .....
    return []
def get_own_messages(self):
    .....
    Returns:
        dict: the i18n messages used by this module, not including any
            messages needed by the submodules.
    .....
    return dict()
def get_own_javascripts(self):
    .....
    Returns:
        list: the javascripts used by this module, not including
            any script needed by the submodules.
    .....
    return []
def get_own_menuitems(self):
    .....
    Returns:
        dict: the menuitems for this module, not including
            any needed from the submodules.
    .....
    return defaultdict(list)
def get_panels(self):
    .....
    Returns:
       list: a list of panel objects to add
    .....
    return []
(property
def stylesheets(self):
    stylesheets = self.get_own_stylesheets()
```

(continues on next page)

pass

(continued from previous page)

```
for module in self.submodules:
        stylesheets.extend(module.stylesheets)
    return stylesheets
@property
def messages(self):
   res = self.get_own_messages()
    for module in self.submodules:
       res.update(module.messages)
    return res
@property
def javascripts(self):
    javascripts = self.get_own_javascripts()
    for module in self.submodules:
        javascripts.extend(module.javascripts)
    return javascripts
@property
def menu_items(self):
    menu_items = self.get_own_menuitems()
    for module in self.submodules:
        for key, value in module.menu_items.items():
            menu_items[key].extend(value)
    menu_items = dict((key, sorted(value, key=attrgetter('priority')))
                      for key, value in menu_items.items())
    return menu items
```

### 9.4.2 NodeView

NodeView class helps exposing basic REST APIs for different operations used by pgAdmin Browser. The basic idea has been taken from the Flask's MethodView class. Because - we need a lot more operations (not, just CRUD), we can not use it directly.

```
class NodeView(with_metaclass(MethodViewType, View)):
   ......
   A PostgreSQL Object has so many operaions/functions apart from CRUD
   (Create, Read, Update, Delete):
   i.e.
   - Reversed Engineered SQL
   - Modified Query for parameter while editing object attributes
     i.e. ALTER TABLE ....
   - Statistics of the objects
   - List of dependents
   - List of dependencies
    - Listing of the children object types for the certain node
     It will used by the browser tree to get the children nodes
   This class can be inherited to achieve the diffrent routes for each of the
   object types/collections.
      OPERATION |
                               URT
                                                | HTTP Method | Method
                                                _____
    List
                 | /obj/[Parent URL]/
                                                | GET
                                                              | list
```
```
(continued from previous page)
              / /obj/[Parent URL]/id
Properties
                                             | GET
                                                            | properties
Create
               / /obj/[Parent URL]/
                                             | POST
                                                            | create
                                             | DELETE
Delete
               / /obj/[Parent URL]/id
                                                            / delete
               / /obj/[Parent URL]/id
                                             | PUT
                                                            | update
Update
SQL (Reversed | /sql/[Parent URL]/id
                                             | GET
                                                            | sql
Engineering)
SQL (Modified | /msql/[Parent URL]/id
                                             | GET
                                                            | modified_sql
Properties)
              1
Statistics
              | /stats/[Parent URL]/id
                                            | GET
                                                            | statistics
Dependencies | /dependency/[Parent URL]/id | GET
                                                            | dependencies
Dependents
              / /dependent/[Parent URL]/id | GET
                                                            | dependents
Nodes
              / /nodes/[Parent URL] /
                                             | GET
                                                            | nodes
Current Node | /nodes/[Parent URL]/id
                                             | GET
                                                            l node
Children
               / /children/[Parent URL]/id | GET
                                                            | children
NOTE:
Parent URL can be seen as the path to identify the particular node.
i.e.
In order to identify the TABLE object, we need server -> database -> schema
information.
.....
operations = dict({
    'obj': [
        {'get': 'properties', 'delete': 'delete', 'put': 'update'},
        {'get': 'list', 'post': 'create'}
    ],
    'nodes': [{'get': 'node'}, {'get': 'nodes'}],
    'sql': [{'get': 'sql'}],
    'msql': [{'get': 'modified_sql'}],
    'stats': [{'get': 'statistics'}],
    'dependency': [{'get': 'dependencies'}],
    'dependent': [{'get': 'dependents'}],
    'children': [{'get': 'children'}],
    'module.js': [{}, {}, {'get': 'module_js'}]
})
@classmethod
def generate_ops(cls):
    cmds = []
    for op in cls.operations:
        idx = 0
        for ops in cls.operations[op]:
            meths = []
            for meth in ops:
                meths.append(meth.upper())
            if len(meths) > 0:
                cmds.append({
                    'cmd': op, 'req': (idx == 0),
                    'with id': (idx != 2), 'methods': meths
                })
            idx += 1
    return cmds
```

```
# Inherited class needs to modify these parameters
node_type = None
# This must be an array object with attributes (type and id)
parent_ids = []
# This must be an array object with attributes (type and id)
ids = []
@classmethod
def get_node_urls(cls):
    assert cls.node_type is not None, \
        "Please set the node_type for this class ({0})".format(
            str(cls.__class__.__name__))
    common_url = '/'
    for p in cls.parent_ids:
        common_url += '<{0}:{1}>/'.format(str(p['type']), str(p['id']))
    id_url = None
    for p in cls.ids:
        id_url = '{0}<{1}:{2}>'.format(common_url if not id_url else id_url,
                                       p['type'], p['id'])
    return id_url, common_url
def __init__(self, **kwargs):
    self.cmd = kwargs['cmd']
# Check the existance of all the required arguments from parent_ids
# and return combination of has parent arguments, and has id arguments
def check_args(self, **kwargs):
    has_id = has_args = True
    for p in self.parent_ids:
        if p['id'] not in kwargs:
            has_args = False
            break
    for p in self.ids:
        if p['id'] not in kwargs:
            has_id = False
            break
    return has_args, has_id and has_args
def dispatch_request(self, *args, **kwargs):
    meth = flask.request.method.lower()
    if meth == 'head':
        meth = 'get'
    assert self.cmd in self.operations, \
        "Unimplemented command ({0}) for {1}".format(
            self.cmd,
            str(self.__class__.__name__)
        )
    has_args, has_id = self.check_args(**kwargs)
    assert (self.cmd in self.operations and
```

```
(has_id and len(self.operations[self.cmd]) > 0 and
                meth in self.operations[self.cmd][0]) or
                (not has_id and len(self.operations[self.cmd]) > 1 and
                meth in self.operations[self.cmd][1]) or
                (len(self.operations[self.cmd]) > 2 and
                meth in self.operations[self.cmd][2])), \
            "Unimplemented method ({0}) for command ({1}), which {2} an id".format(
                meth, self.cmd,
                'requires' if has_id else 'does not require'
           )
       meth = self.operations[self.cmd][0][meth] if has_id else \
           self.operations[self.cmd][1][meth] if has_args and \
                                                   meth in self.operations[self.
→cmd][1] else \
                self.operations[self.cmd][2][meth]
       method = getattr(self, meth, None)
       if method is None:
           return make_json_response(
                status=406,
                success=0,
                errormsg=gettext(
                    "Unimplemented method ({0}) for this url ({1})".format(
                        meth, flask.request.path)
                )
           )
       return method(*args, **kwargs)
   @classmethod
   def register_node_view(cls, blueprint):
       cls.blueprint = blueprint
       id_url, url = cls.get_node_urls()
       commands = cls.generate_ops()
       for c in commands:
           if c['with_id']:
                blueprint.add_url_rule(
                    ' / \{0\} \{1\}'.format(
                        c['cmd'], id_url if c['req'] else url
                    ),
                    view_func=cls.as_view(
                        \{0\}\{1\}, format (
                            c['cmd'], '_id' if c['req'] else ''
                        ),
                        cmd=c['cmd']
                    ),
                    methods=c['methods']
                )
           else:
                blueprint.add_url_rule(
                    '/{0}'.format(c['cmd']),
                    view_func=cls.as_view(
                        '{0}'.format(c['cmd']), cmd=c['cmd']
```

```
),
                methods=c['methods']
            )
def module_js(self, **kwargs):
    .....
    This property defines (if javascript) exists for this node.
    Override this property for your own logic.
    .....
    return flask.make_response(
        flask.render_template(
            "{0}/js/{0}.js".format(self.node_type)
        ),
        200, {'Content-Type': 'application/x-javascript'}
    )
def children(self, *args, **kwargs):
    """Build a list of treeview nodes from the child nodes."""
    children = []
    for module in self.blueprint.submodules:
        children.extend(module.get_nodes(*args, **kwargs))
    # Return sorted nodes based on label
    return make_json_response(
        data=sorted(
            children, key=lambda c: c['label']
        )
    )
```

### 9.4.3 BaseDriver

```
class BaseDriver(object):
   .....
   class BaseDriver(object):
   This is a base class for different server types.
   Inherit this class to implement different type of database driver
   implementation.
   (For PostgreSQL/Postgres Plus Advanced Server, we will be using psycopg2)
   Abstract Properties:
    _____
    * Version (string):
       Current version string for the database server
   Abstract Methods:
   _____
   * get_connection(*args, **kwargs)
   - It should return a Connection class object, which may/may not be
     connected to the database server.
   * release_connection(*args, **kwargs)
   - Implement the connection release logic
```

```
* gc()
- Implement this function to release the connections assigned in the
  session, which has not been pinged from more than the idle timeout
  configuration.
.....
@abstractproperty
def Version(cls):
    pass
@abstractmethod
def get_connection(self, *args, **kwargs):
    pass
@abstractmethod
def release_connection(self, *args, **kwargs):
    pass
@abstractmethod
def gc(self):
    pass
```

### 9.4.4 BaseConnection

```
class BaseConnection(object):
    class BaseConnection (object)
        It is a base class for database connection. A different connection
        drive must implement this to expose abstract methods for this server.
        General idea is to create a wrapper around the actual driver
        implementation. It will be instantiated by the driver factory
        basically. And, they should not be instantiated directly.
   Abstract Methods:
    * connect(**kwargs)
     - Define this method to connect the server using that particular driver
       implementation.
    * execute_scalar(query, params, formatted_exception_msg)
      - Implement this method to execute the given query and returns single
        datum result.
    * execute_async(query, params, formatted_exception_msg)
      - Implement this method to execute the given query asynchronously and returns.
\rightarrow result.
    * execute_void(query, params, formatted_exception_msg)
      - Implement this method to execute the given guery with no result.
    * execute_2darray(query, params, formatted_exception_msg)
      - Implement this method to execute the given query and returns the result
```

```
as a 2 dimensional array.
* execute_dict(query, params, formatted_exception_msg)
  - Implement this method to execute the given query and returns the result
    as an array of dict (column name -> value) format.
* connected()
  - Implement this method to get the status of the connection. It should
    return True for connected, otherwise False
* reset()
  - Implement this method to reconnect the database server (if possible)
* transaction_status()
  - Implement this method to get the transaction status for this
    connection. Range of return values different for each driver type.
* ping()
  - Implement this method to ping the server. There are times, a connection
    has been lost, but - the connection driver does not know about it. This
    can be helpful to figure out the actual reason for query failure.
* _release()
  - Implement this method to release the connection object. This should not
   be directly called using the connection object itself.
  NOTE: Please use BaseDriver.release_connection(...) for releasing the
        connection object for better memory management, and connection pool
        management.
* _wait(conn)
   - Implement this method to wait for asynchronous connection to finish the
    execution, hence - it must be a blocking call.
* _wait_timeout(conn, time)
  - Implement this method to wait for asynchronous connection with timeout.
    This must be a non blocking call.
* poll(formatted_exception_msg)
  - Implement this method to poll the data of query running on asynchronous
    connection.
* cancel_transaction(conn_id, did=None)
  - Implement this method to cancel the running transaction.
* messages()
  - Implement this method to return the list of the messages/notices from
    the database server.
* rows_affected()
  - Implement this method to get the rows affected by the last command
    executed on the server.
.....
ASYNC OK = 1
ASYNC\_READ\_TIMEOUT = 2
ASYNC_WRITE_TIMEOUT = 3
```

```
(continued from previous page)
```

```
ASYNC_NOT_CONNECTED = 4
ASYNC_EXECUTION_ABORTED = 5
@abstractmethod
def connect(self, **kwargs):
    pass
@abstractmethod
def execute_scalar(self, query, params=None, formatted_exception_msg=False):
    pass
@abstractmethod
def execute_async(self, query, params=None, formatted_exception_msg=True):
    pass
@abstractmethod
def execute_void(self, query, params=None, formatted_exception_msg=False):
    pass
@abstractmethod
def execute_2darray(self, query, params=None, formatted_exception_msg=False):
    pass
@abstractmethod
def execute_dict(self, query, params=None, formatted_exception_msg=False):
    pass
@abstractmethod
def connected(self):
    pass
@abstractmethod
def reset(self):
    pass
@abstractmethod
def transaction_status(self):
    pass
@abstractmethod
def ping(self):
   pass
@abstractmethod
def _release(self):
    pass
@abstractmethod
def _wait(self, conn):
   pass
@abstractmethod
def _wait_timeout(self, conn, time):
    pass
@abstractmethod
def poll(self, formatted_exception_msg=True):
```

```
pass
@abstractmethod
def status_message(self):
    pass
@abstractmethod
def rows_affected(self):
    pass
@abstractmethod
def cancel_transaction(self, conn_id, did=None):
    pass
```

## 9.5 Code Review Notes

This document lists a number of standard items that will be checked during the review process for any patches submitted for inclusion in pgAdmin.

- Ensure all code follows the pgAdmin Coding Standards.
- Copyright years must be correct and properly formatted (to make it easy to make bulk updates every year). The start date should always be 2013, and the end year the current year, e.g.

Copyright (C) 2013 - 2017, The pgAdmin Development Team

- Ensure there's a blank line immediately following any copyright headers.
- Include PyDoc comments for functions, classes and modules. Node modules should be """Implements the XXXX node"".
- Ensure that any generated SQL does not have any leading or trailing blank lines and consistently uses 4 space indents for nice formatting.
- Don't special-case any Slony objects. pgAdmin 4 will have no direct knowledge of Slony, unlike pgAdmin 3.
- If you copy/paste modules, please ensure any comments are properly updated.
- Read all comments, and ensure they make sense and provide useful commentary on the code.
- Ensure that field labels both use PostgreSQL parlance, but also are descriptive. A good example is the "Init" field on an FTS Template Init is the PG term, but adding the word "Function" after it makes it much more descriptive.
- Re-use code whereever possible, but factor it out into a suitably central location don't copy and paste it unless modifications are required!
- Format code nicely to make it readable. Break up logical chunks of code with blank lines, and comment well to describe what different sections of code are for or pertain to.
- Ensure that form validation works correctly and is consistent with other dialogues in the way errors are displayed.
- On dialogues with Schema or Owner fields, pre-set the default values to the current schema/user as appropriate. In general, if there are common or sensible default values available, put them in the fields for the user.
- 1 patch == 1 feature. If you need to fix/update existing infrastructure in your patch, it's usually easier if it's in a separate patch. Patches containing multiple new features or unrelated changes are likely to be rejected.

• Ensure the patch is fully functional, and works! If a patch is being sent as a work in progress, not intended for commit, clearly state that it's a WIP, and note what does or does not yet work.

### 9.6 Translations

pgAdmin supports multiple languages using the Flask-Babel Python module. A list of supported languages is included in the **web/config.py** configuration file and must be updated whenever languages are added or removed.

#### 9.6.1 Translation Marking

Strings can be marked for translation in either Python code (using **gettext**()) or Jinja templates (using \_()). Here are some examples that show how this is achieved.

Python:

```
errormsg = gettext('No server group name was specified')
```

Jinja:

<input type="submit" value="{{ \_('Change Password') }}">

```
<title>{{ _('%(appname)s Password Change', appname=config.APP_NAME) }}</title>
```

```
var alert = alertify.prompt(
    '{{ _('Add a server group') }}',
    '{{ _('Enter a name for the new server group') }}',
    ''
    ...
)
```

#### 9.6.2 Updating and Merging

Whenever new strings are added to the application, the template catalogues (**web/pgadmin/messages.pot**) must be updated and the existing catalogues merged with the updated template and compiled. This can be achieved using the following command from the **web** directory, in the Python virtual environment used for pgAdmin:

```
(pgadmin4)piranha:web dpage$ pybabel extract -F babel.cfg -o pgadmin/messages.pot_
→pgadmin
```

For example:

```
(pgadmin4)piranha:web dpage$ pybabel extract -F babel.cfg -o pgadmin/messages.pot_

-pgadmin

extracting messages from pgadmin/__init__.py

extracting messages from pgadmin/about/__init__.py

extracting messages from pgadmin/about/hooks.py

extracting messages from pgadmin/about/views.py

extracting messages from pgadmin/about/templates/about/index.html (extensions="jinja2.

-ext.autoescape,jinja2.ext.with_")

extracting messages from pgadmin/browser/__init__.py

extracting messages from pgadmin/browser/hooks.py

extracting messages from pgadmin/browser/hooks.py

extracting messages from pgadmin/browser/views.py
```

```
extracting messages from pgadmin/browser/nodes/CollectionNode.py
extracting messages from pgadmin/browser/nodes/ObjectNode.py
extracting messages from pgadmin/browser/nodes/__init__.py
extracting messages from pgadmin/browser/nodes/server_groups/__init__.py
extracting messages from pgadmin/browser/nodes/server_groups/hooks.py
extracting messages from pgadmin/browser/nodes/server_groups/views.py
extracting messages from pgadmin/browser/templates/browser/body.html (extensions=
→"jinja2.ext.autoescape, jinja2.ext.with_")
extracting messages from pgadmin/browser/templates/browser/index.html (extensions=
↔ "jinja2.ext.autoescape, jinja2.ext.with_")
extracting messages from pgadmin/browser/templates/browser/messages.html (extensions=

→ "jinja2.ext.autoescape, jinja2.ext.with_")

extracting messages from pgadmin/help/__init__.py
extracting messages from pgadmin/help/hooks.py
extracting messages from pgadmin/help/views.py
extracting messages from pgadmin/redirects/__init__.py
extracting messages from pgadmin/redirects/views.py
extracting messages from pgadmin/settings/__init__.py
extracting messages from pgadmin/settings/hooks.py
extracting messages from pgadmin/settings/settings_model.py
extracting messages from pgadmin/settings/views.py
extracting messages from pgadmin/templates/base.html (extensions="jinja2.ext.
→autoescape, jinja2.ext.with_")
extracting messages from pgadmin/templates/security/change_password.html (extensions=

→ "jinja2.ext.autoescape, jinja2.ext.with_")

extracting messages from pgadmin/templates/security/fields.html (extensions="jinja2.
→ext.autoescape, jinja2.ext.with_")
extracting messages from pgadmin/templates/security/forgot_password.html (extensions=

→ "jinja2.ext.autoescape, jinja2.ext.with_")

extracting messages from pgadmin/templates/security/login_user.html (extensions=
→ "jinja2.ext.autoescape, jinja2.ext.with_")
extracting messages from pgadmin/templates/security/messages.html (extensions="jinja2.
→ext.autoescape, jinja2.ext.with_")
extracting messages from pgadmin/templates/security/panel.html (extensions="jinja2.
→ext.autoescape, jinja2.ext.with_")
extracting messages from pgadmin/templates/security/reset_password.html (extensions=

→ "jinja2.ext.autoescape, jinja2.ext.with_")

extracting messages from pgadmin/templates/security/watermark.html (extensions=

→ "jinja2.ext.autoescape, jinja2.ext.with_")

extracting messages from pgadmin/test/__init__.py
extracting messages from pgadmin/test/hooks.py
extracting messages from pgadmin/test/views.py
extracting messages from pgadmin/utils/__init__.py
extracting messages from pgadmin/utils/views.py
writing PO template file to pgadmin/messages.pot
```

Once the template has been updated, it needs to be merged into the existing message catalogues, for example:

```
(pgadmin4)piranha:web dpage$ pybabel update -i pgadmin/messages.pot -d pgadmin/

→translations

updating catalog 'pgadmin/translations/fr/LC_MESSAGES/messages.po' based on 'pgadmin/

→messages.pot'
```

Finally, the message catalogues can be compiled for use:

### 9.6.3 Adding a new Language

Adding a new language is simple. First, add the language name and identifier to web/config.py:

```
# Languages we support in the UI
LANGUAGES = {
    'en': 'English',
    'fr': 'Français'
}
```

Then, create the new message catalogue from the **web** directory in the source tree, in the Python virtual environment used for pgAdmin:

```
(pgadmin4)piranha:web dpage$ pybabel init -i pgadmin/messages.pot -d pgadmin/
→translations -l fr
```

This will initialise a new catalogue for a French translation.

#### CHAPTER

# PGAGENT

pgAgent is a job scheduling agent for Postgres databases, capable of running multi-step batch or shell scripts and SQL tasks on complex schedules.

pgAgent is distributed independently of pgAdmin. You can download pgAgent from the download area of the pgAdmin website.

Contents:

# 10.1 Using pgAgent

pgAgent is a scheduling agent that runs and manages jobs; each job consists of one or more steps and schedules. If two or more jobs are scheduled to execute concurrently, pgAgent will execute the jobs in parallel (each with it's own thread).

A step may be a series of SQL statements or an operating system batch/shell script. Each step in a given job is executed when the previous step completes, in alphanumeric order by name. Switches on the *pgAgent Job* dialog (accessed through the *Properties* context menu) allow you to modify a job, enabling or disabling individual steps as needed.

Each job is executed according to one or more schedules. Each time the job or any of its schedules are altered, the next runtime of the job is re-calculated. Each instance of pgAgent periodically polls the database for jobs with the next runtime value in the past. By polling at least once every minute, all jobs will normally start within one minute of the specified start time. If no pgAgent instance is running at the next runtime of a job, it will run as soon as pgAgent is next started, following which it will return to the normal schedule.

When you highlight the name of a defined job in the pgAdmin tree control, the *Properties* tab of the main pgAdmin window will display details about the job, and the *Statistics* tab will display details about the job's execution.

### 10.1.1 Security concerns

pgAgent is a very powerful tool, but does have some security considerations that you should be aware of:

**Database password** - *DO NOT* be tempted to include a password in the pgAgent connection string - on Unix systems it may be visible to all users in 'ps' output, and on Windows systems it will be stored in the registry in plain text. Instead, use a libpq ~/.pgpass file to store the passwords for every database that pgAgent must access. Details of this technique may be found in the PostgreSQL documentation on .pgpass file.

**System/database access** - all jobs run by pgAgent will run with the security privileges of the pgAgent user. SQL steps will run as the user that pgAgent connects to the database as, and batch/shell scripts will run as the operating system user that the pgAgent service or daemon is running under. Because of this, it is essential to maintain control over the users that are able to create and modify jobs. By default, only the user that created the pgAgent database objects will be able to do this - this will normally be the PostgreSQL superuser.

## 10.2 Installing pgAgent

pgAgent runs as a daemon on Unix systems, and a service on Windows systems. In most cases it will run on the database server itself - for this reason, pgAgent is not automatically configured when pgAdmin is installed. In some cases however, it may be preferable to run pgAgent on multiple systems, against the same database; individual jobs may be targeted at a particular host, or left for execution by any host. Locking prevents execution of the same instance of a job by multiple hosts.

#### 10.2.1 Database setup

Before using pgAdmin to manage pgAgent, you must create the pgAgent extension in the maintenance database registered with pgAdmin. To install pgAgent on a PostgreSQL host, connect to the *postgres* database, and navigate through the *Tools* menu to open the Query tool. For server versions 9.1 or later, and pgAgent 3.4.0 or later, enter the following command in the query window, and click the *Execute* icon:

CREATE EXTENSION pgagent;

This command will create a number of tables and other objects in a schema called 'pgagent'.

The database must also have the pl/pgsql procedural language installed - use the PostgreSQL CREATE LANGUAGE command to install pl/pgsql if necessary. To install pl/pgsql, enter the following command in the query window, and click the *Execute* icon:

CREATE LANGUAGE plpgsql;

If you are using an earlier version of PostgreSQL or pgAgent, use the Open file icon on the Query Tool toolbar to open a browse

- On Windows, it is usually located under C:Program filespgAdmin III (or C:Program filesPostgreSQL8.xpgAdmin III if installed with the PostgreSQL server installer).
- On Linux, it is usually located under /usr/local/pgadmin3/share/pgadmin3 or /usr/share/pgadmin3.

After loading the file into the Query Tool, click the *Execute* icon to execute the script. The script will create a number of tables and other objects in a schema named *pgagent*.

#### 10.2.2 Daemon installation on Unix

To install the pgAgent daemon on a Unix system, you will normally need to have root privileges to modify the system startup scripts. Modifying system startup scripts is quite system-specific so you should consult your system documentation for further information.

The program itself takes few command line options, most of which are only needed for debugging or specialised configurations:

```
Usage:
  /path/to/pgagent [options] <connect-string>
options:
  -f run in the foreground (do not detach from the terminal)
  -t <poll time interval in seconds (default 10)>
  -r <retry period after connection abort in seconds (>=10, default 30)>
  -s <log file (messages are logged to STDOUT if not specified)>
  -l <logging verbosity (ERROR=0, WARNING=1, DEBUG=2, default 0)>
```

The connection string is a standard PostgreSQL libpq connection string (see the PostgreSQL documentation on the connection string for further details). For example, the following command line will run pgAgent against a server listening on the localhost, using a database called 'pgadmin', connecting as the user 'postgres':

/path/to/pgagent hostaddr=127.0.0.1 dbname=postgres user=postgres

#### 10.2.3 Service installation on Windows

pgAgent can install itself as a service on Windows systems. The command line options available are similar to those on Unix systems, but include an additional parameter to tell the service what to do:

```
Usage:
   pgAgent REMOVE <serviceName>
   pgAgent INSTALL <serviceName> [options] <connect-string>
   pgAgent DEBUG [options] <connect-string>
   options:
    -u <user or DOMAIN\user>
    -p <password>
    -d <displayname>
    -t <poll time interval in seconds (default 10)>
    -r <retry period after connection abort in seconds (>=10, default 30)>
    -l <logging verbosity (ERROR=0, WARNING=1, DEBUG=2, default 0)>
```

The service may be quite simply installed from the command line as follows (adjust the path as required):

You can then start the service at the command line using *net start pgAgent*, or from the *Services* control panel applet. Any logging output or errors will be reported in the Application event log. The DEBUG mode may be used to run pgAgent from a command prompt. When run this way, log messages will output to the command window.

## 10.3 Creating a pgAgent Job

pgAgent is a scheduling agent that runs and manages jobs; each job consists of steps and schedules.

To create or manage a job, use the pgAdmin tree control to browse to the server on which the pgAgent database objects were created. The tree control will display a *pgAgent Jobs* node, under which currently defined jobs are displayed. To add a new job, right click on the *pgAgent Jobs* node, and select *Create pgAgent Jobs*... from the context menu.

When the pgAgent dialog opens, use the tabs on the *pgAgent Job* dialog to define the steps and schedule that make up a pgAgent job.

| 🚯 Create - pgAgent Job      | ×                                                                                                    |
|-----------------------------|----------------------------------------------------------------------------------------------------|
| General Steps Schedules SQL |                                                                                                    |
| Name                        |                                                                                                    |
| Enabled?                    | Yes                                                                                                    |
| Job class                   | Routine Maintenance v                                                                                                    |
|                             | Please select a class to categorize the job. This option will not affect the way the job runs.                                                      |
| Host agent                  |                                                                                                    |
|                             | Enter the hostname of a machine running pgAgent if you wish to ensure only that machine will run this job. Leave blank if any host may run the job. |
| Comment                     |                                                                                                    |
|                             |                                                                                                    |
|                             |                                                                                                    |
|                             |                                                                                                    |
| i ?                         | 🖺 Save 🗶 Cancel 🛟 Reset                                                                                                    |

Use the fields on the General tab to provide general information about a job:

- Provide a name for the job in the *Name* field.
- Move the *Enabled* switch to the Yes position to enable a job, or No to disable a job.
- Use the Job Class drop-down to select a class (for job categorization).
- Use the *Host Agent* field to specify the name of a machine that is running pgAgent to indicate that only that machine may execute the job. Leave the field blank to specify that any machine may perform the job.

**Note:** It is not always obvious what value to specify for the Host Agent in order to target a job step to a specific machine. With pgAgent running on the required machines and connected to the scheduler database, you can use the following query to view the hostnames as reported by each agent:

SELECT jagstation FROM pgagent.pga\_jobagent

Use the hostname exactly as reported by the query in the Host Agent field.

• Use the *Comment* field to store notes about the job.

| 🚺 Crea  | ite - pgA | gent Job  |     |      |  |         |      |                 | ×           |
|---------|-----------|-----------|-----|------|--|---------|------|-----------------|-------------|
| General | Steps     | Schedules | SQL |      |  |         |      |                 |             |
|         |           |           |     |      |  |         |      |                 | ÷           |
|         |           |           |     | Name |  | Enabled | Kind | Connection type | On error    |
|         |           |           |     |      |  |         |      |                 |             |
|         |           |           |     |      |  |         |      |                 |             |
|         |           |           |     |      |  |         |      |                 |             |
|         |           |           |     |      |  |         |      |                 |             |
|         |           |           |     |      |  |         |      |                 |             |
|         |           |           |     |      |  |         |      |                 |             |
|         |           |           |     |      |  |         |      |                 |             |
|         |           |           |     |      |  |         |      |                 |             |
|         |           |           |     |      |  |         |      |                 |             |
|         |           |           |     |      |  |         |      |                 |             |
| i       | ?         |           |     |      |  |         |      | 🖺 Save 🗶 Cano   | cel 🛟 Reset |

Use the *Steps* tab to define and manage the steps that the job will perform. Click the Add icon (+) to add a new step; then click the compose icon (located at the left side of the header) to open the step definition dialog:

|                   | Name                                                                      | Enabled                                                         | Kind                        | Connection type                                 | On e    |
|-------------------|---------------------------------------------------------------------------|-----------------------------------------------------------------|-----------------------------|-------------------------------------------------|---------|
|                   |                                                                           | True                                                            | SQL                         | Local                                           | Fail    |
| General Code      |                                                                           |                                                                 |                             |                                                 |         |
| Name              |                                                                           |                                                                 |                             |                                                 |         |
| Enabled           | Yes                                                                       |                                                                 |                             |                                                 |         |
| Kind              | SQL                                                                       |                                                                 |                             |                                                 |         |
| Connection type   | Local                                                                     |                                                                 | -                           |                                                 |         |
|                   | Select Local if the job step will exe<br>database server.                 | ecute on the local database s                                   | erver, or Rer               | note to specify a ren                           | note    |
| Database          | i edb                                                                     |                                                                 |                             |                                                 | ×       |
|                   | Please select the database on whic                                        | ch the job step will run.                                       |                             |                                                 |         |
| Connection string |                                                                           |                                                                 |                             |                                                 |         |
|                   | Please specify the connection strin<br>keyword = value. Spaces around the | ng for the remote database se<br>ne equal sign are optional. To | rver. Each p<br>write an em | arameter setting is ir<br>pty value, or a value | the for |
|                   | containing spaces, surround it with                                       | single quotes, e.g., keyword                                    | = 'a value'.                | Single quotes and                               |         |
|                   | For more information, please see th                                       | he documentation on libpq co                                    | onnection st                | rings                                           |         |
| On error          | Fail                                                                      |                                                                 |                             |                                                 | ,       |
| Comment           |                                                                           |                                                                 |                             |                                                 |         |
|                   |                                                                           |                                                                 |                             |                                                 |         |
|                   |                                                                           |                                                                 |                             |                                                 |         |

Use fields on the step definition dialog to define the step:

- Provide a name for the step in the *Name* field; please note that steps will be performed in alphanumeric order by name.
- Use the *Enabled* switch to include the step when executing the job (*True*) or to disable the step (*False*).
- Use the *Kind* switch to indicate if the job step invokes SQL code (*SQL*) or a batch script (*Batch*).
- If you select *SQL*, use the *Code* tab to provide SQL code for the step.
- If you select *Batch*, use the *Code* tab to provide the batch script that will be executed during the step.
- Use the *Connection type* switch to indicate if the step is performed on a local server (*Local*) or on a remote host (*Remote*). If you specify a remote connection should be used for the step, the *Connection string* field will be enabled, and you must provide a libpq-style connection string.
- Use the Database drop-down to select the database on which the job step will be performed.
- Use the *Connection string* field to specify a libpq-style connection string to the remote server on which the step will be performed. For more information about writing a connection string, please

see the PostgreSQL documentation.

- Use the *On error* drop-down to specify the behavior of pgAgent if it encounters an error while executing the step. Select from:
- Fail Stop the job if you encounter an error while processing this step.
- Success Mark the step as completing successfully, and continue.
- Ignore Ignore the error, and continue.
- Use the *Comment* field to provide a comment about the step.

| Create - pgAgent Job            |      |         |      |                   | ×        |
|---------------------------------|------|---------|------|-------------------|----------|
| General Steps Schedules SQL     |      |         |      |                   |          |
|                                 |      |         |      |                   | ÷        |
|                                 | Name | Enabled | Kind | Connection type   | On error |
| ⊠ttep 1                         |      | True    | SQL  | Local             | Fail 🔻   |
| General Code                    |      |         |      |                   |          |
| SQL query                       | 1    |         |      |                   |          |
|                                 |      |         |      |                   |          |
|                                 |      |         |      |                   |          |
|                                 |      |         |      |                   |          |
|                                 |      |         |      |                   |          |
|                                 |      |         |      |                   |          |
|                                 |      |         |      |                   |          |
|                                 |      |         |      |                   |          |
|                                 |      |         |      |                   |          |
|                                 |      |         |      |                   |          |
|                                 |      |         |      |                   |          |
|                                 |      |         |      |                   |          |
|                                 |      |         |      |                   |          |
|                                 |      |         |      |                   |          |
|                                 |      |         |      |                   |          |
|                                 |      |         |      |                   |          |
|                                 |      |         |      |                   |          |
| Please specify code to execute. |      |         |      |                   |          |
| i ?                             |      |         |      | 🖺 Save 🛛 🗙 Cancel | 🛟 Reset  |

Use the context-sensitive field on the step definition dialog's *Code* tab to provide the SQL code or batch script that will be executed during the step:

- If the step invokes SQL code, provide one or more SQL statements in the SQL query field.
- If the step performs a batch script, provide the script in the *Script* field. If you are running on a Windows server, standard batch file syntax must be used. When running on a Linux server, any shell script may be used, provided that a suitable interpreter is specified on the first line (e.g. *#!/bin/sh*).

When you've provided all of the information required by the step, click the compose icon to close the step definition dialog. Click the add icon (+) to add each additional step, or select the *Schedules* tab to define the job schedule.

| 🐻 Crea  | ite - pgA | gent Job  |      |         |       |               | ×     |
|---------|-----------|-----------|------|---------|-------|---------------|-------|
| General | Steps     | Schedules | SQL  |         |       |               |       |
|         |           |           |      |         |       |               | ÷     |
|         |           |           | Name | Enabled | Start | End           |       |
|         |           |           |      |         |       |               |       |
|         |           |           |      |         |       |               |       |
|         |           |           |      |         |       |               |       |
|         |           |           |      |         |       |               |       |
|         |           |           |      |         |       |               |       |
|         |           |           |      |         |       |               |       |
|         |           |           |      |         |       |               |       |
|         |           |           |      |         |       |               |       |
|         |           |           |      |         |       |               |       |
|         |           |           |      |         |       |               |       |
| i       | ?         |           |      |         |       | Save X Cancel | Reset |

Click the Add icon (+) to add a schedule for the job; then click the compose icon (located at the left side of the header) to open the schedule definition dialog:

| Create - pgAgent Job        |                       |       | ×                       |
|-----------------------------|-----------------------|-------|-------------------------|
| General Steps Schedules SQL |                       |       |                         |
|                             |                       |       | +                       |
| Name                        | Enabled               | Start | End                     |
| 2 û                         | True                  |       |                         |
| General Repeat Exceptions   |                       |       |                         |
| Name                        |                       |       |                         |
| Enabled                     | Yes                   |       |                         |
| Start                       | YYYY-MM-DD HH:mm:ss Z |       | <b> </b>                |
| End                         | YYYY-MM-DD HH:mm:ss Z |       | <b>m</b>                |
| Comment                     |                       |       |                         |
|                             |                       |       |                         |
|                             |                       |       |                         |
|                             |                       |       |                         |
| Name cannot be empty.       |                       |       |                         |
| i ?                         |                       |       | 🖺 Save 🗙 Cancel 🛟 Reset |

Use the fields on the schedule definition tab to specify the days and times at which the job will execute.

- Provide a name for the schedule in the Name field.
- Use the *Enabled* switch to indicate that pgAgent should use the schedule (Yes) or to disable the schedule (No).
- Use the calendar selector in the *Start* field to specify the starting date and time for the schedule.
- Use the calendar selector in the *End* field to specify the ending date and time for the schedule.
- Use the *Comment* field to provide a comment about the schedule.

Select the Repeat tab to define the days on which the schedule will execute.

|                                                                                                    | Name                                                                      | Enable                                                                                                    | j Sta                                            | rt 🛛                        | End                        |
|----------------------------------------------------------------------------------------------------|---------------------------------------------------------------------------|----------------------------------------------------------------------------------------------------|--------------------------------------------------|-----------------------------|----------------------------|
|                                                                                                    |                                                                           | True                                                                                                    |                                                  |                             |                            |
| eneral Repeat                                                                                                    | Exceptions                                                                |                                                                                                    |                                                  |                             |                            |
| <ul> <li>Values from</li> </ul>                                                                                      | m more than one                                                           | field may be specified in order to fur<br>d 14:05 every Monday and Thursday                                                                     | ther control the sched<br>, you would click minu | ule.<br>te 05, hours 12 and | 14, and weekdays Monda     |
| e.g. To exe<br>and Thurse<br>For addition<br>happens to<br>Days                                                      | ecute at 12:05 and<br>day.<br>onal flexibility, the<br>o be the 28th, 29t | Month Days check list includes an e                                                                                                    | extra Last Day option.                           | This matches the la         | st day of the month, wheth |
| e.g. To exi<br>and Thurs<br>For addition<br>happens to<br>Days<br>Week Days                                          | ecute at 12:05 and<br>day.<br>onal flexibility, the<br>o be the 28th, 29t | Month Days check list includes an eth, 30th or 31st.                                                                                            | extra Last Day option.                           | This matches the la         | st day of the month, wheth |
| e.g. To exe<br>and Thurs<br>• For addition<br>happens to<br>Days<br>Week Days<br>Month Days                          | ecure at 12:05 and<br>day.<br>onal flexibility, the<br>o be the 28th, 29t | Month Days check list includes an eth, 30th or 31st.           Select the weekdays           Select the month days.                             | extra Last Day option.                           | This matches the la         | st day of the month, wheth |
| e.g. To exe<br>and Thurs<br>• For additic<br>happens to<br>Days<br>Week Days<br>Month Days<br>Months                 | ecure at 12:05 and<br>day.<br>onal flexibility, the<br>o be the 28th, 29t | Month Days check list includes an eth, 30th or 31st.           Select the weekdays           Select the month days.           Select the months | extra Last Day option.                           | This matches the la         | st day of the month, wheth |
| e.g. To exe<br>and Thurs<br>For additic<br>happens to<br>Days<br>Week Days<br>Month Days<br>Months<br>Times          | ecure at 12:05 and<br>day.<br>onal flexibility, the<br>o be the 28th, 29t | Month Days check list includes an eth, 30th or 31st.           Select the weekdays           Select the month days.           Select the months | extra Last Day option.                           | This matches the la         | st day of the month, wheth |
| e.g. To exi<br>and Thurs<br>For additic<br>happens to<br>Days<br>Week Days<br>Month Days<br>Months<br>Times<br>Hours | ecure at 12:05 and<br>day.<br>onal flexibility, the<br>o be the 28th, 29t | Month Days check list includes an eth, 30th or 31st.           Select the weekdays           Select the month days.           Select the months | xtra Last Day option.                            | This matches the la         | st day of the month, wheth |

Use the fields on the *Repeat* tab to specify the details about the schedule in a cron-style format. The job will execute on each date or time element selected on the *Repeat* tab.

Click within a field to open a list of valid values for that field; click on a specific value to add that value to the list of selected values for the field. To clear the values from a field, click the X located at the right-side of the field.

Use the fields within the Days box to specify the days on which the job will execute:

- Use the Week Days field to select the days on which the job will execute.
- Use the *Month Days* field to select the numeric days on which the job will execute. Specify the *Last Day* to indicate that the job should be performed on the last day of the month, irregardless of the date.
- Use the *Months* field to select the months in which the job will execute.

Use the fields within the *Times* box to specify the times at which the job will execute:

- Use the *Hours* field to select the hour at which the job will execute.
- Use the *Minutes* field to select the minute at which the job will execute.

Select the *Exceptions* tab to specify any days on which the schedule will not execute.

| Б с   | Create - pg | Agent Job        |      |             |       |                | ×           |
|-------|-------------|------------------|------|-------------|-------|----------------|-------------|
| Gene  | eral Steps  | Schedules SQL    |      |             |       |                |             |
|       |             |                  |      |             |       |                | +           |
|       |             | N                | lame | Enabled     | Start | End            |             |
| ØŴ    |             |                  |      | True        |       |                |             |
|       | General     | Repeat Exception | IS   |             |       |                |             |
|       |             |                  |      |             |       |                | ÷           |
|       |             |                  | Date |             | Tim   | 0              |             |
|       | Û           |                  |      | <any></any> |       |                | <any></any> |
|       |             |                  |      |             |       |                |             |
|       |             |                  |      |             |       |                |             |
|       |             |                  |      |             |       |                |             |
|       |             |                  |      |             |       |                |             |
|       |             |                  |      |             |       |                |             |
|       |             |                  |      |             |       |                |             |
|       |             |                  |      |             |       |                |             |
|       |             |                  |      |             |       |                |             |
|       |             |                  |      |             |       |                |             |
|       |             |                  |      |             |       |                |             |
| Pleas | e specify o | date/time.       |      |             |       |                |             |
| i     | ?           |                  |      |             |       | 🖺 Save 🗙 Cance | I 🛟 Reset   |

Use the fields on the *Exceptions* tab to specify days on which you wish the job to not execute; for example, you may wish for jobs to not execute on national holidays.

Click the Add icon (+) to add a row to the exception table, then:

- Click within the *Date* column to open a calendar selector, and select a date on which the job will not execute. Specify  $\langle Any \rangle$  in the *Date* column to indicate that the job should not execute on any day at the time selected.
- Click within the *Time* column to open a time selector, and specify a time on which the job will not execute. Specify  $\langle Any \rangle$  in the *Time* column to indicate that the job should not execute at any time on the day selected.

When you've finished defining the schedule, you can use the *SQL* tab to review the code that will create or modify your job.

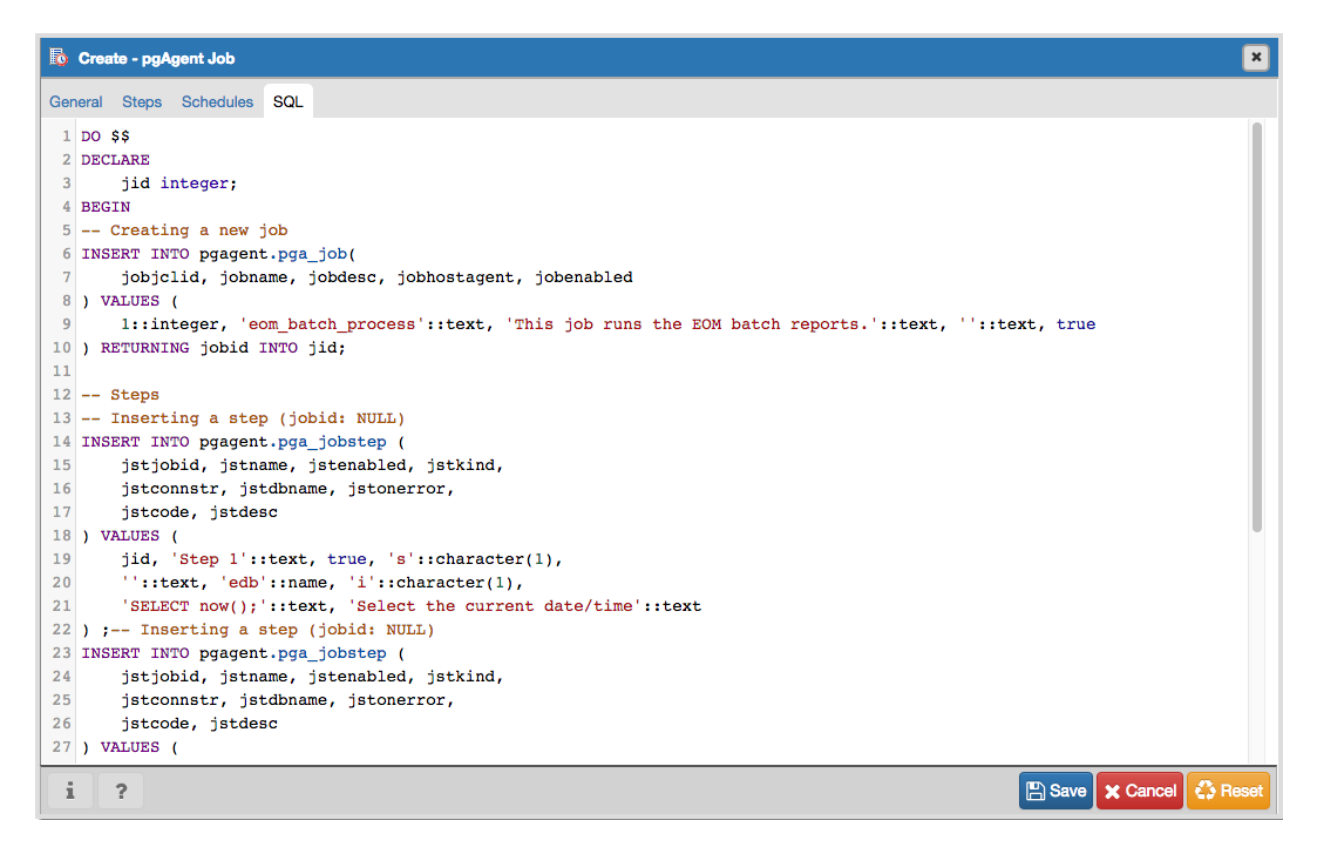

Click the *Save* button to save the job definition, or *Cancel* to exit the job without saving. Use the *Reset* button to remove your unsaved entries from the dialog.

After saving a job, the job will be listed under the *pgAgent Jobs* node of the pgAdmin tree control of the server on which it was defined. The *Properties* tab in the main pgAdmin window will display a high-level overview of the selected job, and the *Statistics* tab will show the details of each run of the job.

| 🔹 Dashboard 🔅 Properties 🗈 SQL <table-cell> Statisti</table-cell> | ics 👌 Dependencies 🧔 Dependents 🕴 Query-1   |
|-------------------------------------------------------------------|---------------------------------------------|
| C                                                                 | i                                           |
| - General                                                         |                                             |
| Name                                                              | eom_report                                  |
| ID                                                                | 5                                           |
| Enabled                                                           | Yes                                         |
| Job Class                                                         | Routine Maintenance                         |
| Host Agent                                                        |                                             |
| Created                                                           | 2016-09-30 10:00:00.227734-07               |
| Changed                                                           | 2016-09-30 10:00:00.227734-07               |
| Next run                                                          | 2016-10-31 01:01:00-07                      |
| Last run                                                          |                                             |
| Last result                                                       | Unknown                                     |
| Running at                                                        | Not running currently.                      |
| Comment                                                           | This job generates the end-of-month report. |
|                                                                   |                                             |
|                                                                   |                                             |
|                                                                   |                                             |

To modify an existing job or to review detailed information about a job, right-click on a job name, and select *Properties* from the context menu.

### CHAPTER

## **ELEVEN**

## LICENCE

pgAdmin is released under the PostgreSQL Licence, which is a liberal Open Source licence similar to BSD or MIT, and approved by the Open Source Initiative. The copyright for the project source code, website and documentation is attributed to the pgAdmin Development Team.